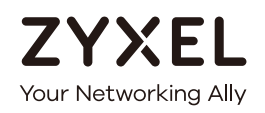

# CLI Reference Guide NXC Series

Wireless LAN Controller

| Default | Login | Dotaila |
|---------|-------|---------|
| Delault | Login | Details |

| IP Address | https://192.168.1.1 |
|------------|---------------------|
| User Name  | admin               |
| Password   | 1234                |

Version 5.00 Edition 1, 12/2016

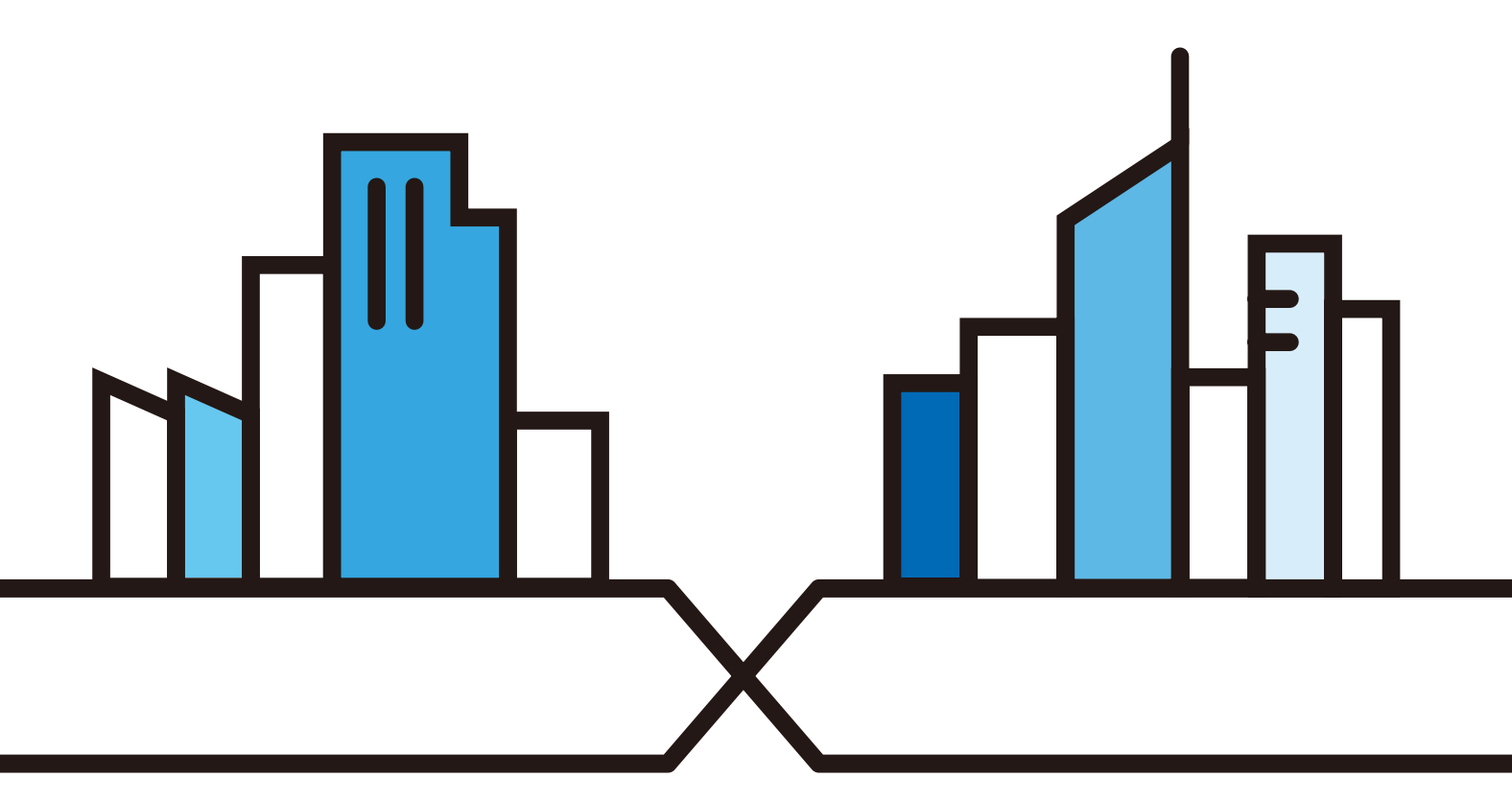

 $Copyright @ 2016 \ Zyxel \ Communications \ Corporation$ 

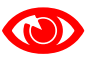

#### IMPORTANT! READ CAREFULLY BEFORE USE. KEEP THIS GUIDE FOR FUTURE REFERENCE.

This is a Reference Guide for a series of products intended for people who want to configure the NXC via Command Line Interface (CLI).

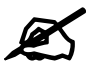

Some commands or command options in this guide may not be available in your product. See your product's User's Guide for a list of supported features. Every effort has been made to ensure that the information in this guide is accurate.

#### How To Use This Guide

- 1 Read Chapter 1 on page 15 for how to access and use the CLI (Command Line Interface).
- **2** Read Chapter 2 on page 31 to learn about the CLI user and privilege modes.

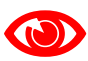

Do not use commands not documented in this guide.

#### **Related Documentation**

• Quick Start Guide

The Quick Start Guide shows how to connect the NXC and access the Web Configurator.

• User's Guide

The User's Guide explains how to use the Web Configurator to configure the NXC.

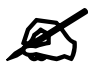

It is recommended you use the Web Configurator to configure the NXC.

# **Contents Overview**

| Command Line Interface    | 15  |
|---------------------------|-----|
| User and Privilege Modes  |     |
| Object Reference          |     |
| Status                    |     |
| Registration              |     |
| Interfaces                |     |
| Route                     | 67  |
| AP Management             | 75  |
| AP Group                  |     |
| Wireless LAN Profiles     |     |
| Rogue AP                  |     |
| Wireless Frame Capture    | 115 |
| Dynamic Channel Selection | 117 |
| Auto-Healing              | 119 |
| Dynamic Guest             |     |
| LEDs                      | 125 |
| Zones                     | 127 |
| ALG                       | 131 |
| Captive Portal            |     |
| RTLS                      |     |
| Firewall                  |     |
| User/Group                | 151 |
| Addresses                 | 159 |
| Services                  |     |
| Schedules                 |     |
| AAA Server                |     |
| Authentication Objects    |     |
| Authentication Server     |     |
| ENC                       |     |
| Certificates              |     |
| System                    |     |
| System Remote Management  |     |
| DHCPv6 Objects            |     |
| File Manager              |     |
| Logs                      | 227 |
| Reports and Reboot        |     |
| Session Timeout           |     |
| Diagnostics               |     |

| Packet Flow Explore | 245 |
|---------------------|-----|
| Maintenance Tools   | 247 |
| Watchdog Timer      | 253 |
| Managed AP Commands | 257 |
| List of Commands    | 263 |

# **Table of Contents**

| Contents Overview                                 | 3    |
|---------------------------------------------------|------|
| Table of Contents                                 | 5    |
| Chapter 1<br>Command Line Interface               | 15   |
| 1.1 Overview                                      |      |
| 1.1.1 The Configuration File                      |      |
| 1.2 Accessing the CLI                             |      |
| 1.2.1 Console Port                                |      |
| 1.2.2 Web Configurator Console                    |      |
| 1.2.3 Telnet                                      |      |
| 1.2.4 SSH (Secure SHell)                          |      |
| 1.3 How to Find Commands in this Guide            |      |
| 1.4 How Commands Are Explained                    |      |
| 1.4.1 Background Information                      | 21   |
| 1.4.2 Command Input Values                        |      |
| 1.4.3 Command Summary                             |      |
| 1.4.4 Command Examples                            |      |
| 1.4.5 Command Syntax                              |      |
| 1.4.6 Changing the Password                       |      |
| 1.5 CLI Modes                                     |      |
| 1.6 Shortcuts and Help                            |      |
| 1.6.1 List of Available Commands                  |      |
| 1.6.2 List of Sub-commands or Required User Input | ut24 |
| 1.6.3 Entering Partial Commands                   |      |
| 1.6.4 Entering a ? in a Command                   |      |
| 1.6.5 Command History                             |      |
| 1.6.6 Navigation                                  |      |
| 1.6.7 Erase Current Command                       |      |
| 1.6.8 The no Commands                             |      |
| 1.7 Input Values                                  |      |
| 1.8 Saving Configuration Changes                  |      |
| 1.9 Logging Out                                   |      |
| Chapter 2<br>User and Privilege Modes             | 31   |
|                                                   |      |
| 2.1 User And Privilege Modes                      |      |
| 2.1.1 Debug Commands                              |      |

| Chapter 3<br>Object Reference                            | 35       |
|----------------------------------------------------------|----------|
| 3.1 Object Reference Commands                            | 35       |
| 3.1.1 Object Reference Command Example                   |          |
|                                                          |          |
| Chapter 4<br>Status                                      | 37       |
| Utitus                                                   |          |
| 4.1 Status Show Commands                                 | 37       |
| Chapter 5                                                |          |
| Registration                                             | 43       |
|                                                          | 42       |
| 5.1.1 Subscription Services Available on the NYC         |          |
| 5.2 Registration Commands                                |          |
| 5.2.1 Command Examples                                   |          |
| 5.3 Country Code                                         |          |
|                                                          |          |
| Chapter 6                                                |          |
| Interfaces                                               | 49       |
| 6.1 Interface Overview                                   | 49       |
| 6.1.1 Types of Interfaces                                | 49       |
| 6.2 Interface General Commands Summary                   | 49       |
| 6.2.1 Basic Interface Properties and IP Address Commands | 50       |
| 6.2.2 DHCP Setting Commands                              | 54       |
| 6.2.3 Connectivity Check (Ping-check) Commands           | 58       |
| 6.3 Ethernet Interface Specific Commands                 | 59       |
| 6.3.1 MAC Address Setting Commands                       | 59       |
| 6.4 Port Commands                                        | 60       |
| 6.5 Port Role Commands                                   | 61       |
| 6.5.1 Port Role Examples                                 | 61       |
| 6.6 USB Storage Specific Commands                        | 61       |
| 6.6.1 USB Storage General Commands Example               | 63       |
| 6.7 VLAN Interface Specific Commands                     | 63       |
| 6.7.1 VLAN Interface Examples                            | 65       |
| Chapter 7<br>Route                                       | 67       |
| 7.1 Policy Poute                                         | 67       |
| 7.1 Folicy Route Commands                                | 07<br>67 |
| 7.2.1 Assured Forwarding (AF) PHB for DiffServ           |          |
| 7.2.2 Policy Route Command Example                       | 70       |
| 7.3 IP Static Route                                      | 71       |
| 7.4 Static Route Commands                                |          |
|                                                          |          |

| 7.4.1 Static Route Commands Example                | 72  |
|----------------------------------------------------|-----|
| 7.5 Learned Routing Information Commands           | 73  |
| 7.5.1 show ip route Command Example                | 73  |
| Chapter 8                                          |     |
| AP Management                                      | 75  |
| 8.1 AP Management Overview                         | 75  |
| 8.2 AP Management Commands                         | 76  |
| 8.2.1 AP Management Commands Example               | 80  |
| Chapter 9                                          |     |
| AP Group                                           | 83  |
| 9.1 Wireless Load Balancing Overview               | 83  |
| 9.2 AP Group Commands                              | 83  |
| 9.2.1 AP Group Examples                            | 87  |
| Chapter 10                                         |     |
| Wireless LAN Profiles                              | 91  |
| 10.1 Wireless LAN Profiles Overview                | 91  |
| 10.2 AP Radio & Monitor Profile Commands           | 91  |
| 10.2.1 AP Radio & Monitor Profile Commands Example | 97  |
| 10.3 SSID Profile Commands                         | 98  |
| 10.3.1 SSID Profile Example                        | 100 |
| 10.4 Security Profile Commands                     | 101 |
| 10.4.1 Security Profile Example                    |     |
| 10.5 MAC Filter Profile Commands                   |     |
| 10.5.1 MAC Filter Profile Example                  |     |
| 10.6 Layer-2 Isolation Profile Commands            |     |
| 10.6.1 Layer-2 Isolation Profile Example           | 107 |
| 10.7 ZyMesh Profile Commands                       |     |
| Chapter 11                                         |     |
| Rogue AP                                           | 111 |
| 11.1 Rogue AP Detection Overview                   | 111 |
| 11.2 Rogue AP Detection Commands                   | 111 |
| 11.2.1 Rogue AP Detection Examples                 |     |
| 11.3 Rogue AP Containment Overview                 | 113 |
| 11.4 Rogue AP Containment Commands                 |     |
| 11.4.1 Rogue AP Containment Example                |     |
| Chapter 12                                         |     |
| Wireless Frame Capture                             |     |
| 12.1 Wireless Frame Capture Overview               |     |
|                                                    |     |

| 12.2 Wireless Frame Capture Commands    |     |
|-----------------------------------------|-----|
| 12.2.1 Wireless Frame Capture Examples  |     |
| Chanter 13                              |     |
| Dynamic Channel Selection               |     |
| 13.1 DCS Overview                       |     |
| 13.2 DCS Commands                       |     |
| Chapter 14                              |     |
| Auto-Healing                            | 119 |
| 14.1 Auto-Healing Overview              |     |
| 14.2 Auto-Healing Commands              |     |
| 14.2.1 Auto-Healing Examples            | 120 |
| Chapter 15                              |     |
| Dynamic Guest                           |     |
| 15.1 Dynamic Guest Overview             |     |
| 15.2 Dynamic Guest Commands             |     |
| 15.2.1 Dynamic Guest Examples           | 123 |
| Chapter 16                              |     |
| LEDs                                    |     |
| 16.1 LED Suppression Mode               | 125 |
| 16.2 LED Suppression Commands           |     |
| 16.2.1 LED Suppression Commands Example |     |
| 16.3 LED Locator                        |     |
| 16.4 LED Locator Commands               |     |
| 16.4.1 LED Locator Commands Example     | 126 |
| Chapter 17                              |     |
| Zones                                   |     |
| 17.1 Zones Overview                     |     |
| 17.2 Zone Commands Summary              |     |
| 17.2.1 Zone Command Examples            |     |
| Chapter 18                              |     |
| ALG                                     | 131 |
| 18.1 ALG Introduction                   |     |
| 18.2 ALG Commands                       |     |
| 18.3 ALG Commands Example               |     |
| Chapter 19                              |     |
| Captive Portal                          | 133 |

| 19.1 Captive Portal Overview              |     |
|-------------------------------------------|-----|
| 19.1.1 Web Authentication Policy Commands |     |
| 19.1.2 qrcode-auth-profile Commands       |     |
| 19.1.3 page-customization Commands        |     |
| 19.1.4 Customizing the User Logout Page   | 139 |
| Chapter 20                                |     |
| RTLS                                      |     |
| 20.1 RTLS Introduction                    | 141 |
| 20.2 RTLS Commands                        | 141 |
| Chapter 21                                |     |
| Firewall                                  |     |
| 21.1 Firewall Overview                    | 143 |
| 21.2 Firewall Commands                    | 144 |
| 21.2.1 Firewall Sub-Commands              |     |
| 21.2.2 Firewall Command Examples          | 147 |
| 21.3 Session Limit Commands               |     |
| Chapter 22                                |     |
| User/Group                                |     |
| 22.1 User Account Overview                | 151 |
| 22.1.1 User Types                         | 151 |
| 22.2 User/Group Commands Summary          |     |
| 22.2.1 User Commands                      |     |
| 22.2.2 User Group Commands                |     |
| 22.2.3 User Setting Commands              |     |
| 22.2.4 MAC Auth Commands                  | 155 |
| 22.2.5 Additional User Commands           |     |
| Chapter 23                                | 450 |
| Addresses                                 |     |
| 23.1 Address Overview                     | 159 |
| 23.2 Address Commands Summary             |     |
| 23.2.1 Address Object Commands            |     |
| 23.2.2 Address Group Commands             |     |
| Chapter 24                                |     |
| Services                                  |     |
| 24.1 Services Overview                    | 163 |
| 24.2 Services Commands Summary            |     |
| 24.2.1 Service Object Commands            |     |
| 24.2.2 Service Group Commands             |     |

| Chapter 25<br>Schedules                       |     |
|-----------------------------------------------|-----|
| 25.1 Schedule Overview                        | 167 |
| 25.2 Schedule Commands Summary                |     |
| 25.2.1 Schedule Command Examples              |     |
| Chapter 26                                    |     |
| AAA Server                                    |     |
| 26.1 AAA Server Overview                      |     |
| 26.2 Authentication Server Command Summary    |     |
| 26.2.1 aaa group server ad Commands           |     |
| 26.2.2 aaa group server Idap Commands         |     |
| 26.2.3 aaa group server radius Commands       |     |
| 26.2.4 aaa group server Command Example       |     |
| Chapter 27                                    | 475 |
| Authentication Objects                        |     |
| 27.1 Authentication Objects Overview          |     |
| 27.2 aaa authentication Commands              |     |
| 27.2.1 aaa authentication Command Example     |     |
| 27.3 test aaa Command                         |     |
| 27.3.1 Test a User Account Command Example    |     |
| Chapter 28<br>Authentication Server           |     |
|                                               |     |
| 28.1 Authentication Server Overview           |     |
| 28.2 Authentication Server Commands           |     |
| 28.2.1 Authentication Server Command Examples |     |
| Chapter 29<br>ENC                             |     |
|                                               | 181 |
| 29.2 ENC-Agent Commands                       | 181 |
| 29.2.1 ENC-Agent Command Examples             |     |
| Chapter 30                                    |     |
| Certificates                                  |     |
| 30.1 Certificates Overview                    |     |
| 30.2 Certificate Commands                     |     |
| 30.3 Certificates Commands Input Values       |     |
| 30.4 Certificates Commands Summary            |     |
| 30.5 Certificates Commands Examples           |     |

### Chapter 31

| System                                  |     |
|-----------------------------------------|-----|
| 31.1 System Overview                    |     |
| 31.2 Customizing the WWW Login Page     |     |
| 31.3 Host Name Commands                 |     |
| 31.4 Time and Date                      |     |
| 31.4.1 Date/Time Commands               |     |
| 31.5 Console Port Speed                 |     |
| 31.6 DNS Overview                       |     |
| 31.6.1 DNS Commands                     |     |
| 31.6.2 DNS Command Example              | 194 |
| Chapter 32<br>System Remote Management  | 195 |
| 32.1 Remote Management Overview         |     |
| 32.1.1 Remote Management Limitations    |     |
| 32.1.2 System Timeout                   |     |
| 32.2 Common System Command Input Values |     |
| 32.3 HTTP/HTTPS Commands                |     |
| 32.3.1 HTTP/HTTPS Command Examples      |     |
| 32.4 SSH                                |     |
| 32.4.1 SSH Implementation on the NXC    |     |
| 32.4.2 Requirements for Using SSH       |     |
| 32.4.3 SSH Commands                     |     |
| 32.4.4 SSH Command Examples             |     |
| 32.5 Telnet                             |     |
| 32.6 Telnet Commands                    |     |
| 32.6.1 Telnet Commands Examples         |     |
| 32.7 Configuring FTP                    | 201 |
| 32.7.1 FTP Commands                     | 201 |
| 32.7.2 FTP Commands Examples            | 201 |
| 32.8 SNMP                               |     |
| 32.8.1 Supported MIBs                   |     |
| 32.8.2 SNMP Traps                       |     |
| 32.8.3 SNMP Commands                    |     |
| 32.8.4 SNMP Commands Examples           |     |
| 32.9 TR-069                             |     |
| 32.9.1 TR-069 Commands                  |     |
| 32.9.2 TR-069 Commands Examples         |     |
| 32.10 Language Commands                 |     |
| Chapter 33<br>DHCPv6 Objects            | 207 |

| 33.1 DHCPv6 Object Commands Summary                         | 207 |
|-------------------------------------------------------------|-----|
| 33.1.1 DHCPv6 Object Commands                               |     |
| 33.1.2 DHCPv6 Object Command Examples                       |     |
| Chapter 34                                                  |     |
| File Manager                                                | 209 |
| 34.1 File Directories                                       | 209 |
| 34.2 Configuration Files and Shell Scripts Overview         | 209 |
| 34.2.1 Comments in Configuration Files or Shell Scripts     | 210 |
| 34.2.2 Errors in Configuration Files or Shell Scripts       | 211 |
| 34.2.3 NXC Configuration File Details                       | 211 |
| 34 2 4 Configuration File Flow at Restart                   | 212 |
| 34.3 File Manager Commands Input Values                     | 212 |
| 34 4 File Manager Commands Summary                          | 213 |
| 34.5 File Manager Command Example                           |     |
| 34 6 FTP File Transfer                                      | 214 |
| 34.6.1 Command Line FTP File Upload                         | 214 |
| 34.6.2 Command Line FTP Configuration File Upload Example   |     |
| 34.6.3 Command Line FTP File Download                       | 215 |
| 34.6.4 Command Line FTP Configuration File Download Example |     |
| 34.7 Firmware Update Scheduling Commands                    |     |
| 34.8 NXC File Usage at Startup                              |     |
| 34.9 Notification of a Damaged Recovery Image or Firmware   |     |
| 34.10 Restoring the Recovery Image (NXC5200 Only)           |     |
| 34.11 Restoring the Firmware                                |     |
| 34.12 Restoring the Default System Database                 |     |
| 34.12.1 Using the atkz -u Debug Command (NXC5200 Only)      | 224 |
| Chapter 35                                                  |     |
| Logs                                                        | 227 |
| 35.1 Log Commands Summary                                   |     |
| 35.1.1 Log Entries Commands                                 |     |
| 35.1.2 System Log Commands                                  |     |
| 35.1.3 Debug Log Commands                                   |     |
| 35.1.4 Remote Syslog Server Log Commands                    | 230 |
| 35.1.5 E-mail Profile Log Commands                          |     |
| 35.1.6 Console Port Log Commands                            |     |
| 35.1.7 Access Point Logging Commands                        | 232 |
| Chapter 36                                                  |     |
| Reports and Reboot                                          | 235 |
| 36.1 Report Commands Summary                                | 235 |
| 36.1.1 Report Commands                                      | 235 |

| 36.1.2 Report Command Examples               |      |
|----------------------------------------------|------|
| 36.1.3 Session Commands                      |      |
| 36.2 Email Daily Report Commands             |      |
| 36.2.1 Email Daily Report Example            |      |
| 36.3 Reboot                                  |      |
| Chapter 37                                   |      |
| Session Timeout                              | 241  |
| Chapter 38                                   |      |
| Diagnostics                                  | 243  |
| 38.1 Diagnostics                             | 243  |
| 38 2 Diagnosis Commands                      | 243  |
| 38 3 Diagnosis Commands Example              | 243  |
|                                              | 240  |
| Chapter 39                                   | 0.45 |
| Packet Flow Explore                          |      |
| 39.1 Packet Flow Explore                     | 245  |
| 39.2 Packet Flow Explore Commands            |      |
| 39.3 Packet Flow Explore Commands Example    | 246  |
| Chapter 40                                   |      |
| Maintenance Tools                            | 247  |
| 40.1 Maintenance Tools Commands              |      |
| 40.1.1 Command Examples                      | 249  |
| Chapter 41                                   |      |
| Watchdog Timer                               |      |
|                                              | 050  |
| 41.1 Hardware Watchdog Timer                 |      |
| 41.2 Software Watchdog Timer                 |      |
| 41.3 Application Watchdog                    |      |
| 41.3.1 Application Watchdog Commands Example |      |
| Chapter 42                                   |      |
| Managed AP Commands                          | 257  |
| 42.1 Managed Series AP Commands Overview     |      |
| 42.2 Accessing the AP CLI                    |      |
| 42.3 CAPWAP Client Commands                  |      |
| 42.3.1 CAPWAP Client Commands Example        |      |
| 42.4 DNS Server Commands                     |      |
| 42.4.1 DNS Server Commands Example           |      |
| 42.4.2 DNS Server Commands and DHCP          |      |
| List of Commands                             |      |
|                                              |      |

1

# **Command Line Interface**

This chapter describes how to access and use the CLI (Command Line Interface).

# 1.1 Overview

If you have problems with your NXC, customer support may request that you issue some of these commands to assist them in troubleshooting.

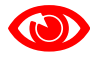

Use of undocumented commands or misconfiguration can damage the NXC and possibly render it unusable.

# 1.1.1 The Configuration File

When you configure the NXC using either the CLI (Command Line Interface) or the web configurator, the settings are saved as a series of commands in a configuration file on the NXC. You can store more than one configuration file on the NXC. However, only one configuration file is used at a time.

You can perform the following with a configuration file:

- Back up NXC configuration once the NXC is set up to work in your network.
- Restore NXC configuration.
- Save and edit a configuration file and upload it to multiple NXCs in your network to have the same settings.

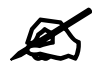

You may also edit a configuration file using a text editor.

# 1.2 Accessing the CLI

You can access the CLI using a terminal emulation program on a computer connected to the console port, from the web configurator or access the NXC using Telnet or SSH (Secure SHell).

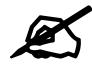

The NXC might force you to log out of your session if reauthentication time, lease time, or idle timeout is reached. See Chapter 22 on page 151 for more information about these settings.

#### 1.2.1 Console Port

The default settings for the console port are as follows.

| Table 1 Managin | g the NXC: Consol | le Port |
|-----------------|-------------------|---------|
| SETTING         | VALUE             |         |
| Speed           | 115200 bps        |         |
| Data Bits       | 8                 |         |
| Parity          | None              |         |
| Stop Bit        | 1                 |         |
| Flow Control    | Off               |         |

When you turn on your NXC, it performs several internal tests as well as line initialization.

You can view the initialization information using the console port.

- Garbled text displays if your terminal emulation program's speed is set lower than the NXC's.
- No text displays if the speed is set higher than the NXC's.
- If changing your terminal emulation program's speed does not get anything to display, restart the NXC.
- If restarting the NXC does not get anything to display, contact your local customer support.

Figure 1 Console Port Power-on Display

```
Flash: 8 MiB
BootModule Version: V0.9.1 | 2012-12-28 13:01:22
DRAM: Size = 1024 Mbytes
DRAM POST: Testing: 262144K
```

After the initialization, the login screen displays.

Figure 2 Login Screen

Welcome to NXC

Username:

Enter the user name and password at the prompts.

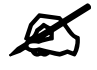

The default login username is **admin** and password is **1234**. The username and password are case-sensitive.

# 1.2.2 Web Configurator Console

The Console allows you to use CLI commands from directly within the Web Configurator rather than having to use a separate terminal program. In addition to logging in directly to the NXC's CLI, you can also log into other devices on the network through this Console. It uses SSH to establish a connection.

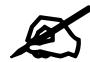

To view the functions in the Web Configurator user interface that correspond directly to specific NXC CLI commands, use the CLI Messages window (described in the User's Guide) in tandem with this one.

#### Figure 3 Console

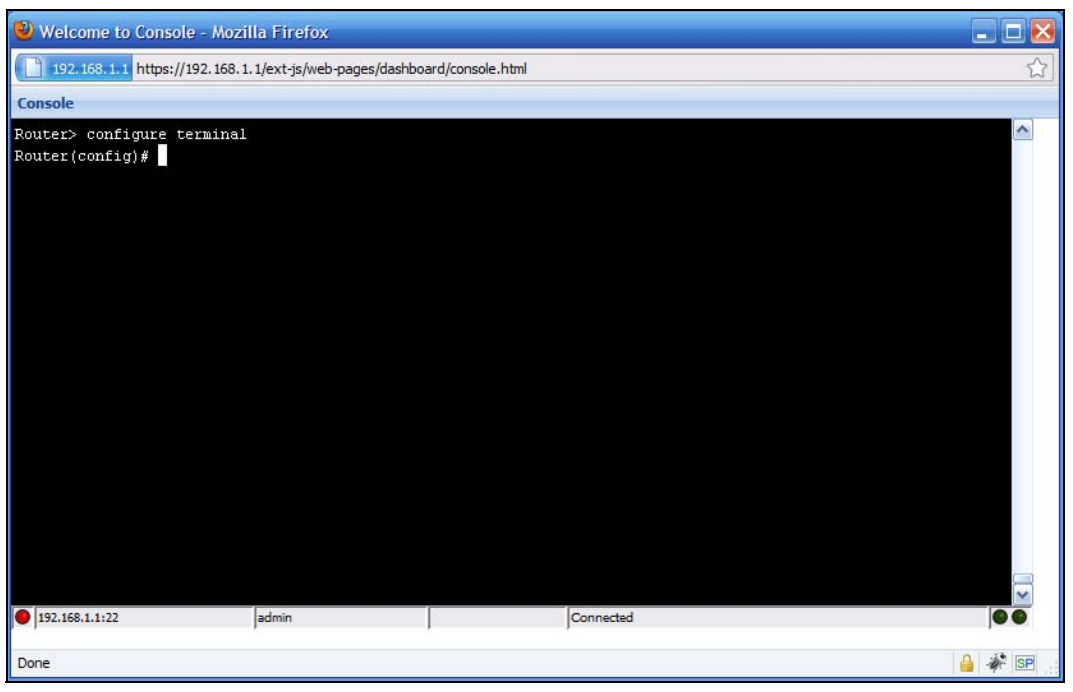

| Table 2 Consol            | e                                                                                                    |
|---------------------------|----------------------------------------------------------------------------------------------------|
| LABEL                     | DESCRIPTION                                                                                                    |
| Command Line              | Router> configure terminal<br>Router(config)#<br>Enter commands for the device that you are currently logged into here. If you are<br>logged into the NXC, see the CLI Reference Guide for details on using the<br>command line to configure it.               |
| Device IP<br>Address      | This is the IP address of the device that you are currently logged into.                                                                                                    |
| Logged-In User            | admin         This displays the username of the account currently logged into the NXC through the Console Window.         You can log into the Web Configurator with a different account than used to log into the NXC through the Console.                    |
| Connection<br>Status      | Connected<br>This displays the connection status of the account currently logged in.<br>If you are logged in and connected, then this displays 'Connected'.<br>If you lose the connection, get disconnected, or logout, then this displays 'Not<br>Connected'. |
| Tx/RX Activity<br>Monitor | This displays the current upload / download activity. The faster and more frequently an LED flashes, the faster the data connection.                                                                                                    |

The following table describes the elements in this screen.

Before you use the Console, ensure that:

- Your web browser of choice allows pop-up windows from the IP address assigned to your NXC.
- Your web browser allows Java programs.
- You are using the latest version of the Java program (http://www.java.com).

To login in through the Console:

1 Click the **Console** button on the Web Configurator title bar.

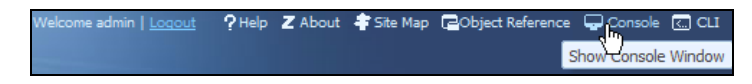

**2** Enter the IP address of the NXC and click OK.

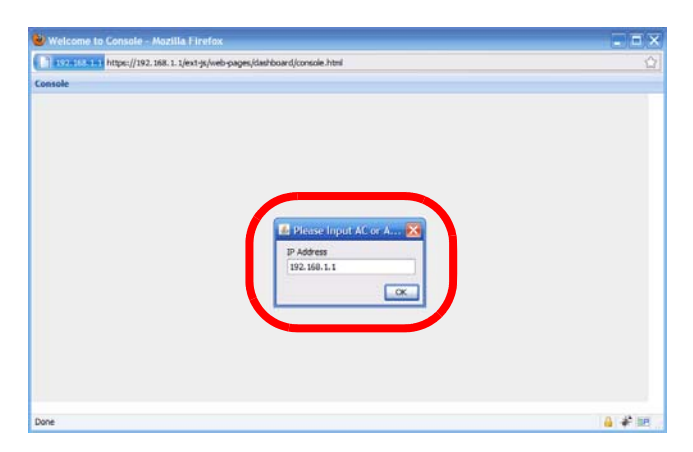

**3** Next, enter the user name of the account being used to log into your target device and then click OK.

| 👻 Welcome to Console - Mazilla Firefox                                  | - <b>-</b> X |
|-------------------------------------------------------------------------|--------------|
| 192.163.1.1 https://192.168.1.1/ext-js/web-pages/dashboard/console.html |              |
| Console                                                                 |              |
| Lerkere<br>Joer Nere<br>adm                                             |              |
| Done                                                                    | 🔒 🆨 💷        |

**4** You may be prompted to authenticate your account password, depending on the type of device that you are logging into. Enter the password and click OK.

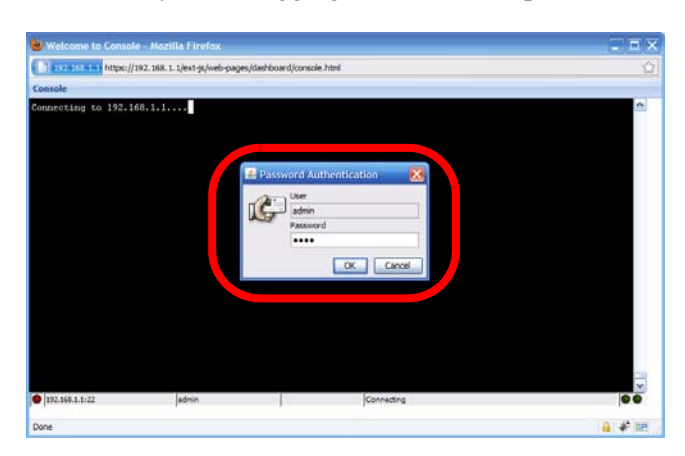

**5** If your login is successful, the command line appears and the status bar at the bottom of the Console updates to reflect your connection state.

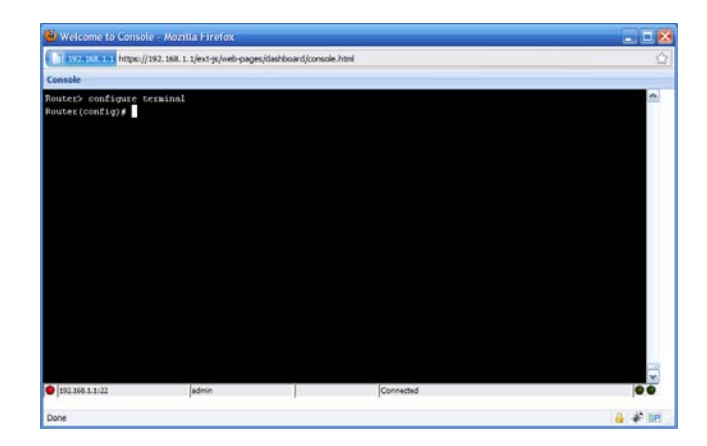

# 1.2.3 Telnet

Use the following steps to Telnet into your NXC.

- 1 If your computer is connected to the NXC over the Internet, skip to the next step. Make sure your computer IP address and the NXC IP address are on the same subnet.
- 2 In Windows, click **Start** (usually in the bottom left corner) and **Run**. Then type telnet and the NXC's IP address. For example, enter telnet 192.168.1.1 (the default management IP address).
- 3 Click OK. A login screen displays. Enter the user name and password at the prompts.

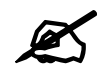

The default login username is **admin** and password is **1234**. The username and password are case-sensitive.

# 1.2.4 SSH (Secure SHell)

You can use an SSH client program to access the CLI. The following figure shows an example using a text-based SSH client program. Refer to the documentation that comes with your SSH program for information on using it.

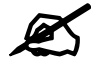

The default login username is **admin** and password is **1234**. The username and password are case-sensitive.

Figure 4 SSH Login Example

```
C:\>ssh2 admin@192.168.1.1
Host key not found from database.
Key fingerprint:
xolor-takel-fipef-zevit-visom-gydog-vetan-bisol-lysob-cuvun-muxex
You can get a public key's fingerprint by running
% ssh-keygen -F publickey.pub
on the keyfile.
Are you sure you want to continue connecting (yes/no)? yes
Host key saved to C:/Documents and Settings/user/Application Data/SSH/
hostkeys/
ey_22_192.168.1.1.pub
host key for 192.168.1.1, accepted by user Tue Aug 09 2005 07:38:28
admin's password:
Authentication successful.
```

# 1.3 How to Find Commands in this Guide

You can simply look for the feature chapter to find commands. In addition, you can use the List of Commands at the end of the guide. This section lists the commands in alphabetical order that they appear in this guide.

If you are looking at the CLI Reference Guide electronically, you might have additional options (for example, bookmarks or **Find...**) as well.

# 1.4 How Commands Are Explained

Each chapter explains the commands for one keyword. The chapters are divided into the following sections.

### 1.4.1 Background Information

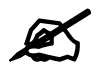

See the User's Guide for background information about most features.

This section provides background information about features that you cannot configure in the web configurator. In addition, this section identifies related commands in other chapters.

### 1.4.2 Command Input Values

This section lists common input values for the commands for the feature in one or more tables

### 1.4.3 Command Summary

This section lists the commands for the feature in one or more tables.

# 1.4.4 Command Examples

This section contains any examples for the commands in this feature.

# 1.4.5 Command Syntax

The following conventions are used in this guide.

- A command or keyword in courier new must be entered literally as shown. Do not abbreviate.
- Values that you need to provide are in *italics*.
- Required fields that have multiple choices are enclosed in curly brackets { }.
- A range of numbers is enclosed in angle brackets <>.
- Optional fields are enclosed in square brackets [].
- The | symbol means OR.

For example, look at the following command to create a TCP/UDP service object.

```
service-object object-name {tcp | udp} {eq <1..65535> | range <1..65535>
<1..65535>}
```

- 1 Enter service-object exactly as it appears.
- 2 Enter the name of the object where you see *object-name*.
- **3** Enter tcp or udp, depending on the service object you want to create.
- **4** Finally, do one of the following.
  - Enter eq exactly as it appears, followed by a number between 1 and 65535.
  - Enter range exactly as it appears, followed by two numbers between 1 and 65535.

# 1.4.6 Changing the Password

It is highly recommended that you change the password for accessing the NXC. See Section 22.2 on page 152 for the appropriate commands.

# 1.5 CLI Modes

You run CLI commands in one of several modes.

#### Table 3 CLI Modes

|                                  | USER                                                                 | PRIVILEGE        | CONFIGURATION    | SUB-COMMAND      |
|----------------------------------|----------------------------------------------------------------------|------------------|------------------|------------------|
| What <b>Guest</b> users can do   | Unable to access                                                     | Unable to access | Unable to access | Unable to access |
| What <b>User</b> users<br>can do | <ul> <li>Look at (but not<br/>run) available<br/>commands</li> </ul> | Unable to access | Unable to access | Unable to access |

|                                               | USER                                                                                                    | PRIVILEGE                                                                                                    | CONFIGURATION                                                                                                    | SUB-COMMAND                                                                                   |
|-----------------------------------------------|----------------------------------------------------------------------------------------------------|----------------------------------------------------------------------------------------------------|----------------------------------------------------------------------------------------------------|-----------------------------------------------------------------------------------------------|
| What <b>Limited-</b><br>Admin users can<br>do | <ul> <li>Look at system<br/>information (like<br/>Status screen)</li> <li>Run basic<br/>diagnostics</li> </ul> | <ul> <li>Look at system<br/>information (like<br/>Status screen)</li> <li>Run basic<br/>diagnostics</li> </ul> | Unable to access                                                                                                    | Unable to access                                                                              |
| What <b>Admin</b><br>users can do             | <ul> <li>Look at system<br/>information (like<br/>Status screen)</li> <li>Run basic<br/>diagnostics</li> </ul> | <ul> <li>Look at system<br/>information (like<br/>Status screen)</li> <li>Run basic<br/>diagnostics</li> </ul> | <ul> <li>Configure simple<br/>features (such as<br/>an address<br/>object)</li> <li>Create or remove<br/>complex parts<br/>(such as an<br/>interface)</li> </ul> | <ul> <li>Configure<br/>complex parts<br/>(such as an<br/>interface) in the<br/>NXC</li> </ul> |
| How you enter it                              | Log in to the NXC                                                                                              | Type <b>enable</b> in <b>User</b><br>mode                                                                      | Type <b>configure</b><br>terminal in User or<br>Privilege mode                                                                                                   | Type the command<br>used to create the<br>specific part in<br><b>Configuration</b> mode       |
| What the prompt looks like                    | Router>                                                                                                    | Router#                                                                                                    | Router(config)#                                                                                                    | <pre>(varies by part) Router(zone)# Router(config- if-ge)#</pre>                              |
| How you exit it                               | Type exit                                                                                                    | Type disable                                                                                                   | Type exit                                                                                                    | Type exit                                                                                     |

| Table 3 | CLI Modes | (continued) |
|---------|-----------|-------------|
|---------|-----------|-------------|

See Chapter 22 on page 151 for more information about the user types. User users can only log in, look at (but not run) the available commands in User mode, and log out. Limited-Admin users can look at the configuration in the web configurator and CLI, and they can run basic diagnostics in the CLI. Admin users can configure the NXC in the web configurator or CLI.

At the time of writing, there is not much difference between **User** and **Privilege** mode for admin users. This is reserved for future use.

# 1.6 Shortcuts and Help

# 1.6.1 List of Available Commands

A list of valid commands can be found by typing ? or [TAB] at the command prompt. To view a list of available commands within a command group, enter <command> ? or <command> [TAB].

Figure 5 Help: Available Commands Example 1

```
Router> ?
<cr>
apply
atse
clear
configure
------[Snip]------
shutdown
telnet
test
traceroute
write
Router>
```

Figure 6 Help: Available Command Example 2

```
Router> show ?
<wlan ap interface>
aaa
access-page
account
ad-server
address-object
-------[Snip]------
wlan
workspace
zone
Router> show
```

#### 1.6.2 List of Sub-commands or Required User Input

To view detailed help information for a command, enter <command> <sub command> ?.

Figure 7 Help: Sub-command Information Example

```
Router(config)# ip telnet server ?
;
<Cr>
port
rule
|
Router(config)# ip telnet server
```

Figure 8 Help: Required User Input Example

```
Router(config)# ip telnet server port ?
<1..65535>
Router(config)# ip telnet server port
```

# **1.6.3 Entering Partial Commands**

The CLI does not accept partial or incomplete commands. You may enter a unique part of a command and press [TAB] to have the NXC automatically display the full command.

For example, if you enter config and press [TAB], the full command of configure automatically displays.

If you enter a partial command that is not unique and press [TAB], the NXC displays a list of commands that start with the partial command.

Figure 9 Non-Unique Partial Command Example

```
Router# c [TAB]
clear configure copy
Router# co [TAB]
configure copy
```

### 1.6.4 Entering a ? in a Command

Typing a ? (question mark) usually displays help information. However, some commands allow you to input a ?, for example as part of a string. Press [CTRL+V] on your keyboard to enter a ? without the NXC treating it as a help query.

### 1.6.5 Command History

The NXC keeps a list of commands you have entered for the current CLI session. You can use any commands in the history again by pressing the up  $(\neg)$  or down  $(\neg)$  arrow key to scroll through the previously used commands and press [ENTER].

### 1.6.6 Navigation

Press [CTRL]+A to move the cursor to the beginning of the line. Press [CTRL]+E to move the cursor to the end of the line.

### 1.6.7 Erase Current Command

Press [CTRL]+U to erase whatever you have currently typed at the prompt (before pressing [ENTER]).

### 1.6.8 The no Commands

When entering the no commands described in this document, you may not need to type the whole command. For example, with the "[no] mss <536..1452>" command, you use "mss 536" to specify the MSS value. But to disable the MSS setting, you only need to type "no mss" instead of "no mss 536".

# 1.7 Input Values

You can use the ? or [TAB] to get more information about the next input value that is required for a command. In some cases, the next input value is a string whose length and allowable characters may not be displayed in the screen. For example, in the following example, the next input value is a string called <description>.

```
Router# configure terminal
Router(config)# interface gel
Router(config-if-ge)# description
<description>
```

The following table provides more information about input values like <description>.

| TAG                           | # VALUES               | LEGAL VALUES                                                                              |
|-------------------------------|------------------------|-------------------------------------------------------------------------------------------|
| *                             | 1                      | *                                                                                         |
| all                           |                        | ALL                                                                                       |
| authentication key            | 32-40<br>16-20         | "0x" or "0X" + 32-40 hexadecimal values<br>alphanumeric or ; `~!@#\$%^&*()_+\\{}':,./<>=- |
|                               | Used in MD5 a          | authentication keys and text authentication key                                           |
|                               | 0-16                   | alphanumeric or                                                                           |
|                               | Used in text           | authentication keys                                                                       |
|                               | 0 - 8                  | alphanumeric or                                                                           |
| certificate name              | 1-31                   | alphanumeric or ;`~!@#\$%^&()_+[\]{}',.=-                                                 |
| community string              | 0-63                   | alphanumeric or<br>first character: alphanumeric or -                                     |
| connection_id                 | 1+                     | alphanumeric or:                                                                          |
| contact                       | 1-61                   | alphanumeric, spaces, or '()+,/:=?;!*#@\$_%                                               |
| country code                  | 0 or 2                 | alphanumeric                                                                              |
| custom signature file<br>name | 0-30                   | alphanumeric or<br>first character: letter                                                |
| description                   | Used in keywo          | ord criteria for log entries                                                              |
|                               | 1-64                   | alphanumeric, spaces, or '()+,/:=?;!*#@\$_%                                               |
|                               | Used in other commands |                                                                                           |
|                               | 1-61                   | alphanumeric, spaces, or '()+,/:=?;!*#@\$_%-                                              |
| distinguished name            | 1-511                  | alphanumeric, spaces, or .@=,                                                             |
| domain name                   | 0+                     | lower-case letters, numbers, or                                                           |
|                               | Used in ip dr          | ns server                                                                                 |
|                               | 1-248                  | alphanumeric or<br>first character: alphanumeric or -                                     |
|                               | Used in doma           | inname, ip dhcp pool, and ip domain                                                       |
|                               | 1-255                  | alphanumeric or<br>first character: alphanumeric or -                                     |
| email                         | 1-63                   | alphanumeric or .@                                                                        |

 Table 4
 Input-Value Formats for Strings in CLI Commands

 Table 4
 Input-Value Formats for Strings in CLI Commands (continued)

| TAG                          | # VALUES                       | LEGAL VALUES                                                                               |
|------------------------------|--------------------------------|--------------------------------------------------------------------------------------------|
| e-mail                       | 1-64                           | alphanumeric or .@                                                                         |
| encryption key               | 16-64<br>8-32                  | "0x" or "0X" + 16-64 hexadecimal values<br>alphanumeric or ;\ `~!@#\$%^&*()_+\\{}':,./<>=- |
| file name                    | 0-31                           | alphanumeric or                                                                            |
| filter extension             | 1-256                          | alphanumeric, spaces, or '()+,/:=?;!*#@\$_%                                                |
| fqdn                         | Used in ip di                  | ns server                                                                                  |
|                              | 1-253                          | alphanumeric or<br>first character: alphanumeric or -                                      |
|                              | Used in ip, t<br>interface pir | time server, device HA, certificates, and<br>ng check                                      |
|                              | 1-255                          | alphanumeric or<br>first character: alphanumeric or -                                      |
| full file name               | 0-256                          | alphanumeric or _/                                                                         |
| hostname                     | Used in host                   | name command                                                                               |
|                              | 1-64                           | alphanumeric or<br>first character: alphanumeric or -                                      |
|                              | Used in other                  | r commands                                                                                 |
|                              | 1-253                          | alphanumeric or<br>first character: alphanumeric or -                                      |
| import configuration file    | 1-<br>26+".conf"               | alphanumeric or ;`~!@#\$%^&()_+[]{}',.=-<br>add ".conf" at the end                         |
| import shell script          | 1-<br>26+".zysh"               | alphanumeric or ;`~!@#\$%^&()_+[]{}',.=-<br>add ".zysh" at the end                         |
| initial string               | 1-64                           | alphanumeric, spaces, or '()+,/:=!*#@\$_%&                                                 |
| key length                   |                                | 512, 768, 1024, 1536, 2048                                                                 |
| license key                  | 25                             | "S-" + 6 upper-case letters or numbers + "-" + 16<br>upper-case letters or numbers         |
| mac address                  |                                | aa:bb:cc:dd:ee:ff (hexadecimal)                                                            |
| mail server fqdn             |                                | lower-case letters, numbers, or                                                            |
| name                         | 1-31                           | alphanumeric or                                                                            |
| notification message         | 1-81                           | alphanumeric, spaces, or '()+,/:=?;!*#@\$_%-                                               |
| password: less than 15 chars | 1-15                           | alphanumeric or `~!@#\$%^&*()_\-+={} \;:'<,>./                                             |
| password: less than 8 chars  | 1-8                            | alphanumeric or ;/?:@&=+\$\!~*'()%,#\$                                                     |

 Table 4
 Input-Value Formats for Strings in CLI Commands (continued)

| TAG                                  | # VALUES                  | LEGAL VALUES                                                                                                    |
|--------------------------------------|---------------------------|----------------------------------------------------------------------------------------------------|
| password                             | Used in user              | and ip                                                                                                    |
|                                      | 1-63                      | alphanumeric or `~!@#\$%^&*()+={} \;:'<,>./                                                                                                    |
|                                      | Used in e-ma              | il log profile SMTP authentication                                                                                                    |
|                                      | 1-63                      | alphanumeric or `~!@#\$%^&*()+={} \;:'<>./                                                                                                    |
|                                      | Used in devi              | ce HA synchronization                                                                                                    |
|                                      | 1-63                      | alphanumeric or ~#% <sup>*</sup> ={}:,.                                                                                                    |
|                                      | Used in regi              | stration                                                                                                    |
|                                      | 6-20                      | alphanumeric or .@                                                                                                    |
| phone number                         | 1-20                      | numbers or ,+                                                                                                    |
| preshared key                        | 16-64                     | "0x" or "0X" + 16-64 hexadecimal values<br>alphanumeric or ; `~!@#\$%^&*()_+\{}':,./<>=-                                                                                              |
| profile name                         | 1-31                      | alphanumeric or<br>first character: letters or                                                                                                    |
| proto name                           | 1-16                      | lower-case letters, numbers, or -                                                                                                    |
| protocol name                        | 1-31                      | alphanumeric or<br>first character: letters or                                                                                                    |
| quoted string less<br>than 255 chars | 1-255                     | alphanumeric, spaces, or ;/?:@&=+\$\!~*'()%,                                                                                                    |
| quoted string less<br>than 63 chars  | 1-63                      | alphanumeric, spaces, or ;/?:@&=+\$\!~*'()%                                                                                                    |
| quoted string                        | 0+                        | alphanumeric, spaces, or punctuation marks<br>enclosed in double quotation marks (")<br>must put a backslash (\) before double quotation<br>marks that are part of input value itself |
| realm                                | 1-253                     | alphanumeric or<br>first character: alphanumeric or<br>used in domain authentication                                                                                                  |
| service name                         | 0-63                      | alphanumeric or@\$./                                                                                                    |
| spi                                  | 2-8                       | hexadecimal                                                                                                    |
| string less than 15<br>chars         | 1-15                      | alphanumeric or                                                                                                    |
| string: less than 63<br>chars        | 1-63                      | alphanumeric or `~!@#\$%^&*()+={} \;:'<,>./                                                                                                    |
| string                               | 1+                        | alphanumeric or@                                                                                                    |
| subject                              | 1-61                      | alphanumeric, spaces, or '()+,./:=?;!*#@\$_%-                                                                                                    |
| system type                          | 0-2                       | hexadecimal                                                                                                    |
| timezone [-+]hh                      |                           | -12 through +12 (with or without "+")                                                                                                    |
| url                                  | 1-511                     | alphanumeric or '()+,/:.=?;!*#@\$_%-                                                                                                    |
| url                                  | "http://"+<br>"https://"+ | <pre>alphanumeric or ;/?:@&amp;=+\$\!~*'()%,<br/>starts with "http://" or "https://"<br/>may contain one pound sign (#)</pre>                                                         |
| user name                            | 1-31                      | alphanumeric or<br>first character: letters or                                                                                                    |

| TAG                                                     | # VALUES              | LEGAL VALUES                                                                |
|---------------------------------------------------------|-----------------------|-----------------------------------------------------------------------------|
| username                                                | 1-31                  | alphanumeric or<br>first character: alphanumeric or<br>domain authorization |
| username                                                | 6-20                  | alphanumeric or .@<br>registration                                          |
| user name                                               | 1+                    | alphanumeric or<br>logging commands                                         |
| user@domainname                                         | 1-80                  | alphanumeric or .@                                                          |
| vrrp group name: less<br>than 15 chars                  | 1-15                  | alphanumeric or                                                             |
| <pre>week-day sequence,<br/>i.e. 1=first,2=second</pre> | 1                     | 1-4                                                                         |
| xauth method                                            | 1-31                  | alphanumeric or                                                             |
| xauth password                                          | 1-31                  | alphanumeric or ;  `~!@#\$%^&*()_+\{}':,./<>=-                              |
| mac address                                             | 0-12 (even<br>number) | hexadecimal<br>for example: xx-xx-xx-xx-xx                                  |

 Table 4
 Input-Value Formats for Strings in CLI Commands (continued)

# **1.8 Saving Configuration Changes**

Use the write command to save the current configuration to the NXC.

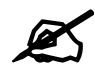

Always save the changes before you log out after each management session. All unsaved changes will be lost after the system restarts.

# 1.9 Logging Out

Enter the exit or end command in configure mode to go to privilege mode. Enter the exit command in user mode or privilege mode to log out of the CLI.

2

# **User and Privilege Modes**

This chapter describes how to use these two modes.

# 2.1 User And Privilege Modes

This is the mode you are in when you first log into the CLI. (Do not confuse 'user mode' with types of user accounts the NXC uses. See Chapter 22 on page 151 for more information about the user types. 'User' type accounts can only run 'exit' in this mode. However, they may need to log into the device in order to be authenticated for 'user-aware' policies, for example a firewall rule that a particular user is exempt from.)

Type 'enable' to go to 'privilege mode'. No password is required. All commands can be run from here except those marked with an asterisk. Many of these commands are for trouble-shooting purposes, for example the htm (hardware test module) and debug commands. Customer support may ask you to run some of these commands and send the results if you need assistance troubleshooting your device.

For admin logins, all commands are visible in 'user mode' but not all can be run there. The following table displays which commands can be run in 'user mode'. All commands can be run in 'privilege mode'.

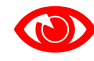

### The htm and psm commands are for ZyXEL's internal manufacturing process.

| COMMAND   | MODE | DESCRIPTION                                                                                                    |
|-----------|------|----------------------------------------------------------------------------------------------------|
| apply     | Р    | Applies a configuration file.                                                                                    |
| atse      | U/P  | Displays the seed code                                                                                           |
| clear     | U/P  | Clears system or debug logs or DHCP binding.                                                                     |
| configure | U/P  | Use 'configure terminal' to enter configuration mode.                                                            |
| сору      | Р    | Copies configuration files.                                                                                      |
| debug (*) | U/P  | For support personnel only! The device needs to have the debug flag enabled.                                     |
| delete    | Р    | Deletes configuration files.                                                                                     |
| details   | Р    | Performs diagnostic commands.                                                                                    |
| diag      | Р    | Provided for support personnel to collect internal system information. It is not recommended that you use these. |

Table 5 User (U) and Privilege (P) Mode Commands

| COMMAND         | MODE | DESCRIPTION                                                                                                    |
|-----------------|------|----------------------------------------------------------------------------------------------------|
| diag-info       | Р    | Has the NXC create a new diagnostic file.                                                                                                    |
| dir             | Р    | Lists files in a directory.                                                                                                    |
| disable         | U/P  | Goes from privilege mode to user mode                                                                                                    |
| enable          | U/P  | Goes from user mode to privilege mode                                                                                                    |
| exit            | U/P  | Goes to a previous mode or logs out.                                                                                                    |
| htm             | U/P  | Goes to htm (hardware test module) mode for testing hardware components. You<br>may need to use the htm commands if your customer support Engineer asks you<br>to during troubleshooting.<br>Note: These commands are for ZyXEL's internal manufacturing<br>process.  |
| interface       | U/P  | Dials or disconnects an interface.                                                                                                    |
| no packet-trace | U/P  | Turns of packet tracing.                                                                                                    |
| nslookup        | U/P  | Resolves an IP address to a host name and vice-versa.                                                                                                    |
| packet-trace    | U/P  | Performs a packet trace.                                                                                                    |
| ping            | U/P  | Pings an IP address or host name.                                                                                                    |
| psm             | U/P  | Goes to psm (product support module) mode for setting product parameters. You<br>may need to use the htm commands if your customer support Engineer asks you<br>to during troubleshooting.<br>Note: These commands are for ZyXEL's internal manufacturing<br>process. |
| reboot          | Р    | Restarts the device.                                                                                                    |
| release         | Р    | Releases DHCP information from an interface.                                                                                                    |
| rename          | Р    | Renames a configuration file.                                                                                                    |
| renew           | Р    | Renews DHCP information for an interface.                                                                                                    |
| run             | Р    | Runs a script.                                                                                                    |
| setenv          | U/P  | Turns stop-on-error on (terminates booting if an error is found in a configuration file) or off (ignores configuration file errors and continues booting).                                                                                                    |
| show            | U/P  | Displays command statistics. See the associated command chapter in this guide.                                                                                                    |
| shutdown        | Р    | Writes all d data to disk and stops the system processes. It does not turn off the power.                                                                                                    |
| telnet          | U/P  | Establishes a connection to the TCP port number 23 of the specified host name or IP address.                                                                                                    |
| test aaa        | U/P  | Tests whether the specified user name can be successfully authenticated by an external authentication server.                                                                                                    |
| traceroute      | Р    | Traces the route to the specified host name or IP address.                                                                                                    |
| write           | Р    | Saves the current configuration to the NXC. All unsaved changes are lost after the NXC restarts.                                                                                                    |

 Table 5
 User (U) and Privilege (P) Mode Commands (continued)

Subsequent chapters in this guide describe the configuration commands. User/privilege mode commands that are also configuration commands (for example, 'show') are described in more detail in the related configuration command chapter.

# 2.1.1 Debug Commands

Debug commands marked with an asterisk (\*) are not available when the debug flag is on and are for ZyXEL service personnel use only. The debug commands follow a syntax that is Linux-based, so if there is a Linux equivalent, it is displayed in this chapter for your reference. You must know a command listed here well before you use it. Otherwise, it may cause undesired results.

| COMMAND SYNTAX                                                                                                    | DESCRIPTION                                                                                      | LINUX COMMAND EQUIVALENT                                 |
|----------------------------------------------------------------------------------------------------|--------------------------------------------------------------------------------------------------|----------------------------------------------------------|
| debug alg                                                                                                    | FTP/SIP ALG debug commands                                                                       |                                                          |
| debug app                                                                                                    | Application patrol debug command                                                                 |                                                          |
| <pre>debug app show 17protocol (*)</pre>                                                                          | Shows app patrol protocol list                                                                   | <pre>&gt; cat /etc/l7_protocols/ protocol.list</pre>     |
| debug ca (*)                                                                                                    | Certificate debug commands                                                                       |                                                          |
| debug force-auth (*)                                                                                              | Authentication policy debug commands                                                             |                                                          |
| debug gui (*)                                                                                                    | Web Configurator related debug commands                                                          |                                                          |
| debug hardware (*)                                                                                                | Hardware debug commands                                                                          |                                                          |
| debug interface                                                                                                   | Interface debug commands                                                                         |                                                          |
| debug interface ifconfig<br>[interface]                                                                           | Shows system interfaces detail                                                                   | > ifconfig [interface]                                   |
| debug ip dns                                                                                                    | DNS debug commands                                                                               |                                                          |
| debug ip virtual-server                                                                                           | Virtual Server (NAT) debug commands.                                                             |                                                          |
| debug logging                                                                                                    | System logging debug commands                                                                    |                                                          |
| debug manufacture                                                                                                 | Manufacturing related debug<br>commands                                                          |                                                          |
| debug network arpignore (*)                                                                                       | Enable/Display the ignoring of ARP<br>responses for interfaces which don't<br>own the IP address | <pre>cat /proc/sys/net/ipv4/<br/>conf/*/arp_ignore</pre> |
| debug no registration server (*)                                                                                  | Set the myZyXEL.com registration/<br>update server to the official site                          |                                                          |
| debug policy-route (*)                                                                                            | Policy route debug command                                                                       |                                                          |
| debug service-register                                                                                            | Service registration debug command                                                               |                                                          |
| debug show ipset                                                                                                  | Lists the NXC's received cards                                                                   |                                                          |
| debug show registration-<br>server status                                                                         | myZyXEL.com debug commands                                                                       |                                                          |
| <pre>debug [cmdexec corefile ip  kernel mac-id- rewrite observer switch  system zyinetpkt zysh-ipt- op] (*)</pre> | ZLD internal debug commands                                                                      |                                                          |
| debug update server (*)                                                                                           | Update server debug command                                                                      |                                                          |

Table 6Debug Commands

3

# **Object Reference**

This chapter describes how to use object reference commands.

# 3.1 Object Reference Commands

The object reference commands are used to see which configuration settings reference a specific object. You can use this table when you want to delete an object because you have to remove references to the object first.

| COMMAND                                                                        | DESCRIPTION                                                                                 |  |
|--------------------------------------------------------------------------------|---------------------------------------------------------------------------------------------|--|
| show reference object username<br>[ <i>username</i> ]                          | Displays which configuration settings reference the specified user object.                  |  |
| show reference object address [profile]                                        | Displays which configuration settings reference the specified address object.               |  |
| show reference object service [profile]                                        | Displays which configuration settings reference the specified service object.               |  |
| show reference object schedule [profile]                                       | Displays which configuration settings reference the specified schedule object.              |  |
| show reference object aaa<br>authentication [default  <br><i>auth_method</i> ] | Displays which configuration settings reference the specified AAA authentication object.    |  |
| <pre>show reference object ca category {local remote} [cert_name]</pre>        | Displays which configuration settings reference the specified authentication method object. |  |
| show reference object zone [profile]                                           | Displays which configuration settings reference the specified zone object.                  |  |
| show reference object-group username [ <i>username</i> ]                       | Displays which configuration settings reference the specified user group object.            |  |
| show reference object-group address [profile]                                  | Displays which configuration settings reference the specified address group object.         |  |
| show reference object-group service [profile]                                  | Displays which configuration settings reference the specified service group object.         |  |
| show reference object-group interface [profile]                                | Displays which configuration settings reference the specified trunk object.                 |  |
| <pre>show reference object-group aaa ad [group_name]</pre>                     | Displays which configuration settings reference the specified AAA AD group object.          |  |
| <pre>show reference object-group aaa ldap [group_name]</pre>                   | Displays which configuration settings reference the specified AAA LDAP group object.        |  |

Table 7 show reference Commands

| COMMAND                                                        | DESCRIPTION                                                                            |  |  |  |
|----------------------------------------------------------------|----------------------------------------------------------------------------------------|--|--|--|
| <pre>show reference object-group aaa radius [group_name]</pre> | Displays which configuration settings reference the specified AAA RADIUS group object. |  |  |  |
| <pre>show reference object [wlan- radio-profile]</pre>         | Displays the specified radio profile object.                                           |  |  |  |
| <pre>show reference object [wlan-<br/>monitor-profile]</pre>   | Displays the specified monitor profile object.                                         |  |  |  |
| show reference object [wlan-<br>ssid-profile]                  | Displays the specified SSID profile object.                                            |  |  |  |
| <pre>show reference object [wlan-<br/>security-profile]</pre>  | Displays the specified security profile object.                                        |  |  |  |
| <pre>show reference object [wlan-<br/>macfilter-profile]</pre> | Displays the specified macfilter profile object.                                       |  |  |  |

Table 7 show reference Commands (continued)

# 3.1.1 Object Reference Command Example

This example shows how to check which configuration is using an address object named LAN1\_SUBNET. For the command output, firewall rule 3 named LAN1-to-NXC is using the address object.
4

## **Status**

This chapter explains some commands you can use to display information about the NXC's current operational state.

## 4.1 Status Show Commands

The following table describes the commands available for NXC system status.

COMMAND DESCRIPTION show ap-info Displays how many wireless stations are connected to a specific or all managed {mac address | all} APs or the amount of data (in bytes) sent/received by the connected stations. {sta | usage} {24G | 5G mac address: the managed AP's MAC address. | all} timer *timer*: a period of time (from 1 to 24 hours) over which the station number is recorded or the traffic flow occurred. Displays how many wireless stations are connected to the top managed AP(s) or show ap-info top the amount of data (in bytes) sent/received by the connected stations. number {sta | usage} timer number: 1 to 64, the top "N" number of managed APs. *timer*: a period of time (from 1 to 24 hours) over which the station number is recorded or the traffic flow occurred. show ap-info total Displays how many wireless stations are connected to all managed APs or the {sta | usage} {24G | 5G amount of data (in bytes) sent/received by the connected stations. | all} timer timer: a period of time (from 1 to 24 hours) over which the station number is recorded or the traffic flow occurred. Displays data usage of a specific or all connected wireless stations. show sta-info {mac\_address | all} mac address: the wireless station's MAC address. usage timer timer: a period of time (from 1 to 24 hours) over which the traffic flow occurred. Displays data usage of the top connected wireless station(s). show sta-info top number usage timer number: 1 to 64, the top "N" number of connected wireless stations. timer: a period of time (from 1 to 24 hours) over which the traffic flow occurred. Displays data usage of all connected wireless station(s). show sta-info total usage timer timer: a period of time (from 1 to 24 hours) over which the traffic flow occurred. Displays details about the NXC's startup state. show boot status Displays whether the console and auxiliary ports are on or off. show comport status Displays the CPU utilization. show cpu status Displays the disk utilization. show disk show extension-slot Displays the status of the extension card slot and the USB ports and the names of any connected devices. Displays the current fan speed. show fan-speed

 Table 8
 Status Show Commands

| COMMAND            | DESCRIPTION                                                                          |  |  |
|--------------------|--------------------------------------------------------------------------------------|--|--|
| show led status    | Displays the status of each LED on the NXC.                                          |  |  |
| show mac           | Displays the NXC's MAC address.                                                      |  |  |
| show mem status    | Displays what percentage of the NXC's memory is currently being used.                |  |  |
| show ram-size      | Displays the size of the NXC's on-board RAM.                                         |  |  |
| show serial-number | Displays the serial number of this NXC.                                              |  |  |
| show socket listen | Displays the NXC's listening ports.                                                  |  |  |
| show socket open   | Displays the ports that are open on the NXC.                                         |  |  |
| show system uptime | Displays how long the NXC has been running since it last restarted or was turned on. |  |  |
| show version       | Displays the NXC's model, firmware and build information.                            |  |  |

#### Table 8 Status Show Commands

Here are examples of the commands that display the CPU and disk utilization.

```
Router(config) # show cpu status
CPU utilization: 0 %
CPU utilization for 1 min: 0 %
CPU utilization for 5 min: 0 %
Router(config) # show disk
     <cr>
;
Router(config)# show disk
No. Disk
                   Size(MB)
                               Usage
_____
                                                           = =
1
  image
                 67
                               83%
2
   onboard flash
                                15%
                 163
```

Here are examples of the commands that display the fan speed, MAC address, memory usage, RAM size, and serial number.

```
Router(config)# show fan-speed
FAN1(F00)(rpm): limit(hi)=6500, limit(lo)=1400, max=6650, min=6642, avg=6644
FAN2(F01)(rpm): limit(hi)=6500, limit(lo)=1400, max=6809, min=6783, avg=6795
FAN3(F02)(rpm): limit(hi)=6500, limit(lo)=1400, max=6683, min=6666, avg=6674
FAN4(F03)(rpm): limit(hi)=6500, limit(lo)=1400, max=6633, min=6617, avg=6627
Router(config)# show mac
MAC address: 28:61:32:89:37:61-28:61:32:89:37:67
Router(config)# show mem status
memory usage: 39%
Router(config)# show ram-size
ram size: 1024MB
Router(config)# show serial-number
serial number: S132L06160030
```

| Router(config)# show socket listen |       |                  |                 |        |
|------------------------------------|-------|------------------|-----------------|--------|
| No.                                | Proto | Local Address    | Foreign Address | State  |
| =====                              |       |                  |                 |        |
| 1                                  | tcp   | 0.0.0.0:2601     | 0.0.0:0         | LISTEN |
| 2                                  | tcp   | 0.0.0:2602       | 0.0.0:0         | LISTEN |
| 3                                  | tcp   | 127.0.0.1:10443  | 0.0.0:0         | LISTEN |
| 4                                  | tcp   | 0.0.0:2604       | 0.0.0:0         | LISTEN |
| 5                                  | tcp   | 0.0.0.80         | 0.0.0:0         | LISTEN |
| 6                                  | tcp   | 127.0.0.1:8085   | 0.0.0:0         | LISTEN |
| 7                                  | tcp   | 1.1.1.1:53       | 0.0.0:0         | LISTEN |
| 8                                  | tcp   | 172.16.13.205:53 | 0.0.0:0         | LISTEN |
| 9                                  | tcp   | 10.0.0.8:53      | 0.0.0:0         | LISTEN |
| 10                                 | tcp   | 172.16.13.240:53 | 0.0.0:0         | LISTEN |
| 11                                 | tcp   | 192.168.1.1:53   | 0.0.0:0         | LISTEN |
| 12                                 | tcp   | 127.0.0.1:53     | 0.0.0:0         | LISTEN |
| 13                                 | tcp   | 0.0.0:21         | 0.0.0:0         | LISTEN |
| 14                                 | tcp   | 0.0.0:22         | 0.0.0:0         | LISTEN |
| 15                                 | tcp   | 127.0.0.1:953    | 0.0.0:0         | LISTEN |
| 16                                 | tcp   | 0.0.0.0:443      | 0.0.0:0         | LISTEN |
| 17                                 | tcp   | 127.0.0.1:1723   | 0.0.0.0:0       | LISTEN |

Here is an example of the command that displays the listening ports.

| Route | r(conf     | iq)# show socket open |                   |             |
|-------|------------|-----------------------|-------------------|-------------|
| No.   | Proto      | Local Address         | Foreign Address   | State       |
| ===== |            |                       |                   |             |
| 1     | tcp        | 172.16.13.240:22      | 172.16.13.10:1179 | ESTABLISHED |
| 2     | udp        | 127.0.0.1:64002       | 0.0.0:0           |             |
| 3     | udp        | 0.0.0.0:520           | 0.0.0:0           |             |
| 4     | udp        | 0.0.0.138             | 0.0.0:0           |             |
| 5     | udp        | 0.0.0.138             | 0.0.0:0           |             |
| 6     | udp        | 0.0.0.138             | 0.0.0:0           |             |
| 7     | udp        | 0.0.0.138             | 0.0.0:0           |             |
| 8     | udp        | 0.0.0.138             | 0.0.0:0           |             |
| 9     | udp        | 0.0.0.138             | 0.0.0:0           |             |
| 10    | udp        | 0.0.0.138             | 0.0.0:0           |             |
| 11    | udp        | 0.0.0.0:32779         | 0.0.0:0           |             |
| 12    | udp        | 192.168.1.1:4500      | 0.0.0:0           |             |
| 13    | udp        | 1.1.1.1:4500          | 0.0.0.0:0         |             |
| 14    | udp        | 10.0.0.8:4500         | 0.0.0:0           |             |
| 15    | udp        | 172.16.13.205:4500    | 0.0.0.0:0         |             |
| 16    | udp        | 172.16.13.240:4500    | 0.0.0:0           |             |
| 17    | udp        | 127.0.0.1:4500        | 0.0.0:0           |             |
| 18    | udp        | 127.0.0.1:63000       | 0.0.0:0           |             |
| 19    | udp        | 127.0.0.1:63001       | 0.0.0.0:0         |             |
| 20    | udp        | 127.0.0.1:63002       | 0.0.0.0:0         |             |
| 21    | udp        | 0.0.0.0:161           | 0.0.0.0:0         |             |
| 22    | udp        | 127.0.0.1:63009       | 0.0.0.0:0         |             |
| 23    | udp        | 192.168.1.1:1701      | 0.0.0.0:0         |             |
| 2.4   | udp        | 1.1.1.1:1701          | 0.0.0.0:0         |             |
| 25    | udp        | 10.0.0.8:1701         | 0.0.0.0:0         |             |
| 26    | udp        | 172.16.13.205:1701    | 0.0.0.0:0         |             |
| 27    | udp        | 172.16.13.240:1701    | 0.0.0.0:0         |             |
| 2.8   | udp        | 127.0.0.1:1701        | 0.0.0.0.0         |             |
| 2.9   | udp        | 127.0.0.1:63024       | 0.0.0.0:0         |             |
| 30    | udp        | 127.0.0.1:30000       | 0.0.0.0:0         |             |
| 31    | udp        | 1 1 1 1.53            |                   |             |
| 32    | udp        | 172 16 13 205.53      | 0 0 0 0 0         |             |
| 33    | udp        | 10.0.0.8:53           | 0.0.0.0:0         |             |
| 34    | udp        | 172 16 13 240.53      |                   |             |
| 35    | udp        | 192 168 1 1.53        | 0 0 0 0 0         |             |
| 36    | udp        | 127 0 0 1.53          | 0 0 0 0 0         |             |
| 37    | udp        | 0 0 0 0 67            | 0 0 0 0 0         |             |
| 38    | udp        |                       | 0 0 0 0 0         |             |
| 39    | udp        | 127 0 0 1.65097       | 0 0 0 0 0         |             |
| 40    | udp        | 0 0 0 0.65098         | 0 0 0 0 0         |             |
| 41    | udp        | 192 168 1 1.500       | 0.0.0.0.0         |             |
| 42    | udp        | 1 1 1 1.500           | 0 0 0 0 0         |             |
| 43    | udp        | 10 0 0 8.500          |                   |             |
| 4.5   | udp        | 172 16 13 205.500     | 0.0.0.0.0         |             |
| 45    | udp        | 172 16 13 240.500     |                   |             |
| 45    | uup<br>ud~ | 127001.5240.500       | 0.0.0.0.0         |             |
| 40    | uap        | 12/.U.U.1:500         | 0.0.0.0:0         |             |

#### Here is an example of the command that displays the open ports.

Here are examples of the commands that display the system uptime and model, firmware, and build information.

Router> show system uptime system uptime: 04:18:00 Router> show version ZyXEL Communications Corp. model : NXC5200 firmware version: 2.20(AQQ.0)b3 BM version : 1.08 build date : 2009-11-21 01:18:06

This example shows the current LED states on the NXC. The SYS LED lights on and green.

Router> show led status sys: green Router>

5

# Registration

This chapter introduces myzyxel.com and shows you how to register the NXC for IDP/ AppPatrol and anti-virus using commands.

## 5.1 myZyXEL.com overview

myZyXEL.com is ZyXEL's online services center where you can register your NXC and manage subscription services available for the NXC.

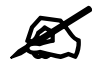

You need to create an account before you can register your device and activate the services at myZyXEL.com.

You can directly create a myZyXEL.com account, register your NXC and activate a service using the **Licensing > Registration** screens. Alternatively, go to http://www.myZyXEL.com with the NXC's serial number and LAN MAC address to register it. Refer to the web site's online help for details.

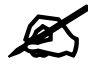

To activate a service on a NXC, you need to access myZyXEL.com via that NXC.

## 5.1.1 Subscription Services Available on the NXC

#### Maximum Number of Managed APs

The NXC2500 is initially configured to support up to 8 managed APs (such as the NWA5123-NI). You can increase this by subscribing to additional licenses. As of this writing, each license upgrade allows an additional 8 managed APs while the maximum number of APs a single NXC2500 can support is 24.

The NXC5200 is initially configured to support up to 48 managed APs (such as the NWA5160N). You can increase this by subscribing to additional licenses. As of this writing, each license upgrade allows an additional 48 managed APs while the maximum number of APs a single NXC5200 can support is 240.

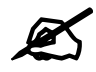

To use a subscription service, you have to register the NXC and activate the corresponding service at myZyXEL.com (through the NXC).

## 5.2 Registration Commands

The following table identifies the values required for many of these commands. Other input values are discussed with the corresponding commands.

| Table 9 | Input Values | for General | Registration | Commands |
|---------|--------------|-------------|--------------|----------|
|         | input values |             | Registration | Commanus |

| LABEL     | DESCRIPTION                                                                                                    |
|-----------|----------------------------------------------------------------------------------------------------|
| user_name | The user name of your myZyXEL.com account. You may use six to 20 alphanumeric characters (and the underscore). Spaces are not allowed. |
| password  | The password for the myZyXEL.com account. You may use six to 20 alphanumeric characters (and the underscore). Spaces are not allowed.  |

The following table describes the commands available for registration. You must use the configure terminal command to enter the configuration mode before you can use these commands.

Table 10 Command Summary: Registration

| COMMAND                                                                                                    | DESCRIPTION                                                                                                    |
|----------------------------------------------------------------------------------------------------|----------------------------------------------------------------------------------------------------|
| device-register checkuser user_name                                                                                                    | Checks if the user name exists in the myZyXEL.com database.                                                                                                    |
| <pre>device-register username user_name password password [e-mail user@domainname country-code country_code] [reseller-name reseller_name] [reseller-mail user@domainname] [reseller-phone reseller_phonenumber] [vat vat_number]</pre> | Registers the device with an existing account or<br>creates a new account and registers the device at<br>one time.<br><i>country_code</i> : see Table 11 on page 45<br><i>vat_number</i> : your seller's Value-Added Tax<br>number, if you bought your NXC from Europe. |
| service-register checkexpire                                                                                                    | Gets information of all service subscriptions from myZyXEL.com and updates the status table.                                                                                                    |
| <pre>service-register service-type standard license- key key_value</pre>                                                                                                    | Activates a standard service subscription with the license key.                                                                                                    |
| show device-register status                                                                                                    | Displays whether the device is registered and account information.                                                                                                    |
| show service-register status {all maps}                                                                                                    | Displays service license information.                                                                                                    |

## 5.2.1 Command Examples

The following commands allow you to register your device with an existing account or create a new account and register the device at one time, and activate a trial service subscription.

```
Router# configure terminal
Router(config)# device-register username alexctsui password 123456
Router(config)# service-register service-type trial service idp
```

The following command displays the account information and whether the device is registered.

```
Router# configure terminal
Router(config)# show device-register status
username : alexctsui
password : 123456
device register status : yes
expiration self check : no
```

The following command displays the service registration status and type and how many days remain before the service expires.

## 5.3 Country Code

The following table displays the number for each country.

| COUNTRY CODE | COUNTRY NAME      | COUNTRY CODE | COUNTRY NAME                   |
|--------------|-------------------|--------------|--------------------------------|
| 001          | Afghanistan       | 002          | Albania                        |
| 003          | Algeria           | 004          | American Samoa                 |
| 005          | Andorra           | 006          | Angola                         |
| 007          | Anguilla          | 008          | Antarctica                     |
| 009          | Antigua & Barbuda | 010          | Argentina                      |
| 011          | Armenia           | 012          | Aruba                          |
| 013          | Ascension Island  | 014          | Australia                      |
| 015          | Austria           | 016          | Azerbaijan                     |
| 017          | Bahamas           | 018          | Bahrain                        |
| 019          | Bangladesh        | 020          | Barbados                       |
| 021          | Belarus           | 022          | Belgium                        |
| 023          | Belize            | 024          | Benin                          |
| 025          | Bermuda           | 026          | Bhutan                         |
| 027          | Bolivia           | 028          | Bosnia and Herzegovina         |
| 029          | Botswana          | 030          | Bouvet Island                  |
| 031          | Brazil            | 032          | British Indian Ocean Territory |
| 033          | Brunei Darussalam | 034          | Bulgaria                       |

#### Table 11 Country Codes

| COUNTRY CODE |                            | COUNTRY CODE | COUNTRY NAME                      |
|--------------|----------------------------|--------------|-----------------------------------|
| 035          | Burkina Faso               | 036          | Burundi                           |
| 037          | Cambodia                   | 038          | Cameroon                          |
| 039          | Canada                     | 040          | Cape Verde                        |
| 041          | Cayman Islands             | 042          | Central African Republic          |
| 043          | Chad                       | 044          | Chile                             |
| 045          | China                      | 046          | Christmas Island                  |
| 047          | Cocos (Keeling) Islands    | 048          | Colombia                          |
| 049          | Comoros                    | 050          | Congo, Democratic Republic of the |
| 051          | Congo, Republic of         | 052          | Cook Islands                      |
| 053          | Costa Rica                 | 054          | Cote d'Ivoire                     |
| 055          | Croatia/Hrvatska           | 056          | Cyprus                            |
| 057          | Czech Republic             | 058          | Denmark                           |
| 059          | Djibouti                   | 060          | Dominica                          |
| 061          | Dominican Republic         | 062          | East Timor                        |
| 063          | Ecuador                    | 064          | Egypt                             |
| 065          | El Salvador                | 066          | Equatorial Guinea                 |
| 067          | Eritrea                    | 068          | Estonia                           |
| 069          | Ethiopia                   | 070          | Falkland Islands (Malvina)        |
| 071          | Faroe Islands              | 072          | Fiji                              |
| 073          | Finland                    | 074          | France                            |
| 075          | France (Metropolitan)      | 076          | French Guiana                     |
| 077          | French Polynesia           | 078          | French Southern Territories       |
| 079          | Gabon                      | 080          | Gambia                            |
| 081          | Georgia                    | 082          | Germany                           |
| 083          | Ghana                      | 084          | Gibraltar                         |
| 085          | Great Britain              | 086          | Greece                            |
| 087          | Greenland                  | 088          | Grenada                           |
| 089          | Guadeloupe                 | 090          | Guam                              |
| 091          | Guatemala                  | 092          | Guernsey                          |
| 093          | Guinea                     | 094          | Guinea-Bissau                     |
| 095          | Guyana                     | 096          | Haiti                             |
| 097          | Heard and McDonald Islands | 098          | Holy See (City Vatican State)     |
| 099          | Honduras                   | 100          | Hong Kong                         |
| 101          | Hungary                    | 102          | Iceland                           |
| 103          | India                      | 104          | Indonesia                         |
| 105          | Ireland                    | 106          | Isle of Man                       |
| 107          | Italy                      | 108          | Jamaica                           |
| 109          | Japan                      | 110          | Jersey                            |

 Table 11
 Country Codes (continued)

| COUNTRY CODE | COUNTRY NAME                           | COUNTRY CODE | COUNTRY NAME                     |
|--------------|----------------------------------------|--------------|----------------------------------|
| 111          | Jordan                                 | 112          | Kazakhstan                       |
| 113          | Kenya                                  | 114          | Kiribati                         |
| 115          | Korea, Republic of                     | 116          | Kuwait                           |
| 117          | Kyrgyzstan                             | 118          | Lao People's Democratic Republic |
| 119          | Latvia                                 | 120          | Lebanon                          |
| 121          | Lesotho                                | 122          | Liberia                          |
| 123          | Liechtenstein                          | 124          | Lithuania                        |
| 125          | Luxembourg                             | 126          | Macau                            |
| 127          | Macedonia, Former Yugoslav<br>Republic | 128          | Madagascar                       |
| 129          | Malawi                                 | 130          | Malaysia                         |
| 131          | Maldives                               | 132          | Mali                             |
| 133          | Malta                                  | 134          | Marshall Islands                 |
| 135          | Martinique                             | 136          | Mauritania                       |
| 137          | Mauritius                              | 138          | Mayotte                          |
| 139          | Mexico                                 | 140          | Micronesia, Federal State of     |
| 141          | Moldova, Republic of                   | 142          | Monaco                           |
| 143          | Mongolia                               | 144          | Montserrat                       |
| 145          | Morocco                                | 146          | Mozambique                       |
| 147          | Namibia                                | 148          | Nauru                            |
| 149          | Nepal                                  | 150          | Netherlands                      |
| 151          | Netherlands Antilles                   | 152          | New Caledonia                    |
| 153          | New Zealand                            | 154          | Nicaragua                        |
| 155          | Niger                                  | 156          | Nigeria                          |
| 157          | Niue                                   | 158          | Norfolk Island                   |
| 159          | Northern Mariana Islands               | 160          | Norway                           |
| 161          | Not Determined                         | 162          | Oman                             |
| 163          | Pakistan                               | 164          | Palau                            |
| 165          | Panama                                 | 166          | Papua New Guinea                 |
| 167          | Paraguay                               | 168          | Peru                             |
| 169          | Philippines                            | 170          | Pitcairn Island                  |
| 171          | Poland                                 | 172          | Portugal                         |
| 173          | Puerto Rico                            | 174          | Qatar                            |
| 175          | Reunion Island                         | 176          | Romania                          |
| 177          | Russian Federation                     | 178          | Rwanda                           |
| 179          | Saint Kitts and Nevis                  | 180          | Saint Lucia                      |
| 181          | Saint Vincent and the Grenadines       | 182          | San Marino                       |
| 183          | Sao Tome and Principe                  | 184          | Saudi Arabia                     |
| 185          | Senegal                                | 186          | Seychelles                       |

| Table 11 | Country Codes | (continued) |
|----------|---------------|-------------|
|----------|---------------|-------------|

| COUNTRY CODE | COUNTRY NAME              | COUNTRY CODE | COUNTRY NAME                                 |
|--------------|---------------------------|--------------|----------------------------------------------|
| 187          | Sierra Leone              | 188          | Singapore                                    |
| 189          | Slovak Republic           | 190          | Slovenia                                     |
| 191          | Solomon Islands           | 192          | Somalia                                      |
| 193          | South Africa              | 194          | South Georgia and the South Sandwich Islands |
| 185          | Spain                     | 196          | Sri Lanka                                    |
| 197          | St Pierre and Miquelon    | 198          | St. Helena                                   |
| 199          | Suriname                  | 200          | Svalbard and Jan Mayen Islands               |
| 201          | Swaziland                 | 202          | Sweden                                       |
| 203          | Switzerland               | 204          | Taiwan                                       |
| 205          | Tajikistan                | 206          | Tanzania                                     |
| 207          | Thailand                  | 208          | Тодо                                         |
| 209          | Tokelau                   | 210          | Tonga                                        |
| 211          | Trinidad and Tobago       | 212          | Tunisia                                      |
| 213          | Turkey                    | 214          | Turkmenistan                                 |
| 215          | Turks and Caicos Islands  | 216          | Tuvalu                                       |
| 217          | US Minor Outlying Islands | 218          | Uganda                                       |
| 219          | Ukraine                   | 220          | United Arab Emirates                         |
| 221          | United Kingdom            | 222          | United States                                |
| 223          | Uruguay                   | 224          | Uzbekistan                                   |
| 225          | Vanuatu                   | 226          | Venezuela                                    |
| 227          | Vietnam                   | 228          | Virgin Islands (British)                     |
| 229          | Virgin Islands (USA)      | 230          | Wallis And Futuna Islands                    |
| 231          | Western Sahara            | 232          | Western Samoa                                |
| 233          | Yemen                     | 234          | Yugoslavia                                   |
| 235          | Zambia                    | 236          | Zimbabwe                                     |

 Table 11
 Country Codes (continued)

6

# Interfaces

This chapter shows you how to use interface-related commands.

## 6.1 Interface Overview

In general, an interface has the following characteristics.

- An interface is a logical entity through which (layer-3) packets pass.
- An interface is bound to a physical port or another interface.
- Many interfaces can share the same physical port.
- An interface is bound to one zone at most.
- Many interface can belong to the same zone.
- Layer-3 virtualization (IP alias, for example) is a kind of interface.

Some characteristics do not apply to some types of interfaces.

## 6.1.1 Types of Interfaces

You can create several types of interfaces in the NXC:

- Ethernet interfaces are the foundation for defining other interfaces and network policies. RIP and OSPF are also configured in these interfaces.
- VLAN interfaces receive and send tagged frames. The NXC automatically adds or removes the tags as needed.

## 6.2 Interface General Commands Summary

The following table identifies the values required for many of these commands. Other input values are discussed with the corresponding commands.

 Table 12
 Input Values for General Interface Commands

| LABEL          | DESCRIPTION                                                                                                    |
|----------------|----------------------------------------------------------------------------------------------------|
| interface_name | The name of the interface.                                                                                        |
|                | Ethernet interface: gex, $x = 1 - N$ , where N equals the highest numbered Ethernet interface for your NXC model. |
|                | VLAN interface: vlanx, $x = 0 - 4094$                                                                             |

| LABEL        | DESCRIPTION                                                                                                    |
|--------------|----------------------------------------------------------------------------------------------------|
| profile_name | The name of the DHCP pool. You may use 1-31 alphanumeric characters, underscores(_), or dashes (-), but the first character cannot be a number. This value is case-sensitive. |
| domain_name  | Fully-qualified domain name. You may up to 254 alphanumeric characters, dashes (-), or periods (.), but the first character cannot be a period.                               |

 Table 12
 Input Values for General Interface Commands (continued)

The following sections introduce commands that are supported by several types of interfaces.

## 6.2.1 Basic Interface Properties and IP Address Commands

This table lists basic properties and IP address commands.

Table 13 interface General Commands: Basic Properties and IP Address Assignment

| COMMAND                                                            | DESCRIPTION                                                                                                    |
|--------------------------------------------------------------------|----------------------------------------------------------------------------------------------------|
| show interface {ethernet   vlan} status                            | Displays the connection status of the specified type of interfaces.                                                                                                    |
| <pre>show interface {interface_name   ethernet   vlan   all}</pre> | Displays information about the specified interface, specified type of interfaces, or all interfaces.                                                                                                    |
| show interface send statistics interval                            | Displays the interval for how often the NXC refreshes the sent packet statistics for the interfaces.                                                                                                    |
| show interface summary all                                         | Displays basic information about the interfaces.                                                                                                    |
| show interface summary all status                                  | Displays the connection status of the interfaces.                                                                                                    |
| [no] interface interface_name                                      | Creates the specified interface if necessary and enters sub-command mode. The no command deletes the specified interface.                                                                                                    |
| [no] description description                                       | Specifies the description for the specified interface.<br>The no command clears the description.<br><i>description</i> : You can use alphanumeric and<br>() +/:=?!*#@\$_%- characters, and it can be up<br>to 60 characters long.                                                     |
| [no] downstream <01048576>                                         | This is reserved for future use.<br>Specifies the downstream bandwidth for the<br>specified interface. The no command sets the<br>downstream bandwidth to 1048576.                                                                                                    |
| exit                                                               | Leaves the sub-command mode.                                                                                                    |
| [no] ip address dhcp                                               | Makes the specified interface a DHCP client; the<br>DHCP server gives the specified interface its IP<br>address, subnet mask, and gateway. The no<br>command makes the IP address static IP address<br>for the specified interface. (See the next command<br>to set this IP address.) |
| [no] ip address <i>ip subnet_mask</i>                              | Assigns the specified IP address and subnet mask to the specified interface. The no command clears the IP address and the subnet mask.                                                                                                    |
| [no] ip gateway <i>ip</i>                                          | Adds the specified gateway using the specified interface. The no command removes the gateway.                                                                                                    |
| ip gateway <i>ip</i> metric <015>                                  | Sets the priority (relative to every gateway on every<br>interface) for the specified gateway. The lower the<br>number, the higher the priority.                                                                                                    |

| COMMAND                                                                                               | DESCRIPTION                                                                                                    |  |  |
|----------------------------------------------------------------------------------------------------|----------------------------------------------------------------------------------------------------|--|--|
| ipv6 dhcp6 [client]                                                                                   | Sets the IPv6 interface to be a DHCPv6 client.                                                                                                    |  |  |
| [no] ipv6 dhcp6 rapid-commit                                                                          | Shortens the DHCPv6 message exchange process<br>from four to two steps to help reduce network<br>traffic. The no command sets the full four-step<br>DHCPv6 message exchange process.                                                          |  |  |
| [no] ipv6 dhcp6 address-request                                                                       | Get this interface's IPv6 address from the DHCPv6 server. The no command has the NXC not get this interface's IPv6 address from the DHCPv6 server.                                                                                            |  |  |
| [no] ipv6 dhcp6-request-object<br>dhcp6_profile                                                       | For a DHCPv6 client interface, specify the profile of DHCPv6 request settings that determine what additional information to get from the DHCPv6 server. The $n_0$ command removes the DHCPv6 request settings profile.                        |  |  |
| [no] ipv6 nd ra accept                                                                                | Sets the IPv6 interface to accept IPv6 neighbor<br>discovery router advertisement messages. The no<br>command sets the IPv6 interface to discard IPv6<br>neighbor discovery router advertisement<br>messages.                                 |  |  |
| [no] mss <5361460>                                                                                    | Specifies the maximum segment size (MSS) the interface is to use. MSS is the largest amount of data, specified in bytes, that the interface can handle in a single, unfragmented piece. The no command has the interface use its default MSS. |  |  |
| [no] mtu <5761500>                                                                                    | Specifies the Maximum Transmission Unit, which is<br>the maximum number of bytes in each packet<br>moving through this interface. The NXC divides<br>larger packets into smaller fragments. The no<br>command resets the MTU to 1500.         |  |  |
| [no] shutdown                                                                                         | Deactivates the specified interface. The no command activates it.                                                                                                    |  |  |
| traffic-prioritize {tcp-ack dns} bandwidth<br><01048576> priority <17> [maximize-<br>bandwidth-usage] | Applies traffic priority when the interface sends<br>TCP-ACK traffic, or traffic for resolving domain<br>names. It also sets how much bandwidth the traffic<br>can use and can turn on maximize bandwidth<br>usage.                           |  |  |
| traffic-prioritize {tcp-ack dns}<br>deactivate                                                        | Turns off traffic priority settings for when the interface sends the specified type of traffic.                                                                                                    |  |  |
| [no] upstream <01048576>                                                                              | Specifies the upstream bandwidth for the specified interface. The no command sets the upstream bandwidth to 1048576.                                                                                                    |  |  |
| interface send statistics interval <153600>                                                           | Sets how often the NXC sends interface statistics to external servers. For example, a syslog server.                                                                                                    |  |  |

 Table 13
 interface General Commands: Basic Properties and IP Address Assignment (continued)

| COMMAND                                                        | DESCRIPTION                                                                                                    |  |
|----------------------------------------------------------------|----------------------------------------------------------------------------------------------------|--|
| <pre>interface-name ethernet_interface user_defined_name</pre> | Specifies a name for an Ethernet interface. It can<br>use alphanumeric characters, hyphens, and<br>underscores, and it can be up to 11 characters<br>long.                                                                                                    |  |
|                                                                | ethernet_interface: This must be the system<br>name of an Ethernet interface. Use the show<br>interface-name command to see the system<br>name of interfaces.                                                                                                    |  |
|                                                                | user_defined_name:                                                                                                    |  |
|                                                                | <ul> <li>This name cannot be one of the follows:<br/>"ethernet", "ppp", "vlan", "bridge", "virtual",<br/>"wlan", "cellular", "aux", "tunnel", "status",<br/>"summary", "all"</li> <li>This name cannot begin with one of the follows<br/>either: "ge", "ppp", "vlan", "wlan-", "br",<br/>"cellular", "aux", "tunnel".</li> </ul> |  |
| [no] ipv6 activate                                             | Sets the NXC to support IPv6. The no command disables IPv6 support and The NXC discards all IPv6 packets.                                                                                                    |  |
| show interface-name                                            | Displays all Ethernet interface system name and user-defined name mappings.                                                                                                    |  |
| <pre>show ipv6 interface {interface_name   all}</pre>          | Displays information about the specified IPv6 interface or all IPv6 interfaces.                                                                                                    |  |
| show ipv6 nd ra status config_interface                        | Displays the specified IPv6 interface's IPv6 router advertisement configuration.                                                                                                    |  |
| show ipv6 static address interface                             | Displays the static IPv6 addresses configured on the specified IPv6 interface.                                                                                                    |  |
| show ipv6 status                                               | Displays whether IPv6 support is enabled or disabled.                                                                                                    |  |

| Table 13 | interface General | Commands: Bas | sic Properties an | d IP Address | Assignment | (continued) |
|----------|-------------------|---------------|-------------------|--------------|------------|-------------|
|----------|-------------------|---------------|-------------------|--------------|------------|-------------|

#### 6.2.1.1 Basic Interface Properties Command Examples

The following commands make Ethernet interface ge1 a DHCP client.

```
Router# configure terminal
Router(config)# interface ge1
Router(config-if)# ip address dhcp
Router(config-if)# exit
```

This example shows how to modify the name of interface ge4 to "VIP". First you have to check the interface system name (ge4 in this example) on the NXC. Then change the name and display the result.

```
Router> show interface-name
No. System Name
            User Defined Name
_____
1 gel
            ge1
2 ge2
            ge2
3 ge3
            ge3
4 ge4
            ge4
            ge5
5 ge5
Router> configure terminal
Router(config) # interface-name ge4 VIP
Router(config) # show interface-name
No. System Name User Defined Name
_____
 gel
1
            qe1
2 ge2
            ge2
3 ge3
            ge3
4 ge4
             VIP
5
  ge5
             ge5
Router(config)#
```

This example shows how to restart an interface. You can check all interface names on the NXC. Then use either the system name or user-defined name of an interface (ge4 or Customer in this example) to restart it.

```
Router> show interface-name
No. System Name User Defined Name
_____
1 gel
              ge1
  ge2
2
             ge2
  ge3
             ge3
3
           Customer
4 ge4
5
  ge5
              ge5
Router> configure terminal
Router(config) # interface reset ge4
Router(config) # interface reset Customer
Router(config)#
```

## 6.2.2 DHCP Setting Commands

This table lists DHCP setting commands. DHCP is based on DHCP pools. Create a DHCP pool if you want to assign a static IP address to a MAC address or if you want to specify the starting IP address and pool size of a range of IP addresses that can be assigned to DHCP clients. There are different commands for each configuration. Afterwards, in either case, you have to bind the DHCP pool to the interface.

| COMMAND                                                  | DESCRIPTION                                                                                                    |  |  |
|----------------------------------------------------------|----------------------------------------------------------------------------------------------------|--|--|
| show ip dhcp dhcp-options                                | Shows the DHCP extended option settings.                                                                                                    |  |  |
| show ip dhcp pool [profile_name]                         | Shows information about the specified DHCP pool or about all DHCP pools.                                                                                                    |  |  |
| <pre>ip dhcp pool rename profile_name profile_name</pre> | Renames the specified DHCP pool from the first<br>profile_name to the second profile_name.                                                                                                    |  |  |
| [no] ip dhcp pool <i>profile_name</i>                    | <ul> <li>Creates a DHCP pool if necessary and enters sub-<br/>command mode. You can use the DHCP pool to<br/>create a static entry or to set up a range of IP<br/>addresses to assign dynamically.</li> <li>About the sub-command settings: <ul> <li>If you use the host command, the NXC treats<br/>this DHCP pool as a static DHCP entry.</li> <li>If you do not use the host command and use<br/>the network command, the NXC treats this<br/>DHCP pool as a pool of IP addresses.</li> <li>If you do not use the host command or the<br/>network command, the DHCP pool is not<br/>properly configured and cannot be bound to<br/>any interface.</li> </ul> </li> <li>The no command removes the specified DHCP<br/>pool.</li> </ul> |  |  |
| show                                                     | Shows information about the specified DHCP pool.                                                                                                    |  |  |
|                                                          | Use the following commands if you want to create<br>a static DHCP entry. If you do not use the host<br>command, the commands that are not in this<br>section have no effect, but you can still set them.                                                                                                    |  |  |
| [no] host <i>ip</i>                                      | Specifies the static IP address the NXC should<br>assign. Use this command, along with<br>hardware-address, to create a static DHCP<br>entry.                                                                                                    |  |  |
|                                                          | same subnet as the interface to<br>which you plan to bind the DHCP<br>pool.                                                                                                    |  |  |
|                                                          | When this command is used, the NXC treats this DHCP pool like a static entry, regardless of the network setting. The no command clears this field.                                                                                                    |  |  |
| [no] hardware-address mac_address                        | Reserves the DHCP pool for the specified MAC address. Use this command, along with host, to create a static DHCP entry. The no command clears this field.                                                                                                    |  |  |

 Table 14
 interface Commands: DHCP Settings

| COMMAND                                                                                                    | DESCRIPTION                                                                                                    |  |
|----------------------------------------------------------------------------------------------------|----------------------------------------------------------------------------------------------------|--|
| [no] client-identifier mac_address                                                                                                    | Specifies the MAC address that appears in the DHCP client list. The no command clears this field.                                                                                                    |  |
| [no] client-name <i>host_name</i>                                                                                                    | Specifies the host name that appears in the DHCP client list. The no command clears this field.<br><i>host_name</i> : You may use 1-31 alphanumeric characters, underscores(_), or dashes (-), but the first character cannot be a number. This value is case-sensitive.                                                                                                    |  |
|                                                                                                    | Use the following commands if you want to create<br>a pool of IP addresses. These commands have no<br>effect if you use the host command. You can still<br>set them, however.                                                                                                    |  |
| <pre>dhcp-option &lt;1254&gt; option_name {boolean   &lt;01&gt;  uint8 &lt;0255&gt;   uint16 &lt;065535&gt;     uint32 &lt;04294967295&gt;   ip ipv4 [ ipv4 [   ipv4]]   fqdn fqdn [ fqdn [ fqdn]]   text   text   hex hex   vivc enterprise_id hex_s   [enterprise_id hex_s ]   vivs   enterprise_id hex_s [enterprise_id hex_s ]</pre> | Adds or edits a DHCP extended option for the<br>specified DHCP pool.<br><i>text</i> : String of up to 250 characters<br><i>hex</i> : String of up to 250 hexadecimal pairs.<br><i>vivc</i> : Vendor-Identifying Vendor Class option. A<br>DHCP client may use this option to unambiguously<br>identify the vendor that manufactured the hardware<br>on which the client is running, the software in use,<br>or an industry consortium to which the vendor<br>belongs.<br><i>enterprise_id</i> : Number <04294967295>.<br><i>hex_s</i> : String of up to 120 hexadecimal pairs.<br><i>vivs</i> : Vendor-Identifying Vendor-Specific option.<br>DHCP clients and servers may use this option to<br>exchange vendor-specific information. |  |
| no dhcp-option <1254>                                                                                                    | Removes the DHCP extended option for the specified DHCP pool.                                                                                                    |  |
| network IP/<132><br>network <i>ip mask</i><br>no network                                                                                                    | Specifies the IP address and subnet mask of the<br>specified DHCP pool. The subnet mask can be<br>written in w.x.y.z format or in /<132> format.<br>Note: The DHCP pool must have the<br>same subnet as the interface to<br>which you plan to bind it.                                                                                                    |  |
|                                                                                                    | The $no$ command clears these fields.                                                                                                    |  |
| [no] default-router ip                                                                                                    | Specifies the default gateway DHCP clients should use. The $no$ command clears this field.                                                                                                    |  |
| [no] description description                                                                                                    | Specifies a description for the DHCP pool for identification. The $no$ command removes the description.                                                                                                    |  |
| [no] domain-name <i>domain_name</i>                                                                                                    | Specifies the domain name assigned to DHCP clients. The $no$ command clears this field.                                                                                                    |  |

 Table 14 interface Commands: DHCP Settings (continued)

| Table 14 | interface Commands: DHCP Sett | tinas (continued) |
|----------|-------------------------------|-------------------|
|          |                               | lings (continuou) |

| COMMAND                                                                                                    | DESCRIPTION                                                                                                    |  |
|----------------------------------------------------------------------------------------------------|----------------------------------------------------------------------------------------------------|--|
| [no] starting-address <i>ip</i> pool-size <165535>                                                                | Sets the IP start address and maximum pool size of<br>the specified DHCP pool. The final pool size is<br>limited by the subnet mask.                                                                     |  |
|                                                                                                    | Note: You must specify the network<br>number first, and the start address<br>must be in the same subnet.                                                                                                 |  |
|                                                                                                    | The $no$ command clears the IP start address and maximum pool size.                                                                                                    |  |
| [no] first-dns-server { <i>ip</i>   <i>interface_name</i><br>{1st-dns   2nd-dns   3rd-dns}  <br>EnterpriseWLAN}   | Sets the first DNS server to the specified IP address, the specified interface's first, second, or third DNS server, or the NXC itself. The no command resets the setting to its default value.          |  |
| [no] second-dns-server { <i>ip</i>  <br><i>interface_name</i> {1st-dns   2nd-dns   3rd-<br>dns}   EnterpriseWLAN} | Sets the second DNS server to the specified IP address, the specified interface's first, second, or third DNS server, or the NXC itself. The $no$ command resets the setting to its default value.       |  |
| <pre>[no] third-dns-server {ip   interface_name {lst-dns   2nd-dns   3rd-dns}   EnterpriseWLAN}</pre>             | Sets the third DNS server to the specified IP<br>address, the specified interface's first, second, or<br>third DNS server, or the NXC itself. The no<br>command resets the setting to its default value. |  |
| [no] first-wins-server <i>ip</i>                                                                                  | Specifies the first WINS server IP address to assign to the remote users. The $no$ command removes the setting.                                                                                          |  |
| [no] second-wins-server <i>ip</i>                                                                                 | Specifies the second WINS server IP address to assign to the remote users. The $no$ command removes the setting.                                                                                         |  |
| [no] lease {<0365> [<023> [<059>]]  <br>infinite}                                                                 | Sets the lease time to the specified number of days, hours, and minutes or makes the lease time infinite. The $no$ command resets the first DNS server setting to its default value.                     |  |
| interface interface_name                                                                                          | Enters sub-command mode.                                                                                                    |  |
| [no] ip dhcp-pool profile_name                                                                                    | Binds the specified interface to the specified DHCP pool. You have to remove any DHCP relays first. The no command removes the binding.                                                                  |  |
| [no] ip helper-address <i>ip</i>                                                                                  | Creates the specified DHCP relay. You have to remove the DHCP pool first, if the DHCP pool is bound to the specified interface. The no command removes the specified DHCP relay.                         |  |
| release dhcp interface-name                                                                                       | Releases the TCP/IP configuration of the specified<br>interface. The interface must be a DHCP client.<br>This command is available in privilege mode, not<br>configuration mode.                         |  |
| renew dhcp interface-name                                                                                         | Renews the TCP/IP configuration of the specified interface. The interface must be a DHCP client. This command is available in privilege mode, not configuration mode.                                    |  |
| show ip dhcp binding [ <i>ip</i> ]                                                                                | Displays information about DHCP bindings for the specified IP address or for all IP addresses.                                                                                                    |  |
| <pre>clear ip dhcp binding {ip   *}</pre>                                                                         | Removes the DHCP bindings for the specified IP address or for all IP addresses.                                                                                                    |  |

#### 6.2.2.1 DHCP Setting Command Examples

The following example uses these commands to configure DHCP pool DHCP\_TEST.

```
Router# configure terminal
Router(config) # ip dhcp pool DHCP TEST
Router(config-ip-dhcp-pool)# network 192.168.1.0 /24
Router(config-ip-dhcp-pool)# domain-name zyxel.com
Router(config-ip-dhcp-pool)# first-dns-server 10.1.5.1
Router(config-ip-dhcp-pool)# second-dns-server gel 1st-dns
Router(config-ip-dhcp-pool)# third-dns-server 10.1.5.2
Router(config-ip-dhcp-pool)# default-router 192.168.1.1
Router(config-ip-dhcp-pool)# lease 0 1 30
Router(config-ip-dhcp-pool)# starting-address 192.168.1.10 pool-size 30
Router(config-ip-dhcp-pool)# hardware-address 00:0F:20:74:B8:18
Router(config-ip-dhcp-pool)# client-identifier 00:0F:20:74:B8:18
Router(config-ip-dhcp-pool)# client-name TWtester1
Router(config-ip-dhcp-pool)# exit
Router(config)# interface ge1
Router(config-if) # ip dhcp-pool DHCP TEST
Router(config-if)# exit
Router(config) # show ip dhcp server status
binding interface : gel
 binding pool : DHCP TEST
```

## 6.2.3 Connectivity Check (Ping-check) Commands

Use these commands to have an interface regularly check the connection to the gateway you specified to make sure it is still available. You specify how often the interface checks the connection, how long to wait for a response before the attempt is a failure, and how many consecutive failures are required before the NXC stops routing to the gateway. The NXC resumes routing to the gateway the first time the gateway passes the connectivity check.

This table lists the ping-check commands

 Table 15
 interface Commands: Ping Check

| COMMAND                                                                                    | DESCRIPTION                                                                                                    |  |
|--------------------------------------------------------------------------------------------|----------------------------------------------------------------------------------------------------|--|
| <pre>show ping-check [interface_name   status]</pre>                                       | Displays information about ping check settings for<br>the specified interface or for all interfaces.<br>status: displays the current connectivity check<br>status for any interfaces upon which it is activated.                  |  |
| show ping-check [interface_name]                                                           | Displays information about ping check settings for the specified interface or for all interfaces.                                                                                                    |  |
| [no] connectivity-check continuous-log activate                                            | Use this command to have the NXC logs connectivity check result continuously. The no command disables the setting.                                                                                                    |  |
| show connectivity-check continuous-log status                                              | Displays the continuous log setting about connectivity check.                                                                                                    |  |
| interface interface_name                                                                   | Enters sub-command mode.                                                                                                    |  |
| [no] ping-check activate                                                                   | Enables ping check for the specified interface. The no command disables ping check for the specified interface.                                                                                                    |  |
| <pre>ping-check {domain_name   ip   default-<br/>gateway}</pre>                            | Specifies what the NXC pings for the ping check;<br>you can specify a fully-qualified domain name, IP<br>address, or the default gateway for the interface.                                                                       |  |
| <pre>ping-check {domain_name   ip   default-<br/>gateway} period &lt;530&gt;</pre>         | Specifies what the NXC pings for the ping check<br>and sets the number of seconds between each<br>ping check.                                                                                                    |  |
| <pre>ping-check {domain_name   ip   default-<br/>gateway} timeout &lt;110&gt;</pre>        | Specifies what the NXC pings for the ping check<br>and sets the number of seconds the NXC waits for<br>a response.                                                                                                    |  |
| <pre>ping-check {domain_name   ip   default-<br/>gateway} fail-tolerance &lt;110&gt;</pre> | Specifies what the NXC pings for the ping check<br>and sets the number of times the NXC times out<br>before it stops routing through the specified<br>interface.                                                                  |  |
| <pre>ping-check {domain_name   ip   default-<br/>gateway} method {icmp   tcp}</pre>        | Sets how the NXC checks the connection to the gateway.<br>icmp: ping the gateway you specify to make sure it is still available.<br>tcp: perform a TCP handshake with the gateway you specify to make sure it is still available. |  |
| <pre>ping-check {domain_name   ip   default-<br/>gateway} port &lt;165535&gt;</pre>        | Specifies the port number to use for a TCP connectivity check.                                                                                                    |  |

#### 6.2.3.1 Connectivity Check Command Example

The following commands show you how to set the WAN1 interface to use a TCP handshake on port 8080 to check the connection to IP address 1.1.1.2

```
Router# configure terminal
Router(config)# interface wan1
Router(config-if-wan1)# ping-check 1.1.1.2 method tcp port 8080
Router(config)if-wan1)# exit
Router(config)# show ping-check
Interface: wan1
Check Method: tcp
IP Address: 1.1.1.2
Period: 30
Timeout: 5
Fail Tolerance: 5
Activate: yes
Port: 8080
Router(config)#
```

## 6.3 Ethernet Interface Specific Commands

This section covers commands that are specific to Ethernet interfaces.

The following table identifies the values required for many of these commands. Other input values are discussed with the corresponding commands.

 Table 16
 Input Values for Ethernet Interface Commands

| LABEL          | DESCRIPTION                                                                                                    |
|----------------|----------------------------------------------------------------------------------------------------|
| interface_name | The name of the interface.                                                                                                    |
|                | Ethernet interface: gex, $x = 1 - N$ , where N equals the highest numbered<br>Ethernet interface for your NXC model.<br>VLAN interface: vlanx, $x = 0 - 4094$ . |

## 6.3.1 MAC Address Setting Commands

This table lists the commands you can use to set the MAC address of an interface..

Table 17 interface Commands: MAC Setting

| COMMAND                  | DESCRIPTION                                        |  |
|--------------------------|----------------------------------------------------|--|
| interface interface_name | Enters sub-command mode.                           |  |
| no mac                   | Has the interface use its default MAC address.     |  |
| mac mac                  | Specifies the MAC address the interface is to use. |  |

| COMMAND                          | DESCRIPTION                                                                                                    |
|----------------------------------|----------------------------------------------------------------------------------------------------|
| type {internal external general} | Sets which type of network you will connect this<br>interface. The NXC automatically adds default<br>route and SNAT settings for traffic it routes from<br>internal interfaces to external interfaces; for<br>example LAN to WAN traffic.               |
|                                  | internal: Set this to connect to a local network.<br>Other corresponding configuration options: DHCP<br>server and DHCP relay. The NXC automatically<br>adds default SNAT settings for traffic flowing from<br>this interface to an external interface. |
|                                  | external: Set this to connect to an external<br>network (like the Internet). The NXC automatically<br>adds this interface to the default WAN trunk.                                                                                                    |
|                                  | general: Set this if you want to manually<br>configure a policy route to add routing and SNAT<br>settings for the interface.                                                                                                    |
| no use-defined-mac               | Has the interface use its default MAC address.                                                                                                    |
| use-defined-mac                  | Has the interface use a MAC address that you specify.                                                                                                    |

 Table 17
 interface Commands: MAC Setting (continued)

## 6.4 Port Commands

This section covers commands that are specific to ports.

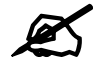

In CLI, representative interfaces are also called representative ports.

| Table 18 | Basic Interface | Setting | Commands |
|----------|-----------------|---------|----------|
|----------|-----------------|---------|----------|

| COMMAND                                | DESCRIPTION                                                                                                    |
|----------------------------------------|----------------------------------------------------------------------------------------------------|
| no port <1x>                           | Removes the specified physical port from its current representative interface and adds it to its default representative interface (for example, port $x$ > ge $x$ ). |
| port status Port<1x>                   | Enters a sub-command mode to configure the specified port's settings.                                                                                                |
| [no] duplex <full half=""  =""></full> | Sets the port's duplex mode. The no command returns the default setting.                                                                                             |
| exit                                   | Leaves the sub-command mode.                                                                                                    |
| [no] negotiation auto                  | Sets the port to use auto-negotiation to determine<br>the port speed and duplex. The no command turns<br>off auto-negotiation.                                       |
| [no] speed <100,10>                    | Sets the Ethernet port's connection speed in Mbps.<br>The no command returns the default setting.                                                                    |
| show port setting                      | Displays the Ethernet port negotiation, duplex, and speed settings.                                                                                                  |
| show port status                       | Displays statistics for the Ethernet ports.                                                                                                    |

## 6.5 Port Role Commands

The following table describes the commands available for port role identification. You must use the configure terminal command to enter the configuration mode before you can use these commands.

Table 19 Command Summary: Port Role

| COMMAND          | DESCRIPTION                                                                      |
|------------------|----------------------------------------------------------------------------------|
| show port type   | Displays the type of cable connection for each physical interface on the device. |
| show module type | Display the type of module for each physical interface on the device.            |

## 6.5.1 Port Role Examples

The following are two port role examples..

| Rout | er(config)# s | show port t | ype  |           |                 |  |
|------|---------------|-------------|------|-----------|-----------------|--|
| Port | : Туре        |             |      |           |                 |  |
| ==== |               |             |      |           | <br>            |  |
| 1    | Copper        |             |      |           |                 |  |
| 2    | Down          |             |      |           |                 |  |
| 3    | Down          |             |      |           |                 |  |
| 4    | Down          |             |      |           |                 |  |
| 5    | Down          |             |      |           |                 |  |
| 6    | Down          |             |      |           |                 |  |
| 7    | Down          |             |      |           |                 |  |
| 8    | Down          |             |      |           |                 |  |
| Rout | er(config)# s | show module | type |           |                 |  |
| Port | туре          |             |      |           |                 |  |
| ==== |               |             |      | ========= | <br>=========== |  |
| 1    | Copper        |             |      |           |                 |  |
| 2    | Copper        |             |      |           |                 |  |
| 3    | Copper        |             |      |           |                 |  |
| 4    | Copper        |             |      |           |                 |  |
| 5    | Fiber         |             |      |           |                 |  |
| 6    | Fiber         |             |      |           |                 |  |
| 7    | Fiber         |             |      |           |                 |  |
| 8    | Fiber         |             |      |           |                 |  |

## 6.6 USB Storage Specific Commands

Use these commands to configure settings that apply to the USB storage device connected to the NXC.

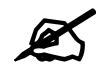

For the NXC which supports more than one USB ports, these commands only apply to the USB storage device that is first attached to the NXC.

| COMMAND                                                                          | DESCRIPTION                                                                                                    |
|----------------------------------------------------------------------------------|----------------------------------------------------------------------------------------------------|
| show usb-storage                                                                 | Displays the status of the connected USB storage device.                                                                                                    |
| [no] usb-storage activate                                                        | Enables or disables the connected USB storage service.                                                                                                    |
| usb-storage warn number<br><percentage megabyte></percentage megabyte>           | Sets a number and the unit (percentage or megabyte) to have the NXC send a warning message when the remaining USB storage space is less than the set value.<br>percentage: 10 to 99<br>megabyte: 100 to 9999            |
| usb-storage mount                                                                | Mounts the connected USB storage device.                                                                                                    |
| usb-storage umount                                                               | Unmounts the connected USB storage device.                                                                                                    |
| [no] logging usb-storage                                                         | Sets to have the NXC log or not log any information about the connected USB storage device(s) for the system log.                                                                                                    |
| <pre>logging usb-storage category category level <all normal></all normal></pre> | Configures the logging settings for the specified category for the connected USB storage device.                                                                                                    |
| logging usb-storage category category disable                                    | Stops logging for the specified category to the connected USB storage device.                                                                                                    |
| logging usb-storage<br>flushThreshold <1100>                                     | Configures the maximum storage space (in percentage) for storing system logs on the connected USB storage device.                                                                                                    |
| [no] diag-info copy usb-<br>storage                                              | Sets to have the NXC save or stop saving the current system diagnostics information to the connected USB storage device. You may need to send this file to customer support for troubleshooting.                        |
| [no] corefile copy usb-<br>storage                                               | Sets to have the NXC save or not save a process's core dump to the connected USB storage device if the process terminates abnormally (crashes). You may need to send this file to customer support for troubleshooting. |
| show corefile copy usb-<br>storage                                               | Displays whether (enable or disable) the NXC saves core dump files to the connected USB storage device.                                                                                                    |
| show diag-info copy usb-<br>storage                                              | Displays whether (enable or disable) the NXC saves the current system diagnostics information to the connected USB storage device.                                                                                      |
| show logging status usb-<br>storage                                              | Displays the logging settings for the connected USB storage device.                                                                                                    |

 Table 20
 USB Storage General Commands

## 6.6.1 USB Storage General Commands Example

This example shows how to display the status of the connected USB storage device.

Router> show usb-storage USBStorage Configuration: Activation: enable Criterion Number: 100 Criterion Unit: megabyte USB Storage Status: Device description: N/A Usage: N/A Filesystem: N/A Speed: N/A Status: none Detail: none

## 6.7 VLAN Interface Specific Commands

A Virtual Local Area Network (VLAN) divides a physical network into multiple logical networks. The standard is defined in IEEE 802.1q.

In the NXC, each VLAN is called a VLAN interface. As a router, the NXC routes traffic between VLAN interfaces, but it does not route traffic within a VLAN interface.

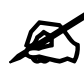

vlan0 is the default VLAN interface. It cannot be deleted and its VID cannot changed.

Otherwise, VLAN interfaces are similar to other interfaces in many ways. They have an IP address, subnet mask, and gateway used to make routing decisions. They restrict bandwidth and packet size. They can provide DHCP services, and they can verify the gateway is available.

The following table identifies the values required for many of these commands. Other input values are discussed with the corresponding commands.

| LABEL             | DESCRIPTION                                                                                                    |
|-------------------|----------------------------------------------------------------------------------------------------|
| virtual_interface | The VLAN interface name. You may use 0 - 511 alphanumeric characters, underscores (_), or dashes (-), but the first character cannot be a number. This value is case-sensitive. |
| gateway           | The gateway IP address of the interface. Enter a standard IPv4 IP address (for example, 127.0.0.1).                                                                             |
| ip_address        | The network mask IP address. Enter a standard IPv4 IP address.                                                                                                    |
| netmask           | The network subnet mask. For example, 255.255.255.0.                                                                                                    |

 Table 21
 Input Values for VLAN Interface Commands

| LABEL        | DESCRIPTION                                                                                                    |  |  |
|--------------|----------------------------------------------------------------------------------------------------|--|--|
| description  | Sets the description of the interface. You may use 0 - 511 alphanumeric characters, underscores (_), or dashes (-), but the first character cannot be a number. This value is case-sensitive. |  |  |
| profile_name | The DHCP pool name.                                                                                                    |  |  |

**Table 21** Input Values for VLAN Interface Commands (continued)

The following table describes the commands available for VLAN interface management. You must use the configure terminal command to enter the configuration mode before you can use these commands.

 Table 22
 Command Summary: VLAN Interface Profile

| COMMAND                                                               | DESCRIPTION                                                                                                    |  |  |
|-----------------------------------------------------------------------|----------------------------------------------------------------------------------------------------|--|--|
| [no] interface virtual_interface                                      | Enters configuration mode for the specified interface. Use the <i>no</i> command to remove the specified VLAN interface.                                                                                                    |  |  |
| vlanid <14094>                                                        | Sets the interface's VLAN identification number.                                                                                                    |  |  |
| [no] ip address <i>ip_address netmask</i>                             | Sets the interface's IP address and netmask address. Use the $no$ command to remove these values from this interface.                                                                                                    |  |  |
| [no] ip address dhcp [metric <015>]                                   | Sets the interface to use the DHCP to acquire an IP address. Enter the metric (priority) of the gateway (if any) on this interface. The NXC decides which gateway to use based on this priority. The lower the number, the higher the priority. If two or more gateways have the same priority, the NXC uses the one that was configured first.                                                                                                    |  |  |
| mtu <5761500>                                                         | Sets the maximum size of each data packet, in bytes, that<br>can move through this interface. If a larger packet arrives,<br>the NXC divides it into smaller fragments.                                                                                                    |  |  |
| no mtu                                                                | Disables the mtu feature for this interface.                                                                                                    |  |  |
| [no] ip gateway gateway [metric<br><015>]                             | Enter the IP address of the gateway. The NXC sends<br>packets to the gateway when it does not know how to<br>route the packet to its destination. The gateway should be<br>on the same network as the interface.<br>Also enter the metric (priority) of the gateway (if any) on<br>this interface. The NXC decides which gateway to use<br>based on this priority. The lower the number, the higher<br>the priority. If two or more gateways have the same<br>priority, the NXC uses the one that was configured first. |  |  |
| join <i><interface_name></interface_name></i> <tag untag></tag untag> | Links the VLAN to the specified physical interface and also sets this interface to send packets with or without a VLAN tag.                                                                                                    |  |  |
| no join <i><interface_name></interface_name></i>                      | Disassociates the specified physical interface from the VLAN.                                                                                                    |  |  |
| upstream <01048576>                                                   | Sets the maximum amount of traffic, in kilobits per second, the NXC can send through the interface to the network.                                                                                                    |  |  |
| no upstream                                                           | Disables the upstream bandwidth limit.                                                                                                    |  |  |
| downstream <01048576>                                                 | Sets the maximum amount of traffic, in kilobits per second, the NXC can receive from the network through the interface.                                                                                                    |  |  |
| no downstream                                                         | Disables the downstream bandwidth limit.                                                                                                    |  |  |

| COMMAND                                  | DESCRIPTION                                                                                                    |
|------------------------------------------|----------------------------------------------------------------------------------------------------|
| description description                  | Sets the description of this interface. It is not used<br>elsewhere. You can use alphanumeric and ()+/<br>:=?!*#@\$_%- characters, and it can be up to 60<br>characters long. |
| no description                           | Removes the VLAN description.                                                                                                    |
| [no] shutdown                            | Exits this sub-command mode, saving all changes but without enabling the VLAN.                                                                                                |
| [no] ip dhcp-pool profile_name           | Sets the DHCP server pool. The $no$ command removes the specified DHCP pool.                                                                                                  |
| [no] ip helper-address <i>ip_address</i> | Sets the IP helper address. The $no$ command removes the IP address.                                                                                                    |
| exit                                     | Exits configuration mode for this interface.                                                                                                    |

Table 22 Command Summary: VLAN Interface Profile (continued)

## 6.7.1 VLAN Interface Examples

This example creates a VLAN interface called 'vlan0'..

```
Router(config)# interface vlan0
Router(config-if-vlan)# vlanid 100
Router(config-if-vlan)# join ge2 untag
Router(config-if-vlan)# ip address 1.2.3.4 255.255.255.0
Router(config-if-vlan)# ip gateway 2.2.2.2 metric 11
Router(config-if-vlan)# mtu 598
Router(config-if-vlan)# upstream 345
Router(config-if-vlan)# downstream 123
Router(config-if-vlan)# description I am vlan0
Router(config-if-vlan)# exit
Router(config-if-vlan)# exit
Router(config)#
```

This example changes VLAN interface 'vlan0' to use DHCP.

```
Router(config)# interface vlan0
Router(config-if-vlan)# vlanid 100
Router(config-if-vlan)# join gel untag
Router(config-if-vlan)# ip address dhcp metric 4
Router(config-if-vlan)# exit
Router(config)#
```

# Route

This chapter shows you how to configure policies for IP routing and static routes on your NXC.

## 7.1 Policy Route

Traditionally, routing is based on the destination address only and the NXC takes the shortest path to forward a packet. IP Policy Routing (IPPR) provides a mechanism to override the default routing behavior and alter the packet forwarding based on the policy defined by the network administrator. Policy-based routing is applied to incoming packets on a per interface basis, prior to the normal routing.

## 7.2 Policy Route Commands

The following table identifies the values required for many of these commands. Other input values are discussed with the corresponding commands.

| LABEL           | DESCRIPTION                                                                                                    |
|-----------------|----------------------------------------------------------------------------------------------------|
| address_object  | The name of the IP address (group) object. You may use 1-31 alphanumeric characters, underscores(_), or dashes (-), but the first character cannot be a number. This value is case-sensitive. |
| interface_name  | The name of the interface.<br>Ethernet interface: gex, $x = 1 - N$ , where N equals the highest numbered<br>Ethernet interface for your NXC model.                                            |
| policy_number   | The number of a policy route. 1 - $x$ where $x$ is the highest number of policy routes the NXC model supports. See the NXC's User's Guide for details.                                        |
| schedule_object | The name of the schedule. You may use 1-31 alphanumeric characters, underscores(_), or dashes (-), but the first character cannot be a number. This value is case-sensitive.                  |
| service_name    | The name of the service (group). You may use 1-31 alphanumeric characters, underscores(_), or dashes (-), but the first character cannot be a number. This value is case-sensitive.           |
| user_name       | The name of a user (group). You may use 1-31 alphanumeric characters, underscores(_), or dashes (-), but the first character cannot be a number. This value is case-sensitive.                |

**Table 23** Input Values for General Policy Route Commands

The following table describes the commands available for policy route. You must use the configure terminal command to enter the configuration mode before you can use these commands.

| Table 24 | Command | Summary | : Policy | y Route |
|----------|---------|---------|----------|---------|
|----------|---------|---------|----------|---------|

| COMMAND                                                                  | DESCRIPTION                                                                                                    |
|--------------------------------------------------------------------------|----------------------------------------------------------------------------------------------------|
| [no] bwm activate                                                        | Globally enables bandwidth management. You<br>must globally activate bandwidth management to<br>have individual policy routes or application patrol<br>policies apply bandwidth management. The no<br>command globally disables bandwidth<br>management.                                                                                                    |
| <pre>policy {policy_number   append   insert policy_number}</pre>        | Enters the policy-route sub-command mode to configure, add or insert a policy.                                                                                                    |
| [no] auto-disable                                                        | When you set interface as the next-hop type (using the next-hop interface) for this route, you can use this command to have the NXC automatically disable this policy route when the next-hop's connection is down. The no command disables the setting.                                                                                                    |
| [no] bandwidth <11048576> priority<br><11024> [maximize-bandwidth-usage] | Sets the maximum bandwidth and priority for the policy. The no command removes bandwidth settings from the rule. You can also turn maximize bandwidth usage on or off.                                                                                                    |
| [no] deactivate                                                          | Disables the specified policy. The no command enables the specified policy.                                                                                                    |
| [no] description description                                             | Sets a descriptive name for the policy. The no command removes the name for the policy.                                                                                                    |
| <pre>[no] destination {address_object any}</pre>                         | Sets the destination IP address the matched packets must have. The no command resets the destination IP address to the default (any). any means all IP addresses.                                                                                                    |
| [no] dscp {any   <063>}                                                  | Sets a custom DSCP code point (0~63). This is<br>the DSCP value of incoming packets to which<br>this policy route applies. any means all DSCP<br>value or no DSCP marker.                                                                                                    |
| [no] dscp class {default   <i>dscp_class</i> }                           | Sets a DSCP class. Use default to apply this<br>policy route to incoming packets that are marked<br>with DSCP value 0. Use one of the pre-defined<br>AF classes (including af11~af13, af21~af23,<br>af31~af33, and af41~af43) to apply this policy<br>route to incoming packets that are marked with<br>the DSCP AF class.<br>The "af" entries stand for Assured Forwarding.<br>The number following the "af" identifies one of<br>four classes and one of three drop preferences. |
| dscp-marking <063>                                                       | Sets a DSCP value to have the NXC apply that DSCP value to the route's outgoing packets.                                                                                                    |
| dscp-marking class {default   <i>dscp_class</i> }                        | Sets how the NXC handles the DSCP value of<br>the outgoing packets that match this route. Set<br>this to default to have the NXC set the DSCP<br>value of the packets to 0. Set this to an "af" class<br>(including af11~af13, af21~af23, af31~af33, and<br>af41~af43) which stands for Assured Forwarding.<br>The number following the "af" identifies one of<br>four classes and one of three drop preferences.                                                                  |

 Table 24
 Command Summary: Policy Route (continued)

| COMMAND                                                                               | DESCRIPTION                                                                                                    |
|---------------------------------------------------------------------------------------|----------------------------------------------------------------------------------------------------|
| no dscp-marking                                                                       | Use this command to have the NXC not modify the DSCP value of the route's outgoing packets.                                                                                                    |
| [no] interface { <i>interface_name</i>  <br>EnterpriseWLAN}                           | Sets the interface on which the incoming packets<br>are received. The no command resets the<br>incoming interface to the default (any). any<br>means all interfaces.<br>EnterpriseWLAN: the packets are coming from |
|                                                                                       | the NXC itself.                                                                                                    |
| <pre>[no] next-hop {auto gateway address object  <br/>interface interface_name}</pre> | Sets the next-hop to which the matched packets are routed. The no command resets next-hop settings to the default (auto).                                                                                           |
| [no] schedule <i>schedule_object</i>                                                  | Sets the schedule. The no command removes<br>the schedule setting to the default (none). none<br>means any time.                                                                                                    |
| <pre>[no] service {service_name any}</pre>                                            | Sets the IP protocol. The no command resets service settings to the default (any). any means all services.                                                                                                    |
| <pre>[no] snat {outgoing-interface pool {address_object}}</pre>                       | Sets the source IP address of the matched packets that use SNAT. The no command removes source NAT settings from the rule.                                                                                          |
| [no] source { <i>address_object</i>  any}                                             | Sets the source IP address that the matched<br>packets must have. The no command resets the<br>source IP address to the default (any). any<br>means all IP addresses.                                               |
| [no] trigger <18> incoming <i>service_name</i><br>trigger <i>service_name</i>         | Sets a port triggering rule. The no command removes port trigger settings from the rule.                                                                                                    |
| <pre>trigger append incoming service_name trigger service_name</pre>                  | Adds a new port triggering rule to the end of the list.                                                                                                    |
| trigger delete <18>                                                                   | Removes a port triggering rule.                                                                                                    |
| <pre>trigger insert &lt;18&gt; incoming service_name trigger service_name</pre>       | Adds a new port triggering rule before the specified number.                                                                                                    |
| trigger move <18> to <18>                                                             | Moves a port triggering rule to the number that you specified.                                                                                                    |
| [no] user <i>user_name</i>                                                            | Sets the user name. The no command resets the user name to the default (any). any means all users.                                                                                                    |
| policy default-route                                                                  | Enters the policy-route sub-command mode to set a route with the name "default-route".                                                                                                    |
| policy delete policy_number                                                           | Removes a routing policy.                                                                                                    |
| policy flush                                                                          | Clears the policy routing table.                                                                                                    |
| policy list table                                                                     | Displays all policy route settings.                                                                                                    |
| policy move policy_number to policy_number                                            | Moves a routing policy to the number that you specified.                                                                                                    |
| [no] policy override-direct-route activate                                            | Use this command to have the NXC forward packets that match a policy route according to the policy route instead of sending the packets to a directly connected network. Use the no command to disable it.          |
| show policy-route [policy_number]                                                     | Displays all or specified policy route settings.                                                                                                    |

| COMMAND                                                                                  | DESCRIPTION                                                                                                    |
|------------------------------------------------------------------------------------------|----------------------------------------------------------------------------------------------------|
| show policy-route begin policy_number end policy_number                                  | Displays the specified range of policy route settings.                                                                                                    |
| show policy-route override-direct-route                                                  | Displays whether or not the NXC forwards<br>packets that match a policy route according to<br>the policy route instead of sending the packets to<br>a directly connected network. |
| show policy-route rule_count                                                             | Displays the number of policy routes that have been configured on the NXC.                                                                                                    |
| show policy-route underlayer-rules                                                       | Displays all policy route rule details for advanced debugging.                                                                                                    |
| show bwm activation                                                                      | Displays whether or not the global setting for bandwidth management on the NXC is enabled.                                                                                        |
| <pre>show bwm-usage &lt; [policy-route policy_number]   [interface interface_name]</pre> | Displays the specified policy route or interface's bandwidth allotment, current bandwidth usage, and bandwidth usage statistics.                                                  |

**Table 24** Command Summary: Policy Route (continued)

## 7.2.1 Assured Forwarding (AF) PHB for DiffServ

Assured Forwarding (AF) behavior is defined in RFC 2597. The AF behavior group defines four AF classes. Inside each class, packets are given a high, medium or low drop precedence. The drop precedence determines the probability that routers in the network will drop packets when congestion occurs. If congestion occurs between classes, the traffic in the higher class (smaller numbered class) is generally given priority. Combining the classes and drop precedence produces the following twelve DSCP encodings from AF11 through AF43. The decimal equivalent is listed in brackets.

|                        | CLASS 1   | CLASS 2   | CLASS 3   | CLASS 4   |
|------------------------|-----------|-----------|-----------|-----------|
| Low Drop Precedence    | AF11 (10) | AF21 (18) | AF31 (26) | AF41 (34) |
| Medium Drop Precedence | AF12 (12) | AF22 (20) | AF32 (28) | AF42 (36) |
| High Drop Precedence   | AF13 (14) | AF23 (22) | AF33 (30) | AF43 (38) |

**Table 25** Assured Forwarding (AF) Behavior Group

## 7.2.2 Policy Route Command Example

The following commands create two address objects (TW\_SUBNET and GW\_1) and insert a policy that routes the packets (with the source IP address TW\_SUBNET and any destination IP address) through the interface ge1 to the next-hop router GW\_1. This route uses the IP address of the outgoing interface as the matched packets' source IP address.

```
Router(config)# address-object TW_SUBNET 192.168.2.0 255.255.255.0
Router(config) # address-object GW 1 192.168.2.250
Router(config) # policy insert 1
Router(policy-route) # description example
Router(policy-route) # destination any
Router(policy-route)# interface ge1
Router(policy-route) # next-hop gateway GW 1
Router(policy-route)# snat outgoing-interface
Router(policy-route) # source TW_SUBNET
Router(policy-route) # exit
Router(config) # show policy-route 1
index: 1
 active: yes
 description: example
 user: any
 schedule: none
 interface: gel
 tunnel: none
 sslvpn: none
 source: TW_SUBNET
 destination: any
 DSCP code: any
 service: any
 nexthop type: Gateway
 nexthop: GW 1
 nexthop state: Not support
 auto destination: no
 bandwidth: 0
 bandwidth priority: 0
 maximize bandwidth usage: no
 SNAT: outgoing-interface
 DSCP marking: preserve
 amount of port trigger: 0
Router(config)#
```

## 7.3 IP Static Route

The NXC usually uses the default gateway to route outbound traffic from computers on the LAN to the Internet. To have the NXC send data to devices not reachable through the default gateway, use static routes.

For example, the next figure shows a computer (**A**) connected to the NXC's LAN interface. The NXC routes most traffic from **A** to the Internet through the NXC's default gateway (**R1**). You create one static route to connect to services offered by your ISP behind router **R2**. You create another static route to communicate with a separate network behind a router **R3** connected to the LAN..

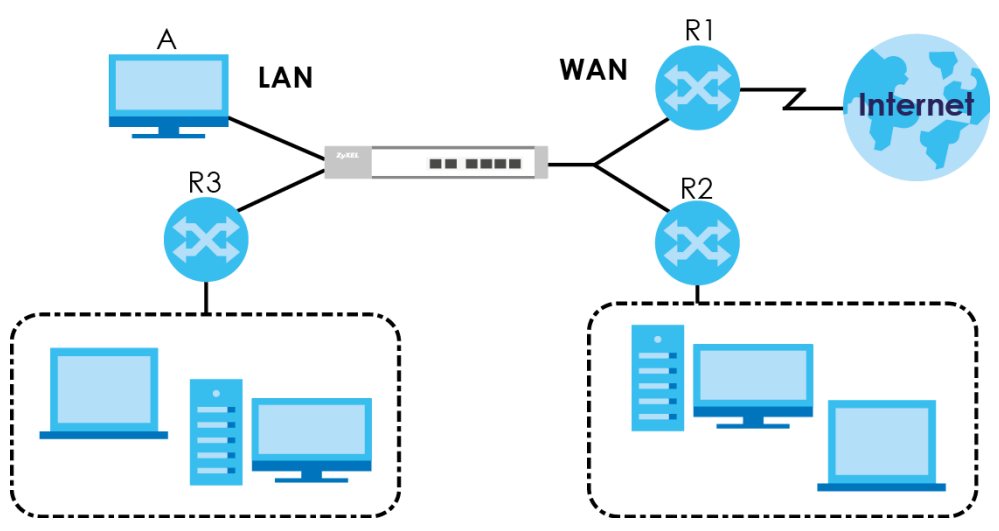

#### Figure 10 Example of Static Routing Topology

## 7.4 Static Route Commands

The following table describes the commands available for static route. You must use the configure terminal command to enter the configuration mode before you can use these commands.

Table 26 Command Summary: Static Route

| COMMAND                                                                                                    | DESCRIPTION                                                                                   |
|----------------------------------------------------------------------------------------------------|-----------------------------------------------------------------------------------------------|
| [no] ip route $\{w.x.y.z\}$ $\{w.x.y.z\}$<br>$\{interface   w.x.y.z\}$ [<0127>]                                                                               | Sets a static route. The $no$ command disables a static route.                                |
| ip route replace $\{w.x.y.z\}$ $\{w.x.y.z\}$<br>$\{interface   w.x.y.z\}$ $[<0127>]$ with $\{w.x.y.z\}$<br>$\{w.x.y.z\}$ $\{interface   w.x.y.z\}$ $[<0127>]$ | Changes an existing route's settings.                                                         |
| show ip route-settings                                                                                                    | Displays static route information. Use show ip route to see learned route information.        |
| show ip route control-virtual-server-rules                                                                                                    | Displays whether or not static routes have priority over NAT virtual server rules (1-1 SNAT). |

## 7.4.1 Static Route Commands Example

The following command sets a static route with IP address 10.10.10.0 and subnet mask 255.255.255.0 and with the next-hop interface ge1. Then use the show command to display the setting.
### 7.5 Learned Routing Information Commands

This table lists the commands to look at learned routing information.

| COMMAND                                     | DESCRIPTION                                             |
|---------------------------------------------|---------------------------------------------------------|
| show ip route [kernel   connected   static] | Displays learned routing and other routing information. |

#### 7.5.1 show ip route Command Example

The following example shows learned routing information on the NXC.

```
Router> show ip route
Flags: A - Activated route, S - Static route, C - directly Connected
     O - OSPF derived, R - RIP derived, G - selected Gateway
     ! - reject, B - Black hole, L - Loop
IP Address/Netmask Gateway
                            IFace
                                        Metric
                                                Flaqs
Persist
_____
127.0.0.0/8
                            lo
               0.0.0.0
                                        0
                                               ACG
                                                       _
192.168.1.0/24 0.0.0.0
                                        0
                                                ACG
                           vlan0
                                                       _
Router>
```

# **AP Management**

This chapter shows you how to configure wireless AP management options on your NXC.

#### 8.1 AP Management Overview

The NXC allows you to remotely manage all of the Access Points (APs) on your network. You can manage a number of APs without having to configure them individually as the NXC automatically handles basic configuration for you.

The commands in this chapter allow you to add, delete, and edit the APs managed by the NXC by means of the CAPWAP protocol. An AP must be moved from the wait list to the management list before you can manage it. If you do not want to use this registration mechanism, you can disable it and then any newly connected AP is registered automatically.

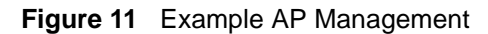

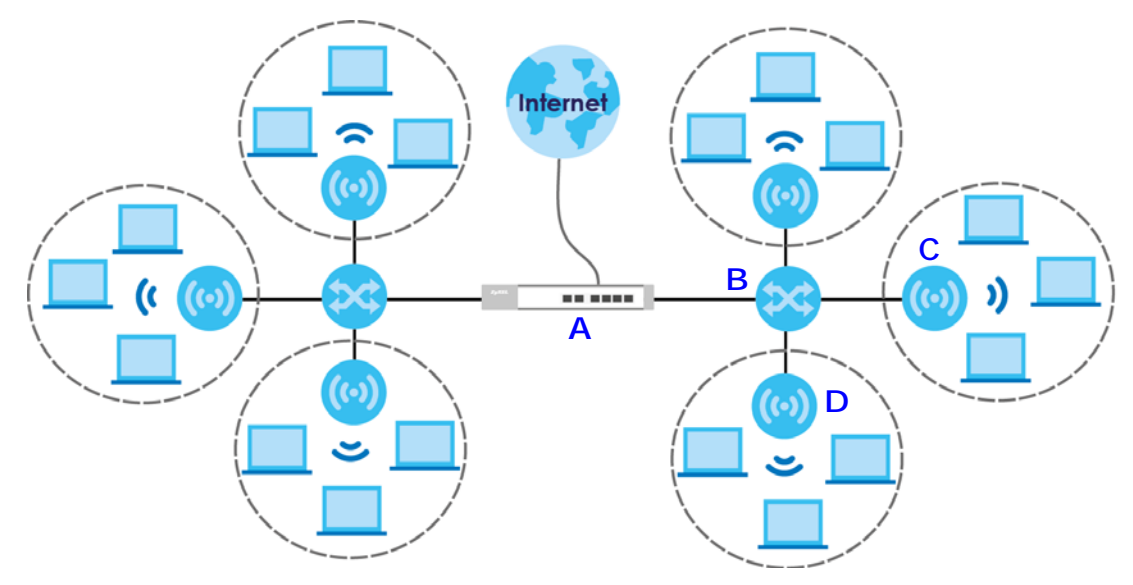

In this example, the NXC (A) connects up to a number of Power over Ethernet switches, such as the ES-2025 PWR (B). They connect to the NWA5160N Access Points (C), which in turn provide access to the network for the wireless clients within their broadcast radius.

Let's say one AP  $(\mathbf{D})$  starts giving you trouble. You can log into the NXC via console or Telnet and troubleshoot, such as viewing its traffic statistics or reboot it or even remove it altogether from the list of viable APs that stations can use.

# 8.2 AP Management Commands

The following table identifies the values required for many of these commands. Other input values are discussed with the corresponding commands.

**Table 28** Input Values for General AP Management Commands

| LABEL          | DESCRIPTION                                                                                                    |
|----------------|----------------------------------------------------------------------------------------------------|
| ap_mac         | The Ethernet MAC address of the managed AP. Enter 6 hexidecimal pairs separated by colons. You can use 0-9, a-z and A-Z.                                                                                                    |
| ap_model       | The model name of the managed AP, such as NWA5160N, NWA5560-N, NWA5550-N, NWA5121-NI or NWA5123-NI.                                                                                                    |
| slot_name      | The slot name for the AP's on-board wireless LAN card. Use either $slot1$ or $slot2$ . (The NWA5560-N supports up to 2 radio slots.)                                                                                                    |
| profile_name   | The wireless LAN radio profile name. You may use 1-31 alphanumeric characters, underscores(_), or dashes (-), but the first character cannot be a number. This value is case-sensitive.                                                                      |
| ap_description | The AP description. This is strictly used for reference purposes and has no effect on any other settings. You may use 1-31 alphanumeric characters, underscores(_), or dashes (-), but the first character cannot be a number. This value is case-sensitive. |
| sta_mac        | The MAC address of the wireless client. Enter 6 hexidecimal pairs separated by colons. You can use 0-9, a-z and A-Z.                                                                                                    |

The following table describes the commands available for AP management. You must use the configure terminal command to enter the configuration mode before you can use these commands.

 Table 29
 Command Summary: AP Management

| COMMAND                                                            | DESCRIPTION                                                                                                    |
|--------------------------------------------------------------------|----------------------------------------------------------------------------------------------------|
| capwap ap <i>ap_mac</i>                                            | Enters the sub-command mode for the specified AP.                                                                                                    |
| <pre>slot_name ap-profile profile_name</pre>                       | Sets the radio ( <i>slot_name</i> ) to AP mode and assigns a created profile to the radio.                                                                                                    |
| no <i>slot_name</i> ap-profile                                     | Removes the AP mode profile assignment for the specified radio ( <i>slot_name</i> ).                                                                                                    |
| <pre>slot_name monitor-profile profile_name</pre>                  | Sets the specified radio ( $slot_name$ ) to monitor mode<br>and assigns a created profile to the radio. Monitor mode<br>APs act as wireless monitors, which can detect rogue<br>APs and help you in building a list of friendly ones. See<br>also Section 10.2 on page 91. |
| no <i>slot_name</i> monitor-profile                                | Removes the monitor mode profile assignment for the specified radio ( <i>slot_name</i> ).                                                                                                    |
| <pre>slot_name { root-ap   repeater-ap } zymesh-profile_name</pre> | Sets the specified radio ( <i>slot_name</i> ) to root AP or repeater mode and assigns a created ZyMesh profile to the radio. See also Section 10.7 on page 107 for more information about ZyMesh.                                                                          |

| COMMAND                                                                                                    | DESCRIPTION                                                                                                    |
|----------------------------------------------------------------------------------------------------|----------------------------------------------------------------------------------------------------|
| <pre>slot_name wireless-bridge {enable   disable}</pre>                                                                                                    | Enables or disables wireless bridging on the specified<br>radio ( <i>slot_name</i> ). The managed AP must support LAN<br>provision and the radio should be in repeater mode.<br>VLAN and bridge interfaces are created automatically<br>according to the LAN port's VLAN settings.<br>When wireless bridging is enabled, the managed<br>repeater AP can still transmit data through its Ethernet<br>port(s) after the ZyMesh/WDS link is up. Be careful to<br>avoid bridge loops.<br>The managed APs in the same ZyMesh/WDS must use<br>the same static VLAN ID. |
| antenna config <i>slot_name</i> chain3<br>{ceiling   wall}                                                                                                    | Adjusts coverage depending on each radio's antenna orientation for better coverage.                                                                                                    |
| [no] antenna sw-control enable                                                                                                    | Enables the adjustment of coverage depending on the orientation of the antenna for the AP radios using the web configurator or the command line interface (CLI), The no command disables adjustment through the web configurator or the command line interface (CLI). You can still adjust coverage using a physical antenna switch.                                                                                                    |
| ap-group-profile ap-group-<br>profile_name                                                                                                    | Sets the AP group to which the AP belongs.                                                                                                    |
| description ap_description                                                                                                    | Sets the description for the specified AP.                                                                                                    |
| [no] force vlan                                                                                                    | Sets whether or not the NXC changes the AP's management VLAN to match the one you configure using the vlan sub-command. The management VLAN on the NXC and AP must match for the NXC to manage the AP. This takes priority over the AP's CAPWAP client commands described in Chapter 42 on page 257.                                                                                                    |
| lan-provision <i>lan_port</i> {activate  <br>inactivate} pvid <14094>                                                                                           | Sets the NXC to enable or disable the specified LAN port<br>on the AP and configures a PVID (Port VLAN ID) for this<br>port.<br><i>lan_port</i> : the name of the AP's LAN port (lan1 for<br>example).                                                                                                    |
| <pre>lan-provision vlan_interface {activate   inactivate} vid &lt;14094&gt; join lan_port {tag   untag} [lan_port {tag   untag}] [lan_port {tag   untag}]</pre> | Sets the NXC to create a new VLAN or configure an existing VLAN. You can disable or enable the VLAN, set the VLAN ID, assign up to three ports to this VLAN as members and set whether the port is to tag outgoing traffic with the VLAN ID.<br><i>vlan_interface</i> : the name of the VLAN (vlan1 for example).                                                                                                    |
| [no] override <i>slot_name</i> {output-power<br>  radio-setting   ssid-setting}                                                                                 | Sets the NXC to overwrite the AP's output power, radio or SSID profile settings for the specified radio. Use the $no$ command to not overwrite the specified settings.                                                                                                    |
| [no] override lan-provision                                                                                                    | Sets the NXC to overwrite the AP's LAN port settings. Use the $no$ command to not overwrite the specified settings.                                                                                                    |
| [no] override vlan-setting                                                                                                    | Sets the NXC to overwrite the AP's LAN port settings.<br>Use the no command to not overwrite the specified<br>settings.                                                                                                    |
| vlan <14094> {tag   untag}                                                                                                    | Sets the VLAN ID for the specified AP as well as whether packets sent to and from that ID are tagged or untagged.                                                                                                    |

**Table 29** Command Summary: AP Management (continued)

| COMMAND                                                        | DESCRIPTION                                                                                                    |
|----------------------------------------------------------------|----------------------------------------------------------------------------------------------------|
| exit                                                           | Exits the sub-command mode for the specified AP.                                                                                                    |
| <pre>capwap ap ac-ip {primary_ac_ip} {secondary_ac_ip}</pre>   | Specifies the primary and secondary IP address or domain name of the AP controller (the NXC) to which the AP connects.                                                                                                    |
| capwap ap ac-ip auto                                           | Sets the AP to use DHCP to get the address of the AP controller (the NXC).                                                                                                    |
| capwap ap add <i>ap_mac</i> [ <i>ap_model</i> ]                | Adds the specified AP to the NXC for management. If<br>manual add is disabled, this command can still be used; if<br>you add an AP before it connects to the network, then this<br>command simply preconfigures the management list with<br>that AP's information.                                                              |
| capwap ap fallback disable                                     | Sets the managed AP(s) to not change back to associate<br>with the primary AP controller when the primary AP<br>controller is available.                                                                                                    |
| capwap ap fallback enable                                      | Sets the managed AP(s) to change back to associate<br>with the primary AP controller as soon as the primary AP<br>controller is available.                                                                                                    |
| capwap ap fallback interval <3086400>                          | Sets how often (in seconds) the managed AP(s) check whether the primary AP controller is available.                                                                                                    |
| capwap ap kick {all   <i>ap_mac</i> }                          | Removes the specified AP $(ap\_mac)$ or all connected APs $(all)$ from the management list. Doing this removes the AP(s) from the management list.<br>If the NXC is set to automatically add new APs to the AP management list, then any kicked APs are added back to the management list as soon as they reconnect.            |
| capwap ap led-off <i>ap_mac</i>                                | Sets the LEDs of the specified AP to turn off after it's ready.                                                                                                    |
| capwap ap led-on <i>ap_mac</i>                                 | Sets the LEDs of the specified AP to stay lit after the NXC is ready.                                                                                                    |
| capwap ap reboot <i>ap_mac</i>                                 | Forces the specified AP $(ap\_mac)$ to restart. Doing this severs the connections of all associated stations.                                                                                                    |
| capwap manual-add {enable   disable}                           | Allows the NXC to either automatically add new APs to the network ( <i>disable</i> ) or wait until you manually confirm them ( <i>enable</i> ).                                                                                                    |
| capwap station kick <i>sta_mac</i>                             | Forcibly disconnects the specified station from the network.                                                                                                    |
| country-code country_code                                      | Sets the country where the NXC is located/installed.<br>This is the default country code the NXC uses in a new<br>radio profile or monitor profile if you do not change it. The<br>available channels vary depending on the country you<br>selected.<br><i>country_code</i> : 2-letter country-codes, such as TW, DE,<br>or FR. |
| lan-provision ap <i>ap_mac</i>                                 | Enters the sub-command mode for the specified AP                                                                                                    |
| <pre>lan_port {activate   inactivate} pvid &lt;14094&gt;</pre> | Enables or disables the specified LAN port on the AP and configures a PVID (Port VLAN ID) for this port.<br>lan_port: the name of the AP's LAN port (lan1 for events)                                                                                                    |

 Table 29
 Command Summary: AP Management (continued)

| COMMAND                                                                                                    | DESCRIPTION                                                                                                    |
|----------------------------------------------------------------------------------------------------|----------------------------------------------------------------------------------------------------|
| <pre>vlan_interface {activate   inactivate} vid &lt;14094&gt; join lan_port {tag   untag} [lan_port {tag   untag}] [lan_port {tag   untag}]</pre> | Creates a new VLAN or configures an existing VLAN. You can disable or enable the VLAN, set the VLAN ID, assign up to three ports to this VLAN as members and set whether the port is to tag outgoing traffic with the VLAN ID.<br><i>vlan_interface</i> : the name of the VLAN (vlan1 for example). |
| [no] vlan_interface                                                                                                    | Removes the specified VLAN.                                                                                                    |
| <pre>show capwap ap {all   ap_mac}</pre>                                                                                                    | Displays the management list $(all)$ or whether the specified AP is on the management list $(ap_mac)$ .                                                                                                    |
| show capwap ap <i>ap_mac slot_name</i> detail                                                                                                    | Displays details for the specified radio ( <i>slot_name</i> ) on the specified AP ( <i>ap_mac</i> ).                                                                                                    |
| <pre>show capwap ap {all   ap_mac} config status</pre>                                                                                            | Displays whether or not any AP's configuration or the specified AP's configuration is in conflict with the NXC's settings for the AP and displays the settings in conflict if there are any.                                                                                                    |
| show capwap ap ac-ip                                                                                                    | Displays the address of the NXC or auto if the AP finds the NXC through broadcast packets.                                                                                                    |
| show capwap ap all statistics                                                                                                    | Displays radio statistics for all APs on the management list.                                                                                                    |
| show capwap ap fallback                                                                                                    | Displays whether the managed AP(s) will change back to associate with the primary AP controller when the primary AP controller is available.                                                                                                    |
| show capwap ap fallback interval                                                                                                    | Displays the interval for how often the managed AP(s) check whether the primary AP controller is available.                                                                                                    |
| show capwap ap wait-list                                                                                                    | Displays a list of connected but as-of-yet unmanaged APs. This is known as the 'wait list'.                                                                                                    |
| show capwap manual-add                                                                                                    | Displays the current manual add option.                                                                                                    |
| show capwap station all                                                                                                    | Displays information for all stations connected to the APs on the management list.                                                                                                    |
| show country-code list                                                                                                    | Displays a reference list of two-letter country codes.                                                                                                    |
| show default country-code                                                                                                    | Displays the default country code configured on the NXC.                                                                                                    |
| <pre>show lan-provision ap ap_mac interface {lan_port   vlan_interface   all  ethernet   uplink   vlan}</pre>                                     | Displays the port and/or VLAN settings for the specified<br>AP.<br>You can also set to display settings for a specified port, a<br>sepcified VLAN, all physical Ethernet ports, the uplink<br>port or all VLANs on the AP.                                                                          |

 Table 29
 Command Summary: AP Management (continued)

#### 8.2.1 AP Management Commands Example

The following example shows you how to add an AP to the management list, and then edit it.

```
Router# show capwap ap wait-list
index: 1
  IP: 192.168.1.35, MAC: 00:11:11:11:11:FE
  Model: NWA5160N, Description: AP-00:11:11:11:11:FE
index: 2
  IP: 192.168.1.36, MAC: 00:19:CB:00:BB:03
  Model: NWA5160N, Description: AP-00:19:CB:00:BB:03
Router# configure terminal
Router(config)# capwap ap add 00:19:CB:00:BB:03
Router(config)# capwap ap 00:19:CB:00:BB:03
Router(AP 00:19:CB:00:BB:03)# slot1 ap-profile approf01
Router(AP 00:19:CB:00:BB:03)# exit
```

Router(config) # show capwap ap all index: 1 Status: RUN IP: 192.168.1.37, MAC: 60:31:97:82:F5:AF Description: AP-60319782F5AF Model: WAC5302D-S CPU Usage: 12 % R1 mode: AP, R1Prof: default R2 mode: AP, R2Prof: default2 AP Group Profile: default Override Slot1 Radio Profile: disable Override Slot1 SSID Profile: disable slot1-SSID Profile 1: default slot1-SSID Profile 2: slot1-SSID Profile 3: slot1-SSID Profile 4: slot1-SSID Profile 5: slot1-SSID Profile 6: slot1-SSID Profile 7: slot1-SSID Profile 8: Override Slot1 Output Power: disable Slot1 Output Power: 30dBm Override Slot2 Radio Profile: disable Override Slot2 SSID Profile: disable slot2-SSID Profile 1: default slot2-SSID Profile 2: slot2-SSID Profile 3: slot2-SSID Profile 4: slot2-SSID Profile 5: slot2-SSID Profile 6: slot2-SSID Profile 7: slot2-SSID Profile 8: Override Slot2 Output Power: disable Slot2 Output Power: 30dBm Station: 2, RadioNum: 2 Override VLAN Setting: disable Mgnt. VLAN ID: 1, Tag: no WTP VLAN ID: 1, WTP Tag: no Force VLAN: disable Support Lan-provision: yes Override LAN Provision: disable Firmware Version: 5.00(ABFH.1)b1 Primary AC IP: broadcast Secondary AC IP: N/A Recent On-line Time: 03:15:30 2016/11/11 Last Off-line Time: 03:10:48 2016/11/11 Loop State: N/A LED Status: N/A Suppress Mode Status: Enable Locator LED Status: N/A Locator LED Time: 0 Locator LED Time Lease: 0 Power Mode: Full Antenna Switch SW-Control: N/A Antenna Switch Radio 1: N/A Antenna Switch Radio 2: N/A

The following example displays the management list and radio statistics for the specified AP.

```
Compatible: No
  Capability: 32
  Port Number: 4
Router(config) # show capwap ap 60:31:97:82:F5:AF slot1 detail
index: 1
 SSID: ZyXEL
 BSSID: 60:31:97:82:F5:B0
 SecMode: NONE, Forward Mode: Local Bridge, Vlan: 1
Router(config) # show capwap ap all statistics
index: 1
 Status: RUN, Loading: -
 AP MAC: 60:31:97:82:F5:AF
 Radio: 1, OP Mode: AP
 Profile: default, MAC: F0:FD:F0:FD:F0:FD
 Description: AP-60319782F5AF
 Model: WAC5302D-S
 Band: 2.4GHz, Channel: 6
 Station: 0
 Rx: 101395, Tx: 866288
 RxFCS: 42803, TxRetry: 897
 TxPower: 15 dBm
 Antenna Type: N/A
index: 2
 Status: RUN, Loading: -
 AP MAC: 60:31:97:82:F5:AF
 Radio: 2, OP Mode: AP
 Profile: default2, MAC: F0:FD:F0:FD:F0:FD
 Description: AP-60319782F5AF
 Model: WAC5302D-S
 Band: 5GHz, Channel: 36/40
 Station: 2
 Rx: 864251, Tx: 1076862
 RxFCS: 169608, TxRetry: 2816
 TxPower: 16 dBm
 Antenna Type: N/A
Router(config)#
```

AP Group

This chapter shows you how to configure AP groups, which define the radio, port, VLAN and load balancing settings and apply the settings to all APs in the group. An AP can belong to one AP group at a time.

## 9.1 Wireless Load Balancing Overview

Wireless load balancing is the process whereby you limit the number of connections allowed on an wireless access point (AP) or you limit the amount of wireless traffic transmitted and received on it. Because there is a hard upper limit on the AP's wireless bandwidth, this can be a crucial function in areas crowded with wireless users. Rather than let every user connect and subsequently dilute the available bandwidth to the point where each connecting device receives a meager trickle, the load balanced AP instead limits the incoming connections as a means to maintain bandwidth integrity.

## 9.2 AP Group Commands

The following table identifies the values required for many of these commands. Other input values are discussed with the corresponding commands.

| LABEL                     | DESCRIPTION                                                                                                    |
|---------------------------|----------------------------------------------------------------------------------------------------|
| ap_group_profil<br>e_name | The wireless LAN radio profile name. You may use 1-31 alphanumeric characters, underscores(_), or dashes (-), but the first character cannot be a number. This value is case-sensitive. |
| slot_name                 | The slot name for the AP's on-board wireless LAN card. Use either <i>slot1</i> or <i>slot2</i> . (The NWA5560-N supports up to 2 radio slots.)                                          |

**Table 30** Input Values for General AP Management Commands

The following table describes the commands available for AP groups. You must use the configure terminal command to enter the configuration mode before you can use these commands.

| Table 31 | Command Summar | y: AP | Group |
|----------|----------------|-------|-------|
|          |                |       |       |

| COMMAND                                             | DESCRIPTION                                                                                                    |
|-----------------------------------------------------|----------------------------------------------------------------------------------------------------|
| ap-group first-priority<br>ap_group_profile_name    | Sets an AP group file that is used as the default group<br>file. Any AP that is not configured to associate with a<br>specific AP group belongs to the default group<br>automatically. |
| ap-group flush wtp-setting<br>ap_group_profile_name | Sets the NXC to overwrite the settings of all managed APs in the specified group with the group profile settings.                                                                      |

| COMMAND                                                                                                    | DESCRIPTION                                                                                                    |
|----------------------------------------------------------------------------------------------------|----------------------------------------------------------------------------------------------------|
| ap-group-member ap_group_profile_name<br>[no] member mac_address                                                                             | Specifies the MAC address of the AP that you want to apply the specified AP group profile and add to the group. Use the $no$ command to remove the specified AP from this group.                                                                                                    |
| <pre>[no] ap-group-profile ap_group_profile_name</pre>                                                                                       | Enters configuration mode for the specified AP group profile. Use the $no$ command to remove the specified profile.                                                                                                    |
| <pre>[no] slot_name ap-profile radio_profile_name</pre>                                                                                      | Sets the specified radio to work as an AP and specifies the radio profile the radio is to use. Use the $no$ command to remove the specified profile.                                                                                                    |
| [no] <i>slot_name</i> monitor-profile<br><i>monitor_profile_name</i>                                                                         | Sets the specified radio to work in monitor mode and specifies the monitor profile the radio is to use.<br>Use the no command to remove the specified profile.                                                                                                    |
| [no] <i>slot_name</i> output-power<br><i>wlan_power</i>                                                                                      | Sets the output power (between 0 to 30 dBm) for the radio on the AP that belongs to this group. Use the $no$ command to remove the output power setting.                                                                                                    |
| [no] slot_name repeater-ap<br>radio_profile_name                                                                                             | Sets the specified AP radio to work as a repeater and specifies the radio profile the radio is to use. Use the $no$ command to remove the specified profile.                                                                                                    |
| [no] <i>slot_name</i> root-ap<br><i>radio_profile_name</i>                                                                                   | Sets the specified radio to work as a root AP and<br>specifies the radio profile the radio is to use.<br>A root AP supports the wireless connections with other<br>APs (in repeater mode) to form a ZyMesh/WDS to extend<br>its wireless network.<br>Use the no command to remove the specified profile. |
| [no] slot_name ssid-profile <18><br>ssid_profile_name                                                                                        | Sets the SSID profile that is associated with this profile.<br>You can associate up to eight SSID profiles with an AP<br>radio.<br>Use the no command to remove the specified profile.                                                                                                    |
| [no] <i>slot_name</i> zymesh-profile<br><i>zymesh_profile_name</i>                                                                           | Sets the ZyMesh profile the radio (in root AP or repeater mode) uses to connect to a root AP or repeater.<br>Use the no command to remove the specified profile.                                                                                                    |
| description description                                                                                                    | Sets a description for this group. You can use up to 31 characters, spaces and underscores allowed. Use the $no$ command to remove the specified description.                                                                                                    |
| exit                                                                                                    | Exits configuration mode for this profile.                                                                                                    |
| [no] force vlan                                                                                                    | Sets the NXC to change the AP's management VLAN to match the configuration in this profile.<br>Use the no command to not change the AP's management VLAN setting.                                                                                                    |
| <pre>[no] lan-provision model {nwa5301-nj   wac6502d-e   wac6502d-s   wac6503d-s   wac6553d-e} ap_lan_port activate pvid &lt;14094&gt;</pre> | Sets the model of the managed AP and enable the model-specific LAN port and configure the port VLAN ID. Use the no command to remove the specified port and VLAN settings.<br>$ap\_lan\_port$ : the Ethenet LAN port on the managed AP. such as lan1 or lan2.                                            |

 Table 31
 Command Summary: AP Group (continued)

| COMMAND                                                                                                    | DESCRIPTION                                                                                                    |
|----------------------------------------------------------------------------------------------------|----------------------------------------------------------------------------------------------------|
| <pre>[no] lan-provision model {nwa5301-nj   wac6502d-e   wac6502d-s   wac6503d-s   wac6553d-e} ap_lan_port inactivate pvid &lt;14094&gt;</pre>                                                                                        | Sets the model of the managed AP and disable the model-specific LAN port and configure the port VLAN ID. Use the no command to remove the specified port and VLAN settings.                                                                                                    |
|                                                                                                    | ap_lan_port: the Ethenet LAN port on the managed AP, such as lan1 or lan2.                                                                                                    |
| <pre>[no] lan-provision model {nwa5301-nj   wac6502d-e   wac6502d-s   wac6503d-s   wac6553d-e} vlan_interface activate vid &lt;14094&gt; join ap_lan_port {tag   untag} [ap_lan_port {tag   untag}] [ap_lan_port {tag   untag}]</pre> | Sets the model of the managed AP, enable a VLAN and configure the VLAN ID. It also sets the Ethernet port(s) on the managed AP to be a member of the VLAN, and sets the port(s) to send packets with or without a VLAN tag. Use the no command to remove the specified port and VLAN settings.   |
|                                                                                                    | <i>vlan_interface</i> : the name of the VLAN, such as vlan0.                                                                                                    |
|                                                                                                    | <i>ap_lan_port</i> : the Ethenet LAN port on the managed AP, such as lan1 or lan2.                                                                                                    |
| <pre>[no] lan-provision model {nwa5301-nj   wac6502d-e   wac6502d-s   wac6503d-s   wac6553d-e} vlan_interface inactivate vid &lt;14094&gt; join ap_lan_port {tag   untag} [ap_lan_port {tag   untag}]</pre>                           | Sets the model of the managed AP, disable a VLAN and configure the VLAN ID. It also sets the Ethernet port(s) on the managed AP to be a member of the VLAN, and sets the port(s) to send packets with or without a VLAN tag. Use the no command to remove the specified port and                 |
| [ap_lan_port {tag   untag}]                                                                                                    | VLAN settings.<br>vlan_interface: the name of the VLAN, such as<br>vlan0                                                                                                    |
|                                                                                                    | <i>ap_lan_port</i> : the Ethenet LAN port on the managed AP, such as lan1 or lan2.                                                                                                    |
| [no] load-balancing activate                                                                                                    | Enables load balancing. Use the no parameter to disable it.                                                                                                    |
| load-balancing alpha <1255>                                                                                                    | Sets the load balancing alpha value.<br>When the AP is balanced, then this setting delays a<br>client's association with it by this number of seconds.                                                                                                    |
|                                                                                                    | Note: This parameter has been optimized for<br>the NXC and should not be changed<br>unless you have been specifically<br>directed to do so by ZyXEL support.                                                                                                    |
| load-balancing beta <1255>                                                                                                    | Sets the load balancing beta value.<br>When the AP is overloaded, then this setting delays a<br>client's association with it by this number of seconds.                                                                                                    |
|                                                                                                    | Note: This parameter has been optimized for<br>the NXC and should not be changed<br>unless you have been specifically<br>directed to do so by ZyXEL support.                                                                                                    |
| load-balancing kickInterval <1255>                                                                                                    | Enables the kickout feature for load balancing and also<br>sets the kickout interval in seconds. While load balancing<br>is enabled, the AP periodically disconnects stations at<br>intervals equal to this setting.<br>This occurs until the load balancing threshold is no longer<br>exceeded. |
| [no] load-balancing kickout                                                                                                    | Enables an overloaded AP to disconnect ("kick") idle<br>clients or clients with noticeably weak connections.                                                                                                    |

 Table 31
 Command Summary: AP Group (continued)

| COMMAND                                                                      | DESCRIPTION                                                                                                    |
|------------------------------------------------------------------------------|----------------------------------------------------------------------------------------------------|
| load-balancing liInterval <1255>                                             | Sets the interval in seconds that each AP communicates with the other APs in its range for calculating the load balancing algorithm.                                                                                                    |
|                                                                              | Note: This parameter has been optimized for<br>the NXC and should not be changed<br>unless you have been specifically<br>directed to do so by ZyXEL support.                                                                                                    |
| load-balancing max sta <1127>                                                | If load balancing by the number of stations/wireless<br>clients, this sets the maximum number of devices allowed<br>to connect to a load-balanced AP.                                                                                                    |
| load-balancing mode {station   traffic<br>  smart-classroom}                 | Enables load balancing based on either number of<br>stations (also known as wireless clients) or wireless traffic<br>on an AP.<br>station or traffic: once the threshold is crossed (either the<br>maximum station numbers or with network traffic), the AP<br>delays association request and authentication request<br>packets from any new station that attempts to make a<br>connection.<br>smart-classroom: the AP ignores association request and<br>authentication request packets from any new station<br>when the maximum number of stations is reached. |
| load-balancing sigma <51100>                                                 | Sets the load balancing sigma value.<br>This value is algorithm parameter used to calculate<br>whether an AP is considered overloaded, balanced, or<br>underloaded. It only applies to 'by traffic mode'.<br>Note: This parameter has been optimized for<br>the NXC and should not be changed<br>unless you have been specifically<br>directed to do so by ZvXEL support                                                                                                    |
| load-balancing timeout <1255>                                                | Sets the length of time that an AP retains load balancing information it receives from other APs within its range.                                                                                                    |
| load-balancing traffic level {high  <br>low   medium}                        | If load balancing by traffic threshold, this sets the traffic threshold level.                                                                                                    |
| vlan <14094> {tag   untag}                                                   | Sets the management VLAN ID for the AP(s) in this group<br>as well as whether packets sent to and from that VLAN ID<br>are tagged or untagged.                                                                                                    |
| show ap-group first-priority                                                 | Displays the name of the default AP group profile.                                                                                                    |
| <pre>show ap-group-profile {all   ap_group_profile_name}</pre>               | Displays the settings of the AP group profile(s).<br>a11: Displays all profiles.<br>ap_group_profile_name: Displays the specified<br>profile.                                                                                                    |
| <pre>show ap-group-profile ap_group_profile_name load-balancing config</pre> | Displays the load balancing configuration of the specified AP group profile.                                                                                                    |

| Table 31 | Command Summa | ry: AP Group | (continued) |
|----------|---------------|--------------|-------------|
|          |               |              | (           |

| Table 31 Command Summary: AP Group (continued) | ) |
|------------------------------------------------|---|
|------------------------------------------------|---|

| COMMAND                                                                                                    | DESCRIPTION                                                                                                    |
|----------------------------------------------------------------------------------------------------|----------------------------------------------------------------------------------------------------|
| <pre>show ap-group-profile ap_group_profile_name lan-provision model {nwa5301-ni   wac6502d-e   wac6502d-s  </pre> | Displays the LAN port and/or VLAN settings on the managed AP which is in the specified AP group and of the specified model. |
| <pre>wac6503d-s   wac6553d-e} interface {all   vlan   ethernet   ap lan port  </pre>                               | <pre>vlan_interface: the name of the VLAN, such as vlan0.</pre>                                                             |
| vlan_interface}                                                                                                    | ap_lan_port: the Ethenet LAN port on the managed AP, such as lan1 or lan2.                                                  |
| <pre>show ap-group-profile ap_group_profile_name lan-provision model</pre>                                         | Shows the model name of the managed AP which belongs to the specified AP group.                                             |
| show ap-group-profile rule_count                                                                                   | Displays how many AP group profiles have been configured on the NXC.                                                        |
| <pre>ap-group-profile rename ap_group_profile_name1 ap_group_profile_name2</pre>                                   | Gives an existing AP group profile<br>(ap_group_profile_name1) a new name<br>(ap_group_profile_name2).                      |

#### 9.2.1 AP Group Examples

The following example shows you how to create an AP group profile (named "TEST") and configure the AP's first radio to work in repeater mode using the "default" radio profile and the "ZyMesh\_TEST" ZyMesh profile. It also adds the AP with the MAC address 00:a0:c5:01:23:45 to this AP group.

```
Router(config)# ap-group-profile TEST
Router(config-ap-group TEST)# slot1 repeater-ap default
Router(config-ap-group TEST)# slot1 zymesh-profile ZyMesh_TEST
Router(config-ap-group TEST)# exit
Router(config)# ap-group-member TEST member 00:a0:c5:01:23:45
Router(config)#
```

The following example shows you how to create an AP group profile (named GP1) and configure AP load balancing in "by station" mode. The maximum number of stations is set to 1.

```
Router(config) # ap-group-profile GP1
Router(config-ap-group GP1)# load-balancing mode station
Router(config-ap-group GP1)# load-balancing max sta 1
Router(config-ap-group GP1)# exit
Router(config) # show ap-group-profile GP1 load-balancing config
AP Group Profile:GP1
load balancing config:
Activate: yes
Kickout: no
Mode: station
Max-sta: 1
Traffic-level: high
Alpha: 5
Beta: 10
Sigma: 60
Timeout: 20
LIInterval: 10
KickoutInterval: 20
Router(config)#
```

The following example shows you how to create an AP group profile (named GP2) and configure AP load balancing in "by traffic" mode. The traffic level is set to low, and "disassociate station" is enabled.

```
Router(config)# ap-group-profile GP2
Router(config-ap-group GP2)# load-balancing mode traffic
Router(config-ap-group GP2) # load-balancing traffic level low
Router(config-ap-group GP2) # load-balancing kickout
Router(config-ap-group GP2) # exit
Router(config) # show ap-group-profile GP2 load-balancing config
AP Group Profile:GP2
load balancing config:
Activate: yes
Kickout: yes
Mode: traffic
Max-sta: 1
Traffic-level: low
Alpha: 5
Beta: 10
Sigma: 60
Timeout: 20
LIInterval: 10
KickoutInterval: 20
Router(config)#
```

The following example shows the settings and status of the VLAN(s) configured for the managed APs (NWA5301-NJ) in the default AP group.

```
Router(config) # show ap-group-profile default lan-provision model nwa5301-nj
interface vlan
No. Name
               Active VID Member
_____
1 vlan0 yes 1 lan1,lan2,lan3
Router(config) # show ap-group-profile default lan-provision model nwa5301-nj
interface vlan0
active: yes
interface name: vlan0
VID: 1
member: lan1&lan2&lan3
lan1 tag: untag
lan2_tag: untag
lan3_tag: untag
Router(config)#
```

The following example shows the status of Ethernet ports for the managed APs (NWA5301-NJ) in the default AP group. It also shows whether the lan1 port is enabled and what the port's VLAN ID is.

```
Router(config) # show ap-group-profile default lan-provision model nwa5301-nj
interface ethernet
No. Name
            Active PVID
_____
1 uplink
          yes n/a
2 lan1
           yes 1
3 lan2
           yes 1
4 lan3
           yes 1
Router(config) # show ap-group-profile default lan-provision model nwa5301-nj
interface lan1
Name
         Active PVID
_____
lan1
         yes 1
Router(config)#
```

10

# **Wireless LAN Profiles**

This chapter shows you how to configure wireless LAN profiles on your NXC.

#### **10.1 Wireless LAN Profiles Overview**

The managed Access Points designed to work explicitly with your NXC do not have on-board configuration files, you must create "profiles" to manage them. Profiles are preset configurations that are uploaded to the APs and which manage them. They include: Radio and Monitor profiles, SSID profiles, Security profiles, MAC Filter profiles, and Layer-2 isolation profiles. Altogether, these profiles give you absolute control over your wireless network.

### **10.2 AP Radio & Monitor Profile Commands**

The radio profile commands allow you to set up configurations for the radios onboard your various APs. The monitor profile commands allow you to set up monitor mode configurations that allow your APs to scan for other APs in the vicinity.

The following table identifies the values required for many of these commands. Other input values are discussed with the corresponding commands.

| LABEL                | DESCRIPTION                                                                                                    |
|----------------------|----------------------------------------------------------------------------------------------------|
| radio_profile_name   | The radio profile name. You may use 1-31 alphanumeric characters, underscores (_), or dashes (-), but the first character cannot be a number. This value is case-sensitive.   |
| monitor_profile_name | The monitor profile name. You may use 1-31 alphanumeric characters, underscores (_), or dashes (-), but the first character cannot be a number. This value is case-sensitive. |
| interval             | Enters the dynamic channel selection interval time. The range is 10 ~ 1440 minutes.                                                                                           |
| wlan_role            | Sets the wireless LAN radio operating mode. At the time of writing, you can use ${\tt ap}$ for Access Point.                                                                  |
| wireless_channel_2g  | Sets the 2 GHz channel used by this radio profile. The channel range is 1 $\sim$ 14.                                                                                          |
|                      | Note: Your choice of channel may be restricted by regional regulations.                                                                                                    |

**Table 32** Input Values for General Radio and Monitor Profile Commands

| LABEL                | DESCRIPTION                                                                                                    |
|----------------------|----------------------------------------------------------------------------------------------------|
| wireless_channel_5g  | Sets the 5 GHz channel used by this radio profile. The channel range is $_{36} \sim 165$ .                                                                                                    |
|                      | Note: Your choice of channel may be restricted by regional regulations.                                                                                                    |
| wlan_htcw            | Sets the HT channel width. Select either 20, 20/40 or 20/40/80.                                                                                                    |
| wlan_htgi            | Sets the HT guard interval. Select either long or short.                                                                                                    |
| chain_mask           | Sets the network traffic chain mask. The range is $1 \sim 7$ .                                                                                                    |
| wlan_power           | Sets the radio output power.                                                                                                    |
| scan_method          | Sets the radio's scan method while in Monitor mode. Select manual or auto.                                                                                                    |
| wlan_interface_index | Sets the radio interface index number. The range is $1 \sim 8$ .                                                                                                    |
| ssid_profile         | Sets the associated SSID profile name. This name must be an existing SSID profile. You may use 1-31 alphanumeric characters, underscores (_), or dashes (-), but the first character cannot be a number. This value is case-sensitive. |

 Table 32
 Input Values for General Radio and Monitor Profile Commands (continued)

The following table describes the commands available for radio and monitor profile management. You must use the configure terminal command to enter the configuration mode before you can use these commands.

Table 33 Command Summary: Radio Profile

| COMMAND                                                                      | DESCRIPTION                                                                                                    |
|------------------------------------------------------------------------------|----------------------------------------------------------------------------------------------------|
| <pre>show wlan-radio-profile {all   radio_profile_name}</pre>                | Displays the radio profile(s).<br>all: Displays all profiles.<br>radio_profile_name: Displays the specified profile.                    |
| <pre>wlan-radio-profile rename radio_profile_name1 radio_profile_name2</pre> | Gives an existing radio profile (radio_profile_name1) a new name (radio_profile_name2).                                                 |
| <pre>[no] wlan-radio-profile radio_profile_name</pre>                        | Enters configuration mode for the specified radio profile. Use the $no$ parameter to remove the specified profile.                      |
| 2g-channel wireless_channel_2g                                               | Sets the broadcast band for this profile in the 2.4 GHz frequency range. The default is 6.                                              |
| 5g-channel wireless_channel_5g                                               | Sets the broadcast band for this profile in the 5 GHz frequency range. The default is 36.                                               |
| 2g-multicast-speed<br>wlan_2g_support_speed                                  | When you disable multicast to unicast, use this command to set the data rate $\{ 1.0   2.0   \}$ in Mbps for 2.4 GHz multicast traffic. |
| 5g-multicast-speed<br>wlan_5g_basic_speed                                    | When you disable multicast to unicast, use thiscommand to set the data rate { 6.0   9.0   } inMbps for 5 GHz multicast traffic.         |
| [no] activate                                                                | Makes this profile active or inactive.                                                                                                  |

| COMMAND                                               | DESCRIPTION                                                                                                    |
|-------------------------------------------------------|----------------------------------------------------------------------------------------------------|
| band {2.4G  5G} band-mode<br>{bg   bgn   a   ac   an} | Sets the radio band (2.4 GHz or 5 GHz) and band mode<br>for this profile. Band mode details:<br>For 2.4 GHz, bg lets IEEE 802.11b and IEEE 802.11g<br>clients associate with the AP.<br>For 2.4 GHz, bgn lets IEEE 802.11b, IEEE 802.11g, and<br>IEEE 802.11n clients associate with the AP.<br>For 5 GHz, a lets only IEEE 802.11a clients associate<br>with the AP.<br>For 5 GHz, ac lets IEEE 802.11a, IEEE 802.11n, and<br>IEEE 802.11ac clients associate with the AP.<br>For 5 GHz, an lets IEEE 802.11a, IEEE 802.11n, and<br>IEEE 802.11ac clients associate with the AP.<br>For 5 GHz, an lets IEEE 802.11a and IEEE 802.11n<br>clients associate with the AP. |
| beacon-interval <401000>                              | Sets the beacon interval for this profile.<br>When a wirelessly networked device sends a beacon, it<br>includes with it a beacon interval. This specifies the time<br>period before the device sends the beacon again. The<br>interval tells receiving devices on the network how long<br>they can wait in low-power mode before waking up to<br>handle the beacon. This value can be set from 40ms to<br>1000ms. A high value helps save current consumption of<br>the access point.<br>The default is 100.                                                                                                    |
| country-code <i>country_code</i>                      | Sets the country where the NXC is located/installed.<br>The available channels vary depending on the country<br>you selected. Be sure to select the correct/same country<br>for both radios on an AP and all connected APs, in order<br>to prevent roaming failure and interference to other<br>systems.<br><i>country_code</i> : 2-letter country-codes, such as TW, DE,<br>or FR.                                                                                                    |
| [no] dcs activate                                     | Starts dynamic channel selection to automatically find a less-used channel in an environment where there are many APs and there may be interference. Use the no parameter to turn it off.                                                                                                    |
| dcs 2g-selected-channel 2.4g_channels                 | Specifies the channels that are available in the 2.4 GHz band when you manually configure the channels an AP can use.                                                                                                    |
| dcs 5g-selected-channel 5g_channels                   | Specifies the channels that are available in the 5 GHz band when you manually configure the channels an AP can use.                                                                                                    |
| dcs dcs-2g-method {auto manual}                       | Sets the AP to automatically search for available channels or manually configure the channels the AP uses in the 2.4 GHz band.                                                                                                    |
| dcs dcs-5g-method {auto manual}                       | Sets the AP to automatically search for available channels or manually configure the channels the AP uses in the 5 GHz band.                                                                                                    |
| dcs client-aware {enable disable}                     | When enabled, this ensures that an AP will not change<br>channels as long as a client is connected to it. If disabled,<br>the AP may change channels regardless of whether it has<br>clients connected to it or not.                                                                                                    |

**Table 33** Command Summary: Radio Profile (continued)

| COMMAND                                                        | DESCRIPTION                                                                                                    |
|----------------------------------------------------------------|----------------------------------------------------------------------------------------------------|
| dcs channel-deployment {3-channel 4-<br>channel}               | Sets either a 3-channel deployment or a 4-channel deployment.                                                                                                    |
|                                                                | alternates between the following channels: 1, 6, and 11.                                                                                                    |
|                                                                | In a 4-channel deployment, the AP running the scan alternates between the following channels: 1, 4, 7, and 11 (FCC) or 1, 5, 9, and 13 (ETSI).                                                                                                    |
|                                                                | Sets the option that is applicable to your region. (Channel deployment may be regulated differently between countries and locales.)                                                                                                    |
| dcs dfs-aware {enable disable}                                 | Enables this to allow an AP to avoid phase DFS channels below the 5 GHz spectrum.                                                                                                    |
| dcs mode {interval schedule}                                   | Sets the AP to use DCS at the end of the specified time interval or at a specifc time on selected days of the week.                                                                                                    |
| dcs schedule <hh:mm><br/>{mon tue wed thu fri sat sun}</hh:mm> | Sets what time of day (in 24-hour format) the AP starts to use DCS on the specified day(s) of the week.                                                                                                    |
| dcs sensitivity-level {high medium<br> low}                    | Sets how sensitive DCS is to radio channel changes in the vicinity of the AP running the scan.                                                                                                    |
| dcs time-interval interval                                     | Sets the interval that specifies how often DCS should run.                                                                                                    |
| [no] disable-dfs-switch                                        | Makes the DFS switch active or inactive. By default this is inactive.                                                                                                    |
| [no] dot11n-disable-coexistence                                | Fixes the channel bandwidth as 40 MHz. The no command has the AP automatically choose 40 MHz if all the clients support it or 20 MHz if some clients only support 20 MHz.                                                                                                    |
| [no] ctsrts <02347>                                            | Sets or removes the RTS/CTS value for this profile.                                                                                                    |
|                                                                | Use RTS/CTS to reduce data collisions on the wireless<br>network if you have wireless clients that are associated<br>with the same AP but out of range of one another. When<br>enabled, a wireless client sends an RTS (Request To<br>Send) and then waits for a CTS (Clear To Send) before it<br>transmits. This stops wireless clients from transmitting<br>packets at the same time (and causing data collisions).<br>A wireless client sends an RTS for all packets larger than |
|                                                                | the number (of bytes) that you enter here. Set the RTS/<br>CTS equal to or higher than the fragmentation threshold<br>to turn RTS/CTS off.                                                                                                    |
|                                                                |                                                                                                    |
| [no] frag <2562346>                                            | Sets or removes the fragmentation value for this profile.<br>The threshold (number of bytes) for the fragmentation<br>boundary for directed messages. It is the maximum data<br>fragment size that can be sent.<br>The default is 2346.                                                                                                    |
| dtim-period <1255>                                             | Sets the DTIM period for this profile.<br>Delivery Traffic Indication Message (DTIM) is the time<br>period after which broadcast and multicast packets are<br>transmitted to mobile clients in the Active Power<br>Management mode. A high DTIM value can cause clients<br>to lose connectivity with the network. This value can be<br>set from 1 to 255.<br>The default is 1.                                                                                                    |

**Table 33** Command Summary: Radio Profile (continued)

| COMMAND                             | DESCRIPTION                                                                                                    |
|-------------------------------------|----------------------------------------------------------------------------------------------------|
| [no] ampdu                          | Activates MPDU frame aggregation for this profile. Use<br>the <i>no</i> parameter to disable it.<br>Message Protocol Data Unit (MPDU) aggregation collects<br>Ethernet frames along with their 802.11n headers and<br>wraps them in a 802.11n MAC header. This method is<br>useful for increasing bandwidth throughput in<br>environments that are prone to high error rates.<br>By default this is enabled.                                                                                                    |
| limit-ampdu < 10065535>             | Sets the maximum frame size to be aggregated.<br>By default this is 50000.                                                                                                    |
| subframe-ampdu <264>                | Sets the maximum number of frames to be aggregated<br>each time.<br>By default this is 32.                                                                                                    |
| [no] amsdu                          | Activates MPDU frame aggregation for this profile. Use<br>the <i>no</i> parameter to disable it.<br>Mac Service Data Unit (MSDU) aggregation collects<br>Ethernet frames without any of their 802.11n headers and<br>wraps the header-less payload in a single 802.11n MAC<br>header. This method is useful for increasing bandwidth<br>throughput. It is also more efficient than A-MPDU except<br>in environments that are prone to high error rates.<br>By default this is enabled.                                                                |
| limit-amsdu <i>&lt;22904096&gt;</i> | Sets the maximum frame size to be aggregated.<br>The default is 4096.                                                                                                    |
| [no] multicast-to-unicast           | "Multicast to unicast" broadcasts wireless multicast traffic<br>to all wireless clients as unicast traffic to provide more<br>reliable transmission. The data rate changes dynamically<br>based on the application's bandwidth requirements.<br>Although unicast provides more reliable transmission of<br>the multicast traffic, it also produces duplicate packets.<br>The no command turns multicast to unicast off to send<br>wireless multicast traffic at the rate you specify with the<br>2g-multicast-speed or 5g-multicast-speed<br>command. |
| [no] block-ack                      | Makes block-ack active or inactive. Use the <i>no</i> parameter to disable it.                                                                                                    |
| ch-width wlan_htcw                  | Sets the channel width for this profile.                                                                                                    |
| guard-interval wlan_htgi            | Sets the guard interval for this profile.<br>The default for this is <i>short</i> .                                                                                                    |
| [no] htprotect                      | Activates HT protection for this profile. Use the $no$ parameter to disable it.<br>By default, this is disabled.                                                                                                    |
| output-power wlan_power             | Sets the output power (between 0 to 30 dBm) for the radio in this profile.                                                                                                    |
| role wlan_role                      | Sets the profile's wireless LAN radio operating mode.                                                                                                    |
| rssi-dbm <-20~-76>                  | When using the RSSI threshold, set a minimum client signal strength for connecting to the AP20 dBm is the strongest signal you can require and -76 is the weakest.                                                                                                    |

**Table 33** Command Summary: Radio Profile (continued)

| COMMAND                                                                                    | DESCRIPTION                                                                                                    |
|--------------------------------------------------------------------------------------------|----------------------------------------------------------------------------------------------------|
| rssi-kickout <-20~-105>                                                                    | Sets a minimum kick-off signal strength. When a wireless client's signal strength is lower than the specified threshold, the NXC disconnects the wireless client from the AP.                                                                                                    |
|                                                                                            | -20 dBm is the strongest signal you can require and -105 is the weakest.                                                                                                    |
| [no] rssi-retry                                                                            | Allows a wireless client to try to associate with the AP again after it is disconnected due to weak signal strength. Use the $no$ parameter to disallow it.                                                                                                    |
| rssi-retrycount <1~100>                                                                    | Sets the maximum number of times a wireless client can attempt to re-connect to the AP.                                                                                                    |
| [no] rssi-thres                                                                            | Sets whether or not to use the Received Signal Strength<br>Indication (RSSI) threshold to ensure wireless clients<br>receive good throughput. This allows only wireless clients<br>with a strong signal to connect to the AP.                                                                                                    |
| <pre>[no] ssid-profile wlan_interface_index ssid_profile</pre>                             | Assigns an SSID profile to this radio profile. Requires an existing SSID profile. Use the $no$ parameter to disable it.                                                                                                    |
| tx-mask chain_mask                                                                         | Sets the outgoing chain mask rate.                                                                                                    |
| rx-mask chain_mask                                                                         | Sets the incoming chain mask rate.                                                                                                    |
| exit                                                                                       | Exits configuration mode for this profile.                                                                                                    |
| <pre>show wlan-monitor-profile {all   monitor_profile_name}</pre>                          | Displays all monitor profiles or just the specified one.                                                                                                    |
| <pre>wlan-monitor-profile rename<br/>monitor_profile_name1<br/>monitor_profile_name2</pre> | Gives an existing monitor profile<br>(monitor_profile_name1) a new name<br>(monitor_profile_name2).                                                                                                    |
| <pre>[no] wlan-monitor-profile<br/>monitor_profile_name</pre>                              | Enters configuration mode for the specified monitor profile. Use the <i>no</i> parameter to remove the specified profile.                                                                                                    |
| [no] activate                                                                              | Makes this profile active or inactive.<br>By default, this is enabled.                                                                                                    |
| country-code <i>country_code</i>                                                           | Sets the country where the NXC is located/installed.<br>The available channels vary depending on the country<br>you selected. Be sure to select the correct/same country<br>for both radios on an AP and all connected APs, in order<br>to prevent roaming failure and interference to other<br>systems.<br><i>country_code</i> : 2-letter country-codes, such as TW, DE,<br>or FR |
| scan-method <i>scan method</i>                                                             | Sets the channel scanning method for this profile.                                                                                                    |
| <br>[no] 2g-scan-channel<br>wireless_channel_2g                                            | Sets the broadcast band for this profile in the 2.4 Ghz frequency range. Use the <i>no</i> parameter to disable it.                                                                                                    |
| [no] 5g-scan-channel<br>wireless_channel_5g                                                | Sets the broadcast band for this profile in the 5 GHz frequency range. Use the $no$ parameter to disable it.                                                                                                    |
| scan-dwell <1001000>                                                                       | Sets the duration in milliseconds that the device using this profile scans each channel.                                                                                                    |
| exit                                                                                       | Exits configuration mode for this profile.                                                                                                    |

**Table 33** Command Summary: Radio Profile (continued)

#### 10.2.1 AP Radio & Monitor Profile Commands Example

The following example shows you how to set up the radio profile named 'RADIO01', activate it, and configure it to use the following settings:

- 2.4G band with channel 6
- channel width of 20MHz
- a DTIM period of 2
- a beacon interval of 100ms
- AMPDU frame aggregation enabled
- an AMPDU buffer limit of 65535 bytes
- an AMPDU subframe limit of 64 frames
- AMSDU frame aggregation enabled
- an AMSDU buffer limit of 4096
- block acknowledgement enabled
- a short guard interval
- an output power of 100%

It will also assign the SSID profile labeled 'default' in order to create WLAN VAP (wlan-1-1) functionality within the radio profile.

```
Router(config)# wlan-radio-profile RADIO01
Router(config-profile-radio)# activate
Router(config-profile-radio) # band 2.4G band-mode bgn
Router(config-profile-radio)# 2g-channel 6
Router(config-profile-radio) # ch-width 20/40
Router(config-profile-radio)# dtim-period 2
Router(config-profile-radio)# beacon-interval 100
Router(config-profile-radio)# ampdu
Router(config-profile-radio)# limit-ampdu 65535
Router(config-profile-radio)# subframe-ampdu 64
Router(config-profile-radio) # amsdu
Router(config-profile-radio)# limit-amsdu 4096
Router(config-profile-radio)# block-ack
Router(config-profile-radio) # guard-interval short
Router(config-profile-radio) # tx-mask 5
Router(config-profile-radio)# rx-mask 7
Router(config-profile-radio) # output-power 21dBm
Router(config-profile-radio)# ssid-profile 1 default
```

# **10.3 SSID Profile Commands**

The following table identifies the values required for many of these commands. Other input values are discussed with the corresponding commands.

| LABEL             | DESCRIPTION                                                                                                    |
|-------------------|----------------------------------------------------------------------------------------------------|
| ssid_profile_name | The SSID profile name. You may use 1-31 alphanumeric characters, underscores (_), or dashes (-), but the first character cannot be a number. This value is case-sensitive.                                                                                                    |
| ssid              | The SSID broadcast name. You may use 1-32 alphanumeric characters, underscores (_), or dashes (-). This value is case-sensitive.                                                                                                    |
| wlan_qos          | Sets the type of QoS the SSID should use.<br>disable: Turns off QoS for this SSID.<br>wmm: Turns on QoS for this SSID. It automatically assigns Access<br>Categories to packets as the device inspects them in transit.<br>wmm_be: Assigns the "best effort" Access Category to all traffic moving<br>through the SSID regardless of origin.<br>wmm_bk: Assigns the "background" Access Category to all traffic<br>moving through the SSID regardless of origin.<br>wmm_vi: Assigns the "video" Access Category to all traffic moving<br>through the SSID regardless of origin.<br>wmm_vo: Assigns the "video" Access Category to all traffic moving<br>through the SSID regardless of origin.<br>wmm_vo: Assigns the "voice" Access Category to all traffic moving<br>through the SSID regardless of origin. |
| vlan_iface        | The VLAN interface name of the controller (in this case, it is NXC5200).<br>The maximum VLAN interface number is product-specific; for the NXC, the number is 512.                                                                                                    |
| securityprofile   | Assigns an existing security profile to the SSID profile. You may use 1-<br>31 alphanumeric characters, underscores (_), or dashes (-), but the first<br>character cannot be a number. This value is case-sensitive.                                                                                                    |
| macfilterprofile  | Assigns an existing MAC filter profile to the SSID profile. You may use 1-31 alphanumeric characters, underscores (_), or dashes (-), but the first character cannot be a number. This value is case-sensitive.                                                                                                    |
| description2      | Sets the description of the profile. You may use up to 60 alphanumeric characters, underscores (_), or dashes (-). This value is case-sensitive.                                                                                                    |

 Table 34
 Input Values for General SSID Profile Commands

The following table describes the commands available for SSID profile management. You must use the configure terminal command to enter the configuration mode before you can use these commands.

Table 35 Command Summary: SSID Profile

| COMMAND                                                                   | DESCRIPTION                                                                                                    |
|---------------------------------------------------------------------------|----------------------------------------------------------------------------------------------------|
| <pre>show wlan-ssid-profile {all   ssid_profile_name}</pre>               | Displays the SSID profile(s).<br>all: Displays all profiles for the selected operating mode.<br>ssid_profile_name: Displays the specified profile for<br>the selected operating mode. |
| <pre>wlan-ssid-profile rename ssid_profile_name1 ssid_profile_name2</pre> | Gives an existing SSID profile (ssid_profile_name1) a new name (ssid_profile_name2).                                                                                                  |
| [no] wlan-ssid-profile <i>ssid_profile_name</i>                           | Enters configuration mode for the specified SSID profile. Use the $no$ parameter to remove the specified profile.                                                                     |
| [no] bandselect balance-ratio <18>                                        | Sets a ratio of the wireless clients using the 5 GHz band to the wireless clients using the 2.4 GHz band. Use the $no$ parameter to turn off this feature.                            |

| COMMAND                                                       | DESCRIPTION                                                                                                    |
|---------------------------------------------------------------|----------------------------------------------------------------------------------------------------|
| <pre>bandselect check-sta-interval &lt;160000&gt;</pre>       | Sets how often (in seconds) the AP checks and deletes old wireless client data.                                                                                                    |
| <pre>bandselect drop-authentication &lt;116&gt;</pre>         | Sets how many authentication request from a client to a 2.4GHz Wi-Fi network is ignored during the specified timeout period.                                                                                                    |
| bandselect drop-probe-request <132>                           | Sets how many probe request from a client to a 2.4GHz<br>Wi-Fi network is ignored during the specified timeout<br>period.                                                                                                    |
| <pre>bandselect min-sort-interval &lt;160000&gt;</pre>        | Sets the minimum interval (in seconds) at which the AP sorts the wireless client data when the client queue is full.                                                                                                    |
| bandselect mode {disable   force  <br>standard}               | To improve network performance and avoid interference<br>in the 2.4 GHz frequency band, you can enable this<br>feature to use the 5 GHz band first. You should set<br>2.4GHz and 5 GHz radio profiles to use the same SSID<br>and security settings.                                                                 |
|                                                               | Note: The managed APs must be dual-band capable.                                                                                                    |
|                                                               | disable: to turn off this feature.<br>force: to have the wireless clients always connect to an<br>SSID using the 5 GHZ band. Connections to an SSID<br>using the 2.4GHz band are not allowed. It is<br>recommanded you select this option when the AP and<br>wireless clients can function in either frequency band. |
|                                                               | standard: to have the AP try to connect the wireless<br>clients to the same SSID using the 5 GHZ band.<br>Connections to an SSID using the 2.4GHz band are still<br>allowed.                                                                                                    |
| <pre>[no] bandselect stop-threshold &lt;1020&gt;</pre>        | Sets the threshold number of the connected wireless clients at which the AP disables the band select feature. Use the $no$ parameter to turn off this feature.                                                                                                    |
| bandselect time-out-force <1255>                              | Sets the timeout period (in seconds) within which the AP accepts probe or authentication requests to a 2.4GHz Wi-<br>Fi network when the band select mode is set to force.                                                                                                    |
| bandselect time-out-period <1255>                             | Sets the timeout period (in seconds) within which the AP drops the specified number of probe or authentication requests to a 2.4GHz Wi-Fi network.                                                                                                    |
| bandselect time-out-standard <1255>                           | Sets the timeout period (in seconds) within which the AP accepts probe or authentication requests to a 2.4GHz Wi-<br>Fi network when the band select mode is set to standard.                                                                                                    |
| [no] block-intra                                              | Enables intra-BSSID traffic blocking. Use the no parameter to disable it in this profile.<br>By default this is disabled.                                                                                                    |
| <pre>data-forward {localbridge   tunnel     vlan_iface}</pre> | Sets the data forwarding mode used by this SSID.<br>The default is localbridge.                                                                                                    |
| downlink-rate-limit data_rate                                 | Sets the maximum incoming transmission data rate (either in mbps or kbps) on a per-station basis.                                                                                                    |

 Table 35
 Command Summary: SSID Profile (continued)

| COMMAND                                                                             | DESCRIPTION                                                                                                    |
|-------------------------------------------------------------------------------------|----------------------------------------------------------------------------------------------------|
| [no] hide                                                                           | Prevents the SSID from being publicly broadcast. Use the $no$ parameter to re-enable public broadcast of the SSID in this profile.<br>By default this is disabled.                                                                                                    |
| [no] l2isolation l2isolationprofile                                                 | Assigns the specified layer-2 isolation profile to this SSID profile. Use the $no$ parameter to remove it.                                                                                                    |
| [no] macfilter macfilterprofile                                                     | Assigns the specified MAC filtering profile to this SSID profile. Use the no parameter to remove it.<br>By default, no MAC filter is assigned.                                                                                                    |
| qos wlan_qos                                                                        | Sets the type of QoS used by this SSID.                                                                                                    |
| security <i>securityprofile</i>                                                     | Assigns the specified security profile to this SSID profile.                                                                                                    |
| ssid                                                                                | Sets the SSID. This is the name visible on the network to wireless clients. Enter up to 32 characters, spaces and underscores are allowed.<br>The default SSID is 'ZyXEL'.                                                                                                    |
| [no] ssid-schedule                                                                  | Enables the SSID schedule. Use the $no$ parameter to disable the SSID schedule.                                                                                                    |
| {mon tue wed thu fri sat sun}<br>{disable   enable} <hh:mm> <hh:mm></hh:mm></hh:mm> | <ul> <li>Sets whether the SSID is enabled or disabled on each day of the week. This also specifies the hour and minute (in 24-hour format) to set the time period of each day during which the SSID is enabled/enabled.</li> <li><hh:mm> <hh:mm>: If you set both start time and end time to 00:00, it indicates a whole day event.</hh:mm></hh:mm></li> <li>Note: The end time must be larger than the start time.</li> </ul> |
| uplink-rate-limit <i>data_rate</i>                                                  | Sets the maximum outgoing transmission data rate (either in mbps or kbps) on a per-station basis.                                                                                                    |
| vlan-id <14094>                                                                     | Applies to each SSID profile that uses localbridge. If<br>the VLAN ID is equal to the AP's native VLAN ID then<br>traffic originating from the SSID is not tagged.<br>The default VLAN ID is 1.                                                                                                    |
| exit                                                                                | Exits configuration mode for this profile.                                                                                                    |

 Table 35
 Command Summary: SSID Profile (continued)

#### 10.3.1 SSID Profile Example

The following example creates an SSID profile with the name 'ZyXEL'. It makes the assumption that both the security profile (SECURITY01) and the MAC filter profile (MACFILTER01) already exist.

```
Router(config) # wlan-ssid-profile SSID01
Router(config-ssid-radio) # ssid ZyXEL
Router(config-ssid-radio) # qos wmm
Router(config-ssid-radio) # data-forward localbridge
Router(config-ssid-radio) # security SECURITY01
Router(config-ssid-radio) # macfilter MACFILTER01
Router(config-ssid-radio) # exit
Router(config) #
```

## **10.4 Security Profile Commands**

The following table identifies the values required for many of these commands. Other input values are discussed with the corresponding commands.

 Table 36
 Input Values for General Security Profile Commands

| LABEL                 | DESCRIPTION                                                                                                    |
|-----------------------|----------------------------------------------------------------------------------------------------|
| security_profile_name | The security profile name. You may use 1-31 alphanumeric characters, underscores (_), or dashes (-), but the first character cannot be a number. This value is case-sensitive. |
| wep_key               | Sets the WEP key encryption strength. Select either 64bit or 128bit.                                                                                                    |
| wpa_key               | Sets the WPA/WPA2 pre-shared key in ASCII. You may use 8~63 alphanumeric characters. This value is case-sensitive.                                                             |
| wpa_key_64            | Sets the WPA/WPA2 pre-shared key in HEX. You muse use 64 alphanumeric characters.                                                                                              |
| secret                | Sets the shared secret used by your network's RADIUS server.                                                                                                    |
| auth_method           | The authentication method used by the security profile.                                                                                                    |

The following table describes the commands available for security profile management. You must use the configure terminal command to enter the configuration mode before you can use these commands.

Table 37 Command Summary: Security Profile

| COMMAND                                                                               | DESCRIPTION                                                                                                    |
|---------------------------------------------------------------------------------------|----------------------------------------------------------------------------------------------------|
| <pre>show wlan-security-profile {all   security_profile_name}</pre>                   | Displays the security profile(s).<br><i>all</i> : Displays all profiles for the selected operating mode.<br><i>security_profile_name</i> : Displays the specified<br>profile for the selected operating mode. |
| <pre>wlan-security-profile rename security_profile_name1 security_profile_name2</pre> | Gives existing security profile<br>(security_profile_name1) a new name,<br>(security_profile_name2).                                                                                                    |
| <pre>[no] wlan-security-profile security_profile_name</pre>                           | Enters configuration mode for the specified security profile. Use the $no$ parameter to remove the specified profile.                                                                                         |
| <pre>[no] accounting interim-interval &lt;11440&gt;</pre>                             | Sets the time interval for how often the AP is to send an interim update message with current client statistics to the accounting server. Use the no parameter to clear the interval setting.                 |
| [no] accounting interim-update                                                        | Sets the AP to send accounting update messages to the accounting server at the specified interval. Use the $no$ parameter to disable it.                                                                      |
| description description                                                               | Sets the description for the profile. You may use up to 60 alphanumeric characters, underscores (_), or dashes (-). This value is case-sensitive                                                              |
| [no] dot11r activate                                                                  | Turns on IEEE 802.11r fast roaming on the AP. Use the $no$ parameter to turn it off.                                                                                                    |

| COMMAND                               | DESCRIPTION                                                                                                    |
|---------------------------------------|----------------------------------------------------------------------------------------------------|
| [no] dot11r over-the-ds activate      | Sets the clients to communicate with the target AP<br>through the current AP. The communication between the<br>client and the target AP is carried in frames between the<br>client and the current AP, and is then sent to the target AP<br>through the wired Ethernet connection.<br>Use the no parameter to have the clients communicate<br>directly with the target AP.                                                                                                    |
| [no] dot1x-eap                        | Enables 802.1x secure authentication. Use the $no$ parameter to disable it.                                                                                                    |
| [no] dot11w                           | Data frames in 802.11 WLANs can be encrypted and<br>authenticated with WEP, WPA or WPA2. But 802.11<br>management frames, such as beacon/probe response,<br>association request, association response, de-<br>authentication and disassociation are always<br>unauthenticated and unencrypted. IEEE 802.11w<br>Protected Management Frames allows APs to use the<br>existing security mechanisms (encryption and<br>authentication methods defined in IEEE 802.11i WPA/<br>WPA2) to protect management frames. This helps<br>prevent wireless DoS attacks.<br>Enables management frame protection (MFP) to add<br>security to 802.11 management frames. Use the no<br>parameter to disable it. |
| dotllw-op <12>                        | Sets whether wireless clients have to support<br>management frame protection in order to access the<br>wireless network.<br>1: if you do not require the wireless clients to support<br>MFP. Management frames will be encrypted if the clients<br>support MFP.<br>2: wireless clients must support MFP in order to join the                                                                                                    |
| orn (orternal   internal auth method) | AP's wireless network.                                                                                                    |
| [no] fallback                         | Allows the client to change to authenticate his/her<br>connection via the captive portal login page when MAC<br>authentication fails and captive portal is enabled. The no<br>parameter disables it.<br>If MAC authentication fails and captive portal is disabled,<br>the client can log into the network without authentication.                                                                                                    |
| group-key <3030000>                   | Sets the interval (in seconds) at which the AP updates the group WPA/WPA2 encryption key.<br>The default is 3000.                                                                                                    |
| idle <3030000>                        | Sets the idle interval (in seconds) that a client can be idle<br>before authentication is discontinued.<br>The default is 300.                                                                                                    |
| [no] internal-eap-proxy activate      | Allows the NXC to act as a proxy server and forward the authentication packets to the connected RADIUS server. Use the no parameter to disable it.                                                                                                    |

**Table 37** Command Summary: Security Profile (continued)

| COMMAND                                                                    | DESCRIPTION                                                                                                    |
|----------------------------------------------------------------------------|----------------------------------------------------------------------------------------------------|
| [no] mac-auth activate                                                     | MAC authentication has the AP use an external server to authenticate wireless clients by their MAC addresses. Users cannot get an IP address if the MAC authentication fails. The $no$ parameter turns it off. RADIUS servers can require the MAC address in the                                                                               |
|                                                                            | wireless client's account (username/password) or Calling<br>Station ID RADIUS attribute. See Section 22.2.4.1 on<br>page 156 for a MAC authentication example.                                                                                                    |
| mac-auth auth-method auth_method                                           | Sets the authentication method for MAC authentication.                                                                                                    |
| mac-auth case account {upper / lower}                                      | Sets the case (upper or lower) the external server<br>requires for using MAC addresses as the account<br>username and password.<br>For example, use mac-auth case account upper<br>and mac-auth delimiter account dash if you<br>need to use a MAC address formatted like 00-11-AC-01-<br>A0-11 as the username and password.                  |
| <pre>mac-auth case calling-station-id {upper / lower}</pre>                | Sets the case (upper or lower) the external server requires for letters in MAC addresses in the Calling Station ID RADIUS attribute.                                                                                                    |
| <pre>mac-auth delimiter account {colon / dash / none}</pre>                | Specify the separator the external server uses for the<br>two-character pairs within MAC addresses used as the<br>account username and password.<br>For example, use mac-auth case account upper<br>and mac-auth delimiter account dash if you<br>need to use a MAC address formatted like 00-11-AC-01-<br>A0-11 as the username and password. |
| <pre>mac-auth delimiter calling-station-id {colon / dash / none}</pre>     | Select the separator the external server uses for the pairs<br>in MAC addresses in the Calling Station ID RADIUS<br>attribute.                                                                                                    |
| <pre>mode {none   wep   wpa2   wpa2-mix}</pre>                             | Sets the security mode for this profile.                                                                                                    |
| [no] reauth <3030000>                                                      | Sets the interval (in seconds) between authentication requests.<br>The default is 0.                                                                                                    |
| [no] server-acct <12> activate                                             | Enables user accounting through an external server. Use the $no$ parameter to disable.                                                                                                    |
| server-acct <12> ip address<br>ipv4_address port <165535> secret<br>secret | Sets the IPv4 address, port number and shared secret of the external accounting server.                                                                                                    |
| [no] server-acct <12>                                                      | Clears the user accounting setting.                                                                                                    |
| [no] server-auth <12> activate                                             | Activates server authentication. Use the $no$ parameter to deactivate.                                                                                                    |
| server-auth <12> ip address<br>ipv4_address port <165535> secret<br>secret | Sets the IPv4 address, port number and shared secret of the RADIUS server to be used for authentication.                                                                                                    |
| [no] server-auth <12>                                                      | Clears the server authentication setting.                                                                                                    |

**Table 37** Command Summary: Security Profile (continued)

| COMMAND                         | DESCRIPTION                                                                                                    |
|---------------------------------|----------------------------------------------------------------------------------------------------|
| wep <64   128> default-key <14> | Sets the WEP encryption strength (64 or 128) and the default key value $(1 \sim 4)$ .<br>If you select WEP-64 enter 10 hexadecimal digits in the range of "A-F", "a-f" and "0-9" (for example, 0x11AA22BB33) for each Key used; or enter 5 ASCII characters (case sensitive) ranging from "a-z", "A-Z" and "0-9" (for example, MyKey) for each Key used.<br>If you select WEP-128 enter 26 hexadecimal digits in the range of "A-F", "a-f" and "0-9" (for example, 0x00112233445566778899AABBCC) for each Key used; or enter 13 ASCII characters (case sensitive) ranging from "a-z", "A-Z" and "0-9" (for example, 0x00112233445566778899AABBCC) for each Key used; or enter 13 ASCII characters (case sensitive) ranging from "a-z", "A-Z" and "0-9" (for example, 0.001122334455678) for each Key used.<br>You can save up to four different keys. Enter the default-key (1 ~ 4) to save your WEP to one of those four available slots. |
| wep-auth-type {open   share}    | Sets the authentication key type to either open or share.                                                                                                    |
| wpa-encrypt {tkip   aes   auto} | Sets the WPA/WPA2 encryption cipher type.<br>auto: This automatically chooses the best available<br>cipher based on the cipher in use by the wireless client<br>that is attempting to make a connection.<br>tkip: This is the Temporal Key Integrity Protocol<br>encryption method added later to the WEP encryption<br>protocol to further secure. Not all wireless clients may<br>support this.<br>aes: This is the Advanced Encryption Standard<br>encryption method, a newer more robust algorithm than<br>TKIP Not all wireless clients may support this.                                                                                                    |
| wpa-psk {wpa_key / wpa_key_64}  | Sets the WPA/WPA2 pre-shared key.                                                                                                    |
| [no] wpa2-preauth               | Enables pre-authentication to allow wireless clients to<br>switch APs without having to re-authenticate their<br>network connection. The RADIUS server puts a<br>temporary PMK Security Authorization cache on the<br>wireless clients. It contains their session ID and a pre-<br>authorized list of viable APs.<br>Use the no parameter to disable this.                                                                                                    |
| exit                            | Exits configuration mode for this profile.                                                                                                    |

**Table 37** Command Summary: Security Profile (continued)

## 10.4.1 Security Profile Example

The following example creates a security profile with the name 'SECURITY01'...

```
Router(config) # wlan-security-profile SECURITY01
Router(config-security-profile) # mode wpa2
Router(config-security-profile) # wpa-encrypt aes
Router(config-security-profile) # wpa-psk 12345678
Router(config-security-profile) # idle 3600
Router(config-security-profile) # reauth 1800
Router(config-security-profile) # group-key 1800
Router(config-security-profile) # exit
Router(config-security-profile) # exit
Router(config) #
```

## **10.5 MAC Filter Profile Commands**

The following table identifies the values required for many of these commands. Other input values are discussed with the corresponding commands.

**Table 38** Input Values for General MAC Filter Profile Commands

| LABEL                             | DESCRIPTION                                                                                                    |
|-----------------------------------|----------------------------------------------------------------------------------------------------|
| <pre>macfilter_profile_name</pre> | The MAC filter profile name. You may use 1-31 alphanumeric characters, underscores (_), or dashes (-), but the first character cannot be a number. This value is case-sensitive. |
| description2                      | Sets the description of the profile. You may use up to 60 alphanumeric characters, underscores (_), or dashes (-). This value is case-sensitive.                                 |

The following table describes the commands available for security profile management. You must use the configure terminal command to enter the configuration mode before you can use these commands.

Table 39 Command Summary: MAC Filter Profile

| COMMAND                                                                                  | DESCRIPTION                                                                                                    |
|------------------------------------------------------------------------------------------|----------------------------------------------------------------------------------------------------|
| <pre>show wlan-macfilter-profile {all   macfilter_profile_name}</pre>                    | Displays the security profile(s).<br>all: Displays all profiles for the selected operating mode.<br>macfilter_profile_name: Displays the specified<br>profile for the selected operating mode.                                               |
| <pre>wlan-macfilter-profile rename macfilter_profile_name1 macfilter_profile_name2</pre> | Gives an existing security profile<br>(macfilter_profile_name1) a new name<br>(macfilter_profile_name2).                                                                                                    |
| <pre>[no] wlan-macfilter-profile macfilter_profile_name</pre>                            | Enters configuration mode for the specified MAC filter profile. Use the $no$ parameter to remove the specified profile.                                                                                                    |
| filter-action {allow   deny}                                                             | Permits the wireless client with the MAC addresses in this profile to connect to the network through the associated SSID; select deny to block the wireless clients with the specified MAC addresses.<br>The default is set to <i>deny</i> . |
| [no] MAC description description2                                                        | Sets the description of this profile. Enter up to 60 characters. Spaces and underscores allowed.                                                                                                    |
| exit                                                                                     | Exits configuration mode for this profile.                                                                                                    |

#### 10.5.1 MAC Filter Profile Example

The following example creates a MAC filter profile with the name 'MACFILTER01'...

```
Router(config)# wlan-macfilter-profile MACFILTER01
Router(config-macfilter-profile)# filter-action deny
Router(config-macfilter-profile)# MAC 01:02:03:04:05:06 description MAC01
Router(config-macfilter-profile)# MAC 01:02:03:04:05:07 description MAC02
Router(config-macfilter-profile)# MAC 01:02:03:04:05:08 description MAC03
Router(config-macfilter-profile)# exit
Router(config-macfilter-profile)# exit
```

# **10.6 Layer-2 Isolation Profile Commands**

The following table identifies the values required for many of these commands. Other input values are discussed with the corresponding commands.

 Table 40
 Input Values for General Layer-2 Isolation Profile Commands

| LABEL                        | DESCRIPTION                                                                                                    |
|------------------------------|----------------------------------------------------------------------------------------------------|
| l2isolation_profile_n<br>ame | The layer-2 isolation profile name. You may use 1-31 alphanumeric characters, underscores (_), or dashes (-), but the first character cannot be a number. This value is case-sensitive.                                                   |
| mac                          | The Ethernet MAC address of the device that you want to allow to be accessed by other devices in the SSID to which the layer-2 isolation profile is applied. Enter 6 hexidecimal pairs separated by colons. You can use 0-9, a-z and A-Z. |
| description                  | Sets the description of the profile. You may use up to 60 alphanumeric characters, underscores (_), or dashes (-). This value is case-sensitive.                                                                                          |

The following table describes the commands available for layer-2 isolation profile management. You must use the configure terminal command to enter the configuration mode before you can use these commands.

| COMMAND                                                                                        | DESCRIPTION                                                                                                    |
|------------------------------------------------------------------------------------------------|----------------------------------------------------------------------------------------------------|
| <pre>show wlan-l2isolation-profile {all   l2isolation_profile_name}</pre>                      | Displays the layer-2 isolation profile(s).<br>all: Displays all profiles.<br>llisolation_profile_name: Displays the specified<br>profile.                                                         |
| <pre>wlan-l2isolation-profile rename l2isolation_profile_name1 l2isolation_profile_name2</pre> | Gives an existing layer-2 isolation profile<br>(12isolation_profile_name1) a new name<br>(12isolation_profile_name2).                                                                             |
| <pre>[no] wlan-l2isolation-profile l2isolation_profile_name</pre>                              | Enters configuration mode for the specified layer-2 isolation profile. Use the <i>no</i> parameter to remove the specified profile.                                                               |
| [no] mac description description                                                               | Sets a MAC address associated with this profile and the profile description. Use the $no$ parameter to clear the settings.                                                                        |
|                                                                                                | Note: If a device's MAC addresses is NOT<br>listed in a layer-2 isolation profile, it is<br>blocked from communicating with other<br>devices in an SSID on which layer-2<br>isolation is enabled. |
| description description                                                                        | Sets the description for the profile.                                                                                                    |
| exit                                                                                           | Exits configuration mode for this profile.                                                                                                    |

 Table 41
 Command Summary: Layer-2 Isolation Profile

#### 10.6.1 Layer-2 Isolation Profile Example

The following example creates a layer-2 isolation profile with the name 'L2-Isolate-example'. In this profile, you allow the device with the MAC addresss of 00:a0:c5:01:23:45 to be accessed by other devices in the SSID to which the layer-2 isolation profile is applied. It also displays the profile settings.

```
Router(config)# wlan-l2isolation-profile L2-Isolate-example
Router(config-wlan-l2isolation L2-Isolate-example)# 00:a0:c5:01:23:45
description printer
Router(config-wlan-l2isolation L2-Isolate-example)# exit
Router(config)# show wlan-l2isolation-profile all
l2isolation profile: L2-Isolate-example
reference: 0
ProfileDescription:
entry: 0
MAC: 00:A0:C5:01:23:45
Description: printer
Router(config)#
```

# 10.7 ZyMesh Profile Commands

ZyMesh is a ZyXEL-proprietary feature. In a ZyMesh, multiple managed APs form a WDS (Wireless Distribution System) to expand the wireless network and provide services or forward traffic between the NXC and wireless clients. ZyMesh also allows the NXC to use CAPWAP to automatically update the configuration settings on the managed APs (in repeater mode) through wireless connections. The managed APs (in repeater mode) are provisioned hop by hop.The managed APs in a WDS or ZyMesh must use the same SSID, channel number and pre-shared key. A manged AP can be either a root AP or repeater in a ZyMesh.

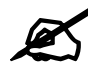

All managed APs should be connected to the NXC directly to get the configuration file before being deployed to build a ZyMesh/WDS. Ensure you restart the managed AP after you change its operating mode using the wlan-radio-profile radio\_profile\_name role commands.

- Root AP: a managed AP that can transmit and receive data from the NXC via a wired Ethernet connection.
- Repeater: a managed AP that transmit and/or receive data from the NXC via a wireless connection through a root AP.

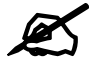

When managed APs are deployed to form a ZyMesh/WDS for the first time, the root AP must be connected to an AP controller (the NXC).

The maximum number of hops (the repeaters beteen a wireless client and the root AP) you can have in a ZyMesh varies according to how many wireless clients a managed AP can support.

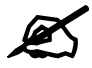

A ZyMesh/WDS link with more hops has lower throughput.

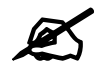

When the wireless connection between the root AP and the repeater is up, in order to prevent bridge loops, the repeater would not be able to transmit data through its Ethernet port(s). The repeater then could only receive power from a PoE device if you use PoE to provide power to the managed AP via an 8-ping Etherent cable.

The following table identifies the values required for many of these commands. Other input values are discussed with the corresponding commands.

| LABEL               | DESCRIPTION                                                                                                    |
|---------------------|----------------------------------------------------------------------------------------------------|
| zymesh_profile_name | The ZyMesh profile name. You may use 1-31 alphanumeric characters, underscores (_), or dashes (-), but the first character cannot be a number. This value is case-sensitive. |

**Table 42** Input Values for General ZyMesh Profile Commands

The following table describes the commands available for ZyMesh profile management. You must use the configure terminal command to enter the configuration mode before you can use these commands.

 Table 43
 Command Summary: ZyMesh Profile

| COMMAND                                                                    | DESCRIPTION                                                                                                    |
|----------------------------------------------------------------------------|----------------------------------------------------------------------------------------------------|
| show zymesh ap info                                                        | Displays the number of currently connected/offline ZyMesh APs.                                                           |
| <pre>show zymesh link info {repeater-ap   root-<br/>ap}</pre>              | Displays the ZyMesh/WDS traffic statistics between the managed APs.                                                      |
|                                                                            | repeater-a: the managed AP is acting as a repeater in a ZyMesh.                                                          |
|                                                                            | root-ap: the managed AP is acting as a root AP in a ZyMesh.                                                              |
| show zymesh provision-group                                                | Displays the current ZyMesh Provision Group MAC address in the NXC.                                                      |
| show zymesh-profile {all                                                   | Displays the ZyMesh profile settings.                                                                                    |
| <pre>zymesh_profile_name}</pre>                                            | all: Displays all profiles.                                                                                              |
|                                                                            | <pre>zymesh_profile_name: Displays the specified profile.</pre>                                                          |
| <pre>zymesh-profile rename zymesh_profile_name1 zymesh_profile_name2</pre> | Gives an existing radio profile<br>( <i>zymesh_profile_name1</i> ) a new name<br>( <i>zymesh_profile_name2</i> ).        |
| [no] zymesh-profile zymesh_profile_name                                    | Enters configuration mode for the specified ZyMesh profile. Use the <i>no</i> parameter to remove the specified profile. |
| COMMAND                       | DESCRIPTION                                                                                                    |
|-------------------------------|----------------------------------------------------------------------------------------------------|
| psk <i>psk</i>                | Sets a pre-shared key of between 8 and 63 case-<br>sensitive ASCII characters (including spaces and<br>symbols) or 64 hexadecimal characters.The key is used<br>to encrypt the wireless traffic between the APs.                                                                |
| ssid <i>ssid</i>              | Sets the SSID with which you want the managed AP to<br>connect to a root AP or repeater to build a ZyMesh link.<br>Note: The ZyMesh SSID is hidden in the<br>outgoing beacon frame so a wireless<br>device cannot obtain the SSID through<br>scanning using a site survey tool. |
| exit                          | Exits configuration mode for this profile.                                                                                                    |
| zymesh provision-group ac_mac | Enters the ZyMesh Provision Group MAC address of the primary AP controller in your network to use this NXC to replace the primary AP controller.                                                                                                    |

**Table 43** Command Summary: ZyMesh Profile (continued)

III Rogue AP

This chapter shows you how to set up Rogue Access Point (AP) detection and containment.

#### **11.1 Rogue AP Detection Overview**

Rogue APs are wireless access points operating in a network's coverage area that are not under the control of the network's administrators, and can potentially open holes in the network security. Attackers can take advantage of a rogue AP's weaker (or non-existent) security to gain illicit access to the network, or set up their own rogue APs in order to capture information from wireless clients.

Conversely, a friendly AP is one that the NXC network administrator regards as nonthreatening. This does not necessarily mean the friendly AP must belong to the network managed by the NXC; rather, it is any unmanaged AP within range of the NXC's own wireless network that is allowed to operate without being contained. This can include APs from neighboring companies, for example, or even APs maintained by your company's employees that operate outside of the established network.

#### **11.2 Rogue AP Detection Commands**

The following table identifies the values required for many of these commands. Other input values are discussed with the corresponding commands.

| LABEL        | DESCRIPTION                                                                                                    |
|--------------|----------------------------------------------------------------------------------------------------|
| ap_mac       | Specifies the MAC address (in XX:XX:XX:XX:XX:XX format) of the AP to be added to either the rogue AP or friendly AP list. The no command removes the entry. |
| description2 | Sets the description of the AP. You may use 1-60 alphanumeric characters, underscores (_), or dashes (-). This value is case-sensitive.                     |

**Table 44** Input Values for Rogue AP Detection Commands

The following table describes the commands available for rogue AP detection. You must use the configure terminal command to enter the configuration mode before you can use these commands.

 Table 45
 Command Summary: Rogue AP Detection

| COMMAND            | DESCRIPTION                                                                          |
|--------------------|--------------------------------------------------------------------------------------|
| rogue-ap detection | Enters sub-command mode for rogue AP detection.                                      |
| [no] activate      | Activates rogue AP detection. Use the no parameter to deactivate rogue AP detection. |

| COMMAND                                                         | DESCRIPTION                                                                                                    |
|-----------------------------------------------------------------|----------------------------------------------------------------------------------------------------|
| rogue-ap ap_mac description2                                    | Sets the device that owns the specified MAC address as<br>a rogue AP. You can also assign a description to this<br>entry on the rogue AP list.            |
| no rogue-ap <i>ap_mac</i>                                       | Removes the device that owns the specified MAC address from the rogue AP list.                                                                            |
| friendly-ap ap_mac description2                                 | Sets the device that owns the specified MAC address as<br>a friendly AP. You can also assign a description to this<br>entry on the friendly AP list.      |
| no friendly-ap <i>ap_mac</i>                                    | Removes the device that owns the specified MAC address from the friendly AP list.                                                                         |
| exit                                                            | Exits configuration mode for rogue AP detection.                                                                                                    |
| show rogue-ap detection monitoring                              | Displays a table of detected APs and information about<br>them, such as their MAC addresses, when they were last<br>seen, and their SSIDs, to name a few. |
| <pre>show rogue-ap detection list {rogue   friendly  all}</pre> | Displays the specified rogue/friendly/all AP list.                                                                                                    |
| show rogue-ap detection status                                  | Displays whether rogue AP detection is on or off.                                                                                                    |
| show rogue-ap detection info                                    | Displays a summary of the number of detected devices from the following categories: rogue, friendly, ad-hoc, unclassified, and total.                     |

Table 45 Command Summary: Rogue AP Detection (continued)

#### 11.2.1 Rogue AP Detection Examples

This example sets the device associated with MAC address 00:13:49:11:11:11 as a rogue AP, and the device associated with MAC address 00:13:49:11:11:22 as a friendly AP. It then removes MAC address from the rogue AP list with the assumption that it was misidentified.

```
Router(config)# rogue-ap detection
Router(config-detection)# rogue-ap 00:13:49:11:11:11 rogue
Router(config-detection)# friendly-ap 00:13:49:11:11:22 friendly
Router(config-detection)# no rogue-ap 00:13:49:11:11:11
Router(config-detection)# exit
```

This example displays the rogue AP detection list.

This example shows the friendly AP detection list.

```
Router(config) # show rogue-ap detection list friendly
no. mac description
1 11:11:11:11:11:11 third floor
2 00:13:49:11:22:33
3 00:13:49:00:00:05
4 00:13:49:00:00:01
5 00:0D:0B:CB:39:33 dept1
```

This example shows the combined rogue and friendly AP detection list.

```
Router(config) # show rogue-ap detection list all
no. role
          mac
                             description
_____
  friendly-ap 11:11:11:11:11 third floor
1
2
   friendly-ap 00:13:49:11:22:33
3
   friendly-ap 00:13:49:00:00:05
4
   friendly-ap 00:13:49:00:00:01
5
   friendly-ap 00:0D:0B:CB:39:33
                             dept1
6
    rogue-ap 00:13:49:18:15:5A
```

This example shows both the status of rogue AP detection and the summary of detected APs.

```
Router(config) # show rogue-ap detection status
rogue-ap detection status: on
Router(config) # show rogue-ap detection info
rogue ap: 1
friendly ap: 4
adhoc: 4
unclassified ap: 0
total devices: 0
```

#### **11.3 Rogue AP Containment Overview**

These commands enable rogue AP containment. You can use them to isolate a device that is flagged as a rogue AP. They are global in that they apply to all managed APs on the network (all APs utilize the same containment list, but only APs set to monitor mode can actively engage in containment of rogue APs). This means if we add a MAC address of a device to the containment list, then every AP on the network will respect it.

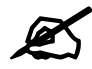

Containing a rogue AP means broadcasting unviable login data at it, preventing legitimate wireless clients from connecting to it. This is a kind of Denial of Service attack.

#### **11.4 Rogue AP Containment Commands**

The following table identifies the values required for many of these commands. Other input values are discussed with the corresponding commands.

**Table 46** Input Values for Rogue AP Containment Commands

| LABEL  | DESCRIPTION                                                                                                    |
|--------|----------------------------------------------------------------------------------------------------|
| ap_mac | Specifies the MAC address (in XX:XX:XX:XX:XX format) of the AP to be contained. The no command removes the entry. |

The following table describes the commands available for rogue AP containment. You must use the configure terminal command to enter the configuration mode before you can use these commands.

 Table 47
 Command Summary: Rogue AP Containment

| COMMAND                          | DESCRIPTION                                                                                                    |
|----------------------------------|----------------------------------------------------------------------------------------------------|
| rogue-ap containment             | Enters sub-command mode for rogue AP containment.                                                                                    |
| [no] activate                    | Activates rogue AP containment. Use the $no$ parameter to deactivate rogue AP containment.                                           |
| [no] contain <i>ap_mac</i>       | Isolates the device associated with the specified MAC address. Use the no parameter to remove this device from the containment list. |
| exit                             | Exits configuration mode for rogue AP containment.                                                                                   |
| show rogue-ap containment config | Displays whether rogue AP containment is enabled or not.                                                                             |
| show rogue-ap containment list   | Displays the rogue AP containment list.                                                                                              |

#### 11.4.1 Rogue AP Containment Example

This example contains the device associated with MAC address 00:13:49:11:11:12 then displays the containment list for confirmation.

## **Wireless Frame Capture**

This chapter shows you how to configure and use wireless frame capture on the NXC.

#### **12.1 Wireless Frame Capture Overview**

Troubleshooting wireless LAN issues has always been a challenge. Wireless sniffer tools like Ethereal can help capture and decode packets of information, which can then be analyzed for debugging. It works well for local data traffic, but if your devices are spaced increasingly farther away then it often becomes correspondingly difficult to attempt remote debugging. Complicated wireless packet collection is arguably an arduous and perplexing process. The wireless frame capture feature in the NXC can help.

This chapter describes the wireless frame capture commands, which allows a network administrator to capture wireless traffic information and download it to an Ethereal/Tcpdump compatible format packet file for analysis.

#### **12.2 Wireless Frame Capture Commands**

The following table identifies the values required for many of these commands. Other input values are discussed with the corresponding commands.

| LABEL        | DESCRIPTION                                                                                                    |
|--------------|----------------------------------------------------------------------------------------------------|
| ip_address   | The IP address of the Access Point (AP) that you want to monitor. Enter a standard IPv4 IP address (for example, 192.168.1.2).                                                                                                    |
| mon_dir_size | The total combined size (in kbytes) of all files to be captured. The maximum you can set is 50 megabtyes (52428800 bytes.)                                                                                                    |
| file_name    | The file name prefix for each captured file. The default prefix is monitor<br>while the default file name is monitor.dump.<br>You can use 1-31 alphanumeric characters, underscores or dashes but<br>the first character cannot be a number. This string is case sensitive. |

**Table 48** Input Values for Wireless Frame Capture Commands

The following table describes the commands available for wireless frame capture. You must use the configure terminal command to enter the configuration mode before you can use these commands.

 Table 49
 Command Summary: Wireless Frame Capture

| COMMAND                                            | DESCRIPTION                                                                                                    |
|----------------------------------------------------|----------------------------------------------------------------------------------------------------|
| frame-capture configure                            | Enters sub-command mode for wireless frame capture.                                                                                                    |
| <pre>src-ip {add del} {ipv4_address   local}</pre> | Sets or removes the IPv4 address of an AP controlled by<br>the NXC that you want to monitor. You can use this<br>command multiple times to add additional IPs to the<br>monitor list. |
| file-prefix <i>file_name</i>                       | Sets the file name prefix for each captured file. Enter up to 31 alphanumeric characters. Spaces and underscores are not allowed.                                                     |
| files-size mon_dir_size                            | Sets the total combined size (in kbytes) of all files to be captured.                                                                                                    |
| exit                                               | Exits configuration mode for wireless frame capture.                                                                                                    |
| [no] frame-capture activate                        | Starts wireless frame capture. Use the $no$ parameter to turn it off.                                                                                                    |
| show frame-capture status                          | Displays whether frame capture is running or not.                                                                                                    |
| show frame-capture config                          | Displays the frame capture configuration.                                                                                                    |

#### 12.2.1 Wireless Frame Capture Examples

This example configures the wireless frame capture parameters for an AP located at IP address 192.168.1.2.

```
Router(config)# frame-capture configure
Router(frame-capture)# src-ip add 192.168.1.2
Router(frame-capture)# file-prefix monitor
Router(frame-capture)# files-size 1000
Router(frame-capture)# exit
Router(config)#
```

This example shows frame capture status and configuration.

```
Router(config) # show frame-capture status
capture status: off
Router(config) # show frame-capture config
capture source: 192.168.1.2
file prefix: monitor
file size: 1000
```

## **Dynamic Channel Selection**

This chapter shows you how to configure and use dynamic channel selection on the NXC.

#### 13.1 DCS Overview

Dynamic Channel Selection (DCS) is a feature that allows an AP to automatically select the radio channel upon which it broadcasts by passively listening to the area around it and determining what channels are currently being broadcast on by other devices.

When numerous APs broadcast within a given area, they introduce the possibility of heightened radio interference, especially if some or all of them are broadcasting on the same radio channel. This can make accessing the network potentially rather difficult for the stations connected to them. If the interference becomes too great, then the network administrator must open his AP configuration options and manually change the channel to one that no other AP is using (or at least a channel that has a lower level of interference) in order to give the connected stations a minimum degree of channel interference.

#### 13.2 DCS Commands

See Section 10.2 on page 91 for detailed information about how to configure DCS settings in a radio profile.

The following table describes the commands available for dynamic channel selection. You must use the configure terminal command to enter the configuration mode before you can use these commands.

Table 50 Command Summary: DCS

| COMMAND | DESCRIPTION                                                                   |
|---------|-------------------------------------------------------------------------------|
| dcs now | Sets the managed APs to scan for and select an available channel immediately. |

### **Auto-Healing**

This chapter shows you how to configure auto-healing settings.

#### 14.1 Auto-Healing Overview

Auto-healing allows you to extend the wireless service coverage area of the managed APs when one of the managed APs fails.

#### 14.2 Auto-Healing Commands

The following table identifies the values required for many of these commands. Other input values are discussed with the corresponding commands.

| Table 51 | Input Values for Auto-Healing Commands   |
|----------|------------------------------------------|
|          | input values for / ate freaking commande |

| LABEL    | DESCRIPTION                                                         |
|----------|---------------------------------------------------------------------|
| interval | Enters the auto-healing interval time. The range is 5 ~ 30 minutes. |

The following table describes the commands available for auto-healing. You must use the configure terminal command to enter the configuration mode before you can use these commands.

 Table 52
 Command Summary: Auto-Healing

| COMMAND                                       | DESCRIPTION                                                                                                    |
|-----------------------------------------------|----------------------------------------------------------------------------------------------------|
| [no] auto-healing activate                    | Turns on the auto-healing feature. Use the $no$ parameter to turn it off.                                                                                                    |
| auto-healing healing-interval <i>interval</i> | Sets the interval that specifies how often the managed<br>APs scan their neighborhoods and report the status of<br>neighbor APs to the AP controller (NXC).<br>An AP is considered "failed" if the AP controller obtains<br>the same scan result that the AP is missing from the<br>neighbor list of other APs three times.                                           |
| auto-healing healing-threshold                | Sets a minimum signal strength. A managed AP is added<br>to the neighbor lists only when the signal strength of the<br>AP is stronger than the specified threshold.                                                                                                    |
| auto-healing power-threshold <-50~-80>        | Sets a power threshold (in dBm). This value is used to<br>calculate the power level (power-threshold +<br>margin) to which the neighbor APs of the failed AP<br>increase their output power in order to extend their<br>wireless service coverage areas.<br>When the failed AP is working again, its neighbor APs<br>return their output power to the original level. |

| COMMAND                  | DESCRIPTION                                                                                                    |  |
|--------------------------|----------------------------------------------------------------------------------------------------|--|
| auto-healing margin      | Enters a number from 0 to 9. This value is used to calculate the power level (power-threshold + margin) to which the neighbor APs of the failed AP increase their output power in order to extend their wireless service coverage areas. |  |
| auto-healing update      | Sets all manged APs to immediately scan their<br>neighborhoods three times in a row and update their<br>neighbor lists to the AP controller (NXC).                                                                                       |  |
| show auto-healing config | Displays the current auto-healing configuration.                                                                                                    |  |

**Table 52** Command Summary: Auto-Healing (continued)

#### 14.2.1 Auto-Healing Examples

This example enables auto-healing and sets the power level (in dBm) to which the neighbor APs of the failed AP increase their output power.

```
Router(config) # auto-healing activate
Router(config) # auto-healing power-threshold -70
Router(config) # show auto-healing config
auto-healing activate: yes
auto-healing interval: 10
auto-healing power threshold: -70 dBm
auto-healing healing threshold: -85 dBm
auto-healing margin: 0
Router(config) #
```

### **Dynamic Guest**

This chapter shows you how to configure dynamic guest accounts.

#### 15.1 Dynamic Guest Overview

Dynamic guest accounts are guest accounts, but are created dynamically with the guest manager account and stored in the NXC's local user database. A dynamic guest account user can access the NXC's services only within a given period of time and will become invalid after the expiration date/time. A dynamic guest account has a dynamically-created user name and password. You cannot modify or edit a dynamic guest account.

#### **15.2 Dynamic Guest Commands**

The following table describes the commands available for creating dynamic guest accounts. You must use the configure terminal command to enter the configuration mode before you can use these commands.

**Table 53** Command Summary: Dynamic Guest

| COMMAND                                                                           | DESCRIPTION                                                                                                    |
|-----------------------------------------------------------------------------------|----------------------------------------------------------------------------------------------------|
| username <i>username</i> password <i>password</i> user-<br>type guest-manager     | Creates a guest-manager user account to generate dynamic guest accounts.                                                                                                    |
| users default-setting [no] user-type<br>dynamic-guest logon-lease-time <0~1440>   | Sets the default lease time for the dynamic guests. Set it to zero to set unlimited lease time. The $no$ command sets the lease time to five minutes.                                             |
| users default-setting [no] user-type<br>dynamic-guest logon-re-auth-time <0~1440> | Sets the default reauthorization time for the dynamic guests. Set it to zero to set unlimited reauthorization time. The $no$ command sets the reauthorization time to thirty minutes.             |
| users default-setting user-type guest-<br>manager logon-lease-time <0~1440>       | Sets the default lease time for the guest-manager user. Set it to zero to set unlimited lease time. The $no$ command sets the lease time to five minutes.                                         |
| users default-setting user-type guest-<br>manager logon-re-auth-time <0~1440>     | Sets the default reauthorization time for the guest-<br>manager user. Set it to zero to set unlimited<br>reauthorization time. The no command sets the<br>reauthorization time to thirty minutes. |
| [no] groupname groupname                                                          | Creates the specified user group if necessary and enters sub-command mode. The no command deletes the specified user group.                                                                       |

|                                              | DESCRIPTION                                                                                                    |
|----------------------------------------------|----------------------------------------------------------------------------------------------------|
|                                              | Sate the description for the encoified upor group. The part                                                                                                    |
| [no] description description                 | command clears the description for the specified user group.                                                                                                    |
| dynamic-guest group                          | Sets this group as a dynamic guest group.                                                                                                    |
| dynamic-guest enable expired-account deleted | Sets the NXC to remove the dynamic guest accounts from the NXC's local database when they expire.                                                                       |
| dynamic-guest generate                       | Creates one dynamic guest user.                                                                                                    |
| address <i>address</i>                       | Sets the geographic address for the dynamic guest user.                                                                                                    |
| company <i>company</i>                       | Sets the company name for the dynamic guest user.                                                                                                    |
| e-mail <i>mail</i>                           | Sets the E-mail address for the dynamic guest user.                                                                                                    |
| expire-time yyyy-mm-dd                       | Sets the date when the dynamic guest user account becomes invalid.                                                                                                    |
| group groupname                              | Sets the name of the dynamic guest group with which the dynamic guest user is associated.                                                                               |
| name real-name                               | Sets the name for the dynamic guest user.                                                                                                    |
| phone phone-number                           | Sets the telephone number for the dynamic guest user.                                                                                                    |
| others description                           | Sets the additional information for the dynamic guest user.                                                                                                    |
| dynamic-guest generate <2~32>                | Creates multiple dynamic guest users at a time.                                                                                                    |
| address address                              | Sets the geographic address for the dynamic guest user.                                                                                                    |
| company <i>company</i>                       | Sets the company name for the dynamic guest user.                                                                                                    |
| expire-time yyyy-mm-dd                       | Sets the date when the dynamic guest user account becomes invalid.                                                                                                    |
| group groupname                              | Sets the name of the dynamic guest group with which the dynamic guest user is associated.                                                                               |
| others description                           | Sets the additional information for the dynamic guest user.                                                                                                    |
| [no] dynamic-guest message-text <i>note</i>  | Sets the notes that display in the paper along with the account information you print out for dynamic guest users. The no command removes the notes that you configure. |
| no dynamic-guest username                    | Deletes the specified guest-manager user account.                                                                                                    |
| no dynamic-guest expired-account deleted     | Sets the NXC to not remove the dynamic guest accounts when they expire.                                                                                                 |
| show dynamic-guest status                    | Displays dynamic guest group settings.                                                                                                    |
| show dynamic-quest                           | Displays information about the dynamic guests.                                                                                                    |

**Table 53** Command Summary: Dynamic Guest (continued)

#### 15.2.1 Dynamic Guest Examples

This example creates a guest-manager user account and a dynamic-guest user group, then sets the NXC to generate two dynamic-guest accounts automatically. This also shows the dynamic guest users information.

```
Router(config) # username GuestMaster password 4321 user-type guest-manager
Router(config) # groupname dynamic-guest
Router(group-user) # dynamic-guest group
Router(group-user)# exit
Router(config) # dynamic-guest generate 2
Router(config-dynamic-quest) # company example
Router(config-dynamic-guest) # group dynamic-guest
Router(config-dynamic-guest) # expire-time 2013-06-16 14:00
Router(config-dynamic-guest) # exit
[dynamic guest] username:N84AVAJN, password:QAA3KJ63
[dynamic guest] username:S6F8PZ3N, password:66DA3BCX
Router(config) # show dynamic-guest
Client: N84AVAJN
 guest name:
 phone:
 e-mail:
 address:
 company: example
 expire time: 2013-06-16 14:00
 group: dynamic-guest
 others:
 expire: no
Client: S6F8PZ3N
 quest name:
 phone:
 e-mail:
 address:
 company: example
 expire time: 2013-06-16 14:00
 group: dynamic-guest
 others:
 expire: no
Router(config)#
```

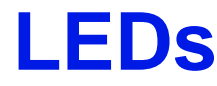

This chapter describes two features that controls the LEDs of the managed APs connected to your NXC - Locator and Suppression.

#### 16.1 LED Suppression Mode

The LED Suppression feature allows you to control how the LEDs of the AP behave after it's ready. The deafult LED suppression setting of the AP is different depending on your AP model.

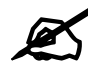

When the AP is booting or performing firmware upgrade, the LEDs will lit regardless of the setting in LED suppression.

#### **16.2 LED Suppression Commands**

Use these commands to set how you want the LEDs to behave after the device is ready. You must use the configure terminal command before you can use these commands.

| COMMAND                                        | DESCRIPTION                                                                          |
|------------------------------------------------|--------------------------------------------------------------------------------------|
| led_suppress ap_mac_address enable             | Sets the LEDs of the specified AP to turn off after it's ready.                      |
| led_suppress ap_mac_address disable            | Sets the LEDs of the specified AP to stay lit after the NXC is ready.                |
| show led_suppress <i>ap_mac_address</i> status | Displays whether LED suppression mode is<br>enabled or disabled on the specified AP. |

 Table 54
 LED Suppression Commands

#### 16.2.1 LED Suppression Commands Example

The following example activates LED suppression mode on the AP with the MAC address 00:a0:c5:01:23:45 and displays the settings.

```
Router(config)# led_suppress 00:a0:c5:01:23:45 enable
Router(config)# show led_suppress 00:a0:c5:01:23:45 status
Suppress Mode Status : Enable
Router(config)#
```

#### 16.3 LED Locator

The LED locator feature identifies the location of the WAC AP among several devices in the network. You can run this feature and set a timer.

#### 16.4 LED Locator Commands

Use these commands to run the LED locator feature. You must use the configure terminal command before you can use these commands.

| COMMAND                                                       | DESCRIPTION                                                                                                    |  |
|---------------------------------------------------------------|----------------------------------------------------------------------------------------------------|--|
| led_locator ap_mac_address on                                 | Enables the LED locator function on the specified AP. It will show the actual location of the AP between several devices in the network. |  |
| led_locator ap_mac_address off                                | Disables the LED locator function on the specified AP.                                                                                   |  |
| <pre>led_locator ap_mac_address blink-timer &lt;160&gt;</pre> | Sets a time interval between 1 and 60 minutes to stop<br>the locator LED from blinking on the specified AP.                              |  |
|                                                               | Note: You should run this command before enabling the LED locator function.                                                              |  |
| <pre>show led_locator ap_mac_address status</pre>             | Displays whether LED locator function is enabled on the specified AP and the timer setting.                                              |  |

 Table 55
 LED Locator Commands

#### 16.4.1 LED Locator Commands Example

The following example turns on the LED locator feature on the AP with the MAC address 00:a0:c5:01:23:45, sets how long the locator LED stays blinking, and also displays the settings.

```
Router(config)# led_locator 00:a0:c5:01:23:45 blink-timer 5
Router(config)# led_locator 00:a0:c5:01:23:45 on
Router(config)# show led_locator 00:a0:c5:01:23:45 status
Locator LED Status : ON
Locator LED Time : 5
Router(config)#
```

# 17 Zones

Set up zones to configure network security and network policies in the NXC.

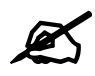

Use the configure terminal command to enter Configuration mode in order to use the commands described in this chapter.

#### **17.1 Zones Overview**

A zone is a group of interfaces. The NXC uses zones, not interfaces, in many security and policy settings, such as firewall rules and remote management.

Zones cannot overlap. Each Ethernet interface or VLAN interface can be assigned to at most one zone.

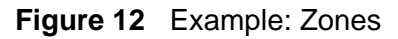

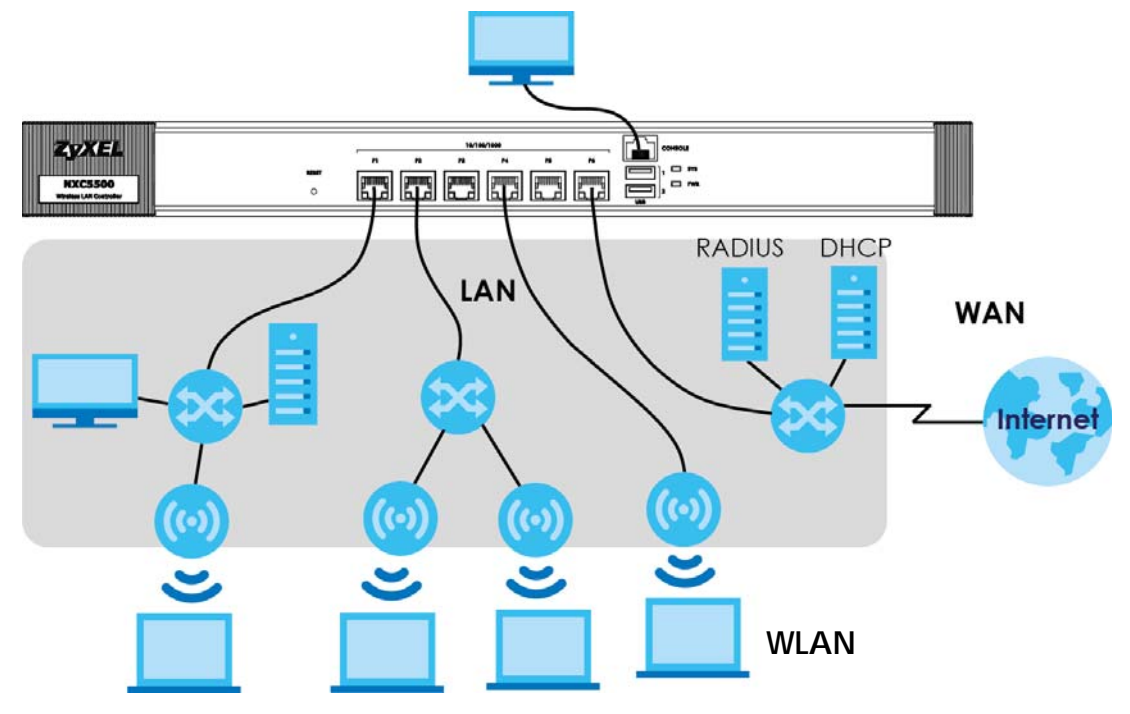

#### **17.2 Zone Commands Summary**

The following table describes the values required for many zone commands. Other values are discussed with the corresponding commands.

 Table 56
 Input Values for Zone Commands

| LABEL        | DESCRIPTION                                                                                                    |
|--------------|----------------------------------------------------------------------------------------------------|
| profile_name | The name of a zone.<br>Use up to 31 characters (a-zA-Z0-9). The name cannot start with a number.<br>This value is case-sensitive. |

This table lists the zone commands.

Table 57zone Commands

| COMMAND                       | DESCRIPTION                                                                                                    |
|-------------------------------|----------------------------------------------------------------------------------------------------|
| show zone [profile_name]      | Displays information about the specified zone or about all zones.                                                             |
| show zone binding-iface       | Displays each interface and zone mappings.                                                                                    |
| show zone none-binding        | Displays the interfaces that are not associated with a zone yet.                                                              |
| show zone user-define         | Displays all customized zones.                                                                                                |
| [no] zone profile_name        | Creates the zone if necessary and enters sub-<br>command mode. The ${\rm no}$ command deletes the zone.                       |
| zone profile_name             | Enter the sub-command mode.                                                                                                   |
| [no] block                    | Blocks intra-zone traffic. The no command allows intra-<br>zone traffic.                                                      |
| [no] interface interface_name | Adds the specified interface to the specified zone. The $no$ command removes the specified interface from the specified zone. |
| exit                          | Exits the sub-command mode for this zone.                                                                                     |

#### 17.2.1 Zone Command Examples

The following commands add Ethernet interfaces ge1 and ge2 to zone A and block intra-zone traffic.

```
Router# configure terminal
Router(config) # zone A
Router(zone) # interface ge1
Router(zone) # interface ge2
Router(zone) # block
Router(zone) # exit
Router(config) # show zone
No. Name
                       Block Member
1 A
                         yes gel,ge2
Router(config) # show zone A
blocking intra-zone traffic: yes
No. Туре
                        Member
_____
1 interface
                        ge1
2 interface
                        ge2
```

# **18** ALG

This chapter covers how to use the NXC's ALG feature to allow certain applications to pass through the NXC.

#### **18.1 ALG Introduction**

The NXC can function as an Application Layer Gateway (ALG) to allow certain NAT unfriendly applications (such as SIP) to operate properly through the NXC's NAT.

Some applications cannot operate through NAT (are NAT un-friendly) because they embed IP addresses and port numbers in their packets' data payload. The NXC examines and uses IP address and port number information embedded in the VoIP traffic's data stream. When a device behind the NXC uses an application for which the NXC has VoIP pass through enabled, the NXC translates the device's private IP address inside the data stream to a public IP address. It also records session port numbers and allows the related sessions to go through the firewall so the application's traffic can come in from the WAN to the LAN.

The NXC only needs to use the ALG feature for traffic that goes through the NXC's NAT. The firewall allows related sessions for VoIP applications that register with a server. The firewall allows or blocks peer to peer VoIP traffic based on the firewall rules.

You do not need to use a TURN (Traversal Using Relay NAT) server for VoIP devices behind the NXC when you enable the SIP ALG.

#### 18.2 ALG Commands

The following table lists the alg commands. You must use the configure terminal command to enter the configuration mode before you can use these commands.

| Table 58 alg Command |
|----------------------|
|----------------------|

| COMMAND                                                                                                    | DESCRIPTION                                                                                                    |
|----------------------------------------------------------------------------------------------------|----------------------------------------------------------------------------------------------------|
| <pre>[no] alg sip [inactivity-timeout<br/>  signal-port &lt;102565535&gt;  <br/>signal-extra-port &lt;102565535&gt;  </pre> | Turns on or configures the ALG.<br>Use inactivity-timeout to have the NXC apply SIP media and<br>signaling inactivity time out limits.                                                                                                    |
| <pre>media-timeout &lt;186400&gt;   signal-timeout &lt;186400&gt;  </pre>                                                   | Use signal-port with a listening port number (1025 to 65535) if you are using SIP on a port other than UDP 5060.                                                                                                    |
| transformation]                                                                                                    | Use signal-extra-port with a listening port number (1025 to 65535) if you are also using SIP on an additional UDP port number, enter it here.                                                                                                    |
|                                                                                                    | Use media-timeout and a number of seconds (1~86400) for how long to allow a voice session to remain idle (without voice traffic) before dropping it.                                                                                                    |
|                                                                                                    | Use signal-timeout and a number of seconds (1~86400) for how long to allow a SIP signaling session to remain idle (without SIP packets) before dropping it.                                                                                                    |
|                                                                                                    | Use transformation to have the NXC modify IP addresses and<br>port numbers embedded in the SIP data payload. You do not need to<br>use this if you have a SIP device or server that will modify IP<br>addresses and port numbers embedded in the SIP data payload.                                |
|                                                                                                    | The ${\tt no}$ command turns off the SIP ALG or removes the settings that you specify.                                                                                                    |
| [no] alg <h323 ftp=""  =""> [signal-</h323>                                                                                 | Turns on or configures the H.323 or FTP ALG.                                                                                                    |
| <pre>port &lt;102565535&gt;   signal-<br/>extra-port &lt;102565535&gt;  <br/>transformation]</pre>                          | Use $signal-port$ with a listening port number (1025 to 65535) if you are using H.323 on a TCP port other than 1720 or FTP on a TCP port other than 21.                                                                                                    |
|                                                                                                    | Use signal-extra-port with a listening port number (1025 to 65535) if you are also using H.323 or FTP on an additional TCP port number, enter it here.                                                                                                    |
|                                                                                                    | Use transformation to have the NXC modify IP addresses and<br>port numbers embedded in the H.323 or FTP data payload. You do<br>not need to use this if you have an H.323 or FTP device or server<br>that will modify IP addresses and port numbers embedded in the<br>H.323 or FTP data payload. |
|                                                                                                    | The ${\rm no}$ command turns off the H.323 or FTP ALG or removes the settings that you specify.                                                                                                    |
| [no] alg sip defaultport<br><165535>                                                                                        | Adds (or removes) a custom UDP port number for SIP traffic.                                                                                                    |
| show alg <sip ftp="" h323=""  =""></sip>                                                                                    | Displays the specified ALG's configuration.                                                                                                    |

#### **18.3 ALG Commands Example**

The following example turns on pass through for SIP and turns it off for H.323.

```
Router# configure terminal
Router(config)# alg sip
Router(config)# no alg h323
```

## **Captive Portal**

This chapter describes how to configure which HTTP-based network services default to the captive portal page when client makes an initial network connection.

#### **19.1 Captive Portal Overview**

A captive portal can intercept all network traffic, regardless of address or port, until the user authenticates his or her connection, usually through a specifically designated login Web page.

#### **19.1.1 Web Authentication Policy Commands**

Use these commands to use a custom login page from an external web portal instead of the default one built into the NXC. You can configure the look and feel of the web portal page.

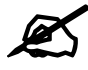

It is recommended to have the external web server on the same subnet as the login users.

| Table 59 | Web Authentication | Policy | Commands |
|----------|--------------------|--------|----------|
|----------|--------------------|--------|----------|

| COMMAND                                                                                               | DESCRIPTION                                                                                                    |
|----------------------------------------------------------------------------------------------------|----------------------------------------------------------------------------------------------------|
| [no] web-auth activate                                                                                | Turns on the captive portal feature. This blocks all network traffic until the client authenticates with the NXC through the external web portal page. The $no$ command turns off the external web portal feature. |
| web-auth ap-auth-policy-group<br>ap_auth_policy_group_name                                            | Adds an authentication policy group for a group of managed APs.<br>See Table 60 on page 135 for the sub-commands.                                                                                                  |
| <pre>web-auth ap-auth-policy-group rename ap_auth_policy_group_name1 ap_auth_policy_group_name2</pre> | Gives an existing AP authentication policy group<br>(ap_auth_policy_group_name1) a new name<br>(ap_auth_policy_group_name2).                                                                                       |
| web-auth ap-policy-rule<br>ap_auth_policy_name                                                        | Adds an authentication policy for a policy group or individual managed AP.<br>See Table 61 on page 135 for the sub-commands.                                                                                       |
| <pre>web-auth ap-policy-rule rename ap_auth_policy_name1 ap_auth_policy_name2</pre>                   | Gives an existing AP authentication policy rule<br>(ap_auth_policy_name1) a new name<br>(ap_auth_policy_name2).                                                                                                    |
| web-auth authentication auth_method                                                                   | Sets the authentication method for captive portal.                                                                                                    |

| COMMAND                                                                                         | DESCRIPTION                                                                                                    |  |  |
|-------------------------------------------------------------------------------------------------|----------------------------------------------------------------------------------------------------|--|--|
| <pre>web-auth default-rule authentication {required   unnecessary} {no log   log [alert]}</pre> | Sets the default authentication policy the NXC uses on traffic not<br>matching any exceptional service or other authentication policy.<br>required: Users need to be authenticated. Users must manually<br>go to the NXC's login screen (the NXC does not redirect them to it).<br>unnecessary: Users do not need to be authenticated.<br>no log   log [alert]: Select whether to have the NXC<br>generate a log (log), log and alert (log alert) or not (no log) for<br>packets that match this default policy. |  |  |
| <pre>web-auth [no] exceptional-service service_name</pre>                                       | Lets users access a service without user authentication. The no command removes the specified service from the exception list. <i>service_name</i> : the name of network service, such as AH or DNS.                                                                                                    |  |  |
| <pre>web-auth local-mac-db ssid_profile_name &lt;1168&gt;</pre>                                 | Sets the MAC caching time (in hours) for an SSID profile. The wireless client that connects to the specified SSID has to log into the network via captive portal after the seesion times out.                                                                                                    |  |  |
| web-auth login setting                                                                          | Sets the login web page through which the user authenticate their connections before connecting to the rest of the network or Internet. See Table 62 on page 136 for the sub-commands.                                                                                                    |  |  |
| <pre>web-auth no local-mac-db-cache mac_address ssid_profile_name</pre>                         | Disconnect a MAC address from the specified SSID. The client device of the MAC address needs to log in via the captive portal page next time he/she wants to connect to the same SSID.                                                                                                    |  |  |
| web-auth policy <11024>                                                                         | Creates the specified condition for forcing user authentication, if necessary, and enters sub-command mode. The NXC checks the conditions in sequence, starting at 1. See Table 63 on page 136 for the sub-commands.                                                                                                    |  |  |
| web-auth policy append                                                                          | Creates a new condition for forcing user authentication at the end of the current list and enters sub-command mode. See Table 63 on page 136 for the sub-commands.                                                                                                    |  |  |
| web-auth policy delete <11024>                                                                  | Deletes the specified condition.                                                                                                    |  |  |
| web-auth policy flush                                                                           | Deletes all the conditions for forcing user authentication.                                                                                                    |  |  |
| web-auth policy insert <11024>                                                                  | Creates a new condition for forcing user authentication at the specified location, renumbers the other conditions accordingly, and enters sub-command mode. See Table 63 on page 136 for the sub-commands.                                                                                                    |  |  |
| web-auth policy move <11024> to <11024>                                                         | Moves the specified condition to the specified location and renumbers the other conditions accordingly.                                                                                                    |  |  |
| web-auth [no] redirect-fqdn<br>redirect_fqdn                                                    | Sets the Fully-Qualified Domain Name (FQDN) of the NXC interface to which the clients connect. The $no$ command removes the specified FQDN.                                                                                                    |  |  |
| show web-auth activation                                                                        | Displays whether forcing user authentication is enabled or not.                                                                                                    |  |  |
| <pre>show web-auth ap-auth-policy-group {all   ap_auth_policy_group_name}</pre>                 | Displays details about all AP authentication policy groups or the specified policy group.                                                                                                    |  |  |
| <pre>show web-auth ap-policy-rule {all     ap_auth_policy_name}</pre>                           | Displays details about all AP authentication policies or the specified policy.                                                                                                    |  |  |
| show web-auth authentication                                                                    | Displays the name of authentication method used for the captive portal page.                                                                                                    |  |  |
| show web-auth default-rule                                                                      | Displays the default captive portal authentication settings the NXC uses on traffic not matching any exceptional service or other authentication policy.                                                                                                    |  |  |
| show web-auth exceptional-service                                                               | Displays services that users can access without user authentication.                                                                                                    |  |  |

 Table 59
 Web Authentication Policy Commands (continued)

| ,                                                     |                                                                                                    |
|-------------------------------------------------------|----------------------------------------------------------------------------------------------------|
| COMMAND                                               | DESCRIPTION                                                                                                    |
| show web-auth local-mac-db                            | Displays the SSID profile's MAC caching time,                                                                                 |
| show web-auth local-mac-db-cache                      | Displays a list of MAC addresses, which are authenticated and allowed to access the network.                                  |
| <pre>show web-auth policy {&lt;11024&gt;   all}</pre> | Displays details about the policies for forcing user authentication.                                                          |
| show web-auth redirect-fqdn                           | Displays the FQDN of the NXC interface to which the clients connect to authenticate through the internal captive portal page. |
| show web-auth status                                  | Displays the web portal page settings.                                                                                        |

**Table 59** Web Authentication Policy Commands (continued)

#### 19.1.1.1 web-auth ap-auth-policy-group Sub-commands

The following table describes the sub-commands for the web-auth ap-auth-policygroup command.

**Table 60** web-auth ap-auth-policy-group Sub-commands

| COMMAND                                          | DESCRIPTION                                                                                                    |
|--------------------------------------------------|----------------------------------------------------------------------------------------------------|
| [no] description description                     | Sets the description for the policy group. The $no$ command clears the description.                                         |
|                                                  | $description$ : You can use alphanumeric and () +/ :=?!*#@\$_%-characters, and it can be up to 61 characters long.          |
| [no] web-auth-policy<br><18> ap_policy_rule_name | Adds the specified AP authentication policy to the policy group. The $\rm no$ command removes the AP authentication policy. |

#### 19.1.1.2 web-auth ap-policy-rule Sub-commands

The following table describes the sub-commands for the web-auth ap-policy-rule command.

**Table 61** web-auth ap-policy-rule Sub-commands

| COMMAND                                     | DESCRIPTION                                                                                                    |
|---------------------------------------------|----------------------------------------------------------------------------------------------------|
| [no] activate                               | Activates the policy. The no command deactivates the policy.                                                                                                    |
| [no] authentication {force   required}      | Selects the authentication requirement for users with traffic matching<br>this policy. The no command requires no user authentication.<br>force: Users need to be authenticated. The NXC automatically<br>displays the login screen if unauthenticated users try to send HTTP<br>traffic. |
|                                             | required: Users need to be authenticated. They must manually go to the login screen. The NXC does not redirect them to the login screen.                                                                                                    |
| [no] description description                | Sets the description for the policy. The no command clears the description.<br>$description$ : You can use alphanumeric and () +/:=?!*#@\$_%-<br>characters, and it can be up to 61 characters long.                                                                                      |
| [no] destination<br>address_object          | Sets the destination criteria for the specified policy. The no command removes the destination criteria, making the condition effective for all destinations.                                                                                                    |
| [no] schedule <i>schedule_name</i>          | Sets the time criteria for the specified policy. The no command removes the time criteria, making the condition effective all the time.                                                                                                    |
| [no] source address_object                  | Sets the source criteria for the specified policy. The no command removes the source criteria, so all sources match the condition.                                                                                                    |
| <pre>[no] ssid_profile {ssid_profile}</pre> | Sets the SSID profile criteria for the specified policy. The $no$ command removes the SSID profile criteria.                                                                                                    |

#### 19.1.1.3 web-auth login setting Sub-commands

The following table describes the sub-commands for the web-auth login setting command.

**Table 62**web-auth login setting Sub-commands

| COMMAND                            | DESCRIPTION                                                                                                    |
|------------------------------------|----------------------------------------------------------------------------------------------------|
| exit                               | Leaves the sub-command mode.                                                                                                    |
| type {external  <br>internal}      | Sets which login page appears whenever the web portal intercepts network traffic, preventing unauthorized users from gaining access to the network.<br>internal: Use the default login page built into the NXC.<br>external: Use a custom login page from an external web portal. You can configure the look and feel of the web portal page. |
| [no] error-url <url></url>         | Sets the error page's URL; for example: http://192.168.1.1/error.cgi. 192.168.1.1 is the web server on which the web portal files are installed.                                                                                                    |
| [no] login-url < <i>url</i> >      | Sets the login page's URL; for example: http://192.168.1.1/login.cgi. 192.168.1.1 is the web server on which the web portal files are installed.                                                                                                    |
| [no] logout-url < <i>url</i> >     | Sets the logout page's URL; for example: http://192.168.1.1/logout.cgi. 192.168.1.1 is the web server on which the web portal files are installed.                                                                                                    |
| [no] session-url <url></url>       | Sets the session page's URL; for example: http://192.168.1.1/session.cgi. 192.168.1.1 is the web server on which the web portal files are installed.                                                                                                    |
| [no] userlogout-url<br><url></url> | Sets the URL of the page from which users can terminate their sessions; for example, http://192.168.1.1/userlogout.asp. 192.168.1.1 is the web server on which the web portal files are installed.                                                                                                    |
| [no] welcome-url <url></url>       | Sets the welcome page's URL; for example: http://192.168.1.1/welcome.cgi. 192.168.1.1 is the web server on which the web portal files are installed                                                                                                    |

#### 19.1.1.4 web-auth policy Sub-commands

The following table describes the sub-commands for several web-auth policy commands. Note that not all rule commands use all the sub-commands listed here.

 Table 63
 web-auth policy Sub-commands

| COMMAND                                | DESCRIPTION                                                                                                    |
|----------------------------------------|----------------------------------------------------------------------------------------------------|
| [no] activate                          | Activates the specified condition. The no command deactivates the specified condition.                                                                                                    |
| [no] authentication {force   required} | Selects the authentication requirement for users with traffic matching<br>this policy. The no command requires no user authentication.<br>force: Users need to be authenticated. The NXC automatically<br>displays the login screen if unauthenticated users try to send HTTP<br>traffic.<br>required: Users need to be authenticated. They must manually go to |
|                                        | the login screen. The NXC does not redirect them to the login screen.                                                                                                    |
| [no] description description           | Sets the description for the specified condition. The no command clears the description.<br>$description$ : You can use alphanumeric and () +/:=?!*#@\$_%-<br>characters, and it can be up to 61 characters long.                                                                                                    |
| [no] destination<br>address_object     | Sets the destination criteria for the specified condition. The no command removes the destination criteria, making the condition effective for all destinations.                                                                                                    |
| [no] force                             | Forces users that match the specified condition to log into the NXC. The $no$ command means users matching the specified condition do not have to log into the NXC.                                                                                                    |

| COMMAND                                      | DESCRIPTION                                                                                                    |
|----------------------------------------------|----------------------------------------------------------------------------------------------------|
| [no] schedule <i>schedule_name</i>           | Sets the time criteria for the specified condition. The $no$ command removes the time criteria, making the condition effective all the time. |
| [no] source address_object                   | Sets the source criteria for the specified condition. The $no$ command removes the source criteria, so all sources match the condition.      |
| [no] ssid_profile<br>{ <i>ssid_profile</i> } | Sets the SSID profile criteria for the specified condition. The $n \sigma$ command removes the SSID profile criteria.                        |
| show                                         | Displays information about the specified condition.                                                                                          |

Table 63 web-auth policy Sub-commands (continued)

#### 19.1.1.5 Web Authentication Policy Insert Command Example

Here is an example of using a custom login page from an external web portal for web authentication. The following commands:

- Turn on web authentication
- Set the NXC to use the authentication profile named AuthProfile1
- Set www.login.com as the login web page through which users authenticate their connections
- Have the NXC use a custom login page from an external web portal instead of the default one built into the NXC
- Create web-auth policy 1
- Set web-auth policy 1 to use the SSID profile named SSIDprofile1
- Set web-auth policy 1 to require user authentication
- Have the NXC automatically display the login screen when unauthenticated users try to send HTTP traffic
- Turn on web-auth policy 1

```
Router(config)# web-auth activate
Router(config)# web-auth authentication AuthProfile1
Router(config)# web-auth login setting
Router(web-auth)# login-url http://www.login.com
Router(web-auth)# type external
Router(web-auth)# exit
Router(config)# web-auth policy 1
Router(config-web-auth-1)# ssid_profile SSIDprofile1
Router(config-web-auth-1)# authentication force
Router(config-web-auth-1)# activate
Router(config-web-auth-1)# exit
```

#### 19.1.2 qrcode-auth-profile Commands

Use these commands to create QR Code authentication profiles, which allow clients to authenticate themselves with a QR code. A QR Code is a graphical representation of data it contains, which can be a URL. Users scan the QR code on the web portal by running a scanning app on their mobile devices or desktops and pointing the camera or webcam to the QR code. They then can quickly log into the website without entering a username and password.

 Table 64
 qrcode-auth-profile Commands

| COMMAND                                                                                   | DESCRIPTION                                                                                                    |
|-------------------------------------------------------------------------------------------|----------------------------------------------------------------------------------------------------|
| <pre>qrcode-auth-profile rename qrcode_auth_profile_name1 qrcode_auth_profile_name2</pre> | Gives an existing QR code authentication profile<br>(grcode_auth_profile_name1) a new name<br>(grcode_auth_profile_name2).                                                                                                    |
| <pre>[no] qrcode-auth-profile<br/>qrcode_auth_profile_name</pre>                          | Enters configuration mode for the specified QR code authentication profile. Use the no parameter to remove the specified profile.<br>You may use 1-31 alphanumeric characters, underscores (_), or dashes (-), but the first character cannot be a number. This value is case-sensitive.                                                                                                    |
|                                                                                           | Note: At the time of writing, you can only configure the<br>"default" profile.                                                                                                    |
| [no] activate                                                                             | Makes this profile active or inactive.                                                                                                    |
| [no] auth-assisted-<br>authenticator <i>user_name</i>                                     | Sets the user account or user group that acts as an authenticator.<br>The authenticator assists clients in authentication with a QR code.<br>The authenticator must be able to access the IP address of the<br>specified VLAN interface.<br>Use the no command to remove the specified authenticator.                                                                                                    |
| [no] auth-assisted-vlan vlan_iface                                                        | Sets the VLAN interface on the NXC, through which the client is allowed to access the NXC.<br>Use the no command to remove the specified VLAN interface.                                                                                                    |
| [no] auth-type {all   auth-<br>assisted   self-assisted}                                  | Sets how the clients authenticate with a QR code to log into the web<br>site.<br>auth-assisted: display the QR code on the captive portal login<br>page. Clients can log in by entering the guest account information.<br>They can also have the specified authenticator help to scan the QR<br>code to authenticate.<br>self-assisted: allow clients themselves to scan the QR code<br>(printed out by the administrator) to log into the web site.<br>all: clients can use either way to log in.<br>Use the no command to reset the setting to its default value (no). |
| [no] description description                                                              | Sets the description of the profile. You may use up to 60<br>alphanumeric characters, underscores (_), or dashes (-). This value<br>is case-sensitive.<br>Use the no command to remove the specified description.                                                                                                    |
| [no] guest-account user_name                                                              | Sets a user or guest account. Clients that authenticate with a QR code are represented by this account name in the user list. Use the no command to remove the specified account.                                                                                                    |
| [no] self-assisted-message message                                                        | Sets the notes you want to display along with the QR code.<br>Use the no command to remove the specified message.                                                                                                    |
| [no] self-assisted-vlan vlan_iface                                                        | Sets a VLAN interface on the NXC, through which the client is allowed to access the NXC.<br>Use the no command to remove the specified VLAN interface.                                                                                                    |

| Table 04 (Trode-addr-prome Commands (Continued)                      |                                                                                                    |
|----------------------------------------------------------------------|----------------------------------------------------------------------------------------------------|
| COMMAND                                                              | DESCRIPTION                                                                                                    |
| exit                                                                 | Exits configuration mode for this profile.                                                                                                    |
| <pre>show qrcode-auth-profile {all   qrcode_auth_profile_name}</pre> | Displays the QR code authentication profile(s).<br>all: Displays all profiles configured on the NXC.<br>grcode_auth_profile_name: Displays the specified profile. |

Table 64 grcode-auth-profile Commands (continued)

#### 19.1.3 page-customization Commands

Use these commands to use a custom login page which is either built into the NXC or uploaded to the NXC.

| Table 65 | page-customization | Commands |
|----------|--------------------|----------|
|----------|--------------------|----------|

| COMMAND                                                            | DESCRIPTION                                                                                                    |
|--------------------------------------------------------------------|----------------------------------------------------------------------------------------------------|
| [no] page-customization                                            | Enters config-page-customization mode to set the NXC to use a custom login page which is built into the NXC or uploaded to the NXC.                            |
|                                                                    | The $no$ command sets the NXC to use the default login page built into the device.                                                                             |
| <pre>customization-mode {customization   use-uploaded- file}</pre> | Sets which customized login page appears whenever the web portal intercepts network traffic, preventing unauthorized users from gaining access to the network. |
|                                                                    | customization: Use the custom login page built into the NXC.<br>You can configure the look and feel of the page through the web<br>configurator.               |
|                                                                    | use-uploaded-file: Use a web portal file with custom html pages, which is uploaded to the NXC through the web configurator.                                    |
| exit                                                               | Goes to configuration mode.                                                                                                    |
| show page-customization                                            | Displays the custom login page settings.                                                                                                    |

#### **19.1.4 Customizing the User Logout Page**

Use these commands to customize the user logout screen.

You must use the configure terminal command to enter the configuration mode before you can use these commands.

 Table 66
 Command Summary: User Logout Page Customization

| COMMAND                                                                      | DESCRIPTION                                                                                                    |
|------------------------------------------------------------------------------|----------------------------------------------------------------------------------------------------|
| [no] userlogout-page color-window-<br>background                             | Sets whether or not the user logout page uses a colored background.                                                                                                    |
| userlogout-page message-color<br>{color-rgb   color-name   color-<br>number} | Sets the color of the message text on the user logout page.<br>You can specify colors in one of the following ways:<br>color-rgb: Enter red, green, and blue values in parenthesis<br>and separate by commas. For example, use "rgb(0,0,0)" for<br>black.<br>color-name: Enter the name of the desired color.<br>color-number: Enter the name of the desired color.<br>color-number: Enter a pound sign (#) followed by the six-digit<br>hexadecimal number that represents the desired color. For<br>example, use "#000000" for black. |
| [no] userlogout-page message-text<br><i>message</i>                          | Sets a note to display below the user logout page's title. Use up to 64 printable ASCII characters. Spaces are allowed.                                                                                                    |

| COMMAND                                                                  | DESCRIPTION                                                                                                    |
|--------------------------------------------------------------------------|----------------------------------------------------------------------------------------------------|
| userlogout-page title <title></title>                                    | Sets the title for the top of the user logout page. Use up to 64 printable ASCII characters. Spaces are allowed.                                                                                                    |
| userlogout-page window-color {color-<br>rgb   color-name   color-number} | Sets the color of the user logout page's colored background.<br>You can specify colors in one of the following ways:<br>$color \cdot rgb$ : Enter red, green, and blue values in parenthesis<br>and separate by commas. For example, use "rgb(0,0,0)" for<br>black.<br>$color \cdot name$ : Enter the name of the desired color.<br>$color \cdot number$ : Enter a pound sign (#) followed by the six-digit<br>hexadecimal number that represents the desired color. For<br>example, use "#000000" for black. |
| show userlogout-page settings                                            | Lists the current user logout page settings.                                                                                                    |

| Table 66 | Command Summar | ry: User Logout Page | Customization ( | (continued) |
|----------|----------------|----------------------|-----------------|-------------|
|          |                | j                    |                 |             |

# 20 RTLS

Use the RTLS commands to use the managed APs as part of an Ekahau RTLS to track the location of Ekahau Wi-Fi tags.

#### **20.1 RTLS Introduction**

Ekahau RTLS (Real Time Location Service) tracks battery-powered Wi-Fi tags attached to APs managed by the NXC to create maps, alerts, and reports.

The Ekahau RTLS Controller is the centerpiece of the RTLS system. This server software runs on a Windows computer to track and locate Ekahau tags from Wi-Fi signal strength measurements. Use the NXC with the Ekahau RTLS system to take signal strength measurements at the APs (Integrated Approach / Blink Mode).

#### 20.2 RTLS Commands

The following table lists the rtls commands. You must use the configure terminal command to enter the configuration mode before you can use these commands.

| COMMAND                                       | DESCRIPTION                                                           |  |  |  |
|-----------------------------------------------|-----------------------------------------------------------------------|--|--|--|
| rtls ekahau activate                          | Turn on RTLS to use Wi-Fi to track the location of Ekahau Wi-Fi tags. |  |  |  |
| rtls ekahau ip address<br><i>ipv4_address</i> | Specify the IP address of the Ekahau RTLS Controller.                 |  |  |  |
| rtls ekahau ip port <165535>                  | Specify the server port number of the Ekahau RTLS Controller.         |  |  |  |
| rtls ekahau flush                             | Clear the saved RTLS information from the NXC.                        |  |  |  |
| show rtls ekahau config                       | Displays the RTLS configuration.                                      |  |  |  |
| show rtls ekahau cli                          | Displays the RTLS information recorded on the NXC.                    |  |  |  |

Table 67rtls Commands

# 21 Firewall

This chapter introduces the NXC's firewall and shows you how to configure your NXC's firewall.

#### 21.1 Firewall Overview

The NXC's firewall is a stateful inspection firewall. The NXC restricts access by screening data packets against defined access rules. It can also inspect sessions. For example, traffic from one zone is not allowed unless it is initiated by a computer in another zone first.

A zone is a group of interfaces. Group the NXC's interfaces into different zones based on your needs. You can configure firewall rules for data passing between zones or even between interfaces in a zone.

The following figure shows the NXC's default firewall rules in action as well as demonstrates how stateful inspection works. User **1** can initiate a Telnet session from within the LAN zone and responses to this request are allowed. However, other Telnet traffic initiated from the WAN or DMZ zone and destined for the LAN zone is blocked. Communications between the WAN and the DMZ zones are allowed.

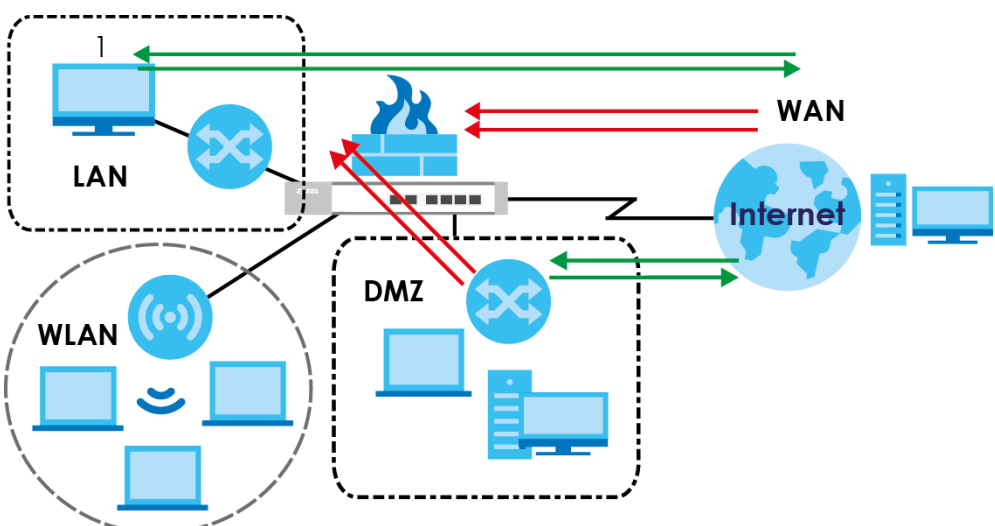

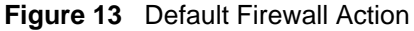

Your customized rules take precedence and override the NXC's default settings. The NXC checks the schedule, user name (user's login name on the NXC), source IP address, destination IP address and IP protocol type of network traffic against the firewall rules (in the order you list them). When the traffic matches a rule, the NXC takes the action specified in the rule.

For example, if you want to allow a specific user from any computer to access one zone by logging in to the NXC, you can set up a rule based on the user name only. If you also apply a schedule to the firewall rule, the user can only access the network at the scheduled time. A user-aware firewall rule is activated whenever the user logs in to the NXC and will be disabled after the user logs out of the NXC.

#### 21.2 Firewall Commands

The following table identifies the values required for many of these commands. Other input values are discussed with the corresponding commands.

| LABEL           | DESCRIPTION                                                                                                    |  |
|-----------------|----------------------------------------------------------------------------------------------------|--|
| address_object  | The name of the IP address (group) object. You may use 1-31 alphanumeric characters, underscores(_), or dashes (-), but the first character cannot be a number. This value is case-sensitive. |  |
| user_name       | The name of a user (group). You may use 1-31 alphanumeric characters, underscores(_), or dashes (-), but the first character cannot be a number. This value is case-sensitive.                |  |
| zone_object     | The name of the zone. Use up to 31 characters (a-zA-Z0-9). The name cannot start with a number. This value is case-sensitive. You can also use pre-defined zone names like LAN and WLAN.      |  |
| rule_number     | The priority number of a firewall rule. 1 - X where X is the highest number of rules the NXC model supports. See the NXC's User's Guide for details.                                          |  |
| schedule_object | The name of the schedule. You may use 1-31 alphanumeric characters, underscores(_), or dashes (-), but the first character cannot be a number. This value is case-sensitive.                  |  |
| service_name    | The name of the service (group). You may use 1-31 alphanumeric characters, underscores(_), or dashes (-), but the first character cannot be a number. This value is case-sensitive.           |  |

 Table 68
 Input Values for General Firewall Commands

The following table describes the commands available for the firewall. You must use the configure terminal command to enter the configuration mode before you can use these commands.

|  | Table 69 | Command Summary: | Firewall |
|--|----------|------------------|----------|
|--|----------|------------------|----------|

| COMMAND                                                                  | DESCRIPTION                                                                                                    |  |
|--------------------------------------------------------------------------|----------------------------------------------------------------------------------------------------|--|
| [no] connlimit max-per-host <18192>                                      | Sets the highest number of sessions that the NXC will permit a host to have at one time. The $no$ command removes the settings. |  |
| firewall rule_number                                                     | Enters the firewall sub-command mode to set a firewall rule.                                                                    |  |
| <pre>firewall zone_object {zone_object EnterpriseWLAN} rule_number</pre> | Enters the firewall sub-command mode to set<br>a direction specific through-EnterpriseWLAN<br>rule or to-EnterpriseWLAN rule.   |  |
| Table 69 | Command Summary | / Firewall | (continued) | ۱ |
|----------|-----------------|------------|-------------|---|
|          | Command Summar  | y. i newan | Continueu   | , |

| COMMAND                                                                                      | DESCRIPTION                                                                                                    |
|----------------------------------------------------------------------------------------------|----------------------------------------------------------------------------------------------------|
| <pre>firewall zone_object {zone_object EnterpriseWLAN} append</pre>                          | Enters the firewall sub-command mode to add<br>a direction specific through-EnterpriseWLAN<br>rule or to-EnterpriseWLAN rule to the end of<br>the global rule list.    |
| <pre>firewall zone_object {zone_object EnterpriseWLAN} delete rule_number</pre>              | Removes a direction specific through-<br>EnterpriseWLAN rule or to-EnterpriseWLAN<br>rule.<br><15000>: the index number in a direction<br>specific firewall rule list. |
| <pre>firewall zone_object {zone_object EnterpriseWLAN} flush</pre>                           | Removes all direction specific through-<br>EnterpriseWLAN rule or to-EnterpriseWLAN rules.                                                                             |
| <pre>firewall zone_object {zone_object EnterpriseWLAN} insert rule_number</pre>              | Enters the firewall sub-command mode to add<br>a direction specific through-EnterpriseWLAN<br>rule or to-EnterpriseWLAN rule before the<br>specified rule number.      |
| <pre>firewall zone_object {zone_object EnterpriseWLAN} move rule_number to rule_number</pre> | Moves a direction specific through-<br>EnterpriseWLAN rule or to-EnterpriseWLAN<br>rule to the number that you specified.                                              |
| [no] firewall activate                                                                       | Enables the firewall on the NXC. The $no$ command disables the firewall.                                                                                               |
| firewall append                                                                              | Enters the firewall sub-command mode to add<br>a global firewall rule to the end of the global<br>rule list.                                                           |
| <pre>firewall default-rule action {allow   deny   reject} { no log   log [alert] }</pre>     | Sets how the firewall handles packets that do not match any other firewall rule.                                                                                       |
| firewall delete rule_number                                                                  | Removes a firewall rule.                                                                                                    |
| firewall flush                                                                               | Removes all firewall rules.                                                                                                    |
| firewall insert rule_number                                                                  | Enters the firewall sub-command mode to add a firewall rule before the specified rule number.                                                                          |
| firewall move rule_number to rule_number                                                     | Moves a firewall rule to the number that you specified.                                                                                                    |
| show connlimit max-per-host                                                                  | Displays the highest number of sessions that the NXC will permit a host to have at one time.                                                                           |
| show firewall                                                                                | Displays all firewall settings.                                                                                                    |
| show firewall rule_number                                                                    | Displays a firewall rule's settings.                                                                                                    |
| <pre>show firewall zone_object {zone_object EnterpriseWLAN}</pre>                            | Displays all firewall rules settings for the specified packet direction.                                                                                               |
| <pre>show firewall zone_object {zone_object EnterpriseWLAN} rule_number</pre>                | Displays a specified firewall rule's settings for the specified packet direction.                                                                                      |
| show firewall status                                                                         | Displays whether the firewall is active or not.                                                                                                    |

# 21.2.1 Firewall Sub-Commands

The following table describes the sub-commands for several firewall commands.

Table 70firewall Sub-commands

| COMMAND                                                            | DESCRIPTION                                                                                                    |
|--------------------------------------------------------------------|----------------------------------------------------------------------------------------------------|
| action {allow deny reject}                                         | Sets the action the NXC takes when packets match this rule.                                                                                                    |
| [no] activate                                                      | Enables a firewall rule. The $no$ command disables the firewall rule.                                                                                                    |
| [no] ctmatch {dnat   snat}                                         | Use dnat to block packets sent from a computer<br>on the NXC's WAN network from being forwarded<br>to an internal network according to a virtual server<br>rule.<br>Use snat to block packets sent from a computer<br>on the NXC's internal network from being<br>forwarded to the WAN network according to a 1:1<br>NAT or Many 1:1 NAT rule.<br>The no command forwards the matched packets. |
| [no] description description                                       | Sets a descriptive name (up to 60 printable ASCII characters) for a firewall rule. The no command removes the descriptive name from the rule.                                                                                                    |
| [no] destinationip <i>address_object</i>                           | Sets the destination IP address. The no command resets the destination IP address(es) to the default (any). any means all IP addresses.                                                                                                    |
| [no] from <i>zone_object</i>                                       | Sets the zone on which the packets are received.<br>The no command removes the zone on which the<br>packets are received and resets it to the default<br>(any). any means all interfaces or VPN tunnels.                                                                                                    |
| [no] log [alert]                                                   | Sets the NXC to create a log (and optionally an alert) when packets match this rule. The no command sets the NXC not to create a log or alert when packets match this rule.                                                                                                    |
| [no] schedule <i>schedule_object</i>                               | Sets the schedule that the rule uses. The no command removes the schedule settings from the rule.                                                                                                    |
| [no] service <i>service_name</i>                                   | Sets the service to which the rule applies. The no command resets the service settings to the default (any). any means all services.                                                                                                    |
| [no] sourceip <i>address_object</i>                                | Sets the source IP address(es). The no command resets the source IP address(es) to the default (any). any means all IP addresses.                                                                                                    |
| [no] sourceport {tcp udp} {eq<br><165535> range <165535> <165535>} | Sets the source port for a firewall rule. The no command removes the source port from the rule.                                                                                                    |
| [no] to { <i>zone_object</i>  EnterpriseWLAN}                      | Sets the zone to which the packets are sent. The no command removes the zone to which the packets are sent and resets it to the default (any). any means all interfaces.                                                                                                    |
| [no] user user_name                                                | Sets a user-aware firewall rule. The rule is<br>activated only when the specified user logs into the<br>system. The no command resets the user name to<br>the default (any). any means all users.                                                                                                    |

### 21.2.2 Firewall Command Examples

The following example shows you how to add a firewall rule to allow a MyService connection from the WLAN zone to the IP addresses Dest\_1 in the LAN zone.

- Enter configuration command mode.
- Create an IP address object.
- Create a service object.
- Enter the firewall sub-command mode to add a firewall rule.
- Set the direction of travel of packets to which the rule applies.
- Set the destination IP address(es).
- Set the service to which this rule applies.
- Set the action the NXC is to take on packets which match this rule.

```
Router# configure terminal
Router(config)# service-object MyService tcp eq 1234
Router(config)# address-object Dest_1 10.0.0.10-10.0.0.15
Router(config)# firewall insert 3
Router(firewall)# from WLAN
Router(firewall)# to LAN
Router(firewall)# to LAN
Router(firewall)# destinationip Dest_1
Router(firewall)# service MyService
Router(firewall)# action allow
```

The following command displays the firewall rule(s) (including the default firewall rule) that applies to the packet direction from WAN to LAN. The firewall rule numbers in the menu are the firewall rules' priority numbers in the global rule list.

```
Router# configure terminal
Router(config) # show firewall WAN LAN
firewall rule: 3
 description:
 user: any, schedule: none
from: WAN, to: LAN
source IP: any, source port: any
destination IP: Dest_1, service: MyService
log: no, action: allow, status: yes
firewall rule: 4
 description:
 user: any, schedule: none
 from: WAN, to: LAN
 source IP: any, source port: any
 destination IP: any, service: any
 log: log, action: deny, status: yes
Router(config) # show firewall WAN LAN 2
firewall rule: 4
 description:
 user: any, schedule: none
 from: WAN, to: LAN
 source IP: any, source port: any
 destination IP: any, service: any
 log: no, action: deny, status: yes
Router(config)#
```

# 21.3 Session Limit Commands

The following table identifies the values required for many of these commands. Other input values are discussed with the corresponding commands.

| LABEL          | DESCRIPTION                                                                                                    |
|----------------|----------------------------------------------------------------------------------------------------|
| rule_number    | The priority number of a session limit rule, 1 - 1000.                                                                                                    |
| address_object | The name of the IP address (group) object. You may use 1-31 alphanumeric characters, underscores(_), or dashes (-), but the first character cannot be a number. This value is case-sensitive. |
| user_name      | The name of a user (group). You may use 1-31 alphanumeric characters, underscores(_), or dashes (-), but the first character cannot be a number. This value is case-sensitive.                |

**Table 71** Input Values for General Session Limit Commands

The following table describes the session-limit commands. You must use the configure terminal command to enter the configuration mode before you can use these commands.

 Table 72
 Command Summary: Session Limit

| COMMAND                                              | DESCRIPTION                                                                                                    |
|------------------------------------------------------|----------------------------------------------------------------------------------------------------|
| [no] session-limit activate                          | Turns the session-limit feature on or off.                                                                                                    |
| session-limit limit <08192>                          | Sets the default number of concurrent NAT/ firewall sessions per host.                                                                               |
| session-limit rule_number                            | Enters the session-limit sub-command mode to set a session-limit rule.                                                                               |
| [no] activate                                        | Enables the session-limit rule. The $no$ command disables the session limit rule.                                                                    |
| [no] address <i>address_object</i>                   | Sets the source IP address. The $no$ command sets this to $any$ , which means all IP addresses.                                                      |
| [no] description description                         | Sets a descriptive name (up to 64 printable ASCII characters) for a session-limit rule. The $no$ command removes the descriptive name from the rule. |
| exit                                                 | Quits the firewall sub-command mode.                                                                                                    |
| [no] limit <08192>                                   | Sets the limit for the number of concurrent<br>NAT/firewall sessions this rule's users or<br>addresses can have. 0 means any.                        |
| [no] user user_name                                  | Sets a session-limit rule for the specified user.<br>The no command resets the user name to the<br>default (any). any means all users.               |
| session-limit append                                 | Enters the session-limit sub-command mode<br>to add a session-limit rule to the end of the<br>session-limit rule list.                               |
| session-limit delete rule_number                     | Removes a session-limit rule.                                                                                                    |
| session-limit flush                                  | Removes all session-limit rules.                                                                                                    |
| session-limit insert rule_number                     | Enters the session-limit sub-command mode<br>to add a session-limit rule before the specified<br>rule number.                                        |
| session-limit move rule_number to rule_number        | Moves a session-limit to the number that you specified.                                                                                              |
| show session-limit                                   | Shows the session-limit configuration.                                                                                                    |
| show session-limit begin rule_number end rule_number | Shows the settings for a range of session-limit rules.                                                                                               |
| show session-limit rule_number                       | Shows the session-limit rule's settings.                                                                                                    |
| show session-limit status                            | Shows the general session-limit settings.                                                                                                    |

22 User/Group

This chapter describes how to set up user accounts, user groups, and user settings for the NXC. You can also set up rules that control when users have to log in to the NXC before the NXC routes traffic for them.

# 22.1 User Account Overview

A user account defines the privileges of a user logged into the NXC. User accounts are used in firewall rules and application patrol, in addition to controlling access to configuration and services in the NXC.

# 22.1.1 User Types

There are the types of user accounts the NXC uses.

 Table 73
 Types of User Accounts

| ТҮРЕ           | ABILITIES                                                               | LOGIN METHOD(S)             |  |
|----------------|-------------------------------------------------------------------------|-----------------------------|--|
| Admin Users    |                                                                         |                             |  |
| Admin          | Change NXC configuration (web, CLI)                                     | WWW, TELNET, SSH, FTP       |  |
| Limited-Admin  | Look at NXC configuration (web, CLI)<br>Perform basic diagnostics (CLI) | WWW, TELNET, SSH            |  |
| Access Users   |                                                                         |                             |  |
| User           | Access network services<br>Browse user-mode commands (CLI)              | Captive Portal, TELNET, SSH |  |
| Guest          | Access network services                                                 | Captive Portal              |  |
| Ext-User       | External user account.                                                  | Captive Portal              |  |
| Ext-User-Group | External group user account.                                            | Captive Portal              |  |
| guest-manager  | Create dynamic guest accounts                                           | WWW                         |  |
| dynamic guest  | Access network services                                                 | Captive Portal              |  |
| mac-address    | As permitted by the user-aware feature configuration.                   | MAC Authentication          |  |

# 22.2 User/Group Commands Summary

The following table identifies the values required for many username/groupname commands. Other input values are discussed with the corresponding commands.

 Table 74
 username/groupname Command Input Values

| LABEL     | DESCRIPTION                                                                                                    |
|-----------|----------------------------------------------------------------------------------------------------|
| username  | The name of the user (account). You may use 1-31 alphanumeric characters, underscores(_), or dashes (-), but the first character cannot be a number. This value is case-sensitive.                                     |
| groupname | The name of the user group. You may use 1-31 alphanumeric characters, underscores(_), or dashes (-), but the first character cannot be a number. This value is case-sensitive. It cannot be the same as the user name. |

The following sections list the username/groupname commands.

# 22.2.1 User Commands

The first table lists the commands for users.

| Table 75         username/groupname Commands S | Summary: | Users |
|------------------------------------------------|----------|-------|
|------------------------------------------------|----------|-------|

| COMMAND                                                                                         | DESCRIPTION                                                                                                    |  |
|-------------------------------------------------------------------------------------------------|----------------------------------------------------------------------------------------------------|--|
| show username [ <i>username</i> ]                                                               | Displays information about the specified user or about all users set up in the NXC.                                                                                                    |  |
| <pre>username username nopassword user-type {admin   guest   limited-admin   user}</pre>        | Creates the specified user (if necessary), disables<br>the password, and sets the user type for the<br>specified user.                                                                                         |  |
| <pre>username username password password user-type {admin   guest   limited-admin   user}</pre> | Creates the specified user (if necessary); enables<br>and sets the password; and sets the user type for<br>the specified user.                                                                                 |  |
|                                                                                                 | <i>password</i> : You can use 1-63 printable ASCII characters, except double quotation marks (") and question marks (?).                                                                                       |  |
| username <i>username</i> user-type ext-group-user                                               | Creates the specified user (if necessary) and sets the user type to <b>Ext-User</b> .                                                                                                    |  |
| username <i>username</i> user-type mac-address                                                  | Creates the specified user (if necessary) and sets the user type to <b>mac-address</b> .                                                                                                    |  |
| no username <i>username</i>                                                                     | Deletes the specified user.                                                                                                    |  |
| username rename <i>username username</i>                                                        | Renames the specified user (first <i>username</i> ) to the specified username (second <i>username</i> ).                                                                                                    |  |
| username username [no] description description                                                  | Sets the description for the specified user. The no command clears the description.<br>description: You can use alphanumeric and<br>() +/:=?!*#@\$_%- characters, and it can be up to 60 characters long.      |  |
| <pre>username username [no] logon-lease-time &lt;01440&gt;</pre>                                | Sets the lease time for the specified user. Set it to<br>zero to set unlimited lease time. The no command<br>sets the lease time to five minutes (regardless of<br>the current default setting for new users). |  |

| COMMAND                                                                        | DESCRIPTION                                                                                                    |
|--------------------------------------------------------------------------------|----------------------------------------------------------------------------------------------------|
| username <i>username</i> [no] logon-re-auth-time <01440>                       | Sets the reauthorization time for the specified user.<br>Set it to zero to set unlimited reauthorization time.<br>The $no$ command sets the reauthorization time to<br>thirty minutes (regardless of the current default<br>setting for new users). |
| username <i>username</i> logon-time-setting <default manual=""  =""></default> | Sets the account to use the factory default lease<br>and reauthentication times or custom ones.                                                                                                    |
| username <i>username</i> vlan activate                                         | Enables dynamic VLAN assignment for the user<br>account. Dynamic VLAN assignment allows you to<br>assign a user to a specific VLAN based on the user<br>credentials.                                                                                |
| username username vlan id <14094>                                              | Sets the ID number of the VLAN to which this user account is assigned after authentication is successful.                                                                                                    |

 Table 75
 username/groupname Commands Summary: Users (continued)

# 22.2.2 User Group Commands

This table lists the commands for groups.

 Table 76
 username/groupname Commands Summary: Groups

| COMMAND                              | DESCRIPTION                                                                                                    |
|--------------------------------------|----------------------------------------------------------------------------------------------------|
| show groupname [groupname]           | Displays information about the specified user group or about all user groups set up in the NXC.                                   |
| [no] groupname <i>groupname</i>      | Creates the specified user group if necessary and<br>enters sub-command mode. The no command<br>deletes the specified user group. |
| [no] description description         | Sets the description for the specified user group. The $no$ command clears the description for the specified user group.          |
| [no] groupname <i>groupname</i>      | Adds the specified user group (second <i>groupname</i> ) to the specified user group (first <i>groupname</i> ).                   |
| [no] user username                   | Adds the specified user to the specified user group.                                                                              |
| show                                 | Displays information about the specified user group.                                                                              |
| groupname rename groupname groupname | Renames the specified user group (first groupname) to the specified group-name (second groupname).                                |

# 22.2.3 User Setting Commands

This table lists the commands for user settings, except for forcing user authentication.

 Table 77
 username/groupname Commands Summary: Settings

| COMMAND                                                                                                    | DESCRIPTION                                                                                                    |
|----------------------------------------------------------------------------------------------------|----------------------------------------------------------------------------------------------------|
| <pre>show users default-setting {all   user-type {admin user guest limited-admin ext-group- user}}</pre>        | Displays the default lease and reauthentication times for the specified type of user accounts.                                                                                              |
| users default-setting [no] logon-lease-time <01440>                                                             | Sets the default lease time (in minutes) for each new user. Set it to zero to set unlimited lease time. The $no$ command sets the default lease time to five.                               |
| users default-setting [no] logon-re-auth-time <01440>                                                           | Sets the default reauthorization time (in minutes) for each new user. Set it to zero to set unlimited reauthorization time. The no command sets the default reauthorization time to thirty. |
| <pre>users default-setting [no] user-type <admin  ext-user guest limited-admin ext-group-user=""></admin></pre> | Sets the default user type for each new user. The no command sets the default user type to user.                                                                                            |
| show users retry-settings                                                                                       | Displays the current retry limit settings for users.                                                                                                    |
| [no] users retry-limit                                                                                          | Enables the retry limit for users. The $no$ command disables the retry limit.                                                                                                    |
| [no] users retry-count <199>                                                                                    | Sets the number of failed login attempts a user can<br>have before the account or IP address is locked out<br>for lockout-period minutes. The no command sets<br>the retry-count to five.   |
| [no] users lockout-period <165535>                                                                              | Sets the amount of time, in minutes, a user or IP address is locked out after retry-count number of failed login attempts. The no command sets the lockout period to thirty minutes.        |
| show users simultaneous-logon-settings                                                                          | Displays the current settings for simultaneous logins by users.                                                                                                    |
| <pre>[no] users simultaneous-logon {administration   access} enforce</pre>                                      | Enables the limit on the number of simultaneous logins by users of the specified account-type. The no command disables the limit, or allows an unlimited number of simultaneous logins.     |
| <pre>[no] users simultaneous-logon {administration   access} limit &lt;11024&gt;</pre>                          | Sets the limit for the number of simultaneous logins<br>by users of the specified account-type. The no<br>command sets the limit to one.                                                    |
| show users update-lease-settings                                                                                | Displays whether or not access users can automatically renew their lease time.                                                                                                    |
| [no] users update-lease automation                                                                              | Lets users automatically renew their lease time.<br>The no command prevents them from<br>automatically renewing it.                                                                         |
| show users idle-detection-settings                                                                              | Displays whether or not users are automatically logged out, and, if so, how many minutes of idle time must pass before they are logged out.                                                 |

| COMMAND                                 | DESCRIPTION                                                                                                    |  |
|-----------------------------------------|----------------------------------------------------------------------------------------------------|--|
| [no] users idle-detection               | Enables logging users out after a specified number<br>of minutes of idle time. The no command disables<br>logging them out.                                  |  |
| [no] users idle-detection timeout <160> | Sets the number of minutes of idle time before<br>users are automatically logged out. The no<br>command sets the idle-detection timeout to three<br>minutes. |  |

 Table 77
 username/groupname Commands Summary: Settings (continued)

#### 22.2.3.1 User Setting Command Examples

The following commands show the current settings for the number of simultaneous logins.

```
Router# configure terminal
Router(config)# show users simultaneous-logon-settings
enable simultaneous logon limitation for administration account: yes
maximum simultaneous logon per administration account : 1
enable simultaneous logon limitation for access account : yes
maximum simultaneous logon per access account : 3
```

# 22.2.4 MAC Auth Commands

This table lists the commands for mappings MAC addresses to MAC address user accounts.

 Table 78
 mac-auth Commands Summary

| COMMAND                                                                                                    | DESCRIPTION                                                                                                    |
|----------------------------------------------------------------------------------------------------|----------------------------------------------------------------------------------------------------|
| [no] mac-auth database mac mac address type<br>ext-mac-address mac-role username description<br>description   | Maps the specified MAC address authenticated by<br>an external server to the specified MAC role (MAC<br>address user account).<br>The no command deletes the mapping between<br>the MAC address and the MAC role.                                                                                                    |
| [no] mac-auth database mac mac address type<br>int-mac-address mac-role username description<br>description   | Maps the specified MAC address authenticated by<br>the NXC's local user database to the specified<br>MAC role (MAC address user account).<br>The no command deletes the mapping between<br>the MAC address and the MAC role.                                                                                                    |
| [no] mac-auth database mac <i>oui</i> type ext-oui<br>mac-role <i>username</i> description <i>description</i> | Maps the specified OUI (Organizationally Unique<br>Identifier) authenticated by an external server to<br>the specified MAC role (MAC address user<br>account). The OUI is the first three octets in a MAC<br>address and uniquely identifies the manufacturer of<br>a network device.<br>The no command deletes the mapping between<br>the OUI and the MAC role.            |
| [no] mac-auth database mac <i>oui</i> type int-oui<br>mac-role <i>username</i> description <i>description</i> | Maps the specified OUI (Organizationally Unique<br>Identifier) authenticated by the NXC's local user<br>database to the specified MAC role (MAC address<br>user account). The OUI is the first three octets in a<br>MAC address and uniquely identifies the<br>manufacturer of a network device.<br>The no command deletes the mapping between<br>the OUI and the MAC role. |

#### 22.2.4.1 MAC Auth Example

This example uses an external server to authenticate wireless clients by MAC address. After authentication the NXC maps the wireless client to a mac-address user account (MAC role). Configure user-aware features to control MAC address user access to network services.

The following commands:

- Create a MAC role (mac-address user type user account) named ZyXEL-mac
- Map a wireless client's MAC address of 00:13:49:11:a0:c4 to the ZyXEL-mac MAC role (MAC address user account)
- Modify the WLAN security profile named secureWLAN1 as follows:
  - Turn on MAC authentication
  - Use the authentication method named Auth1
  - Use colons to separate the two-character pairs within account MAC addresses
  - Use upper case letters in the account MAC addresses

```
Router(config)# username ZyXEL-mac user-type mac-address
Router(config)# mac-auth database mac 00:13:49:11:a0:c4 type ext-mac-address
mac-role ZyXEL-mac description zyxel mac
3. Modify wlan-security-profile
Router(config)# wlan-security-profile secureWLAN1
Router(config-wlan-security default)# mac-auth activate
Router(config-wlan-security default)# mac-auth auth-method Auth1
Router(config-wlan-security default)# mac-auth delimiter account colon
Router(config-wlan-security default)# mac-auth delimiter account colon
Router(config-wlan-security default)# mac-auth case account upper
Router(config-wlan-security default)# mac-auth case account upper
```

# 22.2.5 Additional User Commands

This table lists additional commands for users.

Table 79 username/groupname Commands Summary: Additional

| COMMAND                                          | DESCRIPTION                                                  |
|--------------------------------------------------|--------------------------------------------------------------|
| <pre>show users {username   all   current}</pre> | Displays information about the users logged onto the system. |
| show lockout-users                               | Displays users who are currently locked out.                 |
| unlock lockout-users <i>ip</i>   console         | Unlocks the specified IP address.                            |
| users force-logout <i>ip</i>   <i>username</i>   | Logs out the specified logins.                               |

#### 22.2.5.1 Additional User Command Examples

The following commands display the users that are currently logged in to the NXC and forces the logout of all logins from a specific IP address.

Router# configure terminal Router(config) # show users all No. Name Role Туре Service From MAC Session Time Idle Time Acct. Status Profile Name Lease Timeout Re-Auth. Timeout \_\_\_\_\_ 1 admin console console 00:35:36 unlimited 00:30:00 unlimited - N/A admin admin http/https 192.168.1.5 00:04:06 unlimited 00:25:57 unlimited - N/A admin 2 admin admin 3 admin admin admin http/https 192.168.1.5 00:03:39 unlimited 00:26:25 unlimited N/A Router(config)# users force-logout 192.168.1.5 Logout user 'admin'(from 192.168.1.5): OK Logout user 'admin' (from 192.168.1.5): OK Total 2 users have been forced logout Router(config)# show users all No. Name Role Туре Service From MAC Session Time Idle Time Acct. Status Profile Name Lease Timeout Re-Auth. Timeout \_\_\_\_\_ admin 1 admin admin consoleconsole00:37:22unlimited00:30:00unlimited N/A -

The following commands display the users that are currently locked out and then unlocks the user who is displayed.

```
Router# configure terminal
Router(config) # show lockout-users
                         Lockout Time Remaining
No. Username Tried
                    From
_____
No. From
       Failed Login Attempt Record Expired Timer
_____
1 192.168.1.60 2
                         46
Router(config)# unlock lockout-users 192.168.1.60
User from 192.168.1.60 is unlocked
Router(config) # show lockout-users
No. Username Tried
                   From
                             Lockout Time Remaining
_____
No. From Failed Login Attempt Record Expired Timer
_____
```

23 Addresses

This chapter describes how to set up addresses and address groups for the NXC.

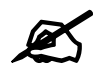

Use the configure terminal command to enter Configuration mode in order to use the commands described in this chapter.

# 23.1 Address Overview

Address objects can represent a single IP address or a range of IP addresses. Address groups are composed of address objects and other address groups.

You can create IP address objects based on an interface's IP address, subnet, or gateway. The NXC automatically updates these objects whenever the interface's IP address settings change. This way every rule or setting that uses the object uses the updated IP address settings. For example, if you change the LAN1 interface's IP address, the NXC automatically updates the corresponding interface-based, LAN1 subnet address object. So any configuration that uses the LAN1 subnet address object is also updated.

Address objects and address groups are used in dynamic routes, firewall rules, application patrol, content filtering, and VPN connection policies. For example, addresses are used to specify where content restrictions apply in content filtering. Please see the respective sections for more information about how address objects and address groups are used in each one.

Address groups are composed of address objects and address groups. The sequence of members in the address group is not important.

# 23.2 Address Commands Summary

The following table describes the values required for many address object and address group commands. Other values are discussed with the corresponding commands.

Table 80 Input Values for Address Commands

| LABEL          | DESCRIPTION                                                                                                    |
|----------------|----------------------------------------------------------------------------------------------------|
| object_name    | The name of the address. You may use 1-31 alphanumeric characters, underscores(_), or dashes (-), but the first character cannot be a number. This value is case-sensitive.                                                                                                |
| group_name     | The name of the address group. You may use 1-31 alphanumeric characters, underscores(_), or dashes (-), but the first character cannot be a number. This value is case-sensitive.                                                                                          |
| interface_name | The name of the interface. Use gex, $x = 1 \sim N$ for Ethernet interfaces, where N equals the highest numbered Ethernet interface for your NXC model.<br>Use vlanx, x= 1 ~N for VLAN interfaces where N equals the highest numbered Ethernet interface for your NXC model |

The following sections list the address object and address group commands.

## 23.2.1 Address Object Commands

This table lists the commands for address objects.

 Table 81
 address-object Commands: Address Objects

| COMMAND                                                                                  | DESCRIPTION                                                                                                    |
|------------------------------------------------------------------------------------------|----------------------------------------------------------------------------------------------------|
| show address-object [object_name]                                                        | Displays information about the specified address or all the addresses.                                                                                                    |
| address-object object_name { ip   ip_range   ip_subnet   interface-ip   interface-subnet | Creates the specified address object using the specified parameters.                                                                                                    |
| interface-gateway} { <i>interface</i> }                                                  | <i>ip_range</i> : <1255>.<0255>.<0255>.<1255>-<<1255>.<0255>.<255>.<2555>.<2550255>.<2550255>.<2550255>.<2550255>.<2550255>.<255025502 |
|                                                                                          | ip_subnet: <1255>.<0255>.<0255>.<0255>/<br><132>                                                                                                    |
|                                                                                          | <i>interface</i> : You only need to specify an interface with you create an object based on an interface.                                                                                                    |
| no address-object object_name                                                            | Deletes the specified address.                                                                                                    |
| address-object list                                                                      | Displays all address objects on the NXC.                                                                                                    |
| address-object rename object_name object name                                            | Renames the specified address (first <i>object_name</i> ) to the second <i>object_name</i> .                                                                                                    |

#### 23.2.1.1 Address Object Command Examples

The following example creates three address objects and then deletes one.

| Router# configu                             | re terminal     |                     |                    |
|---------------------------------------------|-----------------|---------------------|--------------------|
| Router(config) # address-object A0 10.1.1.1 |                 |                     |                    |
| Router(config)#                             | address-object  | A1 10.1.1.1-10.1.1. | 20                 |
| Router(config)#                             | address-object  | A2 10.1.1.0/24      |                    |
| Router (config) #                           | show address-ob | vject               |                    |
| Object name                                 |                 | Туре                | Address            |
| -                                           |                 |                     |                    |
| Note                                        | Ref.            |                     |                    |
| ==============                              |                 |                     |                    |
| ====                                        |                 |                     |                    |
| LAN_SUBNET                                  |                 | INTERFACE SUBNET    | 192.168.1.0/24     |
| vlan0                                       | 0               |                     |                    |
| AO                                          |                 | HOST                | 10.1.1.1           |
|                                             | 0               |                     |                    |
| A1                                          |                 | RANGE               | 10.1.1.1-10.1.1.20 |
|                                             | 0               |                     |                    |
| A2                                          |                 | SUBNET              | 10.1.1.0/24        |
|                                             | 0               |                     |                    |
| Router(config)#                             | no address-obje | ect A2              |                    |
| Router(config)#                             | show address-ob | oject               |                    |
| Object name                                 |                 | Туре                | Address            |
| Note                                        | Ref.            |                     |                    |
| =================                           |                 |                     |                    |
| ====                                        |                 |                     |                    |
| LAN_SUBNET                                  |                 | INTERFACE SUBNET    | 192.168.1.0/24     |
| vlan0                                       | 0               |                     |                    |
| AU                                          | 0               | HOST                | 10.1.1.1           |
|                                             | 0               | DINGE               |                    |
| AL                                          | 0               | RANGE               | 10.1.1.1-10.1.1.20 |
|                                             | U               |                     |                    |
| Kouter(Coniig)#                             |                 |                     |                    |

# 23.2.2 Address Group Commands

This table lists the commands for address groups.

 Table 82
 object-group Commands: Address Groups

| COMMAND                                           | DESCRIPTION                                                                                                    |
|---------------------------------------------------|----------------------------------------------------------------------------------------------------|
| <pre>show object-group address [group_name]</pre> | Displays information about the specified address group or about all address groups.                                                                                                    |
| [no] object-group address group_name              | Creates the specified address group if necessary and enters sub-command mode. The $no$ command deletes the specified address group.                                                          |
| [no] address-object <i>object_name</i>            | Adds the specified address to the specified address group. The $no$ command removes the specified address from the specified group.                                                          |
| [no] object-group group_name                      | Adds the specified address group (second group_name) to the specified address group (first group_name). The no command removes the specified address group from the specified address group. |

| COMMAND                                              | DESCRIPTION                                                                                                    |  |
|------------------------------------------------------|----------------------------------------------------------------------------------------------------|--|
| [no] description description                         | Sets the description to the specified value. The no<br>command clears the description.<br>description: You can use alphanumeric and () +/<br>:=?!*#@\$_%- characters, and it can be up to 60<br>characters long. |  |
| object-group address rename group_name<br>group_name | Renames the specified address group from the first group_name to the second group_name.                                                                                                    |  |

**Table 82** object-group Commands: Address Groups (continued)

#### 23.2.2.1 Address Group Command Examples

The following commands create three address objects A0, A1, and A2 and add A1 and A2 to address group RD.

```
Router# configure terminal
Router(config)# address-object A0 192.168.1.1
Router(config) # address-object A1 192.168.1.2-192.168.2.20
Router(config) # address-object A2 192.168.3.0/24
Router(config)# object-group address RD
Router(group-address) # address-object A1
Router(group-address)# address-object A2
Router(group-address) # exit
Router(config) # show object-group address
Group name
                         Reference
Description
_____
TW TEAM
                         5
RD
                         0
Router(config) # show object-group address RD
                        Type Reference
Object/Group name
_____
A1
                         Object 1
A2
                         Object 1
```

# 24

# **Services**

Use service objects to define TCP applications, UDP applications, and ICMP messages. You can also create service groups to refer to multiple service objects in other features.

# 24.1 Services Overview

See the appendices in the web configurator's User Guide for a list of commonly-used services.

# 24.2 Services Commands Summary

The following table describes the values required for many service object and service group commands. Other values are discussed with the corresponding commands.

| LABEL       | DESCRIPTION                                                                                                    |
|-------------|----------------------------------------------------------------------------------------------------|
| group_name  | The name of the service group. You may use 1-31 alphanumeric characters, underscores(_), or dashes (-), but the first character cannot be a number. This value is case-sensitive. |
| object_name | The name of the service. You may use 1-31 alphanumeric characters, underscores(_), or dashes (-), but the first character cannot be a number. This value is case-sensitive.       |

 Table 83
 Input Values for Service Commands

The following sections list the service object and service group commands.

## 24.2.1 Service Object Commands

The first table lists the commands for service objects.

 Table 84
 service-object Commands: Service Objects

| COMMAND                                                                                                    | DESCRIPTION                                                                      |
|----------------------------------------------------------------------------------------------------|----------------------------------------------------------------------------------|
| show service-object [object_name]                                                                           | Displays information about the specified service or about all the services.      |
| no service-object object_name                                                                               | Deletes the specified service.                                                   |
| <pre>service-object object_name {tcp   udp} {eq &lt;165535&gt;   range &lt;165535&gt; &lt;165535&gt;}</pre> | Creates the specified TCP service or UDP service using the specified parameters. |

| COMMAND                                                     | DESCRIPTION                                                                                                    |
|-------------------------------------------------------------|----------------------------------------------------------------------------------------------------|
| service-object <i>object_name</i> icmp <i>icmp_value</i>    | Creates the specified ICMP message using the<br>specified parameters.<br><i>icmp_value</i> : <0255>   alternate-address  <br>conversion-error   echo   echo-reply   information-<br>reply   information-request   mask-reply   mask-<br>request   mobile-redirect   parameter-problem  <br>redirect   router-advertisement   router-solicitation  <br>source-quench   time-exceeded   timestamp-reply  <br>timestamp-request   unreachable |
| <pre>service-object object_name protocol &lt;1255&gt;</pre> | Creates the specified user-defined service using the specified parameters.                                                                                                    |
| service-object list                                         | Lists all available network services.                                                                                                    |
| <pre>service-object rename object_name object_name</pre>    | Renames the specified service from the first<br>object_name to the second object_name.                                                                                                    |

Table 84 service-object Commands: Service Objects (continued)

#### 24.2.1.1 Service Object Command Examples

The following commands create one service and display information about it.

```
Router# configure terminal
Router(config)# service-object FTP tcp range 20 21
Router(config) # show service-object FTP
Router(config) # show service-object FTP
                 Protocol Minmum port Maxmum port Ref.
Object name
_____
FTP
                  TCP 20 21
                                             1
FTP References:
Category
Rule Priority Rule Name Description
_____
Captive Portal
            N/A N/A
3
Router(config)#
```

## 24.2.2 Service Group Commands

The first table lists the commands for service groups.

Table 85 object-group Commands: Service Groups

| COMMAND                                         | DESCRIPTION                                                                                                    |
|-------------------------------------------------|----------------------------------------------------------------------------------------------------|
| show object-group service group_name            | Displays information about the specified service group.                                                                                 |
| <pre>[no] object-group service group_name</pre> | Creates the specified service group if necessary<br>and enters sub-command mode. The no command<br>removes the specified service group. |
| [no] service-object <i>object_name</i>          | Adds the specified service to the specified service group. The no command removes the specified service from the specified group.       |

| COMMAND                                                      | DESCRIPTION                                                                                                    |  |
|--------------------------------------------------------------|----------------------------------------------------------------------------------------------------|--|
| [no] object-group <i>group_name</i>                          | Adds the specified service group (second group_name) to the specified service group (first group_name). The no command removes the specified service group from the specified service group.                    |  |
| [no] description description                                 | Sets the description to the specified value. The no command removes the description.<br><i>description</i> : You can use alphanumeric and () +/:=?!*#@\$_%- characters, and it can be up to 60 characters long. |  |
| <pre>object-group service rename group_name group_name</pre> | Renames the specified service group from the first group_name to the second group_name.                                                                                                    |  |

Table 85 object-group Commands: Service Groups (continued)

#### 24.2.2.1 Service Group Command Examples

The following commands create service ICMP\_ECHO, create service group SG1, and add ICMP\_ECHO to SG1.

```
Router# configure terminal
Router(config) # service-object ICMP ECHO icmp echo
Router(config) # object-group service SG1
Router(group-service) # service-object ICMP_ECHO
Router(group-service)# exit
Router(config) # show service-object ICMP ECHO
Object name
         Protocol Minmum port Maxmum port Ref.
_____
ICMP ECHO
                   ICMP 8 8
                                               1
ICMP_ECHO References:
Category
Rule Priority Rule Name Description
_____
Service Group
             SG1 N/A
N/A
Router(config) # show object-group service SG1
Object/Group name Type Reference
_____
ICMP ECHO
                   Object 1
Router(config)#
```

25 Schedules

Use schedules to set up one-time and recurring schedules for policy routes, firewall rules, application patrol, and content filtering.

# 25.1 Schedule Overview

The NXC supports two types of schedules: one-time and recurring. One-time schedules are effective only once, while recurring schedules usually repeat. Both types of schedules are based on the current date and time in the NXC.

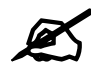

Schedules are based on the current date and time in the NXC.

One-time schedules begin on a specific start date and time and end on a specific stop date and time. One-time schedules are useful for long holidays and vacation periods.

Recurring schedules begin at a specific start time and end at a specific stop time on selected days of the week (Sunday, Monday, Tuesday, Wednesday, Thursday, Friday, and Saturday). Recurring schedules always begin and end in the same day. Recurring schedules are useful for defining the workday and off-work hours.

# 25.2 Schedule Commands Summary

The following table describes the values required for many schedule commands. Other values are discussed with the corresponding commands.

| LABEL       | DESCRIPTION                                                                                                    |
|-------------|----------------------------------------------------------------------------------------------------|
| object_name | The name of the schedule. You may use 1-31 alphanumeric characters, underscores(_), or dashes (-), but the first character cannot be a number. This value is case-sensitive. |
| time        | 24-hour time, hours and minutes; <023>:<059>.                                                                                                    |

 Table 86
 Input Values for Schedule Commands

The following table lists the schedule commands.

| Table of Schedule Commands | Table 87 | schedule Commands |
|----------------------------|----------|-------------------|
|----------------------------|----------|-------------------|

| COMMAND                                                                            | DESCRIPTION                                                                                                    |
|------------------------------------------------------------------------------------|----------------------------------------------------------------------------------------------------|
| show schedule-object                                                               | Displays information about the schedules in the NXC.                                                                             |
| no schedule-object object_name                                                     | Deletes the schedule object.                                                                                                    |
| schedule-object list                                                               | Lists all schedules configured on the NXC.                                                                                       |
| schedule-object object_name date time date time                                    | Creates or updates a one-time schedule.<br><i>date</i> : yyyy-mm-dd date format; yyyy-<0112>-<br><0131>                          |
| schedule-object object_name time time [day]<br>[day] [day] [day] [day] [day] [day] | Creates or updates a recurring schedule.<br><i>day</i> : 3-character day of the week; sun   mon   tue  <br>wed   thu   fri   sat |

# 25.2.1 Schedule Command Examples

The following commands create recurring schedule SCHEDULE1 and one-time schedule SCHEDULE2 and then delete SCHEDULE1.

| Router# configure te<br>Router(config)# sche<br>Router(config)# sche<br>Router(config)# show | rminal<br>dule-object SCHEDUL<br>dule-object SCHEDUL<br>schedule-object | E1 11:00 12:0<br>E2 2006-07-29 | 00 mon tue wed thu<br>9 11:00 2006-07-31 | 1 fri<br>12:00     |
|----------------------------------------------------------------------------------------------|-------------------------------------------------------------------------|--------------------------------|------------------------------------------|--------------------|
| Object name                                                                                  | Туре                                                                    | Start/End                      |                                          | Ref.               |
| SCHEDULE1<br>SCHEDULE2                                                                       | Recurring<br>Once                                                       | g 11:00/12:00<br>2006-07-29    | ===MonTueWedThuF<br>11:00/2006-07-31     | ri=== 0<br>12:00 0 |
| Router(config)# no s<br>Router(config)# show<br>Object name                                  | chedule-object SCHE<br>schedule-object<br>Type                          | DULE1<br>Start/End             |                                          | Ref.               |
| SCHEDULE2                                                                                    | Once                                                                    | 2006-07-29                     | 11:00/2006-07-31                         | 12:00 0            |

26AAA Server

This chapter introduces and shows you how to configure the NXC to use external authentication servers.

# 26.1 AAA Server Overview

You can use an AAA (Authentication, Authorization, Accounting) server to provide access control to your network.

The following lists the types of authentication server the NXC supports.

• Local user database

The NXC uses the built-in local user database to authenticate administrative users logging into the NXC's web configurator or network access users logging into the network through the NXC. You can also use the local user database to authenticate VPN users.

• Directory Service (LDAP/AD)

LDAP (Lightweight Directory Access Protocol)/AD (Active Directory) is a directory service that is both a directory and a protocol for controlling access to a network. The directory consists of a database specialized for fast information retrieval and filtering activities. You create and store user profile and login information on the external server.

• RADIUS

RADIUS (Remote Authentication Dial-In User Service) authentication is a popular protocol used to authenticate users by means of an external or built-in RADIUS server. RADIUS authentication allows you to validate a large number of users from a central location.

# 26.2 Authentication Server Command Summary

This section describes the commands for authentication server settings.

# 26.2.1 aaa group server ad Commands

The following table lists the aaa group server ad commands you use to configure a group of AD servers.

 Table 88
 aaa group server ad Commands

| COMMAND                                              | DESCRIPTION                                                                                                    |
|------------------------------------------------------|----------------------------------------------------------------------------------------------------|
| clear aaa group server ad [group-<br>name]           | Deletes all AD server groups or the specified AD server group.                                                                                                    |
|                                                      | Note: You can NOT delete a server group                                                                                                    |
|                                                      | that is currently in use.                                                                                                    |
| show aaa group server ad group-<br>name              | Displays the specified AD server group settings.                                                                                                    |
| [no] aaa group server ad group-<br>name              | Sets a descriptive name for an AD server group. Use<br>this command to enter the sub-command mode.                                                                                                    |
|                                                      | The no command deletes the specified server group.                                                                                                    |
| aaa group server ad rename group-<br>name group-name | Changes the descriptive name for an AD server group.                                                                                                    |
| aaa group server ad group-name                       | Enter the sub-command mode to configure an AD server group.                                                                                                    |
| [no] server alternative-cn-<br>identifier <i>uid</i> | Sets the second type of identifier that the users can use to log in if any. For example "name" or "e-mail address". The $no$ command clears this setting.                                                                                                    |
| [no] server basedn <i>basedn</i>                     | Sets a base distinguished name (DN) to point to the AD directory on the AD server group. The $no$ command clears this setting.                                                                                                    |
| [no] server binddn <i>binddn</i>                     | Sets the user name the NXC uses to log into the AD server group. The no command clears this setting.                                                                                                    |
| [no] server cn-identifier uid                        | Sets the unique common name (cn) to identify a record. The $no$ command clears this setting.                                                                                                    |
| [no] server description <i>description</i>           | Sets the descriptive information for the AD server group. You can use up to 60 printable ASCII characters. The no command clears the setting.                                                                                                    |
| [no] server group-attribute<br>group-attribute       | Sets the name of the attribute that the NXC is to check<br>to determine to which group a user belongs. The value<br>for this attribute is called a group identifier; it<br>determines to which group a user belongs. You can<br>add ext-group-user user objects to identify groups<br>based on these group identifier values.<br>For example you could have an attribute named<br>"memberOf" with values like "sales", "RD", and<br>"management". Then you could also create an ext-<br>group-user user object for each group. One with<br>"sales" as the group identifier, another for "RD" and a<br>third for "management". The no command clears the<br>setting |
| [no] server host ad_server                           | Enter the IP address (in dotted decimal notation) or the domain name of an AD server to add to this group. The                                                                                                    |
|                                                      | no command clears this setting.                                                                                                    |
| [no] server password password                        | Sets the bind password (up to 15 alphanumerical characters). The $no$ command clears this setting.                                                                                                    |

| COMMAND                                                                 | DESCRIPTION                                                                                                    |
|-------------------------------------------------------------------------|----------------------------------------------------------------------------------------------------|
| [no] server domain-auth<br>activate                                     | Activates server domain authentication. The no parameter deactivates it.                                                                                                    |
| server domain-auth domain-<br>name <i><netbios_name></netbios_name></i> | Adds the NetBIOS name of the AD server. The NXC<br>uses it with the user name in the format<br>NetBIOS\USERNAME to do authentication.<br>The NXC uses the format USERNAME@realm if you<br>do not configure the NetBIOS name. |
| server domain-auth username<br>[username] password<br>[password]        | Sets the user name and password for domain authentication.                                                                                                    |
| server domain-auth realm<br>[realm]                                     | Sets the realm for domain authentication.                                                                                                    |
| [no] server port port_no                                                | Sets the AD port number. Enter a number between 1 and 65535. The default is 389. The $no$ command clears this setting.                                                                                                    |
| [no] server search-time-limit time                                      | Sets the search timeout period (in seconds). Enter a number between 1 and 300. The no command clears this setting and set this to the default setting of 5 seconds.                                                          |
| [no] server ssl                                                         | Enables the NXC to establish a secure connection to the AD server. The no command disables this feature.                                                                                                    |

**Table 88** aaa group server ad Commands (continued)

# 26.2.2 aaa group server Idap Commands

The following table lists the aaa group server ldap commands you use to configure a group of LDAP servers.

**Table 89**aaa group server Idap Commands

| COMMAND                                               | DESCRIPTION                                                                                                    |
|-------------------------------------------------------|----------------------------------------------------------------------------------------------------|
| clear aaa group server ldap<br>[group-name]           | Deletes all LDAP server groups or the specified LDAP server group.                                                                                         |
|                                                       | Note: You can NOT delete a server group that is currently in use.                                                                                          |
| show aaa group server ldap group-<br>name             | Displays the specified LDAP server group settings.                                                                                                    |
| [no] aaa group server ldap group-<br>name             | Sets a descriptive name for an LDAP server group.<br>Use this command to enter the sub-command mode.<br>The no command deletes the specified server group. |
| aaa group server ldap rename<br>group-name group-name | Changes the descriptive name for an LDAP server group.                                                                                                    |
| aaa group server ldap group-name                      | Enter the sub-command mode.                                                                                                    |
| [no] server alternative-cn-<br>identifier <i>uid</i>  | Sets the second type of identifier that the users can use to log in if any. For example "name" or "e-mail address". The $no$ command clears this setting.  |
| [no] server basedn <i>basedn</i>                      | Sets a base distinguished name (DN) to point to the LDAP directory on the LDAP server group. The $no$ command clears this setting.                         |

| COMMAND                                        | DESCRIPTION                                                                                                    |
|------------------------------------------------|----------------------------------------------------------------------------------------------------|
| [no] server binddn <i>binddn</i>               | Sets the user name the NXC uses to log into the LDAP server group. The $no$ command clears this setting.                                                                                                    |
| [no] server cn-identifier uid                  | Sets the unique common name (cn) to identify a record. The $no$ command clears this setting.                                                                                                    |
| [no] server description <i>description</i>     | Sets the descriptive information for the LDAP server group. You can use up to 60 printable ASCII characters. The $no$ command clears this setting.                                                                                                    |
| [no] server group-attribute<br>group-attribute | Sets the name of the attribute that the NXC is to check<br>to determine to which group a user belongs. The value<br>for this attribute is called a group identifier; it<br>determines to which group a user belongs. You can<br>add ext-group-user user objects to identify groups<br>based on these group identifier values.<br>For example you could have an attribute named<br>"memberOf" with values like "sales", "RD", and<br>"management". Then you could also create an ext-<br>group-user user object for each group. One with<br>"sales" as the group identifier, another for "RD" and a |
|                                                | third for "management". The no command clears the setting.                                                                                                    |
| [no] server host <i>ldap_server</i>            | Enter the IP address (in dotted decimal notation) or the domain name of an LDAP server to add to this group. The $no$ command clears this setting.                                                                                                    |
| [no] server password password                  | Sets the bind password (up to 15 characters). The no command clears this setting.                                                                                                    |
| [no] server port port_no                       | Sets the LDAP port number. Enter a number between 1 and 65535. The default is 389. The no command clears this setting.                                                                                                    |
| [no] server search-time-limit time             | Sets the search timeout period (in seconds). Enter a number between 1 and 300. The $no$ command clears this setting and set this to the default setting of 5 seconds.                                                                                                    |
| [no] server ssl                                | Enables the NXC to establish a secure connection to the LDAP server. The $no$ command disables this feature.                                                                                                    |

| Table 89 | aaa group | server Ida | p Commands | (continued) |
|----------|-----------|------------|------------|-------------|
|----------|-----------|------------|------------|-------------|

# 26.2.3 aaa group server radius Commands

The following table lists the aaa group server radius commands you use to configure a group of RADIUS servers.

| Table 90 | aaa group serve | r radius Commands |
|----------|-----------------|-------------------|
|----------|-----------------|-------------------|

| COMMAND                                     | DESCRIPTION                                                            |
|---------------------------------------------|------------------------------------------------------------------------|
| clear aaa group server radius<br>group-name | Deletes all RADIUS server groups or the specified RADIUS server group. |
|                                             | Note: You can NOT delete a server group that is currently in use.      |
| show aaa group server radius<br>group-name  | Displays the specified RADIUS server group settings.                   |

| COMMAND                                                           | DESCRIPTION                                                                                                    |
|-------------------------------------------------------------------|----------------------------------------------------------------------------------------------------|
| [no] aaa group server radius<br>group-name                        | Sets a descriptive name for the RADIUS server group. The $no$ command deletes the specified server group.                                                                                                    |
| aaa group server radius rename<br>{group-name-old} group-name-new | Changes the descriptive name for a RADIUS server group.                                                                                                    |
| aaa group server radius group-name                                | Enter the sub-command mode.                                                                                                    |
| [no] coa                                                          | Sets the NXC to disconnect wireless clients based on<br>the information (such as client's user name and MAC<br>address) specified in CoA or RADIUS Disconnect<br>messages sent by the RADIUS server. The external<br>RADIUS server can change its authentication policy<br>and send CoA (Change of Authorization) or RADIUS<br>Disconnect messages in order to terminate the<br>subscriber's service.<br>The no command disables this feature. |
| [no] server acct-address<br>radius_server acct-port port          | Enter the IP address (in dotted decimal notation) or<br>domain name and authentication port of the RADIUS<br>accounting server to add to this server group. The no<br>command clears this setting.                                                                                                    |
| [no] server acct-secret key                                       | Enter the key (up to 15 alphanumeric characters) to share between the external accounting server and the NXC. The key is not sent over the network. This key must be the same on the external accounting server and the NXC. The no command clears this setting.                                                                                                    |
| [no] server acct-interim<br>activate                              | Enable this to have the NXC send subscriber status updates to the RADIUS server. The no command has the NXC not send subscriber status updates to the RADIUS server.                                                                                                    |
| [no] server acct-interim-<br>interval <11440>                     | Specifies the interval (in minutes) at which the NXC sends subscriber status updates to the RADIUS server. The $no$ command clears this setting.                                                                                                    |
| [no] server acct-retry-count<br><retry_times></retry_times>       | Sets the number of times the NXC reattempts to use<br>the primary RADIUS server before attempting to use<br>the secondary RADIUS server. This also sets how<br>many times the NXC attempts to use the secondary<br>RADIUS server. The no command clears this setting.                                                                                                    |
| [no] server description <i>description</i>                        | Sets the descriptive information for the RADIUS server group. You can use up to 60 printable ASCII characters. The no command clears the setting.                                                                                                    |
| [no] server group-attribute<br><1-255>                            | Sets the value of an attribute that the NXC is used to determine to which group a user belongs.<br>This attribute's value is called a group identifier. You can add <b>ext-group-user</b> user objects to identify groups based on different group identifier values.<br>For example, you could configure attributes 1,10 and 100 and create a <b>ext-group-user</b> user object for each of them. The no command clears the setting.          |
| [no] server host<br>radius_server auth-port port                  | Enter the IP address (in dotted decimal notation) or<br>domain name and authentication port of a RADIUS<br>server to add to this server group. The no command<br>clears this setting.                                                                                                    |

 Table 90
 aaa group server radius Commands (continued)

| COMMAND                                                 | DESCRIPTION                                                                                                    |
|---------------------------------------------------------|----------------------------------------------------------------------------------------------------|
| [no] server key <i>secret</i>                           | Sets a password (up to 15 alphanumeric characters) as the key to be shared between the RADIUS server(s) and the NXC. The no command clears this setting.            |
| [no] server nas-id<br><nas_identifier></nas_identifier> | Specifies the Network Access Server identifier attribute value if the RADIUS server requires it. The no command clears this setting.                                |
| [no] server nas-ip<br>< <i>nas_address</i> >            | Specifies the Network Access Server IP address attribute value if the RADIUS server requires it. The no command clears this setting.                                |
| [no] server timeout <i>time</i>                         | Sets the search timeout period (in seconds). Enter a number between 1 and 300. The no command clears this setting and set this to the default setting of 5 seconds. |
| show                                                    | Displays the RADIUS server settigns.                                                                                                    |

 Table 90
 aaa group server radius Commands (continued)

#### 26.2.4 aaa group server Command Example

The following example creates a RADIUS server group with two members and sets the secret key to "12345678" and the timeout to 100 seconds. Then this example also shows how to view the RADIUS group settings.

```
Router# configure terminal
Router(config)# aaa group server radius RADIUSGroup1
Router(group-server-radius) # server host 192.168.1.100 auth-port 1812
Router(group-server-radius)# server host 172.16.22.100 auth-port 1812
Router(group-server-radius) # server key 12345678
Router(group-server-radius)# server timeout 100
Router(group-server-radius) # exit
Router(config)# show aaa group server radius RADIUSGroup1
Router(config) # show aaa group server radius RADIUSGroup1
key
                : 12345678
timeout
                : 100
description
                :
group attribute
                : 11
                : 127.0.0.1
nas-ip
nas-id
                :
case-sensitive
                : yes
No. Host Member
                                                           Auth. Port
_____
1
  192.168.1.100
                                                              1812
    172.16.22.100
                                                              1812
2
Router(config)#
```

27

# **Authentication Objects**

This chapter shows you how to select different authentication methods for user authentication using the AAA servers or the internal user database.

# 27.1 Authentication Objects Overview

After you have created the AAA server objects, you can specify the authentication objects (containing the AAA server information) that the NXC uses to authenticate users (such as managing through HTTP/HTTPS or Captive Portal).

# 27.2 aaa authentication Commands

The following table lists the aaa authentication commands you use to configure an authentication profile.

| COMMAND                                                            | DESCRIPTION                                                                                                    |
|--------------------------------------------------------------------|----------------------------------------------------------------------------------------------------|
| aaa authentication rename<br>profile-name-old profile-<br>name-new | Changes the profile name.<br><pre>profile-name: You may use 1-31 alphanumeric characters, underscores(_), or dashes (-), but the first character cannot be a number. This value is case-sensitive.</pre> |
| clear aaa authentication<br>profile-name                           | Deletes all authentication profiles or the specified authentication<br>profile.<br>Note: You can NOT delete a profile that is currently<br>in use.                                                       |
| show aaa authentication<br>{ <i>group-name</i>  default}           | Displays the specified authentication server profile settings.                                                                                                    |
| <pre>[no] aaa authentication {profile-name}</pre>                  | Sets a descriptive name for the authentication profile. The $no$ command deletes a profile.                                                                                                    |

 Table 91
 aaa authentication Commands

| COMMAND                                                                                  | DESCRIPTION                                                                                                    |
|------------------------------------------------------------------------------------------|----------------------------------------------------------------------------------------------------|
| <pre>[no] aaa authentication<br/>default member1 [member2]<br/>[member3] [member4]</pre> | Sets the default profile to use the authentication method(s) in the order specified.<br><i>member</i> = group ad, group Idap, group radius, or local. |
|                                                                                          | Note: You must specify at least one member for<br>each profile. Each type of member can only<br>be used once in a profile.                            |
|                                                                                          | The no command clears the specified authentication method(s) for the profile.                                                                         |
| [no] aaa authentication profile-name member1                                             | Sets the profile to use the authentication method(s) in the order specified.                                                                          |
| [member2] [member3]<br>[member4]                                                         | <i>member</i> = group ad, group Idap, group radius, or local.                                                                                         |
|                                                                                          | Note: You must specify at least one member for<br>each profile. Each type of member can only<br>be used once in a profile.                            |
|                                                                                          | The no command clears the specified authentication method(s) for the profile.                                                                         |

 Table 91
 aaa authentication Commands (continued)

# 27.2.1 aaa authentication Command Example

The following example creates an authentication profile to authentication users using the LDAP server group and then the local user database.

# 27.3 test aaa Command

The following table lists the test aaa command you use to teat a user account on an authentication server.

Table 92 test aaa Command

| COMMAND                                                                                                    | DESCRIPTION                                                                 |
|----------------------------------------------------------------------------------------------------|-----------------------------------------------------------------------------|
| <pre>test aaa {server secure-<br/>server} {ad ldap} host<br/>{hostname ipv4-address}<br/>[host {hostname ipv4-<br/>address}] port &lt;165535&gt;<br/>base-dn base-dn-string<br/>[bind-dn bind-dn-string<br/>password password] login-<br/>name-attribute attribute<br/>[alternative-login-name-<br/>attribute attribute]<br/>account account-name</pre> | Tests whether a user account exists on the specified authentication server. |

# 27.3.1 Test a User Account Command Example

The following example shows how to test whether a user account named userABC exists on the AD authentication server which uses the following settings:

- IP address: 172.16.50.1
- Port: 389
- Base-dn: DC=ZyXEL,DC=com
- Bind-dn: zyxel\engineerABC
- · Password: abcdefg
- Login-name-attribute: sAMAccountName

The result shows the account exists on the AD server. Otherwise, the NXC returns an error.

28

# **Authentication Server**

This chapter shows you how to configure the NXC as an authentication server for access points.

# 28.1 Authentication Server Overview

The NXC can also work as a RADIUS server to exchange messages with other APs for user authentication and authorization.

# 28.2 Authentication Server Commands

The following table lists the authentication server commands you use to configure the NXC's built-in authentication server settings.

| COMMAND                                                      | DESCRIPTION                                                                                                    |
|--------------------------------------------------------------|----------------------------------------------------------------------------------------------------|
| [no] auth-server activate                                    | Sets the NXC to act as an authentication server for other RADIUS clients, such as APs. The no command sets the NXC to not act as an authentication server for other APs.                                                                                                    |
| auth-server authentication auth_method                       | Specifies an authentication method used by the authentication server.                                                                                                    |
| no auth-server<br>authentication                             | Resets the authentication method used by the authentication server to the factory default (default).                                                                                                    |
| <pre>[no] auth-server cert certificate_name</pre>            | Specifies a certificate used by the authentication server (NXC).<br>The no command resets the certificate used by the<br>authentication server to the factory default (default).<br><i>certificate_name</i> : The name of the certificate. You can use<br>up to 31 alphanumeric and ;'~!@#\$%^&()_+[]{}',=- characters. |
| <pre>[no] auth-server trusted-<br/>client profile_name</pre> | Creates a trusted RADIUS client profile. The no command deletes the specified profile. <i>profile-name</i> : You may use 1-31 alphanumeric characters, underscores(_), or dashes (-), but the first character cannot be a number. This value is case-sensitive.                                                         |
| [no] activate                                                | Enables the client profile. The ${\tt no}$ command disables the profile.                                                                                                    |
| [no] ip address <i>ip</i><br>subnet_mask                     | Sets the client's IP address and subnet mask. The $\mathbf{no}$ command clears this setting.                                                                                                    |
| [no] secret secret                                           | Sets a password as the key to be shared between the NXC and the client. The $no$ command clears this setting.                                                                                                    |

 Table 93
 Command Summary: Authentication Server

| COMMAND                                          | DESCRIPTION                                                                                                    |
|--------------------------------------------------|----------------------------------------------------------------------------------------------------|
| [no] description<br>description                  | Sets the description for the profile. The $n \sigma$ command clears this setting.                                      |
|                                                  | description: You can use alphanumeric and () +/<br>:=?!*#@\$_%- characters, and it can be up to 60 characters<br>long. |
| show auth-server status                          | Displays the NXC's authentication server settings.                                                                     |
| show auth-server trusted-<br>client              | Displays all RADIUS client profile settings.                                                                           |
| show auth-server trusted-<br>client profile_name | Displays the specified RADIUS client profile settings.                                                                 |

Table 93 Command Summary: Authentication Server (continued)

# 28.2.1 Authentication Server Command Examples

The following example shows you how to enable the authentication server feature on the NXC and sets a trusted RADIUS client profile. This example also shows you the authentication server and client profile settings.

```
Router# configure terminal
Router(config)# auth-server activate
Router(config) # auth-server trusted-client AP-1
Router(config-trusted-client-AP-1)# activate
Router(config-trusted-client-AP-1)# ip address 10.10.1.2 255.255.255.0
Router(config-trusted-client-AP-1)# secret 12345678
Router(config-trusted-client-AP-1)# exit
Router(config) # show auth-server status
activation: yes
authentication method: default
certificate: default
Router(config) # show auth-server trusted-client AP-1
Client: AP-1
 Activation: yes
 Description:
 IP: 10.10.1.2
 Netmask: 255.255.255.0
 Secret: VQEq907jWB8=
Router(config)#
```
# **29 ENC**

This chapter shows you how to configure the NXC as an ENC agent and allow it to be managed by the ENC server or an ACS (Auto Configuration Server) via TR-069 over HTTP or HTTPs.

#### 29.1 ENC Overview

ENC (Enterprise Network Center) is a browser-based network management system that allows a network administrators from any location to manage and monitor multiple ZyXEL devices. See the ENC User's Guide for details.

If you allow your NXC to be managed by the ENC server, then you should not do any configurations directly to the NXC (using either the Web Configurator or commands) without notifying the ENC administrator.

#### 29.2 ENC-Agent Commands

The following table lists the ENC-agent commands you use to configure the NXC's ENC agent settings.

| COMMAND                                   | DESCRIPTION                                                                                                    |
|-------------------------------------------|----------------------------------------------------------------------------------------------------|
| [no] enc-agent activate                   | Allows the NXC to be managed by the ENC or ACS server via TR-069. The no command disallows the ENC or ACS server to manage the NXC.                                                          |
| enc-agent manager<br>{https_url http_url} | Specifies the URL of the ENC or ACS server starting with "https://" or "http://" and followed by "/enc/TR069".                                                                               |
|                                           | Note: If the server port number has been changed to<br>a different number, you need to specify the<br>port number in the URL, for example "https://<br>the NXC's IP address:8443/enc/TR069". |
| enc-agent keepalive<br>interval <1090>    | Sets how often (in seconds) the NXC sends a keep alive packet<br>to the ENC server if there is no other traffic. The keep alive<br>packets maintain the ENC server's control session.        |
| enc-agent pause keepalive<br><08640>      | Sets the time interval (in seconds) during which the NXC stops sending keep alive packets to the ENC server if there is no other traffic.                                                    |
| enc-agent periodic-inform<br>activate     | Allows the NXC to periodically send "Inform" messages to the ENC or ACS server.                                                                                                    |

Table 94 Command Summary: ENC-Agent

| COMMAND                                             | DESCRIPTION                                                                                                    |
|-----------------------------------------------------|----------------------------------------------------------------------------------------------------|
| COMMAND                                             |                                                                                                    |
| enc-agent periodic-inform<br>interval <1086400>     | Sets how often (in seconds) the NXC sends Inform messages to initiate connections to the ENC or ACS server.                                                                                                    |
| enc-agent authentication<br>enable                  | Sets the NXC to authenticate the ENC or ACS server's certificate when you are using HTTPs. In order to do this you need to import the ENC or ACS server's public key (certificate) into the NXC's trusted certificates.                  |
| enc-agent server                                    | Specifies the certificate of the ENC or ACS server.                                                                                                    |
| certificate<br>certificate_name                     | <pre>certificate_name: The name of the certificate. You can use up to 31 alphanumeric and ;'~!@#\$%^&amp;()_+[]{}',.=- characters.</pre>                                                                                                 |
| enc-agent acs username<br><i>username</i>           | Specifies the user name used to authenticate the ACS server when the server makes a connection request.<br><i>username</i> : You may use up to 254 alphanumeric characters, underscores(_), or dashes (-). This value is case-sensitive. |
| enc-agent acs password password                     | Specifies the password used to authenticate the ACS server when the server makes a connection request.                                                                                                    |
|                                                     | <i>password</i> : You may use up to 254 alphanumeric characters, underscores(_), or dashes (-). This value is case-sensitive.                                                                                                    |
| enc-agent username<br><i>username</i>               | Specifies the NXC's user name for authentication with the ENC server.                                                                                                    |
|                                                     | <i>username</i> : You may use up to 254 alphanumeric characters, underscores(_), or dashes (-). This value is case-sensitive.                                                                                                    |
| enc-agent password<br>password                      | Specifies the NXC's password for authentication with the ENC server.                                                                                                    |
|                                                     | <i>password</i> : You may use up to 254 alphanumeric characters, underscores(_), or dashes (-). This value is case-sensitive.                                                                                                    |
| enc-agent server-type { <i>enc</i>   <i>tr069</i> } | Specifies the type of the management server.                                                                                                    |
| enc-agent my-ip auto                                | Sets the NXC to allow management sessions to connect to any of the NXC's IP addresses.                                                                                                    |
| enc-agent my-ip custom<br>ipv4_address              | Specify the NXC's IP address that allows management sessions.                                                                                                    |
| <pre>enc-agent trigger-inform &lt;08640&gt;</pre>   | The NXC can connect to the server automatically by sending an Inform message.                                                                                                    |
|                                                     | Specifies after how many seconds the NXC sends an Inform message to initiate a TR069 connection to the ENC or ACS server.                                                                                                    |
| no enc-agent manager                                | Disables the ENC agent feature on the NXC.                                                                                                    |
| no enc-agent<br>authentication                      | Sets the NXC to not authenticate the ENC or ACS server's certificate when you are using HTTPs.                                                                                                    |
| no enc-agent server certificate                     | Removes the certificate of the ENC or ACS server.                                                                                                    |
| no enc-agent acs username                           | Removes the user name used to authenticate the ENC or ACS server when the server makes a connection request.                                                                                                    |
| no enc-agent acs password                           | Removes the password used to authenticate the ENC or ACS server when the server makes a connection request.                                                                                                    |
| no enc-agent username                               | Removes the NXC's user name for authentication with the ENC or ACS server.                                                                                                    |
| no enc-agent password                               | Removes the NXC's password for authentication with the ENC or ACS server.                                                                                                    |

| Table 94 | Command Summary | y: ENC-Agent | (continued) | ) |
|----------|-----------------|--------------|-------------|---|
|----------|-----------------|--------------|-------------|---|

| COMMAND                          | DESCRIPTION                                                                                                    |
|----------------------------------|----------------------------------------------------------------------------------------------------|
| no enc-agent periodic-<br>inform | Sets the NXC to not periodically send "Inform" messages to the ENC or ACS server.                                            |
| [no] debug enc-agent<br>activate | Enables ENC-agent debug logging. The ${\tt no}$ command disables ENC-agent debug logging.                                    |
| [no] debug enc-agent stderr      | Shows ENC-agent debug messages on the console. The $no$ command sets the NXC to not ENC-agent debug messages on the console. |
| show enc-agent configuration     | Displays the NXC's ENC agent settings.                                                                                       |

 Table 94
 Command Summary: ENC-Agent (continued)

#### 29.2.1 ENC-Agent Command Examples

The following example shows you how to turn on the ENC agent feature on the NXC and sets the ENC server's IP address. This example also enables HTTPS authentication and shows you the ENC agent settings.

```
Router# configure terminal
Router(config) # enc-agent activate
Router(config)# enc-agent manager https://172.16.1.10:8443/enc/TR069
Router(config) # enc-agent server certificate enc.cer
Doing /var/zyxel/cert/https_trusted/
enc.cer.pem => 3eed352e.0
https my default cert.pem => 470d99db.0
Router(config)# enc-agent authentication enable
Router(config) # show enc-agent configuration
Activate: YES
ACS URL: https://172.16.1.10:8443/enc/TR069
ACS Username:
ACS Password:
Username:
Password:
Provisioning Code:
Server Type: TR069 ACS
Keepalive: ENABLE
Keepalive Interval: 20
Periodic Inform: DISABLE
Periodic Inform Interval: 3600
Custom IP: NO
HTTPS Authentication: YES
Server Certificate: enc.cer
Router(config)#
```

30

## Certificates

This chapter explains how to use the Certificates.

#### **30.1 Certificates Overview**

The NXC can use certificates (also called digital IDs) to authenticate users. Certificates are based on public-private key pairs. A certificate contains the certificate owner's identity and public key. Certificates provide a way to exchange public keys for use in authentication.

A Certification Authority (CA) issues certificates and guarantees the identity of each certificate owner. There are commercial certification authorities like CyberTrust or VeriSign and government certification authorities. You can use the NXC to generate certification requests that contain identifying information and public keys and then send the certification requests to a certification authority.

#### **30.2 Certificate Commands**

This section describes the commands for configuring certificates.

#### **30.3 Certificates Commands Input Values**

The following table explains the values you can input with the certificate commands.

LABEL DESCRIPTION The name of a certificate. You can use up to 31 alphanumeric and certificate\_name ;'~!@#\$%^&()\_+[]{}',.=- characters. A common name IP address identifies the certificate's owner. Type the IP cn\_address address in dotted decimal notation. A common name domain name identifies the certificate's owner. The cn domain name domain name is for identification purposes only and can be any string. The domain name can be up to 255 characters. You can use alphanumeric characters, the hyphen and periods. A common name e-mail address identifies the certificate's owner. The ecn\_email mail address is for identification purposes only and can be any string. The e-mail address can be up to 63 characters. You can use alphanumeric characters, the hyphen, the @ symbol, periods and the underscore.

|          | -            | -          | -            |
|----------|--------------|------------|--------------|
| Table 95 | Certificates | s Commands | Input Values |

| LABEL               | DESCRIPTION                                                                                                    |
|---------------------|----------------------------------------------------------------------------------------------------|
| organizational_unit | Identify the organizational unit or department to which the certificate<br>owner belongs. You can use up to 31 characters. You can use<br>alphanumeric characters, the hyphen and the underscore.                                                                                                    |
| organization        | Identify the company or group to which the certificate owner belongs. You can use up to 31 characters. You can use alphanumeric characters, the hyphen and the underscore.                                                                                                    |
| country             | Identify the nation where the certificate owner is located. You can use up to 31 characters. You can use alphanumeric characters, the hyphen and the underscore.                                                                                                    |
| key_length          | Type a number to determine how many bits the key should use (512 to 2048). The longer the key, the more secure it is. A longer key also uses more PKI storage space.                                                                                                    |
| password            | When you have the NXC enroll for a certificate immediately online, the certification authority may want you to include a key (password) to identify your certification request. Use up to 31 of the following characters. a-zA-Z0-9;]`~!@#\$%^&*()_+\{}`:,./<>=-                                             |
| ca_name             | When you have the NXC enroll for a certificate immediately online, you must have the certification authority's certificate already imported as a trusted certificate. Specify the name of the certification authority's certificate. It can be up to 31 alphanumeric and ;'~!@#\$%^&()_+[]{}',=- characters. |
| url                 | When you have the NXC enroll for a certificate immediately online, enter the IP address (or URL) of the certification authority server. You can use up to 511 of the following characters. a-zA-Z0-9'()+,/:.=?;!*#@\$_%-                                                                                     |

 Table 95
 Certificates Commands Input Values (continued)

#### **30.4 Certificates Commands Summary**

The following table lists the commands that you can use to display and manage the NXC's summary list of certificates and certification requests. You can also create certificates or certification requests. Use the configure terminal command to enter the configuration mode to be able to use these commands.

Table 96 ca Commands Summary

| COMMAND                                                                                                    | DESCRIPTION                                                                                                    |
|----------------------------------------------------------------------------------------------------|----------------------------------------------------------------------------------------------------|
| <pre>ca enroll cmp name certificate_name cn-type {ip cn cn_address fqdn cn cn_domain_name mail cn cn_email} [ou organizational_unit] [o organization] [c country] [usr-def certificate_name] key-type {rsa dsa} key-len key_length num &lt;099999999&gt; password password ca ca_name url url</pre> | Enrolls a certificate with a CA using Certificate<br>Management Protocol (CMP). The certification<br>authority may want you to include a reference<br>number and key (password) to identify your<br>certification request. |
| <pre>ca enroll scep name certificate_name cn-type {ip cn cn_address fqdn cn cn_domain_name mail cn cn_email} [ou organizational_unit] [o organization] [c country] [usr-def certificate_name] key-type {rsa dsa} key-len key_length password password ca ca_name url url</pre>                      | Enrolls a certificate with a CA using Simple<br>Certificate Enrollment Protocol (SCEP). The<br>certification authority may want you to include a<br>key (password) to identify your certification<br>request.              |

| Table 96 | ca Commands Summary | (continued) |
|----------|---------------------|-------------|
|          |                     | (continuou) |

| COMMAND                                                                                                    | DESCRIPTION                                                                                                    |
|----------------------------------------------------------------------------------------------------|----------------------------------------------------------------------------------------------------|
| <pre>ca generate pkcs10 name certificate_name cn-<br/>type {ip cn cn_address fqdn cn<br/>cn_domain_name mail cn cn_email} [ou<br/>organizational_unit] [o organization] [c<br/>country] [usr-def certificate_name] key-type<br/>{rsa rsa-sha256 rsa-sha512 dsa dsa-sha256}<br/>key-len key_length [extend-key {svr-client-ike<br/> svr-client svr-ike svr client-ike client<br/> ike}]</pre> | Generates a PKCS#10 certification request.                                                                                                    |
| ca generate pkcs12 name name password password                                                                                                    | Generates a PKCS#12 certificate.                                                                                                    |
| <pre>ca generate x509 name certificate_name cn-type {ip cn cn_address fqdn cn cn_domain_name mail cn cn_email} [ou organizational_unit] [o organization] [c country] [usr-def certificate_name] key-type {rsa rsa-sha256  rsa-sha512 dsa dsa-sha256} key-len key_length [extend-key {svr-client-ike  svr-client svr- ike svr client-ike client  ike}]</pre>                                  | Generates a self-signed x509 certificate.                                                                                                    |
| <pre>ca rename category {local remote} old_name new_name</pre>                                                                                                    | Renames a local (my certificates) or remote (trusted certificates) certificate.                                                                                                    |
| ca validation remote_certificate                                                                                                    | Enters the sub command mode for validation of certificates signed by the specified remote (trusted) certificates.                                                                   |
| <pre>no ca category {local remote} certificate_name</pre>                                                                                                    | Deletes the specified local (my certificates) or remote (trusted certificates) certificate.                                                                                         |
| no ca validation <i>name</i>                                                                                                    | Removes the validation configuration for the specified remote (trusted) certificate.                                                                                                |
| <pre>show ca category {local remote} name certificate_name certpath</pre>                                                                                                    | Displays the certification path of the specified local (my certificates) or remote (trusted certificates) certificate.                                                              |
| <pre>show ca category {local remote} [name certificate_name format {text pem}]</pre>                                                                                                    | Displays a summary of the certificates in the<br>specified category (local for my certificates or<br>remote for trusted certificates) or the details of a<br>specified certificate. |
| show ca validation name <i>name</i>                                                                                                    | Displays the validation configuration for the specified remote (trusted) certificate.                                                                                               |
| show ca spaceusage                                                                                                    | Displays the storage space in use by certificates.                                                                                                    |

#### **30.5 Certificates Commands Examples**

The following example creates a self-signed X.509 certificate with IP address 10.0.0.58 as the common name. It uses the RSA key type with a 512 bit key. Then it displays the list of local certificates. Finally it deletes the pkcs12request certification request.

```
Router# configure terminal
Router(config)# ca generate x509 name test_x509 cn-type ip cn 10.0.0.58 key-
type rsa key-len 512
Router(config) # show ca category local
certificate: default
 type: SELF
 subject: CN=nxc2500_B0B2DC6EA897
 issuer: CN=nxc2500_B0B2DC6EA897
 status: VALID
 ID: nxc2500 B0B2DC6EA897
   type: EMAIL
 valid from: 2012-12-07 10:49:31 GMT
 valid to: 2032-12-02 10:49:31 GMT
certificate: MyCertificate
 type: SELF
 subject: CN=Mydevice@example.com
 issuer: CN=Mydevice@example.com
 status: VALID
 ID: Mydevice@example.com
   type: EMAIL
 valid from: 2013-04-09 10:44:04 GMT
 valid to: 2016-04-08 10:44:04 GMT
certificate: pkcs12request
 type: REQ
 subject: CN=1.1.1.2
 issuer: none
 status: VALID
 ID: 1.1.1.2
   type: IP
 valid from: none
 valid to: none
certificate: test_x509
 type: SELF
 subject: CN=10.0.0.58
 issuer: CN=10.0.0.58
 status: VALID
 ID: 10.0.0.58
   type: IP
 valid from: 2013-06-07 15:52:52 GMT
 valid to: 2016-06-06 15:52:52 GMT
Router(config) # no ca category local pkcs12request
```

31 System

This chapter provides information on the commands that correspond to what you can configure in the system screens.

#### 31.1 System Overview

Use these commands to configure general NXC information, the system time and the console port connection speed for a terminal emulation program. They also allow you to configure DNS settings and determine which services/protocols can access which NXC zones (if any) from which computers.

#### 31.2 Customizing the WWW Login Page

Use these commands to customize the Web Configurator login screen. You can also customize the page that displays after an access user logs into the Web Configurator to access network services like the Internet.

The following figures identify the parts you can customize in the login and access pages.

| Logo      | Title                                                                                                    |                                                    |
|-----------|----------------------------------------------------------------------------------------------------|----------------------------------------------------|
| My Device | Enter User Name/Password and click to login.                                                                                                    | 1                                                  |
|           | User Name: Password: ( max. 31 alphanumeric, printable characters and no spaces ) Error Message                                                                                                    | Message Color<br>(color of all text)<br>Background |
|           | Login SSL VPN Ld<br>Note:<br>1. Turn on Javascript and Cookie setting in your web browser.<br>2. Turn of Popup Window Blocking in your web browser.<br>3. Turn of Para Burtime Environment (RE) in your web browser.<br>This is the note you can configure. | Note Message<br>(last line of text)                |

Figure 14 Login Page Customization

| Logo  | Title                                                                                                    |                                      |
|-------|----------------------------------------------------------------------------------------------------|--------------------------------------|
| ZyXEL | You now have logged in.<br>Click the logout button to terminate the access session.<br>You could renew your lease time by clicking the Renew button.<br>For security reason you must login in again after | Message Color<br>(color of all text) |
| 0     | User-defined lease time (max Renew<br>Remaining time before lease 23:03:39<br>timeout (hh:mm:ss):<br>Remaining time before auth.<br>timeout (hh:mm):<br>none                                              | Note Message<br>(last line of text)  |
|       | Logout                                                                                                    | Background                           |

#### Figure 15 Access Page Customization

You can specify colors in one of the following ways:

- *color-rgb*: Enter red, green, and blue values in parenthesis and separate by commas. For example, use "rgb(0,0,0)" for black.
- *color-name*: Enter the name of the desired color.
- *color-number*: Enter a pound sign (#) followed by the six-digit hexadecimal number that represents the desired color. For example, use "#000000" for black.

The following table describes the commands available for customizing the Web Configurator login screen and the page that displays after an access user logs into the Web Configurator to access network services like the Internet. You must use the configure terminal command to enter the configuration mode before you can use these commands.

| Table 97         Command Summary: Customiza | tion |
|---------------------------------------------|------|
|---------------------------------------------|------|

| COMMAND                                                                 | DESCRIPTION                                                                                                    |
|-------------------------------------------------------------------------|----------------------------------------------------------------------------------------------------|
| [no] access-page color-window-<br>background                            | Sets whether or not the access page uses a colored background.                                                         |
| access-page message-color {color-rgb<br>  color-name   color-number}    | Sets the color of the message text on the access page.                                                                 |
| [no] access-page message-text<br>message                                | Sets a note to display below the access page's title. Use up to 64 printable ASCII characters. Spaces are allowed.     |
| access-page title <title></title>                                       | Sets the title for the top of the access page. Use up to 64 printable ASCII characters. Spaces are allowed.            |
| access-page window-color {color-rgb<br>  color-name   color-number}     | Sets the color of the access page's colored background.                                                                |
| login-page background-color {color-<br>rgb   color-name   color-number} | Sets the color of the login page's background.                                                                         |
| [no] login-page color-background                                        | Sets the login page to use a solid colored background.                                                                 |
| login-page message-color {color-rgb<br>  color-name   color-number}     | Sets the color of the message text on the login page.                                                                  |
| [no] login-page message-text message                                    | Sets a note to display at the bottom of the login screen. Use up to 64 printable ASCII characters. Spaces are allowed. |

| COMMAND                                                                   | DESCRIPTION                                                                                                  |
|---------------------------------------------------------------------------|----------------------------------------------------------------------------------------------------|
| login-page title <i>title</i>                                             | Sets the title for the top of the login screen. Use up to 64 printable ASCII characters. Spaces are allowed. |
| <pre>login-page title-color {color-rgb   color-name   color-number}</pre> | Sets the title text color of the login page.                                                                 |
| logo background-color {color-rgb  <br>color-name   color-number}          | Sets the color of the logo banner across the top of the login screen and access page.                        |
| show access-page settings                                                 | Lists the current access page settings.                                                                      |
| show login-page default-title                                             | Lists the factory default title for the login page.                                                          |
| show login-page settings                                                  | Lists the current login page settings.                                                                       |
| show logo settings                                                        | Lists the current logo background (banner) and floor (line below the banner) settings.                       |
| show page-customization                                                   | Lists whether the NXC is set to use custom login and access pages or the default ones.                       |

**Table 97** Command Summary: Customization (continued)

#### 31.3 Host Name Commands

The following table describes the commands available for the hostname and domain name. You must use the configure terminal command to enter the configuration mode before you can use these commands.

Table 98 Command Summary: Host Name

| COMMAND                                  | DESCRIPTION                                                                                                    |
|------------------------------------------|----------------------------------------------------------------------------------------------------|
| [no] domainname < <i>domain_name&gt;</i> | Sets the domain name. The no command removes the domain name.                                                                                          |
|                                          | <i>domain_name</i> : This name can be up to 254 alphanumeric characters long. Spaces are not allowed, but dashes "-" and underscores "_" are accepted. |
| [no] hostname < <i>hostname&gt;</i>      | Sets a descriptive name to identify your NXC. The $n \mbox{o}$ command removes the host name.                                                          |
| show fqdn                                | Displays the fully qualified domain name.                                                                                                    |

#### 31.4 Time and Date

For effective scheduling and logging, the NXC system time must be accurate. The NXC's Real Time Chip (RTC) keeps track of the time and date. There is also a software mechanism to set the time manually or get the current time and date from an external server.

#### 31.4.1 Date/Time Commands

The following table describes the commands available for date and time setup. You must use the configure terminal command to enter the configuration mode before you can use these commands.

Table 99 Command Summary: Date/Time

| COMMAND                                                                                                    | DESCRIPTION                                                                                                    |
|----------------------------------------------------------------------------------------------------|----------------------------------------------------------------------------------------------------|
| <pre>clock date <yyyy-mm-dd> time <hh:mm:ss></hh:mm:ss></yyyy-mm-dd></pre>                                                                                                    | Sets the new date in year, month and day format<br>manually and the new time in hour, minute and<br>second format.                                                                                                    |
| [no] clock daylight-saving                                                                                                    | Enables daylight saving. The no command disables daylight saving.                                                                                                    |
| <pre>[no] clock saving-interval begin {apr aug dec feb jan jul jun mar may nov oct se p} {1 2 3 4 last} {fri mon sat sun thu tue wed} hh:mm end {apr aug dec feb jan jul jun mar may nov oct se p} {1 2 3 4 last} {fri mon sat sun thu tue wed} hh:mm offset</pre> | Configures the day and time when Daylight<br>Saving Time starts and ends. The no command<br>removes the day and time when Daylight Saving<br>Time starts and ends.<br>offset: a number from 1 to 5.5 (by 0.5 increments) |
| clock time hh:mm:ss                                                                                                    | Sets the new time in hour, minute and second format.                                                                                                    |
| <pre>[no] clock time-zone {-  +hh:mm}</pre>                                                                                                    | Sets your time zone. The no command removes time zone settings.                                                                                                    |
| [no] ntp                                                                                                    | Saves your date and time and time zone settings and updates the data and time every 24 hours. The $no$ command stops updating the data and time every 24 hours.                                                          |
| [no] ntp server {fqdn w.x.y.z}                                                                                                    | Sets the IP address or URL of your NTP time server. The $no$ command removes time server information.                                                                                                    |
| ntp sync                                                                                                    | Gets the time and date from a NTP time server.                                                                                                    |
| show clock date                                                                                                    | Displays the current date of your NXC.                                                                                                    |
| show clock status                                                                                                    | Displays your time zone and daylight saving settings.                                                                                                    |
| show clock time                                                                                                    | Displays the current time of your NXC.                                                                                                    |
| show ntp server                                                                                                    | Displays time server settings.                                                                                                    |

#### 31.5 Console Port Speed

This section shows you how to set the console port speed when you connect to the NXC via the console port using a terminal emulation program. The following table describes the console port commands. You must use the configure terminal command to enter the configuration mode before you can use these commands.

Table 100 Command Summary: Console Port Speed

| COMMAND                            | DESCRIPTION                                                                                                    |
|------------------------------------|----------------------------------------------------------------------------------------------------|
| [no] console baud <i>baud_rate</i> | Sets the speed of the console port. The no command resets the console port speed to the default (115200). baud_rate: 9600, 19200, 38400, 57600 or 115200. |
| show console                       | Displays console port speed.                                                                                                    |

#### 31.6 DNS Overview

DNS (Domain Name System) is for mapping a domain name to its corresponding IP address and vice versa. The DNS server is extremely important because without it, you must know the IP address of a machine before you can access it.

#### 31.6.1 DNS Commands

The following table identifies the values required for many of these commands. Other input values are discussed with the corresponding commands.

 Table 101
 Input Values for General DNS Commands

| LABEL          | DESCRIPTION                                                                                                    |
|----------------|----------------------------------------------------------------------------------------------------|
| address_object | The name of the IP address (group) object. You may use 1-31 alphanumeric characters, underscores(_), or dashes (-), but the first character cannot be a number. This value is case-sensitive. |
| interface_name | The name of the interface.<br>Ethernet interface: gex, $x = 1 - N$ , where N equals the highest numbered<br>Ethernet interface for your NXC model.<br>VLAN interface: vlanx, $x = 0 - 511$ .  |

The following table describes the commands available for DNS. You must use the configure terminal command to enter the configuration mode before you can use these commands.

Table 102Command Summary: DNS

| COMMAND                                                            | DESCRIPTION                                                                                                    |
|--------------------------------------------------------------------|----------------------------------------------------------------------------------------------------|
| [no] ip dns server a-record fqdn w.x.y.z                           | Sets an A record that specifies the mapping of a fully qualified domain name (FQDN) to an IP address. The no command deletes an A record.                     |
| ip dns server cache-flush                                          | Clears the DNS .                                                                                                    |
| <pre>[no] ip dns server mx-record domain_name {w.x.y.z fqdn}</pre> | Sets a MX record that specifies a mail server that<br>is responsible for handling the mail for a<br>particular domain. The no command deletes a<br>MX record. |

| COMMAND                                                                                                    | DESCRIPTION                                                                                                    |
|----------------------------------------------------------------------------------------------------|----------------------------------------------------------------------------------------------------|
| <pre>ip dns server rule {&lt;164&gt; append insert &lt;164&gt;} access-group {ALL profile_name} zone {ALL profile_name} action {accept deny}</pre>                      | Sets a service control rule for DNS requests.                                                                                                    |
| ip dns server rule move <164> to <164>                                                                                                    | Changes the number of a service control rule.                                                                                                    |
| <pre>ip dns server zone-forwarder {&lt;132&gt; append insert &lt;132&gt;} {domain_zone_name *} user-defined w.x.y.z [private   interface {interface_name   auto}]</pre> | Sets a domain zone forwarder record that<br>specifies a DNS server's IP address.<br>private   interface: Use private if the<br>NXC connects to the DNS server through a VPN<br>tunnel. Otherwise, use the interface<br>command to set the interface through which the<br>NXC sends DNS queries to a DNS server. The<br>auto means any interface that the NXC uses to<br>send DNS queries to a DNS server according to<br>the routing rule. |
| <pre>ip dns server zone-forwarder move &lt;132&gt; to &lt;132&gt;</pre>                                                                                                 | Changes the index number of a zone forwarder record.                                                                                                    |
| no ip dns server rule <164>                                                                                                    | Deletes a service control rule.                                                                                                    |
| show ip dns server database                                                                                                    | Displays all configured records.                                                                                                    |
| show ip dns server status                                                                                                    | Displays whether this service is enabled or not.                                                                                                    |
| show ip dns server cache                                                                                                    | Displays all DNS records.                                                                                                    |
| show ip dns server tcp-listen                                                                                                    | Displays whether TCP listen is enabled to allow<br>an application to accept incoming TCP<br>connections.                                                                                                    |

 Table 102
 Command Summary: DNS (continued)

#### 31.6.2 DNS Command Example

This command sets an A record that specifies the mapping of a fully qualified domain name (www.abc.com) to an IP address (210.17.2.13).

```
Router# configure terminal
Router(config)# ip dns server a-record www.abc.com 210.17.2.13
```

32

## **System Remote Management**

This chapter shows you how to determine which services/protocols can access which NXC zones (if any) from which computers.

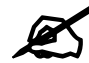

To allow the NXC to be accessed from a specified computer using a service, make sure you do not have a service control rule or to-NXC rule to block that traffic.

#### 32.1 Remote Management Overview

You may manage your NXC from a remote location via:

• Internet (WAN only)

• ALL (LAN&WAN&DMZ)

• LAN only

• DMZ only

To disable remote management of a service, deselect **Enable** in the corresponding service screen.

#### 32.1.1 Remote Management Limitations

Remote management will not work when:

- 1 You have disabled that service in the corresponding screen.
- **2** The accepted IP address in the **Service Control** table does not match the client IP address. If it does not match, the NXC will disconnect the session immediately.
- **3** There is a firewall rule that blocks it.

#### 32.1.2 System Timeout

There is a lease timeout for administrators. The NXC automatically logs you out if the management session remains idle for longer than this timeout period. The management session does not time out when a statistics screen is polling.

Each user is also forced to log in the NXC for authentication again when the reauthentication time expires.

#### 32.2 Common System Command Input Values

The following table identifies the values required for many of these commands. Other input values are discussed with the corresponding commands.

 Table 103
 Input Values for General System Commands

| LABEL          | DESCRIPTION                                                                                                    |
|----------------|----------------------------------------------------------------------------------------------------|
| address_object | The name of the IP address (group) object. You may use 1-31 alphanumeric characters, underscores(_), or dashes (-), but the first character cannot be a number. This value is case-sensitive. |
| rule_number    | The number of a service control rule. 1 - <i>X</i> where <i>X</i> is the highest number of rules the NXC model supports.                                                                      |
| zone_object    | The name of the zone. Use up to 31 characters (a-zA-Z0-9). The name cannot start with a number. This value is case-sensitive. The NXC uses pre-defined zone names like LAN and WLAN.          |

#### 32.3 HTTP/HTTPS Commands

The following table describes the commands available for HTTP/HTTPS. You must use the configure terminal command to enter the configuration mode before you can use these commands.

| COMMAND                                          | DESCRIPTION                                                                                                    |
|--------------------------------------------------|----------------------------------------------------------------------------------------------------|
| [no] ip http authentication auth_method          | Sets an authentication method used by the<br>HTTP/HTTPS server. The no command resets<br>the authentication method used by the HTTP/<br>HTTPS server to the factory default (default).<br><i>auth_method</i> : The name of the authentication<br>method. You may use 1-31 alphanumeric<br>characters, underscores(_), or dashes (-), but the<br>first character cannot be a number. This value is<br>case-sensitive. |
| [no] ip http port <165535>                       | Sets the HTTP service port number. The no command resets the HTTP service port number to the factory default (80).                                                                                                    |
| [no] ip http secure-port <165535>                | Sets the HTTPS service port number. The no command resets the HTTPS service port number to the factory default (443).                                                                                                    |
| [no] ip http secure-server                       | Enables HTTPS access to the NXC web configurator. The no command disables HTTPS access to the NXC web configurator.                                                                                                    |
| [no] ip http secure-server auth-client           | Sets the client to authenticate itself to the HTTPS server. The $no$ command sets the client not to authenticate itself to the HTTPS server.                                                                                                    |
| [no] ip http secure-server cert certificate_name | Specifies a certificate used by the HTTPS server.<br>The no command resets the certificate used by<br>the HTTPS server to the factory default<br>(default).<br><i>certificate_name</i> : The name of the<br>certificate. You can use up to 31 alphanumeric<br>and ;'~!@#\$%^&()_+[]{}',.=- characters.                                                                                                    |

 Table 104
 Command Summary: HTTP/HTTPS

| COMMAND                                                                                                    | DESCRIPTION                                                                                                    |
|----------------------------------------------------------------------------------------------------|----------------------------------------------------------------------------------------------------|
| [no] ip http secure-server force-redirect                                                                                                    | Redirects all HTTP connection requests to a HTTPS URL. The no command disables forwarding HTTP connection requests to a HTTPS URL.                                                                                                    |
| <pre>ip http secure-server table {admin user} rule {rule_number append insert rule_number} access- group {ALL address_object} zone {ALL zone_object} action {accept deny}</pre> | Sets a service control rule for HTTPS service.                                                                                                    |
| <pre>ip http secure-server table {admin user} rule move rule_number to rule_number</pre>                                                                                        | Changes the index number of a HTTPS service control rule.                                                                                                    |
| <pre>ip http secure-server cipher-suite {cipher_algorithm} [cipher_algorithm] [cipher_algorithm]</pre>                                                                          | Sets the encryption algorithms (up to four) that<br>the NXC uses for the SSL in HTTPS connections<br>and the sequence in which it uses them. The<br><i>cipher_algorithm</i> can be any of the<br>following.<br>rc4: RC4 (RC4 may impact the NXC's CPU<br>performance since the NXC's encryption<br>accelerator does not support it).<br>aes: AES<br>des: DES<br>3des: Triple DES. |
| <pre>no ip http secure-server cipher-suite {cipher_algorithm}</pre>                                                                                                    | Has the NXC not use the specified encryption algorithm for the SSL in HTTPS connections.                                                                                                    |
| [no] ip http server                                                                                                    | Allows HTTP access to the NXC web configurator. The no command disables HTTP access to the NXC web configurator.                                                                                                    |
| <pre>ip http server table {admin user} rule {rule_number append insert rule_number} access- group {ALL address_object} zone {ALL zone_object} action {accept deny}</pre>        | Sets a service control rule for HTTP service.                                                                                                    |
| <pre>ip http server table {admin user} rule move rule_number to rule_number</pre>                                                                                               | Changes the number of a HTTP service control rule.                                                                                                    |
| <pre>no ip http secure-server table {admin user} rule rule_number</pre>                                                                                                    | Deletes a service control rule for HTTPS service.                                                                                                    |
| no ip http server table {admin user} rule rule_number                                                                                                    | Deletes a service control rule for HTTP service.                                                                                                    |
| show ip http server status                                                                                                    | Displays HTTP settings.                                                                                                    |
| show ip http server secure status                                                                                                    | Displays HTTPS settings.                                                                                                    |

 Table 104
 Command Summary: HTTP/HTTPS (continued)

#### 32.3.1 HTTP/HTTPS Command Examples

This following example adds a service control rule that allowed an administrator from the computers with the IP addresses matching the Marketing address object to access the WAN zone using HTTP service.

```
Router# configure terminal
Router(config)# ip http server table admin rule append access-group
Marketing zone WAN action accept
```

This command sets an authentication method used by the HTTP/HTTPS server to authenticate the client(s).

```
Router# configure terminal
Router(config)# ip http authentication Example
```

This following example sets a certificate named MyCert used by the HTTPS server to authenticate itself to the SSL client.

```
Router# configure terminal
Router(config)# ip http secure-server cert MyCert
```

#### 32.4 SSH

Unlike Telnet or FTP, which transmit data in clear text, SSH (Secure Shell) is a secure communication protocol that combines authentication and data encryption to provide secure encrypted communication between two hosts over an unsecured network.

#### 32.4.1 SSH Implementation on the NXC

Your NXC supports SSH versions 1 and 2 using RSA authentication and four encryption methods (AES, 3DES, Archfour, and Blowfish). The SSH server is implemented on the NXC for remote management on port 22 (by default).

#### 32.4.2 Requirements for Using SSH

You must install an SSH client program on a client computer (Windows or Linux operating system) that is used to connect to the NXC over SSH.

#### 32.4.3 SSH Commands

The following table describes the commands available for SSH. You must use the configure terminal command to enter the configuration mode before you can use these commands.

Table 105 Command Summary: SSH

| COMMAND                                  | DESCRIPTION                                                                                                    |
|------------------------------------------|----------------------------------------------------------------------------------------------------|
| [no] ip ssh server                       | Allows SSH access to the NXC CLI. The no command disables SSH access to the NXC CLI.                                                                                                    |
| [no] ip ssh server cert certificate_name | Sets a certificate whose corresponding private<br>key is to be used to identify the NXC for SSH<br>connections. The no command resets the<br>certificate used by the SSH server to the factory<br>default (default). |
|                                          | certificate_name: The name of the certificate. You can use up to 31 alphanumeric and ;'~!@#\$%^&()_+[]{}',.=- characters.                                                                                            |

| COMMAND                                                                                                    | DESCRIPTION                                                                                                    |
|----------------------------------------------------------------------------------------------------|----------------------------------------------------------------------------------------------------|
| [no] ip ssh server port <165535>                                                                                                    | Sets the SSH service port number. The no<br>command resets the SSH service port number to<br>the factory default (22).                                                                                                    |
| <pre>ip ssh server rule {rule_number append insert<br/>rule_number} access-group {ALL address_object}<br/>zone {ALL zone_object} action {accept deny}</pre> | Sets a service control rule for SSH service.<br>address_object: The name of the IP address<br>(group) object. You may use 1-31 alphanumeric<br>characters, underscores(_), or dashes (-), but the<br>first character cannot be a number. This value is<br>case-sensitive.<br>zone_object: The name of the zone. Use up to<br>31 characters (a-zA-Z0-9). The name cannot<br>start with a number. This value is case-sensitive.<br>You can also use pre-defined zone names like<br>LAN and WLAN. |
| <pre>ip ssh server rule move rule_number to rule_number</pre>                                                                                               | Changes the index number of a SSH service control rule.                                                                                                    |
| [no] ip ssh server v1                                                                                                    | Enables remote management using SSH v1. The no command stops the NXC from using SSH v1.                                                                                                    |
| no ip ssh server rule rule_number                                                                                                    | Deletes a service control rule for SSH service.                                                                                                    |
| show ip ssh server status                                                                                                    | Displays SSH settings.                                                                                                    |

| Table 105 Command Summary: SSH (co | ntinued) |
|------------------------------------|----------|
|------------------------------------|----------|

#### 32.4.4 SSH Command Examples

This command sets a service control rule that allowed the computers with the IP addresses matching the specified address object to access the specified zone using SSH service.

```
Router# configure terminal
Router(config)# ip ssh server rule 2 access-group Marketing zone LAN action
accept
```

This command sets a certificate (Default) to be used to identify the NXC.

```
Router# configure terminal
Router(config)# ip ssh server cert Default
```

#### 32.5 Telnet

You can configure your NXC for remote Telnet access.

#### 32.6 Telnet Commands

The following table describes the commands available for Telnet. You must use the configure terminal command to enter the configuration mode before you can use these commands.

 Table 106
 Command Summary: Telnet

| COMMAND                                                                                                    | DESCRIPTION                                                                                                    |
|----------------------------------------------------------------------------------------------------|----------------------------------------------------------------------------------------------------|
| [no] ip telnet server                                                                                                    | Allows Telnet access to the NXC CLI. The no command disables Telnet access to the NXC CLI.                                                                                                    |
| [no] ip telnet server port <165535>                                                                                                    | Sets the Telnet service port number. The no command resets the Telnet service port number back to the factory default (23).                                                                                                    |
| <pre>ip telnet server rule {rule_number append insert<br/>rule_number} access-group {ALL address_object}<br/>zone {ALL zone_object} action {accept deny}</pre> | Sets a service control rule for Telnet service.<br>address_object: The name of the IP address<br>(group) object. You may use 1-31 alphanumeric<br>characters, underscores(_), or dashes (-), but the<br>first character cannot be a number. This value is<br>case-sensitive.<br>zone_object: The name of the zone. Use up to<br>31 characters (a-zA-Z0-9). The name cannot<br>start with a number. This value is case-sensitive.<br>You can also use pre-defined zone names like<br>LAN and WLAN. |
| <pre>ip telnet server rule move rule_number to rule_number</pre>                                                                                               | Changes the index number of a service control rule.                                                                                                    |
| no ip telnet server rule rule_number                                                                                                    | Deletes a service control rule for Telnet service.                                                                                                    |
| show ip telnet server status                                                                                                    | Displays Telnet settings.                                                                                                    |

#### 32.6.1 Telnet Commands Examples

This command sets a service control rule that allowed the computers with the IP addresses matching the specified address object to access the specified zone using Telnet service.

```
Router# configure terminal
Router(config)# ip telnet server rule 11 access-group RD zone LAN action
accept
```

This command displays Telnet settings.

#### 32.7 Configuring FTP

You can upload and download the NXC's firmware and configuration files using FTP. To use this feature, your computer must have an FTP client.

#### 32.7.1 FTP Commands

The following table describes the commands available for FTP. You must use the configure terminal command to enter the configuration mode before you can use these commands.

Table 107 Command Summary: FTP

| COMMAND                                                                                                    | DESCRIPTION                                                                                                    |
|----------------------------------------------------------------------------------------------------|----------------------------------------------------------------------------------------------------|
| [no] ip ftp server                                                                                                    | Allows FTP access to the NXC. The $no$ command disables FTP access to the NXC.                                                                                                    |
| [no] ip ftp server cert certificate_name                                                                                                    | Sets a certificate to be used to identify the NXC.<br>The no command resets the certificate used by<br>the FTP server to the factory default.                                                                                                    |
| [no] ip ftp server port <165535>                                                                                                    | Sets the FTP service port number. The no command resets the FTP service port number to the factory default (21).                                                                                                    |
| [no] ip ftp server tls-required                                                                                                    | Allows FTP access over TLS. The no command disables FTP access over TLS.                                                                                                    |
| <pre>ip ftp server rule {rule_number append insert<br/>rule_number} access-group {ALL address_object}<br/>zone {ALL zone_object} action {accept deny}</pre> | Sets a service control rule for FTP service.<br>address_object: The name of the IP address<br>(group) object. You may use 1-31 alphanumeric<br>characters, underscores(_), or dashes (-), but the<br>first character cannot be a number. This value is<br>case-sensitive.<br>zone_object: The name of the zone. Use up to<br>31 characters (a-zA-Z0-9). The name cannot<br>start with a number. This value is case-sensitive.<br>You can also use pre-defined zone names like<br>LAN and WLAN. |
| <pre>ip ftp server rule move rule_number to rule_number</pre>                                                                                               | Changes the index number of a service control rule.                                                                                                    |
| no ip ftp server rule rule_number                                                                                                    | Deletes a service control rule for FTP service.                                                                                                    |
| show ip ftp server status                                                                                                    | Displays FTP settings.                                                                                                    |

#### 32.7.2 FTP Commands Examples

This command sets a service control rule that allowed the computers with the IP addresses matching the specified address object to access the specified zone using FTP service.

```
Router# configure terminal
Router(config)# ip ftp server rule 4 access-group Sales zone LAN action
accept
```

This command displays FTP settings.

```
Router# configure terminal

Router(config)# show ip ftp server status

active : yes

port : 21

certificate: default

TLS : no

service control:

No. Zone Address Action
```

#### 32.8 SNMP

Simple Network Management Protocol is a protocol used for exchanging management information between network devices. Your NXC supports SNMP agent functionality, which allows a manager station to manage and monitor the NXC through the network. The NXC supports SNMP version one (SNMPv1) and version two (SNMPv2c).

#### 32.8.1 Supported MIBs

The NXC supports MIB II that is defined in RFC-1213 and RFC-1215. The NXC also supports private MIBs (AAT-private-lol.mib) to collect information about CPU and memory usage. The focus of the MIBs is to let administrators collect statistical data and monitor status and performance. You can download the NXC's MIBs from www.zyxel.com.

#### 32.8.2 SNMP Traps

The NXC will send traps to the SNMP manager when any one of the following events occurs: **Table 108** SNMP Traps

| OBJECT LABEL          | OBJECT ID           | DESCRIPTION                                                                |
|-----------------------|---------------------|----------------------------------------------------------------------------|
| Cold Start            | 1.3.6.1.6.3.1.1.5.1 | This trap is sent when the NXC is turned on or an agent restarts.          |
| linkDown              | 1.3.6.1.6.3.1.1.5.3 | This trap is sent when the Ethernet link is down.                          |
| linkUp                | 1.3.6.1.6.3.1.1.5.4 | This trap is sent when the Ethernet link is up.                            |
| authenticationFailure | 1.3.6.1.6.3.1.1.5.5 | This trap is sent when an SNMP request comes from non-authenticated hosts. |

#### 32.8.3 SNMP Commands

The following table describes the commands available for SNMP. You must use the configure terminal command to enter the configuration mode before you can use these commands.

Table 109 Command Summary: SNMP

| COMMAND                                                                                                    | DESCRIPTION                                                                                                    |  |
|----------------------------------------------------------------------------------------------------|----------------------------------------------------------------------------------------------------|--|
| [no] snmp-server                                                                                                    | Allows SNMP access to the NXC. The $no$ command disables SNMP access to the NXC.                                                                                                    |  |
| <pre>[no] snmp-server community community_string {ro rw}</pre>                                                                                    | Enters up to 64 characters to set the password<br>for read-only (ro) or read-write (rw) access. The<br>no command resets the password for read-only<br>(ro) or read-write (rw) access to the default.                                                                                                    |  |
| [no] snmp-server contact <i>description</i>                                                                                                    | Sets the contact information (of up to 60 characters) for the person in charge of the NXC. The no command removes the contact information for the person in charge of the NXC.                                                                                                    |  |
| <pre>[no] snmp-server enable {informs traps}</pre>                                                                                                | Enables all SNMP notifications (informs or traps).<br>The no command disables all SNMP<br>notifications (informs or traps).                                                                                                    |  |
| <pre>[no] snmp-server host {fqdn   ipv4_address} [community_string]</pre>                                                                         | Sets the IP address or domain name of the host<br>that receives the SNMP notifications. The no<br>command removes the host that receives the<br>SNMP notifications.                                                                                                    |  |
| [no] snmp-server location description                                                                                                    | Sets the geographic location (of up to 60 characters) for the NXC. The no command removes the geographic location for the NXC.                                                                                                    |  |
| [no] snmp-server port <165535>                                                                                                    | Sets the SNMP service port number. The no command resets the SNMP service port number to the factory default (161).                                                                                                    |  |
| <pre>snmp-server rule {rule_number append insert rule_number} access-group {ALL address_object} zone {ALL zone_object} action {accept deny}</pre> | Sets a service control rule for SNMP service.<br>address_object: The name of the IP address<br>(group) object. You may use 1-31 alphanumeric<br>characters, underscores(_), or dashes (-), but the<br>first character cannot be a number. This value is<br>case-sensitive.<br>zone_object: The name of the zone. Use up to<br>31 characters (a-zA-Z0-9). The name cannot<br>start with a number. This value is case-sensitive. |  |
|                                                                                                    | You can also use pre-defined zone names like LAN and WLAN.                                                                                                    |  |
| <pre>snmp-server rule move rule_number to rule_number</pre>                                                                                       | Changes the index number of a service control rule.                                                                                                    |  |
| no snmp-server rule rule_number                                                                                                    | Deletes a service control rule for SNMP service.                                                                                                    |  |
| [no] snmp-server version {v2c v3}                                                                                                    | Sets the SNMP version to use for communication<br>with the SNMP manager. The no command does<br>not allow SNMP managers using the specified<br>SNMP version to access the NXC.                                                                                                    |  |
| <pre>[no] snmp-server v3user username username<br/>authentication {md5 sha} privacy {aes des none}<br/>privilege {ro rw}</pre>                    | Sets the SNMPv3 user account and its privilege<br>of read-only (ro) or read-write (rw) access.<br>The no command removes the SNMPv3 user<br>account.                                                                                                    |  |

| Table 109 | Command | Summary: | SNMP ( | (continued) | ) |
|-----------|---------|----------|--------|-------------|---|
|-----------|---------|----------|--------|-------------|---|

| COMMAND                        | DESCRIPTION                  |  |
|--------------------------------|------------------------------|--|
| show snmp status               | Displays SNMP Settings.      |  |
| show snmp-server v3user status | Displays SNMPv3 user status. |  |

#### 32.8.4 SNMP Commands Examples

The following command sets a service control rule that allowed the computers with the IP addresses matching the specified address object to access the specified zone using SNMP service.

```
Router# configure terminal
Router(config)# snmp-server rule 11 access-group Example zone WAN action
accept
```

The following command sets the password (secret) for read-write (rw) access.

```
Router# configure terminal
Router(config)# snmp-server community secret rw
```

The following command sets the IP address of the host that receives the SNMP notifications to 172.23.15.84 and the password (sent with each trap) to querty.

```
Router# configure terminal
Router(config)# snmp-server host 172.23.15.84 qwerty
```

#### 32.9 TR-069

TR-069 (CPE WAN Management Protocol (CWMP)) is a protocol that defines how your NXC can be managed via a management server, such as ZyXEL's Vantage Access.

An administrator can use a management server to remotely set up the NXC, modify settings, perform firmware upgrades as well as monitor and diagnose the NXC.

In order to use CWMP, you need to configure the following steps:

- 1 Activate CWMP.
- 2 Specify the the management server (or Auto Configuration Server (ACS)) URL.
- **3** Activate periodic inform and specify an interval value.

#### 32.9.1 TR-069 Commands

The following table describes the commands available for TR-069. You must use the configure terminal command to enter the configuration mode before you can use these commands.

Table 110 Command Summary: TR-069

| COMMAND                                                                       | DESCRIPTION                                                                                                    |
|-------------------------------------------------------------------------------|----------------------------------------------------------------------------------------------------|
| [no] tr069-agent acs password password                                        | Enters up to 255 characters to set the password<br>used to authenticate the NXC when making a<br>connection to the management server. The no<br>command removes the password.                 |
| [no] tr069-agent acs username <i>username</i>                                 | Enters up to 255 characters to set the user name<br>used to authenticate the NXC when making a<br>connection to the management server. The no<br>command removes the user name.               |
| [no] tr069-agent activate                                                     | Allows the NXC to be managed by a management server. The no command disables TR-069 (CWMP).                                                                                                   |
| [no] tr069-agent authentication enable                                        | Sets the NXC to authenticate the management<br>server's certificate when you are using<br>HTTPs.The no command disables<br>authentication.                                                    |
| <pre>[no] tr069-agent connection-request-url {https_url&gt;   http_url}</pre> | Sets the IP address or domain name of the NXC.<br>The management server uses this path to verify<br>the NXC.<br>The no command removes the NXC address<br>setting                             |
| tr069_agent keenalive interval <10 90>                                        | Sets the time interval                                                                                                    |
| <pre>[no] tr069-agent manager {https_url&gt;   http_url}</pre>                | Sets the IP address or domain name of the management server (or Auto Configuration Server (ACS)). The no command removes the server setting.                                                  |
| <pre>[no] tr069-agent my-ip {auto   custom ipv4_address}</pre>                | Sets the<br>auto: to have the NXC allow management<br>sessions to connect to any of the NXC's IP<br>addresses.<br>custom: to specify the NXC's IP address that<br>allows management sessions. |
| [no] tr069-agent password password                                            | Enters up to 255 characters to set the password used to authenticate the management server when connecting to the NXC. The no command removes the password.                                   |
| tr069-agent pause keepalive <08640>                                           |                                                                                                    |
| [no] tr069-agent periodic-inform activate                                     | Sets the NXC to periodically send information to<br>the management server (recommended if CWMP<br>is enabled). The no command disables the<br>periodic inform.                                |
| <pre>tr069-agent periodic-inform interval &lt;1086400&gt;</pre>               | Sets the duration in seconds for which the NXC<br>must attempt to connect with the management<br>server to send information and check for<br>configuration updates.                           |
| tr069-agent server-type {tr069   vantage}                                     | Sets the type of the management server.                                                                                                    |
| tr069-agent trigger-inform <08640>                                            |                                                                                                    |

| COMMAND                                          | DESCRIPTION                                                                                                    |  |
|--------------------------------------------------|----------------------------------------------------------------------------------------------------|--|
| [no] tr069-agent username <i>username</i>        | Enters up to 255 characters to set the user name used to authenticate the management server when connecting to the NXC. The no command removes the password. |  |
| [no] tr069-agent vantage certificate certificate | Sets the management server's certificate. This applies when you enable HTTPS authentication.                                                                 |  |
| show tr069-agent configuration                   | Displays TR-069 Settings.                                                                                                    |  |

Table 110 Command Summary: TR-069 (continued)

#### 32.9.2 TR-069 Commands Examples

The following example shows you how to enable TR-069 management on the NXC, set the management server address and display the TR-069 configurations.

```
Router# configure terminal
Router(config) # tr069-agent activate
Router(config) # tr069-agent manager https://10.1.2.3
Router(config) # show tr069-agent configuration
Activate: YES
ACS URL: https://10.1.2.3
Connection Request URL:
ACS Username:
ACS Password:
Username:
Password:
Provisioning Code:
Server Type: TR069 ACS
Keepalive: ENABLE
Keepalive Interval: 20
Periodic Inform: DISABLE
Periodic Inform Interval: 3600
Custom IP: NO
HTTPS Authentication: NO
Vantage Certificate:
Router(config)#
```

#### 32.10 Language Commands

Use the language commands to display what language the web configurator is using or change it. You must use the configure terminal command to enter the configuration mode before you can use these commands.

| COMMAND                                                                              | DESCRIPTION                                                                                                    |
|--------------------------------------------------------------------------------------|----------------------------------------------------------------------------------------------------|
| language <english  <br="">Simplified_Chinese  <br/>Traditional_Chinese&gt;</english> | Specifies the language used in the web configurator screens.                                                               |
| <pre>show language {setting   all}</pre>                                             | setting displays the current display language in the web<br>configurator screens.<br>all displays the available languages. |

Table 111 Command Summary: Language

33

## **DHCPv6 Objects**

This chapter describes how to configure and view DHCPv6 request objects.

#### 33.1 DHCPv6 Object Commands Summary

The following table identifies the values required for many DHCPv6 object commands. Other input values are discussed with the corresponding commands.

Table 112 DHCPv6 Object Command Input Values

| LABEL          | DESCRIPTION                                                                                                    |
|----------------|----------------------------------------------------------------------------------------------------|
| dhcp6_profile  | The name of a DHCPv6 request object. Use a string of less than 31 characters.                                                                                                    |
| interface_name | The name of the interface.<br>Ethernet interface: $gex$ , $x = 1 - N$ , where N equals the highest numbered Ethernet interface for your NXC model.<br>VLAN interface: $vlanx$ , $x = 0 - 4094$ |

The following sections list the DHCPv6 object commands.

#### 33.1.1 DHCPv6 Object Commands

This table lists the commands for creating endpoint security objects. Use the configure terminal command to enter the configuration mode to be able to use the commands that configure settings.

 Table 113
 DHCPv6 Object Commands

| COMMAND                                                                        | DESCRIPTION                                                                   |
|--------------------------------------------------------------------------------|-------------------------------------------------------------------------------|
| show dhcp6 interface                                                           | Displays all DHCPv6 server, client and relay interfaces.                      |
| show dhcp6 object-binding interface_name                                       | Displays the DHCPv6 object bound to the specified interface.                  |
| show dhcp6 request-object [dhcp6_profile]                                      | Displays the specified DHCPv6 request object or all of them.                  |
| <pre>dhcp6-request-object dhcp6_profile { dns-<br/>server   ntp-server }</pre> | Creates or edits the specified DNS server, or NTP server DHCP request object. |
| dhcp6-request-object rename dhcp6_profile dhcp6_profile                        | Renames the specified DHCPv6 request object to the specified name.            |
| no dhcp6-request-object dhcp6_profile                                          | Deletes the specified DHCPv6 request object.                                  |

#### 33.1.2 DHCPv6 Object Command Examples

This example creates and displays a DHCPv6 request object named "test1" for DNS server information.

```
Router(config)# dhcp6-request-object test1 dns-server
Router(config)# show dhcp6 request-object
DHCP6 Request Object: test1
Object Type: dns-server
Object Value:
Bind Iface:
REFERENCE: 0
Router(config)#
```

34

## **File Manager**

This chapter covers how to work with the NXC's firmware, certificates, configuration files, custom IDP signatures, packet trace results, shell scripts and temporary files.

#### 34.1 File Directories

The NXC stores files in the following directories. **Table 114** FTP File Transfer Notes

| DIRECTORY    | FILE TYPE                                                                                    | FILE NAME<br>EXTENSION |
|--------------|----------------------------------------------------------------------------------------------|------------------------|
| A            | Firmware (upload only)                                                                       | bin                    |
| cert         | Non-PKCS#12 certificates                                                                     | cer                    |
| conf         | Configuration files                                                                          | conf                   |
| idp          | IDP custom signatures                                                                        | rules                  |
| packet_trace | Packet trace results (download only)                                                         |                        |
| script       | Shell scripts                                                                                | .zysh                  |
| tmp          | Temporary system maintenance files and crash dumps for technical support use (download only) |                        |

A. After you log in through FTP, you do not need to change directories in order to upload the firmware.

#### 34.2 Configuration Files and Shell Scripts Overview

You can store multiple configuration files and shell script files on the NXC.

When you apply a configuration file, the NXC uses the factory default settings for any features that the configuration file does not include. Shell scripts are files of commands that you can store on the NXC and run when you need them. When you run a shell script, the NXC only applies the commands that it contains. Other settings do not change.

You can edit configuration files or shell scripts in a text editor and upload them to the NXC. Configuration files use a .conf extension and shell scripts use a .zysh extension.

These files have the same syntax, which is also identical to the way you run CLI commands manually. An example is shown below.

Figure 16 Configuration File / Shell Script: Example

```
# enter configuration mode
configure terminal
# change administrator password
username admin password 4321 user-type admin
# configure ge3
interface ge3
ip address 172.16.37.240 255.255.255.0
ip gateway 172.16.37.254 metric 1
exit
# create address objects for remote management / to-NXC firewall rules
# use the address group in case we want to open up remote management later
address-object TW SUBNET 172.16.37.0/24
object-group address TW TEAM
address-object TW SUBNET
exit
# enable Telnet access (not enabled by default, unlike other services)
ip telnet server
# open WLAN-to-NXC firewall for TW TEAM for remote management
firewall WLAN NXC insert 4
sourceip TW TEAM
service TELNET
action allow
exit
write
```

While configuration files and shell scripts have the same syntax, the NXC applies configuration files differently than it runs shell scripts. This is explained below.

 Table 115
 Configuration Files and Shell Scripts in the NXC

| Configuration Files (.conf)                                                                                                    | Shell Scripts (.zysh)                                                                                    |
|----------------------------------------------------------------------------------------------------|----------------------------------------------------------------------------------------------------|
| <ul> <li>Resets to default configuration.</li> <li>Goes into CLI Configuration mode.</li> <li>Runs the commands in the configuration file.</li> </ul> | <ul> <li>Goes into CLI <b>Privilege</b> mode.</li> <li>Runs the commands in the shell script.</li> </ul> |

You have to run the example in Table 16 on page 210 as a shell script because the first command is run in **Privilege** mode. If you remove the first command, you have to run the example as a configuration file because the rest of the commands are executed in **Configuration** mode. (See Section 1.5 on page 22 for more information about CLI modes.)

#### 34.2.1 Comments in Configuration Files or Shell Scripts

In a configuration file or shell script, use "#" or "!" as the first character of a command line to have the NXC treat the line as a comment.

Your configuration files or shell scripts can use "exit" or a command line consisting of a single "!" to have the NXC exit sub command mode.

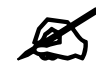

"exit" or "!" must follow sub commands if it is to make the NXC exit sub command mode.

Line 3 in the following example exits sub command mode.

```
interface gel
ip address dhcp
!
```

Lines 1 and 3 in the following example are comments and line 4 exits sub command mode.

```
!
interface ge1
# this interface is a DHCP client
!
```

Lines 1 and 2 are comments. Line 5 exits sub command mode.

```
! this is from Joe
# on 2006/06/05
interface gel
ip address dhcp
!
```

#### 34.2.2 Errors in Configuration Files or Shell Scripts

When you apply a configuration file or run a shell script, the NXC processes the file line-byline. The NXC checks the first line and applies the line if no errors are detected. Then it continues with the next line. If the NXC finds an error, it stops applying the configuration file or shell script and generates a log.

You can change the way a configuration file or shell script is applied. Include setenv stopon-error off in the configuration file or shell script. The NXC ignores any errors in the configuration file or shell script and applies all of the valid commands. The NXC still generates a log for any errors.

#### 34.2.3 NXC Configuration File Details

You can store multiple configuration files on the NXC. You can also have the NXC use a different configuration file without the NXC restarting.

• When you first receive the NXC, it uses the **system-default.conf** configuration file of default settings.

- When you change the configuration, the NXC creates a **startup-config.conf** file of the current configuration.
- The NXC checks the **startup-config.conf** file for errors when it restarts. If there is an error in the **startup-config.conf** file, the NXC copies the **startup-config.conf** configuration file to the **startup-config-bad.conf** configuration file and tries the existing **lastgood.conf** configuration file.
- When the NXC reboots, if the **startup-config.conf** file passes the error check, the NXC keeps a copy of the **startup-config.conf** file as the **lastgood.conf** configuration file for you as a back up file. If you upload and apply a configuration file with an error, you can apply **lastgood.conf** to return to a valid configuration.

#### 34.2.4 Configuration File Flow at Restart

If there is not a **startup-config.conf** when you restart the NXC (whether through a management interface or by physically turning the power off and back on), the NXC uses the **system-default.conf** configuration file with the NXC's default settings.

If there is a **startup-config.conf**, the NXC checks it for errors and applies it. If there are no errors, the NXC uses it and copies it to the **lastgood.conf** configuration file. If there is an error, the NXC generates a log and copies the **startup-config.conf** configuration file to the **startup-config-bad.conf** configuration file and tries the existing **lastgood.conf** configuration file. If there isn't a **lastgood.conf** configuration file or it also has an error, the NXC applies the **system-default.conf** configuration file.

You can change the way the **startup-config.conf** file is applied. Include the setenvstartup stop-on-error off command. The NXC ignores any errors in the **startupconfig.conf** file and applies all of the valid commands. The NXC still generates a log for any errors.

### 34.3 File Manager Commands Input Values

The following table explains the values you can input with the file manager commands. **Table 116** File Manager Command Input Values

| LABEL     | DESCRIPTION                                                                                |
|-----------|--------------------------------------------------------------------------------------------|
| file_name | The name of a file. Use up to 25 characters (including a-zA-Z0-9;'~!@#\$%^&()_+[]{}',.=-). |

### 34.4 File Manager Commands Summary

The following table lists the commands that you can use for file management.

 Table 117
 File Manager Commands Summary

| COMMAND                                                                                                    | DESCRIPTION                                                                                                    |
|----------------------------------------------------------------------------------------------------|----------------------------------------------------------------------------------------------------|
| <pre>apply /conf/file_name.conf [ignore-error] [rollback]</pre>                                                                                                    | Has the NXC use a specific configuration file. You must<br>still use the write command to save your<br>configuration changes to the flash ("non-volatile" or<br>"long term") memory.<br>Use this command without specify both ignore-<br>error and rollback: this is not recommended<br>because it would leave the rest of the configuration<br>blank. If the interfaces were not configured before the<br>first error, the console port may be the only way to<br>access the device. |
|                                                                                                    | Use ignore-error without rollback: this applies<br>the valid parts of the configuration file and generates<br>error logs for all of the configuration file's errors. This<br>lets the NXC apply most of your configuration and you<br>can refer to the logs for what to fix.                                                                                                    |
|                                                                                                    | Use both ignore-error and rollback: this applies<br>the valid parts of the configuration file, generates error<br>logs for all of the configuration file's errors, and starts<br>the NXC with a fully valid configuration file.                                                                                                    |
|                                                                                                    | Use rollback without ignore-error: this gets the NXC started with a fully valid configuration file as quickly as possible.                                                                                                    |
|                                                                                                    | You can use the "apply /conf/system-<br>default.conf" command to reset the NXC to go<br>back to its system defaults.                                                                                                    |
| <pre>copy {/cert   /conf   /idp   /packet_trace   /script   /tmp}file_name-a.conf {/cert   / conf   /idp   /packet_trace   /script   / tmp}/file_name-b.conf</pre> | Saves a duplicate of a file on the NXC from the source<br>file name to the target file name.<br>Specify the directory and file name of the file that you<br>want to copy and the directory and file name to use for<br>the duplicate. Always copy the file into the same<br>directory.                                                                                                    |
| copy running-config startup-config                                                                                                    | Saves your configuration changes to the flash ("non-<br>volatile" or "long term") memory. The NXC immediately<br>uses configuration changes made via commands, but if<br>you do not use this command or the write command,<br>the changes will be lost when the NXC restarts.                                                                                                    |
| <pre>copy running-config /conf/file_name.conf</pre>                                                                                                    | Saves a duplicate of the configuration file that the NXC is currently using. You specify the file name to which to copy.                                                                                                    |
| <pre>delete {/cert   /conf   /idp   /packet_trace   /script   /tmp}/file_name</pre>                                                                                | Removes a file. Specify the directory and file name of the file that you want to delete.                                                                                                    |
| <pre>dir {/cert   /conf   /idp   /packet_trace   /script   /tmp}</pre>                                                                                             | Displays the list of files saved in the specified directory.                                                                                                    |
| <pre>rename {/cert   /conf   /idp   /packet_trace   /script   /tmp}/old-file_name {/cert   / conf   /idp   /packet_trace   /script   / tmp}/new-file_name</pre>    | Changes the name of a file.<br>Specify the directory and file name of the file that you<br>want to rename. Then specify the directory again<br>followed by the new file name.                                                                                                    |
| <pre>run /script/file_name.zysh</pre>                                                                                                    | Has the NXC execute a specific shell script file. You must still use the write command to save your configuration changes to the flash ("non-volatile" or "long term") memory.                                                                                                    |

| COMMAND                          | DESCRIPTION                                                                                                    |
|----------------------------------|----------------------------------------------------------------------------------------------------|
| show running-config              | Displays the settings of the configuration file that the system is using.                                                                                                    |
| setenv-startup stop-on-error off | Has the NXC ignore any errors in the startup-<br>config.conf file and apply all of the valid commands.                                                                                                    |
| show setenv-startup              | Displays whether or not the NXC is set to ignore any errors in the startup-config.conf file and apply all of the valid commands.                                                                                                    |
| write                            | Saves your configuration changes to the flash ("non-<br>volatile" or "long term") memory. The NXC immediately<br>uses configuration changes made via commands, but if<br>you do not use the write command, the changes will<br>be lost when the NXC restarts. |

 Table 117
 File Manager Commands Summary (continued)

#### 34.5 File Manager Command Example

This example saves a back up of the current configuration before applying a shell script file.

```
Router(config)# copy running-config /conf/backup.conf
Router(config)# run /script/vpn_setup.zysh
```

#### 34.6 FTP File Transfer

You can use FTP to transfer files to and from the NXC for advanced maintenance and support.

#### 34.6.1 Command Line FTP File Upload

- **1** Connect to the NXC.
- **2** Enter "bin" to set the transfer mode to binary.
- **3** You can upload the firmware after you log in through FTP. To upload other files, use "cd" to change to the corresponding directory.

Use "put" to transfer files from the computer to the NXC.<sup>1</sup> For example: In the conf directory, use "put config.conf today.conf" to upload the configuration file (config.conf) to the NXC and rename it "today.conf".
"put 1.00(XL.0).bin" transfers the firmware (1.00(XL.0).bin) to the NXC.

<sup>1.</sup> When you upload a custom signature, the NXC appends it to the existing custom signatures stored in the "custom.rules" file.

The firmware update can take up to five minutes. Do not turn off or reset the NXC while the firmware update is in progress! If you lose power during the firmware upload, you may need to refer to Section 34.9 on page 217 to recover the firmware.

#### 34.6.2 Command Line FTP Configuration File Upload Example

The following example transfers a configuration file named tomorrow.conf from the computer and saves it on the NXC as next.conf.

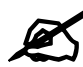

Uploading a custom signature file named "custom.rules", overwrites all custom signatures on the NXC.

Figure 17 FTP Configuration File Upload Example

```
C:\>ftp 192.168.1.1
Connected to 192.168.1.1.
220 FTP Server [192.168.1.1]
User (192.168.1.1: (none)): admin
331 Password required for admin.
Password:
230 User admin logged in.
ftp> cd conf
250 CWD command successful
ftp> bin
200 Type set to I
ftp> put tomorrow.conf next.conf
200 PORT command successful
150 Opening BINARY mode data connection for next.conf
226-Post action ok!!
226 Transfer complete.
ftp: 20231 bytes sent in 0.00Seconds 20231000.00Kbytes/sec.
```

#### 34.6.3 Command Line FTP File Download

- **1** Connect to the NXC.
- **2** Enter "bin" to set the transfer mode to binary.
- **3** Use "cd" to change to the directory that contains the files you want to download.
- **4** Use "dir" or "ls" if you need to display a list of the files in the directory.
- **5** Use "get" to download files. For example:

"get vlan\_setup.zysh vlan.zysh" transfers the vlan\_setup.zysh configuration file on the NXC to your computer and renames it "vlan.zysh."

#### 34.6.4 Command Line FTP Configuration File Download Example

The following example gets a configuration file named today.conf from the NXC and saves it on the computer as current.conf.

Figure 18 FTP Configuration File Download Example

```
C:\>ftp 192.168.1.1
Connected to 192.168.1.1.
220 FTP Server [192.168.1.1]
User (192.168.1.1: (none)): admin
331 Password required for admin.
Password:
230 User admin logged in.
ftp> bin
200 Type set to I
ftp> cd conf
250 CWD command successful
ftp> get today.conf current.conf
200 PORT command successful
150 Opening BINARY mode data connection for conf/today.conf
(20220 bytes)
226 Transfer complete.
ftp: 20220 bytes received in 0.03Seconds 652.26Kbytes/sec.
```

#### 34.7 Firmware Update Scheduling Commands

The NXC can be scheduled to install the firmware you uploaded at the specified date and time.

The following table lists the commands that you can use for firmware update scheduling.

Table 118 Firmware Update Scheduling Commands Summary

| COMMAND                                 | DESCRIPTION                                                                                                    |
|-----------------------------------------|----------------------------------------------------------------------------------------------------|
| firmware-update-schedule activate       | Turns on the firmware update scheduling feature.                                                                                                    |
| no firmware-update-schedule activate    | Turns off the firmware update scheduling feature.                                                                                                    |
| firmware-update-schedule time date time | Sets the day in year-month-date format and the time of<br>the day in 24-hour format (for example 23:00 equals<br>11:00 pm) to install the firmware.<br>date: yyyy-mm-dd<br>time: hh:mm |
| no firmware-update-schedule time        | Removes the schedule settings.                                                                                                    |
| show firmware-update-schedule status    | Displays the version of the firmware that you uploaded<br>to the NXC (via FTP or the Web Configurator) and the<br>current firmware update scheduling settings.                         |

#### 34.8 NXC File Usage at Startup

The NXC uses the following files at system startup.
Figure 19 NXC File Usage at Startup

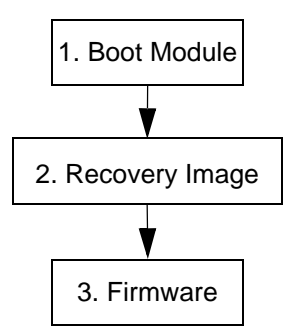

- 1 The boot module performs a basic hardware test. You cannot restore the boot module if it is damaged. The boot module also checks and loads the recovery image. The NXC notifies you if the recovery image is damaged.
- **2** The recovery image checks and loads the firmware. The NXC notifies you if the firmware is damaged.

#### 34.9 Notification of a Damaged Recovery Image or Firmware

The NXC's recovery image and/or firmware could be damaged, for example by the power going off during a firmware upgrade. This section describes how the NXC notifies you of a damaged recovery image or firmware file. Use this section if your device has stopped responding for an extended period of time and you cannot access or ping it. Note that the NXC does not respond while starting up. It takes less than five minutes to start up with the default configuration, but the start up time increases with the complexity of your configuration.

- 1 Use a console cable and connect to the NXC via a terminal emulation program (such as HyperTerminal). Your console session displays the NXC's startup messages. If you cannot see any messages, check the terminal emulation program's settings (see Section 1.2.1 on page 16) and restart the NXC.
- **2** The system startup messages display followed by "Press any key to enter debug mode within 3 seconds."

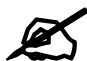

Do not press any keys at this point. Wait to see what displays next.

Figure 20 System Startup Stopped

```
BootModule Version: V1.08 | 05/05/2006 11:42:55
DRAM: Size = 510 Mbytes
DRAM POST: Testing: 522240K OK
DRAM Test SUCCESS !
Kernel Version: V2.4.27-XL-2006-05-29 | 2006-05-29 15:23:46
ZLD Version: VZW1050_10_DailyBuild_New | 2006-05-29 15:18:37
Press any key to enter debug mode within 3 seconds
```

**3** If the console session displays "Invalid Firmware", or "Invalid Recovery Image", or the console freezes at "Press any key to enter debug mode within 3 seconds" for more than one minute, go to Section 34.10 on page 218 to restore the recovery image.

Figure 21 Recovery Image Damaged

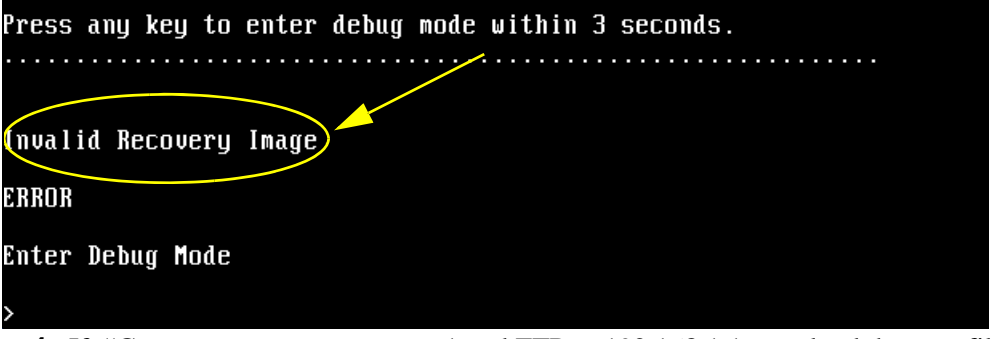

**4** If "Connect a computer to port 1 and FTP to 192.168.1.1 to upload the new file" displays on the screen, the firmware file is damaged. Use the procedure in Section 34.11 on page 220 to restore it. If the message does not display, the firmware is OK and you do not need to use the firmware recovery procedure.

#### Figure 22 Firmware Damaged

Building ... Connect a computer to port 1 and FTP to 192.168.1.1 to upload the new file.

#### 34.10 Restoring the Recovery Image (NXC5200 Only)

This procedure requires the NXC's recovery image. Download the firmware package from www.zyxel.com and unzip it. The recovery image uses a .ri extension, for example, "1.01(XL.0)C0.ri". Do the following after you have obtained the recovery image file.

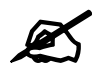

You only need to use this section if you need to restore the recovery image.

- **1** Restart the NXC.
- **2** When "Press any key to enter debug mode within 3 seconds." displays, press a key to enter debug mode.

```
Figure 23 Enter Debug Mode

BootModule Version: V1.011 | 2007-03-30 12:22:57

DRAM: Size = 510 Mbytes

DRAM POST: Testing: 522240K OK

DRAM Test SUCCESS !

Kernel Version: V2.4.27-kernel-2006-08-21 | 2006-08-21 19:54:00

ZLD Version: V1.01(XL.0) | 2006-09-11 17:41:56

Press any key to enter debug mode within 3 seconds.

.....

Enter Debug Mode

> 

3 Enter atuk to initialize the recovery process. If the screen displays "ERROR", enter
```

atur to initialize the recovery process.

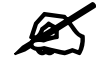

You only need to use the atuk or atur command if the recovery image is damaged.

Figure 24 atuk Command for Restoring the Recovery Image

```
> atuk
This command is for restoring the "recovery image" (xxx.ri).
Use This command only when
1) the console displays "Invalid Recovery Image" or
2) the console freezes at "Press any key to enter debug mode within 3 seconds"
for more than one minute.
Note:
Please exit this command immediately if you do not need to restore the
"recovery image".
Do you want to start the recovery process (Y/N)? (default N)
4. Enter X and wait for the "Starting XMODEM upload" message before activating.
```

**4** Enter Y and wait for the "Starting XMODEM upload" message before activating XMODEM upload on your terminal.

Figure 25 Starting Xmodem Upload

Do you want to start the recovery process (Y/N)? (default N) Starting XMODEM upload (CRC mode)....

**5** This is an example Xmodem configuration upload using HyperTerminal. Click **Transfer**, then **Send File** to display the following screen.

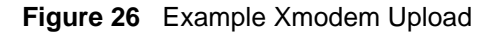

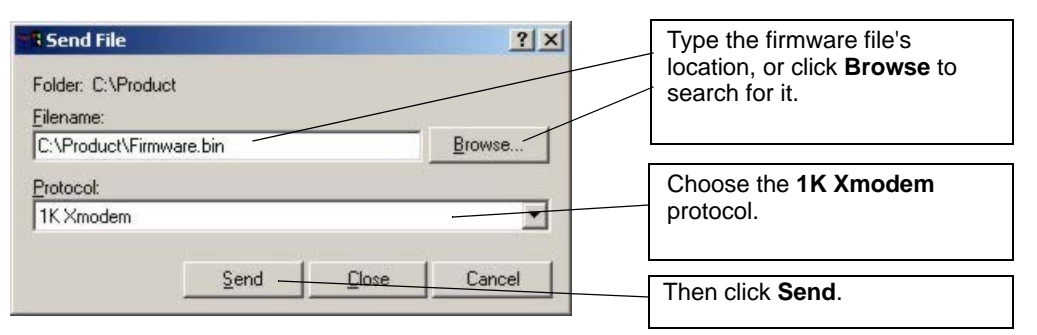

**6** Wait for about three and a half minutes for the Xmodem upload to finish.

Figure 27 Recovery Image Upload Complete
Total 1867264 bytes received.
programming
OK

7 Enter atgo. The NXC starts up. If "Connect a computer to port 1 and FTP to 192.168.1.1 to upload the new file" displays on the screen, the firmware file is damaged and you need to use the procedure in Section 34.11 on page 220 to recover the firmware.

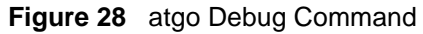

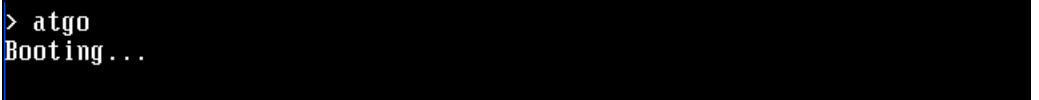

#### 34.11 Restoring the Firmware

This procedure requires the NXC's firmware. Download the firmware package from www.zyxel.com and unzip it. The firmware file uses a .bin extension, for example, "1.01(XL.0)C0.bin". Do the following after you have obtained the firmware file.

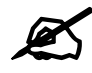

This section is not for normal firmware uploads. You only need to use this section if you need to recover the firmware.

- 1 Connect your computer to the NXC's port 1 (only port 1 can be used).
- **2** The NXC's FTP server IP address for firmware recovery is 192.168.1.1, so set your computer to use a static IP address from 192.168.1.2 ~192.168.1.254.

- **3** Use an FTP client on your computer to connect to the NXC. For example, in the Windows command prompt, type ftp 192.168.1.1. Keep the console session connected in order to see when the firmware recovery finishes.
- **4** Hit enter to log in anonymously.
- **5** Set the transfer mode to binary (type bin).
- 6 Transfer the firmware file from your computer to the NXC. Type put followed by the path and name of the firmware file. This examples uses put e:\ftproot\ZLD FW \1.01(XL.0)C0.bin.

#### Figure 29 FTP Firmware Transfer Command

```
C:\>ftp 192.168.1.1
Connected to 192.168.1.1.
220-=<<*>>=-.:. << Welcome to PureFTPd 1.0.11 >> .:.-=<<*>>=-
220-You are user number 1 of 50 allowed
220-Local time is now 21:33 and the load is 0.01. Server port: 21.
220-Only anonymous FTP is allowed here
220 You will be disconnected after 15 minutes of inactivity.
User <192.168.1.1:<</pre>
```

7 Wait for the file transfer to complete.

Figure 30 FTP Firmware Transfer Complete

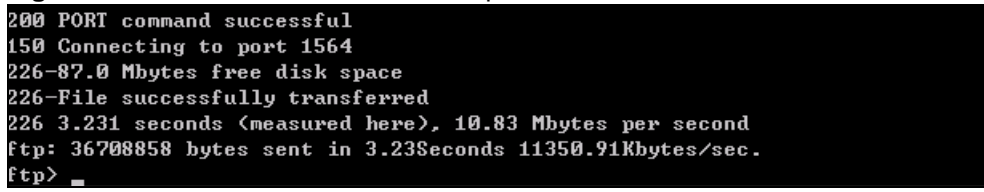

**8** After the transfer is complete, "Firmware received" or "ZLD-current received" displays. Wait (up to four minutes) while the NXC recovers the firmware.

Figure 31 Firmware Received and Recovery Started

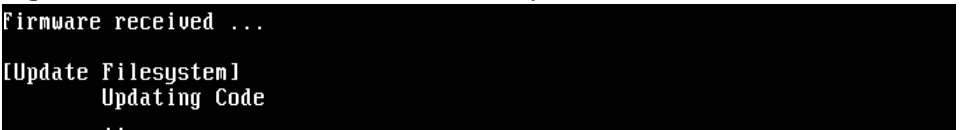

**9** The console session displays "done" when the firmware recovery is complete. Then the NXC automatically restarts.

| i iguic of |                             |
|------------|-----------------------------|
|            |                             |
|            |                             |
|            |                             |
|            |                             |
|            |                             |
|            |                             |
|            |                             |
|            |                             |
|            | done                        |
|            |                             |
|            |                             |
| lUpdate    | Kernell                     |
|            | Extracting Kernel Image     |
|            |                             |
|            | done                        |
|            | Uniting Vernel Image done   |
|            |                             |
|            |                             |
| lUpdate    | BootModuleJ                 |
|            | Extracting BootModule Image |
|            |                             |
|            | done                        |
|            |                             |
|            |                             |
|            |                             |
|            | done done                   |
| Restart    | ing system.                 |
|            |                             |

Figure 32 Firmware Recovery Complete and Restart

**10** The username prompt displays after the NXC starts up successfully. The firmware recovery process is now complete and the NXC is ready to use.

#### Figure 33 Restart Complete

```
Setting the System Clock using the Hardware Clock as reference...
System Clock set. Local time: Sun Jan 26 21:40:24 UTC 2003
Cleaning: /tmp /var/lock /var/run.
Initializing random number generator... done.
Initializing Debug Account Authentication Seed (DAAS)... done.
Lionic device init successfully
cavium nitrox device CN1005 init complete
INIT: Entering runlevel: 3
Starting zylog daemon: zylogd zylog starts.
Starting syslog-ng.
Starting uam daemon.
Starting app patrol daemon.
Starting periodic command scheduler: cron.
Start system daemon....
Got LINK_CHANGE
Port [0] is up --> Group [0] is up
Applying system configuration file, please wait...
System is configured successfully with startup-config.conf
Welcome
```

Username:

#### 34.12 Restoring the Default System Database

The default system database stores information such as the default anti-virus or IDP signatures. The NXC can still operate if the default system database is damaged or missing, but related features (like anti-virus or IDP) may not function properly.

If the default system database file is not valid, the NXC displays a warning message in your console session at startup or when reloading the anti-virus or IDP signatures. It also generates a log. Here are some examples. Use this section to restore the NXC's default system database.

Figure 34 Default System Database Console Session Warning at Startup: Anti-virus

```
Hostname: localhost.
Setting the System Clock using the Hardware Clock as reference...
System Clock set. Local time: Fri May 11 09:31:55 GMT 2007
Cleaning: /tmp /var/lock /var/run.
Initializing random number generator... done.
Initializing Debug Account Authentication Seed (DAAS)... done.
INIT: Entering runlevel: 3
Starting zylog daemon: zylogd zylog starts.
Starting syslog-ng.
Starting uam daemon.
Starting app patrol daemon.
Starting periodic command scheduler: cron.
Start system daemon....
Got LINK_CHANGE
Port [1] is up --> Group [1] is up
 Anti-Virus signatures misssing, refer to your user documentation to recover
 default database file.
 Loading AV signature database has failed.
Applying system configuration file, please wait...
System is configured successfully with startup-config.conf
Welcome
Username:
```

Figure 35 Default System Database Console Session Warning When Reloading IDP
Router(config)# idp reload
IDP signatures misssing, please refer to your user documentation to recover the
default database file.
retval = -32056
ERROR: Enable IDP engine failed.
Router(config)#

| ogs  |                     |          |                |                                                                         |                    |         |
|------|---------------------|----------|----------------|-------------------------------------------------------------------------|--------------------|---------|
| Disp | lay:                | All Logs |                | ~                                                                       |                    |         |
|      | Email Log Now 🛛 🍣   | Refresh  | 🎻 Clear Log    |                                                                         |                    |         |
| #    | Time                | Priority | Category       | Message                                                                 | Source             | Destina |
| 1    | 2013-06-11 14:21:28 | notice   | Captive Portal | Traffic in TUN5G-OUT-OPEN from any to any, REJECT                       | 192.168.10.47:1433 | 172.16  |
| 2    | 2013-06-11 14:21:28 | notice   | Captive Portal | Traffic in TUN5G-OUT-OPEN from any to any, REJECT [count=2]             | 192.168.10.47:1432 | 172.16  |
| 3    | 2013-06-11 14:21:18 | notice   | System         | Sending event/alert log to mail server has failed.                      |                    |         |
| 4    | 2013-06-11 14:21:16 | alert    | ZySH           | IDP signatures misssing, please refer to your user documentation to red | i                  |         |
| 14   | Page 1 of 1         | > > S    | how 50 🗸 ite   | ms                                                                      |                    |         |

Figure 36 Default System Database Missing Log: Anti-virus

This procedure requires the NXC's default system database file. Download the firmware package from www.zyxel.com and unzip it. The default system database file uses a .db extension, for example, "1.01(XL.0)C0.db". Do the following after you have obtained the default system database file.

#### 34.12.1 Using the atkz -u Debug Command (NXC5200 Only)

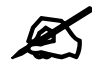

You only need to use the atkz -u command if the default system database is damaged.

- **1** Restart the NXC.
- **2** When "Press any key to enter debug mode within 3 seconds." displays, press a key to enter debug mode.

```
Figure 37 Enter Debug Mode
```

```
BootModule Version: V1.011 | 2007-03-30 12:22:57

DRAM: Size = 510 Mbytes

DRAM POST: Testing: 522240K OK

DRAM Test SUCCESS !

Kernel Version: V2.4.27-kernel-2006-08-21 | 2006-08-21 19:54:00

ZLD Version: V1.01(XL.0) | 2006-09-11 17:41:56

Press any key to enter debug mode within 3 seconds.

.....

Enter Debug Mode
```

**3** Enter atkz -u to start the recovery process.

```
Figure 38 atkz -u Command for Restoring the Default System Database
```

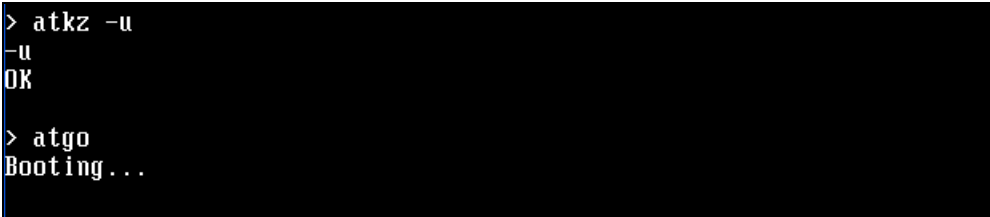

**4** "Connect a computer to port 1 and FTP to 192.168.1.1 to upload the new file" displays on the screen. Connect your computer to the NXC's port **1** (only port **1** can be used).

Figure 39 Use FTP with Port 1 and IP 192.168.1.1 to Upload File

```
Checking CODE ... Done
```

Updating ...

Connect a computer to port 1 and FTP to 192.168.1.1 to upload the new file.

- **5** The NXC's FTP server IP address for firmware recovery is 192.168.1.1, so set your computer to use a static IP address from 192.168.1.2 ~192.168.1.254.
- 6 Use an FTP client on your computer to connect to the NXC. For example, in the Windows command prompt, type ftp 192.168.1.1. Keep the console session connected in order to see when the default system database recovery finishes.
- 7 Hit enter to log in anonymously.
- 8 Set the transfer mode to binary (type bin).
- **9** Transfer the firmware file from your computer to the NXC. Type put followed by the path and name of the firmware file. This examples uses put e:\ftproot\ZLD FW \1.01(XL.0)C0.db.

Figure 40 FTP Default System Database Transfer Command

```
C:\>ftp 192.168.1.1
Connected to 192.168.1.1.
220-=<<*>>=-.:. << Welcome to PureFIPd 1.0.11 >> .:.-=<<*>>=-
220-You are user number 1 of 50 allowed
220-Local time is now 03:56 and the load is 0.00. Server port: 21.
220-Only anonymous FTP is allowed here
220 You will be disconnected after 15 minutes of inactivity.
User (192.168.1.1:<none>>:
230 Anonymous user logged in
ftp> bin
200 TYPE is now 8-bit binary
ftp> put E:\ftproot\ZLD_FW\101XL\101XL0C0\1.01<XL.0>C0.db
```

**10** Wait for the file transfer to complete.

```
Figure 41 FTP Default System Database Transfer Complete
```

```
200 PORT command successful
150 Connecting to port 3709
226-248.5 Mbytes free disk space
226-File successfully transferred
226 0.008 seconds (measured here), 13.31 Mbytes per second
ftp: 112398 bytes sent in 0.02Seconds 7024.88Kbytes/sec.
ftp> _
```

**11** The console session displays "done" after the default system database is recovered.

| Figure 42 | Default Sy | /stem | Database | Received | and | Recovery | / Com | plete |
|-----------|------------|-------|----------|----------|-----|----------|-------|-------|
|-----------|------------|-------|----------|----------|-----|----------|-------|-------|

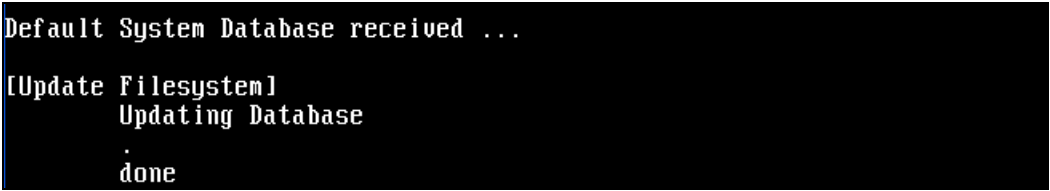

**12** The username prompt displays after the NXC starts up successfully. The default system database recovery process is now complete and the NXC IDP and anti-virus features are ready to use again.

Figure 43 Startup Complete

```
nothing was mounted
Hostname: localhost.
Setting the System Clock using the Hardware Clock as reference...
System Clock set. Local time: Wed May 9 03:26:53 UTC 2007
Cleaning: /tmp /var/lock /var/run.
Initializing random number generator... done.
Initializing Debug Account Authentication Seed (DAAS)... done.
Lionic device init successfully
cavium nitrox device CN505 init complete
INIT: Entering runlevel: 3
Starting zylog daemon: zylogd zylog starts.
Starting syslog-ng.
Starting uam daemon.
Starting app patrol daemon.
Starting periodic command scheduler: cron.
Start system daemon....
Got LINK_CHANGE
Port [1] is up --> Group [1] is up
Got LINK_CHANGE
Port [0] is up --> Group [0] is up
Applying system configuration file, please wait...
System is configured successfully with startup-config.conf
Welcome
```

Username:

# 35

## Logs

This chapter provides information about the NXC's logs.

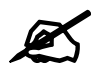

When the system log reaches the maximum number of log messages, new log messages automatically overwrite existing log messages, starting with the oldest existing log message first.

See the User's Guide for the maximum number of system log messages in the NXC.

#### 35.1 Log Commands Summary

The following table describes the values required for many log commands. Other values are discussed with the corresponding commands.

| LABEL            | DESCRIPTION                                                                                                    |
|------------------|----------------------------------------------------------------------------------------------------|
| module_name      | The name of the category; kernel, syslog, The default category includes debugging messages generated by open source software. The all category includes all messages in all categories. |
| ap_mac           | The Ethernet MAC address for the specified Access Point.                                                                                                    |
| pri              | The log priority. Enter one of the following values: alert, crit, debug, emerg, error, info, notice, or warn.                                                                           |
| ipv4             | The standard version 4 IP address (such as 192.168.1.1).                                                                                                    |
| service          | The service object name.                                                                                                    |
| keyword          | The keyword search string. You may use up to 63 alphanumeric characters.                                                                                                    |
| log_proto_accept | The log protocol. Enter one of the following values: icmp, tcp, udp, or others.                                                                                                    |
| config_interface | The interface name. Enter up to 15 alphanumeric characters, including hyphens and underscores.                                                                                          |

 Table 119
 Input Values for Log Commands

The following sections list the logging commands.

#### 35.1.1 Log Entries Commands

This table lists the commands to look at log entries.

 Table 120
 logging Commands: Log Entries

| COMMAND                                                                                                    | DESCRIPTION                                                                                                    |
|----------------------------------------------------------------------------------------------------|----------------------------------------------------------------------------------------------------|
| <pre>show logging entries [priority pri] [category module_name] [srcip ip] [dstip ip] [service service_name] [begin &lt;1512&gt; end &lt;1512&gt;] [keyword keyword]</pre> | Displays the selected entries in the system log.<br>PRI: alert   crit   debug   emerg   error   info   notice<br>  warn<br><i>keyword</i> : You can use alphanumeric and () +/<br>:=?!*#@\$_%- characters, and it can be up to 63<br>characters long. This searches the message,<br>source, destination, and notes fields. |
| <pre>show logging entries field field [begin &lt;1512&gt; end &lt;1512&gt;]</pre>                                                                                          | Displays the selected fields in the system log.<br>field: time   msg   src   dst   note   pri   cat   all                                                                                                    |

#### 35.1.2 System Log Commands

This table lists the commands for the system log settings.

| Table 121 logging Comm | ands: System Log | Settings |
|------------------------|------------------|----------|
|------------------------|------------------|----------|

| COMMAND                                                                                 | DESCRIPTION                                                                                                    |
|-----------------------------------------------------------------------------------------|----------------------------------------------------------------------------------------------------|
| show logging status system-log                                                          | Displays the current settings for the system log.                                                                           |
| <pre>logging system-log category module_name {disable   level normal   level all}</pre> | Specifies what kind of information, if any, is logged<br>in the system log and debugging log for the<br>specified category. |
| <pre>[no] logging system-log suppression interval &lt;10600&gt;</pre>                   | Sets the log consolidation interval for the system log. The no command sets the interval to ten.                            |
| [no] logging system-log suppression                                                     | Enables log consolidation in the system log. The $no$ command disables log consolidation in the system log.                 |
| [no] connectivity-check continuous-log activate                                         | Has the NXC generate a log for each connectivity check. The no command has the NXC only log the first connectivity check.   |
| show connectivity-check continuous-log status                                           | Displays whether or not the NXC generates a log for each connectivity check.                                                |
| clear logging system-log buffer                                                         | Clears the system log.                                                                                                    |

#### 35.1.2.1 System Log Command Examples

The following command displays the current status of the system log.

```
Router# configure terminal

Router(config)# show logging status system-log

512 events logged

suppression active : yes

suppression interval: 10

category settings :

    content-filter : normal , forward-web-sites : no ,

    blocked-web-sites : normal , user : normal ,

    myZyXEL.com : normal , zysh : normal ,

    idp : normal , app-patrol : normal ,

    ike : normal , ipsec : normal ,

    policy-route : normal , built-in-service : normal ,

    gotice-ha : normal , routing-protocol : normal ,

    interface : normal , literface-statistics: no ,

    account : normal , literface-statistics: no ,

    account : normal , literface-statistics: no ,

    actount : normal , sesions : normal ,

    force-auth : normal , literface : normal ,

    black-list : normal , ssl-vpn : normal ,

    cnm : normal , traffic-log : no ,

    file-manage : normal , default : all ,
```

#### 35.1.3 Debug Log Commands

This table lists the commands for the debug log settings.

 Table 122
 logging Commands: Debug Log Settings

| COMMAND                                                                                                    | DESCRIPTION                                                                                                    |
|----------------------------------------------------------------------------------------------------|----------------------------------------------------------------------------------------------------|
| show logging debug status                                                                                                    | Displays the current settings for the debug log.                                                                                                    |
| <pre>show logging debug entries [priority pri] [category module_name] [srcip ip] [dstip ip] [service service_name] [begin &lt;11024&gt; end &lt;11024&gt;] [keyword keyword]</pre> | Displays the selected entries in the debug log.<br>pri: alert   crit   debug   emerg   error   info   notice<br>  warn<br>keyword: You can use alphanumeric and () +/<br>:=?!*#@\$_%- characters, and it can be up to 63<br>characters long. This searches the message,<br>source, destination, and notes fields. |
| <pre>show logging debug entries field field [begin &lt;11024&gt; end &lt;11024&gt;]</pre>                                                                                          | Displays the selected fields in the debug log.<br>field: time   msg   src   dst   note   pri   cat   all                                                                                                    |
| [no] logging debug suppression                                                                                                    | Enables log consolidation in the debug log. The no command disables log consolidation in the debug log.                                                                                                    |
| <pre>[no] logging debug suppression interval &lt;10600&gt;</pre>                                                                                                    | Sets the log consolidation interval for the debug log. The no command sets the interval to ten.                                                                                                    |
| clear logging debug buffer                                                                                                    | Clears the debug log.                                                                                                    |

#### 35.1.4 Remote Syslog Server Log Commands

This table lists the commands for the remote syslog server settings.

 Table 123
 logging Commands: Remote Syslog Server Settings

| COMMAND                                                                                                    | DESCRIPTION                                                                                                    |
|----------------------------------------------------------------------------------------------------|----------------------------------------------------------------------------------------------------|
| show logging status syslog                                                                                                    | Displays the current settings for the remote servers.                                                                                                    |
| [no] logging syslog <14>                                                                                                    | Enables the specified remote server. The no command disables the specified remote server.                                                                                                    |
| <pre>[no] logging syslog &lt;14&gt; address {ip   hostname}</pre>                                                                | Sets the URL or IP address of the specified remote<br>server. The no command clears this field.<br><i>hostname</i> : You may up to 63 alphanumeric<br>characters, dashes (-), or periods (.), but the first<br>character cannot be a period. |
| <pre>[no] logging syslog &lt;14&gt; category {disable   level normal   level all}</pre>                                          | Specifies what kind of information, if any, is logged for the specified category.                                                                                                    |
| <pre>[no] logging syslog &lt;14&gt; facility {local_1  <br/>local_2   local_3   local_4   local_5   local_6<br/>  local_7}</pre> | Sets the log facility for the specified remote server.<br>The no command sets the facility to local_1.                                                                                                    |
| <pre>[no] logging syslog &lt;14&gt; format {cef   vrpt}</pre>                                                                    | Sets the format of the log information.<br>cef: Common Event Format, syslog-compatible<br>format.<br>vrpt: ZyXEL's Vantage Report, syslog-compatible<br>format.                                                                              |

#### 35.1.5 E-mail Profile Log Commands

This table lists the commands for the e-mail profile settings.

 Table 124
 logging Commands: E-mail Profile Settings

| COMMAND                                                                                    | DESCRIPTION                                                                                                    |
|--------------------------------------------------------------------------------------------|----------------------------------------------------------------------------------------------------|
| show logging status mail                                                                   | Displays the current settings for the e-mail profiles.                                                                                                    |
| [no] logging mail <12>                                                                     | Enables the specified e-mail profile. The no command disables the specified e-mail profile.                                                                                                    |
| <pre>[no] logging mail &lt;12&gt; address {ip   hostname}</pre>                            | Sets the URL or IP address of the mail server for<br>the specified e-mail profile. The no command<br>clears the mail server field.<br><i>hostname</i> : You may up to 63 alphanumeric<br>characters, dashes (-), or periods (.), but the first<br>character cannot be a period.                                                                                                    |
| [no] logging mail <12> authentication                                                      | Enables SMTP authentication. The $no$ command disables SMTP authentication.                                                                                                    |
| <pre>[no] logging mail &lt;12&gt; authentication username username password password</pre> | Sets the username and password required by the<br>SMTP mail server. The no command clears the<br>username and password fields.<br><i>username</i> : You can use alphanumeric characters,<br>underscores (_), and dashes (-), and it can be up to<br>31 characters long.<br><i>password</i> : You can use most printable ASCII<br>characters. You cannot use square brackets [],<br>double quotation marks ("), question marks (?),<br>tabs or spaces. It can be up to 31 characters long. |

| COMMAND                                                                             | DESCRIPTION                                                                                                    |
|-------------------------------------------------------------------------------------|----------------------------------------------------------------------------------------------------|
| <pre>[no] logging mail &lt;12&gt; {send-log-to   send-<br/>alerts-to} e_mail</pre>  | Sets the e-mail address for logs or alerts. The no command clears the specified field.<br>e_mail: You can use up to 63 alphanumeric characters, underscores (_), or dashes (-), and you must use the @ character.                                                 |
| [no] logging mail <12> subject <i>subject</i>                                       | Sets the subject line when the NXC mails to the specified e-mail profile. The no command clears this field.<br><i>subject</i> : You can use up to 60 alphanumeric characters, underscores (_), dashes (-), or !@#\$%*() += ; : ', . / characters.                 |
| <pre>[no] logging mail &lt;12&gt; subject-appending {date-time   system-name}</pre> | Sets the NXC to add the system date and time or<br>the system name to the subject when the NXC<br>mails to the specified e-mail profile. The no<br>command sets the NXC to not add the system<br>date/time or system name to the subject.                         |
| <pre>[no] logging mail &lt;12&gt; category module_name level {alert   all}</pre>    | Specifies what kind of information is logged for the specified category. The no command disables logging for the specified category.                                                                                                    |
| <pre>[no] logging mail &lt;12&gt; from e_mail</pre>                                 | Sets the e-mail address from which the outgoing e-mail is delivered. The $n \sigma$ command clears this field.                                                                                                    |
| <pre>[no] logging mail &lt;12&gt; schedule {full   hourly}</pre>                    | Sets the e-mail schedule for the specified e-mail profile. The $no$ command clears the schedule field.                                                                                                    |
| logging mail <12> schedule daily hour<br><023> minute <059>                         | Sets a daily e-mail schedule for the specified e-mail profile.                                                                                                    |
| logging mail <12> schedule weekly day <i>day</i> hour <023> minute <059>            | Sets a weekly e-mail schedule for the specified e-<br>mail profile.<br>day: sun   mon   tue   wed   thu   fri   sat                                                                                                    |
| [no] logging mail <12> tls activate                                                 | Encrypts the communications between the mail server and the NXC. The no command disables communication encryption.                                                                                                    |
| logging mail <12> tls-type {tls   starttls}                                         | Sets how you want communications between the<br>mail server and the NXC to be encrypted.<br>tls: to use Secure Sockets Layer (SSL) or<br>Transport Layer Security (TLS).<br>starttls: to upgrade a plain text connection to a<br>secure connection using SSL/TLS. |
| logging mail sending_now                                                            | Sends mail immediately, according to the current settings.                                                                                                    |

 Table 124
 logging Commands: E-mail Profile Settings (continued)

#### 35.1.5.1 E-mail Profile Command Examples

The following commands set up e-mail log 1.

```
Router# configure terminal
Router(config)# logging mail 1 address mail.zyxel.com.tw
Router(config)# logging mail 1 subject AAA
Router(config)# logging mail 1 authentication username lachang.li password
XXXXX
Router(config)# logging mail 1 send-log-to lachang.li@zyxel.com.tw
Router(config)# logging mail 1 send-alerts-to lachang.li@zyxel.com.tw
Router(config)# logging mail 1 from lachang.li@zyxel.com.tw
Router(config)# logging mail 1 schedule weekly day mon hour 3 minute 3
Router(config)# logging mail 1
```

#### 35.1.6 Console Port Log Commands

This table lists the commands for the console port settings.

 Table 125
 logging Commands: Console Port Settings

| COMMAND                                                                                                    | DESCRIPTION                                                                                                    |
|----------------------------------------------------------------------------------------------------|----------------------------------------------------------------------------------------------------|
| show logging status console                                                                                         | Displays the current settings for the console log.<br>(This log is not discussed above.)                                                                 |
| [no] logging console                                                                                                | Enables the console log. The $no$ command disables the console log.                                                                                      |
| <pre>logging console category module_name level {alert   crit   debug   emerg   error   info   notice   warn}</pre> | Controls whether or not debugging information for<br>the specified priority is displayed in the console log,<br>if logging for this category is enabled. |
| [no] logging console category module_name                                                                           | Enables logging for the specified category in the console log. The $no$ command disables logging.                                                        |

#### 35.1.7 Access Point Logging Commands

This table lists the commands for the Access Point settings.

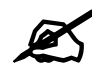

For the purposes of this device's CLI, Access Points are referred to as WTPs.

| Table 126 | logging | Commands: | Access | Point | Settings |
|-----------|---------|-----------|--------|-------|----------|
|-----------|---------|-----------|--------|-------|----------|

| COMMAND                                                                                                    | DESCRIPTION                                                   |
|----------------------------------------------------------------------------------------------------|---------------------------------------------------------------|
| show wtp-logging status system-log [ap_mac]                                                                                                    | Displays the system log for the specified AP.                 |
| <pre>show wtp-logging entries [priority pri] [category module_name] [srcip ipv4] [dstip ipv4] [service service] [srciface config_interface] [dstiface config_interface] [protocol log_proto_accept] [begin &lt;1512&gt; end &lt;1512&gt;] [keyword keyword] [ap_mac]</pre> | Displays only the specified log entries for the specified AP. |

Table 126 logging Commands: Access Point Settings (continued)

| COMMAND                                                                                                    | DESCRIPTION                                                                                                    |
|----------------------------------------------------------------------------------------------------|----------------------------------------------------------------------------------------------------|
| <pre>show wtp-logging entries field {srcif dstif proto time msg src dst note pri c at all} [begin &lt;1512&gt; end &lt;1512&gt;] [ap_mac]</pre>                                                                                                    | Displays only log entries for specified fields for the specified AP. You can display a range of field entries from 1-512.                |
| show wtp-logging debug status ap_mac                                                                                                    | Displays the debug status of the specified AP.                                                                                           |
| <pre>show wtp-logging debug entries [priority pri] [category module_name] [srcip ipv4] [dstip ipv4] [service service] [srciface config_interface] [dstiface config_interface] [protocol log_proto_accept ] [begin &lt;1512&gt; end &lt;1512&gt;] [keyword keyword] [ap_mac]</pre> | Display only the specified debug log entries for the specified AP.                                                                       |
| <pre>show wtp-logging debug entries field { srcif dstif proto  time msg src dst note pri cat all} [begin &lt;11024&gt; end &lt;11024&gt;] [ap_mac]</pre>                                                                                                    | Displays only the log entries for the specified fields<br>for the specified AP. You can display a range of<br>field entries from 1-1024. |
| show wtp-logging status syslog [ap_mac]                                                                                                    | Displays the logging status for the specified AP's syslog.                                                                               |
| show wtp-logging status mail [ap_mac]                                                                                                    | Displays the logging status for the specified AP's mail log.                                                                             |
| show wtp-logging query-log ap_mac                                                                                                    | Displays the specified AP's query log.                                                                                                   |
| show wtp-logging query-dbg-log ap_mac                                                                                                    | Displays the specified AP's query debug log.                                                                                             |
| show wtp-logging result-status                                                                                                    | Displays the AP logging result status.                                                                                                   |
| show wtp-logging dbg-result-status                                                                                                    | Displays the AP logging debug result status.                                                                                             |
| <pre>[no] wtp-logging syslog syslog_range category module_name disable</pre>                                                                                                    | Disables the logging of the specified syslog category.                                                                                   |
| <pre>[no] wtp-logging syslog syslog_range category module_name level {normal   all}</pre>                                                                                                    | Enables logging of the specified syslog category and specifies the logging level.                                                        |
| <pre>[no] wtp-logging mail mail_range category module_name level {alert   all}</pre>                                                                                                    | Enables mail logging on APs for the specified category.                                                                                  |
| <pre>[no] wtp-logging system-log category module_name level {normal   all }</pre>                                                                                                    | Enables system logging on the APs for the specified category.                                                                            |
| <pre>[no] wtp-logging system-log category module_name disable</pre>                                                                                                    | Disables system logging on the APs for the specified category.                                                                           |
| [no] wtp-logging system-log suppression                                                                                                    | Enables log consolidation in the system log on the APs. The no command disables log consolidation in the debug log.                      |
| <pre>[no] wtp-logging system-log suppression<br/>interval &lt;10600&gt;</pre>                                                                                                    | Sets the log consolidation interval for the system log on the APs. The no command sets the interval to ten.                              |
| [no] wtp-logging debug suppression                                                                                                    | Enables debug logging suppression. Use the no parameter to disable.                                                                      |
| <pre>[no] wtp-logging debug suppression interval &lt;10600&gt;</pre>                                                                                                    | Enables debug logging suppression during the specified interval. Use the no parameter to disable.                                        |
| [no] wtp-logging console                                                                                                    | Enables logging of console activity. Use the no parameter to disable.                                                                    |
| [no] wtp-logging console category module_name level pri                                                                                                    | Enables logging of the specified category at the specified priority level.                                                               |

36

## **Reports and Reboot**

This chapter provides information about the report associated commands and how to restart the NXC using commands. It also covers the daily report e-mail feature.

#### 36.1 Report Commands Summary

The following sections list the report and session commands.

#### 36.1.1 Report Commands

This table lists the commands for reports.

 Table 127
 report Commands

| COMMAND                                                      | DESCRIPTION                                                                                                    |
|--------------------------------------------------------------|----------------------------------------------------------------------------------------------------|
| [no] report                                                  | Begins data collection. The no command stops data collection.                                                                                                    |
| show report status                                           | Displays whether or not the NXC is collecting data and how long it has collected data.                                                                                                    |
| clear report [interface_name]                                | Clears the report for the specified interface or for all interfaces.                                                                                                    |
| <pre>show report [interface_name {ip   service   url}]</pre> | Displays the traffic report for the specified interface<br>and controls the format of the report. Formats are:<br>ip - traffic by IP address and direction<br>service - traffic by service and direction<br>url - hits by URL |

#### 36.1.2 Report Command Examples

The following commands start collecting data, display the traffic reports, and stop collecting data.

```
Router# configure terminal
Router(config) # show report ge1 ip
No. IP Address User
                                       Direction
                             Amount
_____
1 192.168.1.4 admin
2 192.168.1.4 admin
                            1273 (bytes) Outgoing
                            711 (bytes)
                                       Incoming
Router(config) # show report gel service
                            Direction
No. Port Service Amount
_____
               1273 (bytes)Outgoing711 (bytes)Incoming
1 21 ftp
2 21
      ftp
Router(config) # show report ge1 url
No. Hit URL
_____
1 1 140.114.79.60
Router(config) # show report status
Report status: on
Collection period: 0 days 0 hours 0 minutes 18 seconds
```

#### 36.1.3 Session Commands

This table lists the command to display the current sessions for debugging or statistical analysis.

Table 128session Commands

| COMMAND                                                                                                    | DESCRIPTION                                                                                                    |
|----------------------------------------------------------------------------------------------------|----------------------------------------------------------------------------------------------------|
| <pre>show conn [user {username any unknown}] [service {service-name any unknown}] [source {ip any}] [destination {ip any}] [begin &lt;1100000&gt;] [end &lt;1100000&gt;]</pre> | Displays information about the selected sessions<br>or about all sessions. You can look at all the active<br>sessions or filter the information by user name,<br>service object, source IP, destination IP, or session<br>number(s).<br>any means all users, services and IP addresses<br>respectively.<br>unknow means unknown users and services<br>respectively. |
| show conn ip-traffic destination                                                                                                    | Displays information about traffic session sorted by the destination.                                                                                                    |
| show conn ip-traffic source                                                                                                    | Displays information about traffic session sorted by the source.                                                                                                    |
| show conn status                                                                                                    | Displays the number of active sessions.                                                                                                    |

#### 36.2 Email Daily Report Commands

The following table identifies the values used in some of these commands. Other input values are discussed with the corresponding commands.

 Table 129
 Input Values for Email Daily Report Commands

| LABEL  | DESCRIPTION                                                                                                    |
|--------|----------------------------------------------------------------------------------------------------|
| e_mail | An e-mail address. You can use up to 80 alphanumeric characters, underscores (_), periods (.), or dashes (-), and you must use the @ character. |

Use these commands to have the NXC e-mail you system statistics every day. You must use the configure terminal command to enter the configuration mode before you can use these commands.

 Table 130
 Email Daily Report Commands

| COMMAND                              | DESCRIPTION                                                                                         |
|--------------------------------------|----------------------------------------------------------------------------------------------------|
| daily-report [no] activate           | Turns daily e-mail reports on or off.                                                               |
| show daily-report status             | Displays the e-mail daily report settings.                                                          |
| daily-report                         | Enter the daily report sub-command mode.                                                            |
| mail-subject set subject             | Configures the subject of the report e-mails.                                                       |
| no mail-subject set                  | Clears the configured subject for the report e-<br>mails.                                           |
| [no] mail-subject append system-name | Determines whether the system name will be appended to the subject of report mail.                  |
| [no] mail-subject append date-time   | Determine whether the sending date-time will be appended at subject of the report e-mails.          |
| mail-from e_mail                     | Sets the sender value of the report e-mails.                                                        |
| mail-to-1 e_mail                     | Sets to whom the NXC sends the report e-mails (up to five recipients).                              |
| mail-to-2 <i>e_mail</i>              | See above.                                                                                          |
| mail-to-3 e_mail                     | See above.                                                                                          |
| mail-to-4 e_mail                     | See above.                                                                                          |
| mail-to-5 <i>e_mail</i>              | See above.                                                                                          |
| [no] item cf-report                  | Determines whether or not content filtering statistics are included in the report e-mails.          |
| [no] item cpu-usage                  | Determines whether or not CPU usage statistics are included in the report e-mails.                  |
| [no] item mem-usage                  | Determines whether or not memory usage statistics are included in the report e-mails.               |
| [no] item station-count              | Determines whether or not the station statistics are included in the report e-mails.                |
| [no] item wtp-tx                     | Determines whether or not the NXC's outgoing traffic statistics are included in the report e-mails. |
| [no] item session-usage              | Determines whether or not session usage statistics are included in the report e-mails.              |
| [no] item port-usage                 | Determines whether or not port usage statistics are included in the report e-mails.                 |

| Table 130 Email Daily Report Commanus (Commune | Table 130 | Email Daily | Report Commands | (continued) |
|------------------------------------------------|-----------|-------------|-----------------|-------------|
|------------------------------------------------|-----------|-------------|-----------------|-------------|

| COMMAND                                                 | DESCRIPTION                                                                                                    |
|---------------------------------------------------------|----------------------------------------------------------------------------------------------------|
| [no] item idp-report                                    | Determines whether or not IDP statistics are included in the report e-mails.                                                                                                  |
| [no] item av-report                                     | Determines whether or not anti-virus statistics are included in the report e-mails.                                                                                           |
| [no] item traffic-report                                | Determines whether or not network traffic statistics are included in the report e-mails.                                                                                      |
| [no] reset-counter                                      | Determines whether or not to clear the report statistics data after successfully sending out a report e-mail.                                                                 |
| schedule hour <023> minute <0059>                       | Sets the time for sending out the report e-mails.                                                                                                    |
| <pre>smtp-address {ip   hostname}</pre>                 | Sets the SMTP mail server IP address or domain name.                                                                                                    |
| [no] smtp-auth activate                                 | Enables or disables SMTP authentication.                                                                                                    |
| smtp-auth username <i>username</i> password<br>password | Sets the username and password for SMTP authentication.                                                                                                    |
| no smtp-address                                         | Resets the SMTP mail server configuration.                                                                                                    |
| no smtp-auth username                                   | Resets the authentication configuration.                                                                                                    |
| smtp-port <165535>                                      | Sets the SMTP service port.                                                                                                    |
| no smtp-port                                            | Resets the SMTP service port configuration.                                                                                                    |
| <pre>smtp-tls { tls starttls}</pre>                     | Sets how you want communications between the<br>SMTP mail server and the NXC to be encrypted.<br>tls: to use Secure Sockets Layer (SSL) or<br>Transport Layer Security (TLS). |
|                                                         | secure connection using SSL/TLS.                                                                                                    |
| [no] smtp-tls activate                                  | Encrypts the communications between the SMTP mail server and the NXC. The no command disables communication encryption.                                                       |
| send-now                                                | Sends the daily e-mail report immediately.                                                                                                    |
| reset-counter-now                                       | Discards all report data and starts all of the counters over at zero.                                                                                                    |
| [no] item wtp-rx                                        | Determines whether or not the NXC's incoming traffic statistics are included in the report e-mails.                                                                           |

#### 36.2.1 Email Daily Report Example

This example sets the NXC to send a daily report e-mail.

```
Router(config) # daily-report
Router(config-daily-report) # smtp-address example-SMTP-mail-server.com
Router(config-daily-report) # mail-subject set test subject
Router(config-daily-report) # no mail-subject append system-name
Router(config-daily-report) # mail-subject append date-time
Router(config-daily-report) # mail-from my-email@example.com
Router(config-daily-report)# example-administrator@example.com
Router(config-daily-report) # no mail-to-2
Router(config-daily-report) # no mail-to-3
Router(config-daily-report) # mail-to-4 my-email@example.com
Router(config-daily-report) # no mail-to-5
Router(config-daily-report) # smtp-auth activate
Router(config-daily-report) # smtp-auth username 12345 password pass12345
Router(config-daily-report) # schedule hour 13 minutes 57
Router(config-daily-report) # no reset-counter
Router(config-daily-report)# item cpu-usage
Router(config-daily-report) # item mem-usage
Router(config-daily-report)# item session-usage
Router(config-daily-report)# item port-usage
Router(config-daily-report)# item idp-report
Router(config-daily-report) # item av-report
Router(config-daily-report)# item traffic-report
Router(config-daily-report)# daily-report activate
```

This displays the email daily report settings and has the NXC send the report now.

```
Router(config) # show daily-report status
email daily report status
_____
activate: yes
scheduled time: 13:57
reset counter: no
smtp address: example-SMTP-mail-server.com
smtp auth: yes
smtp username: 12345
smtp password: pass12345
mail subject: test subject
append system name: no
append date time: yes
mail from: my-email@example.com
mail-to-1: example-administrator@example.com
mail-to-2:
mail-to-3:
mail-to-4: my-email@example.com
mail-to-5:
cpu-usage: yes
mem-usage: yes
session-usage: yes
port-usage: yes
idp-report: yes
av-report: yes
as-report: yes
traffic-report: yes
Router(config) # daily-report send-now
```

#### 36.3 Reboot

Use this to restart the device (for example, if the device begins behaving erratically).

If you made changes in the CLI, you have to use the write command to save the configuration before you reboot. Otherwise, the changes are lost when you reboot.

Use the reboot command to restart the device.

37

## **Session Timeout**

Use these commands to modify and display the session timeout values. You must use the configure terminal command before you can use these commands.

 Table 131
 Session Timeout Commands

| COMMAND                                                                                                    | DESCRIPTION                                                                                                    |
|----------------------------------------------------------------------------------------------------|----------------------------------------------------------------------------------------------------|
| <pre>session timeout {udp-connect &lt;1300&gt;   udp-<br/>deliver &lt;1300&gt;   icmp &lt;1300&gt;}</pre>                                                                                                    | Sets the timeout for UDP sessions to connect or deliver and for ICMP sessions.                                                         |
| <pre>session timeout { tcp-close &lt;1300&gt;   tcp-<br/>closewait &lt;1300&gt;   tcp-established<br/>&lt;1432000&gt;   tcp-finwait &lt;1300&gt;   tcp-<br/>lastack &lt;1300&gt;   tcp-synrecv &lt;1300&gt;   tcp-<br/>synsent &lt;1300&gt;   tcp-timewait &lt;1300&gt; }</pre> | Sets the timeout for TCP sessions in the<br>ESTABLISHED, SYN_RECV, FIN_WAIT,<br>SYN_SENT, CLOSE_WAIT, LAST_ACK, or<br>TIME_WAIT state. |
| show session timeout {icmp   tcp   udp}                                                                                                    | Displays ICMP, TCP, and UDP session timeouts.                                                                                          |

The following example sets the UDP session connect timeout to 10 seconds, the UDP deliver session timeout to 15 seconds, and the ICMP timeout to 15 seconds.

Router(config) # session timeout udp-connect 10 Router(config) # session timeout udp-deliver 15 Router(config) # session timeout icmp 15 Router(config) # show session timeout udp UDP session connect timeout: 10 seconds UDP session deliver timeout: 15 seconds Router(config) # show session timeout icmp ICMP session timeout: 15 seconds

38

## **Diagnostics**

This chapter covers how to use the diagnostics feature.

#### 38.1 Diagnostics

The diagnostics feature provides an easy way for you to generate a file containing the NXC's configuration and diagnostic information. You may need to generate this file and send it to customer support during troubleshooting.

#### 38.2 Diagnosis Commands

The following table lists the commands that you can use to have the NXC collect diagnostics information. Use the configure terminal command to enter the configuration mode to be able to use these commands.

| COMMAND                            | DESCRIPTION                                                                                                    |
|------------------------------------|----------------------------------------------------------------------------------------------------|
| diag-info collect                  | Has the NXC create a new diagnostic file.                                                                         |
| diag-info copy<br>usb-storage      | Sets the NXC to create an extra copy of the diagnostic file to a connected USB storage device.                    |
| show diag-info                     | Displays the name, size, and creation date (in yyyy-mm-dd hh:mm:ss format) of the diagnostic file.                |
| show diag-info<br>copy usb-storage | Displays whether the NXC is set to create an extra copy of the diagnostic file to a connected USB storage device. |

Table 132diagnosis Commands

#### 38.3 Diagnosis Commands Example

The following example creates a diagnostic file and displays its name, size, and creation date.

```
Router# configure terminal
Router(config)# diag-info collect
Please wait, collecting information
Router(config)# show diag-info
Filename : diaginfo-20070423.tar.bz2
File size : 1259 KB
Date : 2007-04-23 09:55:09
```

<u>39</u>

## **Packet Flow Explore**

This chapter covers how to use the packet flow explore feature.

#### **39.1 Packet Flow Explore**

Use this to get a clear picture on how the NXC determines where to forward a packet and how to change the source IP address of the packet according to your current settings. This function provides you a summary of all your routing and SNAT settings and helps troubleshoot the related problems.

#### **39.2 Packet Flow Explore Commands**

The following table lists the commands that you can use to have the NXC display routing and SNAT related settings.

| COMMAND                        | DESCRIPTION                                                                                                    |
|--------------------------------|----------------------------------------------------------------------------------------------------|
| show route order               | Displays the order of routing related functions the NXC checks for packets. Once a packet matches the criteria of a routing rule, the NXC takes the corresponding action and does not perform any further flow checking.               |
| show system default-snat       | Displays whether the NXC enable SNAT or not. The NXC performs SNAT by default for traffic going to or from the WAN interfaces.                                                                                                    |
| show system route policy-route | Displays activated policy routes.                                                                                                    |
| show system route nat-1-1      | Displays activated 1-to-1 NAT rules.                                                                                                    |
| show system snat default-snat  | Displays activated default routes which use SNAT.                                                                                                    |
| show system snat order         | Displays the order of SNAT related functions the NXC checks for packets.<br>Once a packet matches the criteria of an SNAT rule, the NXC uses the<br>corresponding source IP address and does not perform any further flow<br>checking. |
| show system snat nat-1-1       | Displays activated NAT rules which use SNAT.                                                                                                    |
| show system snat nat-loopback  | Displays activated NAT rules which use SNAT with NAT loopback enabled.                                                                                                    |
| show system snat policy-route  | Displays activated policy routes which use SNAT.                                                                                                    |

 Table 133
 Packet Flow Explore Commands

#### **39.3 Packet Flow Explore Commands Example**

The following example shows all routing related functions and their order.

```
Router> show route order
route order: Direct Route, Policy Route, 1-1 SNAT, Main Route
```

The following example shows all SNAT related functions and their order.

```
Router> show system snat order
snat order: Policy Route SNAT, 1-1 SNAT, Loopback SNAT, Default SNAT
```

The following example shows all activated policy routes.

```
Router> show system route policy-route
No. PR NO. Source Destination In
coming
DSCP Service Source Port Ne
xthop Type Nexthop Info
=====
```

The following example shows all activated 1-to-1 SNAT rules.

```
Router> show system route nat-1-1
No. VS Name Source Destinati
on Outgoing Gateway
```

The following example shows all activated policy routes which use SNAT.

The following example shows all activated 1-to-1 NAT rules.

**40** 

## **Maintenance Tools**

Use the maintenance tool commands to check the conditions of other devices through the NXC. The maintenance tools can help you to troubleshoot network problems.

#### **40.1 Maintenance Tools Commands**

Here are maintenance tool commands that you can use in privilege mode.

DESCRIPTION COMMAND Sends traffic through the specified interface with packet-trace [interface interface name] [ipthe specified protocol, source address, destination proto {<0..255> | protocol\_name | any}] [srcaddress, and/or port number. host {ip | hostname | any}] [dst-host {ip | If you specify file, the NXC dumps the traffic to / *hostname* | any}] [port {<1..65535> | any}] packet\_trace/ [file] [duration <1..3600>] [extension-filter packet trace interface. Use FTP to filter extension] retrieve the files (see Section 34.6 on page 214). If you do not assign the duration, the NXC keeps dumping traffic until you use Ctrl-C. Use the extension filter to extend the use of this command. protocol\_name: You can use the name, instead of the number, for some IP protocols, such as tcp, udp, icmp, and so on. The names consist of 1-16 alphanumeric characters, underscores (), or dashes (-). The first character cannot be a number. hostname: You can use up to 252 alphanumeric characters, dashes (-), or periods (.). The first character cannot be a period. filter extension: You can use 1-256 alphanumeric characters, spaces, or '()+,/ :=?;!\*#@\$\_%.- characters. traceroute { ip | hostname } Displays the route taken by packets to the specified destination. Use Ctrl+c when you want to return to the prompt. Displays the current Address Resolution Protocol show arp-table table. Displays whether the NXC is set to only respond to show arp reply restricted ARP requests, in which both the source and destination IP addresses are in different subnets. Displays whether a packet capture is ongoing. show packet-capture status Displays current packet capture settings. show packet-capture config

 Table 134
 Maintenance Tools Commands in Privilege Mode

Here are maintenance tool commands that you can use in configure mode.

| Table 133 Maintenance 10015 Commanus in Comiguration Mode | Table 135 | Maintenance Tools Commands in Configuration Mode |
|-----------------------------------------------------------|-----------|--------------------------------------------------|
|-----------------------------------------------------------|-----------|--------------------------------------------------|

| COMMAND                                                                      | DESCRIPTION                                                                                                    |
|------------------------------------------------------------------------------|----------------------------------------------------------------------------------------------------|
| [no] packet-capture activate                                                 | Performs a packet capture that captures network traffic going through the set NXC's interface(s). Studying these packet captures may help you identify network problems. The $no$ command stops the running packet capture on the NXC.                                                                                                    |
|                                                                              | Note: Use the packet-capture configure<br>command to configure the packet-<br>capture settings before using this<br>command.                                                                                                    |
| packet-capture configure                                                     | Enters the sub-command mode.                                                                                                    |
| duration <0300>                                                              | Sets a time limit in seconds for the capture. The NXC stops the capture and generates the capture file when either this period of time has passed or the file reaches the size specified using the files-size command below. 0 means there is no time limit.                                                                                                    |
| file-suffix <profile_name></profile_name>                                    | Specifies text to add to the end of the file name (before the dot and filename extension) to help you identify the packet capture files. Modifying the file suffix also avoids making new capture files that overwrite existing files of the same name.<br>The file name format is "interface name-file suffix.cap", for example "vlan2-packet-capture.cap".                                                                                                    |
| files-size <1100000000>                                                      | Specify a maximum size limit in kilobytes for the total<br>combined size of all the capture files on the NXC,<br>including any existing capture files and any new capture<br>files you generate.<br>The NXC stops the capture and generates the capture file<br>when either the file reaches this size or the time period<br>specified ( using the duration command above) expires.<br>Note: If you have existing capture files you may<br>need to set this size larger or delete<br>existing capture files. |
| host-ip { <i>ip-address</i>   <i>profile_name</i>   any>                     | Sets a host IP address or a host IP address object for<br>which to capture packets. any means to capture packets<br>for all hosts.                                                                                                    |
| host-port <065535>                                                           | If you set the IP Type to any, tcp, or udp using the ip-<br>type command below, you can specify the port number of<br>traffic to capture.                                                                                                    |
| <pre>iface {add   del} {interface_name   virtual_interface_name}</pre>       | Adds or deletes an interface or a virtual interface for which to capture packets to the capture interfaces list.                                                                                                    |
| ip-version {any   ip   ip6}                                                  | Sets the version of the Internet Protocol (IP) by which<br>traffic is routed across the networks and Internet. any<br>means to capture packets for traffic sent by either IP<br>version.                                                                                                    |
| proto-type {icmp   igmp   igrp   pim  <br>ah   esp   vrrp   udp   tcp   any} | Sets the protocol of traffic for which to capture packets.<br>any means to capture packets for all types of traffic.                                                                                                    |

| COMMAND                    | DESCRIPTION                                                                                                    |
|----------------------------|----------------------------------------------------------------------------------------------------|
| snaplen <681512>           | Specifies the maximum number of bytes to capture per<br>packet. The NXC automatically truncates packets that<br>exceed this size. As a result, when you view the packet<br>capture files in a packet analyzer, the actual size of the<br>packets may be larger than the size of captured packets. |
| arp ip_address mac_address | Edits or creates an ARP table entry.                                                                                                    |
| no arp ip_address          | Removes an ARP table entry.                                                                                                    |
| [no] arp reply restricted  | Sets the NXC to only respond to ARP requests, in which both the source and destination IP addresses are in different subnets. The $no$ command sets the NXC to respond to any ARP request.                                                                                                    |

 Table 135
 Maintenance Tools Commands in Configuration Mode (continued)

#### 40.1.1 Command Examples

Some packet-trace command examples are shown below.

```
Router# packet-trace duration 3
tcpdump: listening on eth0
19:24:43.239798 192.168.1.10 > 192.168.1.11: icmp: echo request
19:24:43.240199 192.168.1.1 > 192.168.1.10: icmp: echo reply
19:24:44.258823 192.168.1.10 > 192.168.1.11: icmp: echo request
19:24:44.259219 192.168.1.1 > 192.168.1.10: icmp: echo reply
19:24:45.268839 192.168.1.10 > 192.168.1.11: icmp: echo request
19:24:45.269238 192.168.1.1 > 192.168.1.10: icmp: echo reply
6 packets received by filter
0 packets dropped by kernel
```

```
Router# packet-trace interface ge2 ip-proto icmp file extension-filter -s
-> 500 -n
tcpdump: listening on eth1
07:24:07.898639 192.168.105.133 > 192.168.105.40: icmp: echo request (DF)
07:24:07.900450 192.168.105.40 > 192.168.105.133: icmp: echo reply
07:24:08.908749 192.168.105.133 > 192.168.105.40: icmp: echo request (DF)
07:24:08.910606 192.168.105.40 > 192.168.105.133: icmp: echo reply
8 packets received by filter
0 packets dropped by kernel
```

```
Router# packet-trace interface ge2 ip-proto icmp file extension-filter
-> and src host 192.168.105.133 and dst host 192.168.105.40 -s 500 -n
tcpdump: listening on eth1
07:26:51.731558 192.168.105.133 > 192.168.105.40: icmp: echo request (DF)
07:26:52.742666 192.168.105.133 > 192.168.105.40: icmp: echo request (DF)
07:26:53.752774 192.168.105.133 > 192.168.105.40: icmp: echo request (DF)
07:26:54.762887 192.168.105.133 > 192.168.105.40: icmp: echo request (DF)
8 packets received by filter
0 packets dropped by kernel
```

```
Router# traceroute www.zyxel.com
traceroute to www.zyxel.com (203.160.232.7), 30 hops max, 38 byte packets
1 172.16.13.254 3.049 ms 1.947 ms 1.979 ms
2 172.16.6.253 2.983 ms 2.961 ms 2.980 ms
3 172.16.6.1 5.991 ms 5.968 ms 6.984 ms
4 * * *
```

The following example creates an ARP table entry for IP address 192.168.1.10 and MAC address 01:02:03:04:05:06. Then it shows the ARP table and finally removes the new entry.

```
Router# arp 192.168.1.10 01:02:03:04:05:06
Router# show arp-table
Address
                    HWtype HWaddress
                                                               Iface
                                            Flags Mask
192.168.1.10
                    ether 01:02:03:04:05:06 CM
                                                                 ge1
172.23.19.254
                     ether 00:04:80:9B:78:00
                                             С
                                                                 ge2
Router# no arp 192.168.1.10
Router# show arp-table
        HWtype HWaddress
Address
                                                               Iface
                                            Flags Mask
192.168.1.10
                                                                 ge1
                           (incomplete)
172.23.19.254
                     ether 00:04:80:9B:78:00
                                              C
                                                                 ge2
```

The following examples show how to configure packet capture settings and perform a packet capture. First you have to check whether a packet capture is running. This example shows no other packet capture is running. Then you can also check the current packet capture settings.

```
Router(config)# show packet-capture status
capture status: off
Router(config)#
Router(config)# show packet-capture config
iface: wan1,lan2,wan2
ip-type: any
host-port: 0
host-ip: any
file-suffix: Example
snaplen: 1500
duration: 150
file-size: 10000
```

Then configure the following settings to capture packets going through the NXC's WAN1 interface only (this means you have to remove LAN2 and WAN2 from the iface list).

- IP address: any
- Host IP: any
- Host port: any (then you do not need to configure this setting)
- File suffix: Example
- File size: 10000 byes
- Duration: 150 seconds

```
Router(config) # packet-capture configure
Router(packet-capture) # iface add wan1
Router(packet-capture) # iface del lan2
Router(packet-capture) # iface del wan2
Router(packet-capture) # ip-type any
Router(packet-capture) # host-ip any
Router(packet-capture) # file-suffix Example
Router(packet-capture) # files-size 10000
Router(packet-capture) # duration 150
Router(packet-capture) #
```

Exit the sub-command mode and have the NXC capture packets according to the settings you just configured.

```
Router(packet-capture)# exit
Router(config)# packet-capture activate
Router(config)#
```

Manually stop the running packet capturing.

```
Router(config)# no packet-capture activate
Router(config)#
```

Check current packet capture status and list all packet captures the NXC has performed.

You can use FTP to download a capture file. Open and study it using a packet analyzer tool (for example, Ethereal or Wireshark).
41

# Watchdog Timer

This chapter provides information about the NXC's watchdog timers.

### 41.1 Hardware Watchdog Timer

The hardware watchdog has the system restart if the hardware fails.

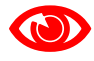

The hardware-watchdog-timer commands are for support engineers. It is recommended that you not modify the hardware watchdog timer settings.

 Table 136
 hardware-watchdog-timer Commands

| COMMAND                             | DESCRIPTION                                                                                                    |
|-------------------------------------|----------------------------------------------------------------------------------------------------|
| [no] hardware-watchdog-timer <437>  | Sets how long the system's hardware can be unresponsive before resetting. The $no$ command turns the timer off. |
| hardware-watchdog-timer start       | Enables the hardware watchdog timer.                                                                            |
| show hardware-watchdog-timer status | Displays the settings of the hardware watchdog timer.                                                           |

### 41.2 Software Watchdog Timer

The software watchdog has the system restart if the core firmware fails.

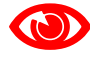

The software-watchdog-timer commands are for support engineers. It is recommended that you not modify the software watchdog timer settings.

 Table 137
 software-watchdog-timer Commands

| COMMAND                             | DESCRIPTION                                                                                                    |  |
|-------------------------------------|----------------------------------------------------------------------------------------------------|--|
| [no] software-watchdog-timer timer  | Sets how long the system's core firmware can be<br>unresponsive before resetting. The no command<br>turns the timer off.<br><i>timer</i> : 10 to 600 (NXC5200) or 10 to 60<br>(NXC2500). |  |
| show software-watchdog-timer status | Displays the settings of the software watchdog timer.                                                                                                    |  |
| show software-watchdog-timer log    | Displays a log of when the software watchdog timer took effect.                                                                                                    |  |

## 41.3 Application Watchdog

The application watchdog has the system restart a process that fails. These are the appwatchdog commands. Use the configure terminal command to enter the configuration mode to be able to use these commands.

 Table 138
 app-watchdog Commands

| COMMAND                                                                                 | DESCRIPTION                                                                                                    |
|-----------------------------------------------------------------------------------------|----------------------------------------------------------------------------------------------------|
| [no] app-watch-dog activate                                                             | Turns the application watchdog timer on or off.                                                                                                    |
| [no] app-watch-dog alert                                                                | Has the NXC send an alert the user when the system is out of memory or disk space.                                                                                                    |
| [no] app-watch-dog auto-recover                                                         | If app-watch-dog detects a dead process, app-watch-dog will try to auto recover. The $no$ command turns off auto-recover.                                                                                                    |
| <pre>[no] app-watch-dog console-<br/>print {always once}</pre>                          | Display debug messages on the console (every time they occur or once). The no command changes the setting back to the default.                                                                                                    |
| <pre>[no] app-watch-dog cpu-<br/>threshold min &lt;1100&gt; max<br/>&lt;1100&gt;</pre>  | Sets the percentage thresholds for sending a CPU usage alert. The NXC starts sending alerts when CPU usage exceeds the maximum (the second threshold you enter). The NXC stops sending alerts when the CPU usage drops back below the minimum threshold (the first threshold you enter). The no command changes the setting back to the default.      |
| <pre>[no] app-watch-dog disk-<br/>threshold min &lt;1100&gt; max<br/>&lt;1100&gt;</pre> | Sets the percentage thresholds for sending a disk usage alert. The NXC starts sending alerts when disk usage exceeds the maximum (the second threshold you enter). The NXC stops sending alerts when the disk usage drops back below the minimum threshold (the first threshold you enter). The $no$ command changes the setting back to the default. |
| [no] app-watch-dog interval<br>interval                                                 | Sets how frequently (in seconds) the NXC checks the system processes. The no command changes the setting back to the default. <i>interval</i> : 5 to 60 (NXC5200) or 5 to 300 (NXC2500).                                                                                                    |

| COMMAND                                                                                | DESCRIPTION                                                                                                    |
|----------------------------------------------------------------------------------------|----------------------------------------------------------------------------------------------------|
| <pre>[no] app-watch-dog mem-<br/>threshold min &lt;1100&gt; max<br/>&lt;1100&gt;</pre> | Sets the percentage thresholds for sending a memory usage alert. The NXC starts sending alerts when memory usage exceeds the maximum (the second threshold you enter). The NXC stops sending alerts when the memory usage drops back below the minimum threshold (the first threshold you enter). The no command changes the setting back to the default. |
| app-watch-dog reboot-log flush                                                         | Flushes the reboot log record.                                                                                                    |
| <pre>[no] app-watch-dog retry-count &lt;15&gt;</pre>                                   | Set how many times the NXC is to re-check a process before considering it failed. The $no$ command changes the setting back to the default.                                                                                                    |
| [no] app-watch-dog sys-reboot                                                          | If auto recover fail reaches the maximum retry count, app-watch-dog reboots the device. The $no$ command turns off system auto reboot.                                                                                                    |
| show app-watch-dog config                                                              | Displays the application watchdog timer settings.                                                                                                    |
| show app-watch-dog monitor-list                                                        | Displays the list of applications that the application watchdog is monitoring.                                                                                                    |
| show app-watch-dog reboot-log                                                          | Displays the application watchdog reboot log.                                                                                                    |

 Table 138
 app-watchdog Commands

#### 41.3.1 Application Watchdog Commands Example

The following example displays the application watchdog configuration.

```
Router# configure terminal
Router(config)# show app-watch-dog config
Application Watch Dog Setting:
   activate: yes
   alert: yes
   console print: always
   retry count: 3
   auto recover: yes
   system reboot: yes
   interval: 60 seconds
   mem threshold: 80% ~ 90%
   cpu threshold: 80% ~ 90%
   disk threshold: 80% ~ 90%
Router(config)#
```

| The following examt | ole lists the | processes that | the application | watchdog is monitor | ing. |
|---------------------|---------------|----------------|-----------------|---------------------|------|
|                     |               | <b>F</b>       | ·····           |                     | 0    |

| Router# configu | re term  | inal      |                  |        |                     |     |    |
|-----------------|----------|-----------|------------------|--------|---------------------|-----|----|
| Router(config)# | show a   | pp-watch- | dog monitor-list |        |                     |     |    |
| #app_name min_p | process_ | _count ma | x_process_count( | -1 un  | limited) recover_en | abl | .e |
| recover_reboot  | recove   | r_always  | recover_max_try  | _count | ecover_max_fail_    | cou | nt |
| uamd            |          | 1         |                  |        | -1                  |     | 1  |
|                 | 2        |           | 1                | 1      |                     | 3   |    |
| firewalld       |          | 1         |                  |        | -1                  |     | 0  |
|                 | 1        |           | 1                | 1      |                     | 3   |    |
| policyd         | _        | 1         | -                | _      | -1                  | _   | 1  |
| 3               | 1        | -         | 1                | 1      |                     | 3   |    |
| classify        | 1        | 1         | 1                | 1      | -1                  | 2   | 0  |
|                 | T        | 1         | 1                | T      | 1                   | 3   | 0  |
| resd            | 1        | T         | 1                | 1      | -1                  | S   | 0  |
| zychd wd        | T        | 1         | T                | Ŧ      | -1                  | 5   | 0  |
| zysna_wa        | 1        | 1         | 1                | 1      | T                   | R   | 0  |
| zvshd           | 1        | 1         | 1                | -      | -1                  | 5   | 0  |
| 270110          | 0        | -         | 1                | 1      | -                   | 3   | 0  |
| httpd           |          | 1         |                  |        | -1                  |     | 1  |
| httpd           |          | 1         |                  |        | -1                  |     | 1  |
| dhcpd           |          | 1         |                  |        | -1                  |     | 1  |
|                 | 1        |           | 1                | 1      |                     | 3   |    |
| zylogd          |          | 1         |                  |        | -1                  |     | 0  |
|                 | 1        |           | 1                | 1      |                     | 3   |    |
| syslog-ng       |          | 1         |                  |        | -1                  |     | 0  |
|                 | 1        |           | 1                | 1      |                     | 3   |    |
| zylogger        |          | 1         |                  |        | -1                  |     | 0  |
|                 | 1        |           | 1                | 1      |                     | 3   |    |
| ddns_had        | -        | 1         | 1                | -      | -1                  | 2   | 0  |
| - churc         | T        | 1         | 1                | T      | 1                   | 3   | 0  |
| zebra           | 1        | T         | 1                | 1      | -1                  | S   | 0  |
| link undown     | T        | 1         | T                | Ŧ      | -1                  | 5   | 0  |
| TTIK_upuowii    | 1        | -         | 1                | 1      | T                   | R   | 0  |
| fauthd          | 1        | 1         | 1                | -      | -1                  | 5   | 0  |
| Laaona          | 1        | -         | 1                | 1      | -                   | 3   | 0  |
| signal wrapper  |          | 1         |                  |        | -1                  |     | 0  |
| 5 _ 11          | 1        |           | 1                | 1      |                     | 3   |    |
| capwap_srv      |          | 1         |                  |        | 1                   |     | 0  |
|                 | 1        |           | 1                | 1      |                     | 3   |    |
| ipmonitord      |          | 1         |                  |        | -1                  |     | 0  |
|                 | 1        |           | 1                | 1      |                     | 3   |    |
| Router(config)# |          |           |                  |        |                     |     |    |

42

## **Managed AP Commands**

Connect directly to a managed AP's CLI (Command Line Interface) to configure the managed AP's CAPWAP (Control And Provisioning of Wireless Access Points) client and DNS server settings.

### 42.1 Managed Series AP Commands Overview

Log into an AP's CLI and use the commands in this chapter if the AP does not automatically connect to the NXC or you need to configure the AP's DNS server. Use the CAPWAP client commands to configure settings to let the AP connect to the NXC. Use the DNS server commands to configure the DNS server address to which the AP connects. When the AP reboots, it only keeps the configuration from commands covered in this chapter.

## 42.2 Accessing the AP CLI

Connect to the AP's console port and use a terminal emulation program or connect through the network using Telnet or SSH. The settings and steps for logging in are similar to connecting to the NXC. See Section 1.2 on page 15 for details.

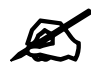

The AP's default login username is **admin** and password is **1234**. The username and password are case-sensitive. If the AP has connected to the NXC, the AP uses the same admin password as the NXC.

Use the write command to save the current configuration to the NXC.

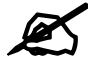

Always save the changes before you log out after each management session. All unsaved changes will be lost after the system restarts.

## 42.3 CAPWAP Client Commands

Use the CAPWAP client commands to configure the AP's IP address and other related management interface settings. Do not use the original interface commands to configure the IP address and related settings on the AP, because the AP does not save interface command settings after rebooting.

The following table identifies the values required for many of these commands. Other input values are discussed with the corresponding commands.

| LABEL            | DESCRIPTION                                                                                                 |
|------------------|----------------------------------------------------------------------------------------------------|
| ip               | IPv4 address.                                                                                               |
| netmask          | The network subnet mask. For example, 255.255.255.0.                                                        |
| gateway          | The default gateway IP address of the interface. Enter a standard IPv4 IP address (for example, 127.0.0.1). |
| primary_ac_ap    | The primary IPv4 address of the NXC.                                                                        |
| secondary_ac_ap  | Optional IPv4 address of the NXC.                                                                           |
| vid              | The VLAN ID (1~4094) of the managed AP.                                                                     |
| primary_ac_dns   | The primary fully qualified domain name (FQDN) of the NXC.                                                  |
| secondary_ac_dns | The secondary fully qualified domain name (FQDN) of the NXC.                                                |

**Table 139** Input Values for CAPWAP Client Commands

The following table describes commands for configuring the AP's CAPWAP client parameters, which include the management interface. You must use the configure terminal command to enter the configuration mode before you can use these commands.

Table 140 Command Summary: CAPWAP Client

| COMMAND                                                                                      | DESCRIPTION                                                                                                    |
|----------------------------------------------------------------------------------------------|----------------------------------------------------------------------------------------------------|
| capwap ap vlan ip address <i>ip netmask</i>                                                  | Sets the IP address and network mask of the AP's management interface.                                                                                                    |
| capwap ap vlan ip gateway <i>gateway</i>                                                     | Sets the default gateway IP address for the AP's management interface.                                                                                                    |
| capwap ap vlan no ip gateway                                                                 | Clears the default gateway IP address setting for the AP's management interface.                                                                                                    |
| <pre>capwap ap vlan vlan-id vid { tag   untag }</pre>                                        | Sets the AP's management VLAN ID as well as whether<br>the AP sends tagged or untagged packets. The<br>management VLAN on the NXC and AP must match for<br>the NXC to manage the AP. The NXC's force vlan<br>command (see Table 29 on page 76) takes priority over<br>this command. |
| <pre>capwap ap ac-ip {primary_ac_ip primary_ac_dns} {secondary_ac_ip secondary_ac_dns}</pre> | Specifies the primary and secondary IP address or domain name of the AP controller (the NXC) to which the AP connects.                                                                                                    |
| capwap ap ac-ip auto                                                                         | Sets the AP to use DHCP to get the address of the AP controller (the NXC).                                                                                                    |
| show capwap ap info                                                                          | Displays the IP address of the NXC managing the AP and CAPWAP settings and status.                                                                                                    |
| show capwap ap discovery-type                                                                | Displays how the AP finds the NXC.                                                                                                    |
| show capwap ap ac-ip                                                                         | Displays the address of the NXC or auto if the AP finds the NXC through broadcast packets.                                                                                                    |

#### 42.3.1 CAPWAP Client Commands Example

This example shows how to configure the AP's management interface and how it connects to the AP controller (the NXC), and check the connecting status. The following commands:

- Display how the AP finds the NXC
- Set the AP's management IP address to 192.168.1.37 and netmask 255.255.255.0
- Set the AP's default gateway IP address to 192.168.1.32
- Sets the AP's management interface to use VLAN ID 2 and send tagged packets
- Specifies the primary and secondary IP addresses of the NXC (192.168.1.1 and 192.168.1.2) to which the AP connects.
- Displays the settings it configured

```
Router# configure terminal
Router(config) # show capwap ap discovery-type
Discovery type : Broadcast
Router(config)# capwap ap vlan ip address 192.168.1.37 255.255.255.0
Router(config) # capwap ap vlan ip gateway 192.168.1.32
Router(config) # capwap ap vlan vlan-id 2 tag
Router(config) # capwap ap ac-ip 192.168.1.1 192.168.1.2
Router(config) # show capwap ap discovery-type
Discovery type : Static AC IP
Router(config) # show capwap ap ac-ip
AC IP: 192.168.1.1 192.168.1.2
Router(config)# exit
Router# show capwap ap info
               AC-IP
                                        192.168.1.1
      Discovery type
                                        Static AC IP
            SM-State
                                        RUN(8)
       msg-buf-usage
                                        0/10 (Usage/Max)
                                        10118
       capwap-version
        Radio Number
                                        1/4 (Usage/Max)
          BSS Number
                                        8/8 (Usage/Max)
              IANA ID
                                        037a
         Description
                                        AP-0013499999FF
```

#### 42.4 DNS Server Commands

The following table describes commands for configuring the AP's DNS server. You must use the configure terminal command to enter the configuration mode before you can use these commands.

Table 141 Command Summary: DNS Server

| COMMAND                                                                                                    | DESCRIPTION                                                                                                    |
|----------------------------------------------------------------------------------------------------|----------------------------------------------------------------------------------------------------|
| <pre>ip dns server zone-forwarder {&lt;132&gt; append insert &lt;132&gt;} {domain_zone_name *} {interface interface_name   user-defined ipv4_address [interface {interface_name   auto}]}</pre> | Sets a domain zone forwarder record that specifies a fully<br>qualified domain name. You can also use a asterisk (*) if<br>all domain zones are served by the specified DNS<br>server(s).<br><i>domain_zone_name</i> : This is a domain zone, not a host.<br>For example, zyxel.com.tw is the domain zone for the<br>www.zyxel.com.tw fully qualified domain name. So<br>whenever the NXC receives needs to resolve a<br>zyxel.com.tw domain name, it can send a query to the<br>recorded name server IP address.<br><i>interface_name</i> : This is the interface through which<br>the ISP provides a DNS server. The interface should be<br>activated and set to be a DHCP client.<br>auto: any interface that the NXC uses to send DNS<br>queries to a DNS server according to the routing rule. |
| <pre>ip dns server zone-forwarder move &lt;132&gt; to &lt;132&gt;</pre>                                                                                                    | Changes the index number of a zone forwarder record.                                                                                                    |
| no ip dns server zone-forwarder <14>                                                                                                    | Removes the specified zone forwarder record.                                                                                                    |

#### 42.4.1 DNS Server Commands Example

This example configures the AP to connect to the AP controller (the NXC) by DNS. The following commands:

- Set the AP's management IP address to 192.168.1.100 and netmask 255.255.255.0
- Sets the AP's management interface to use VLAN ID 3
- Set the AP's default gateway IP address to 192.168.1.1
- Add a domain zone forwarder record that specifies a DNS server's IP address of 10.1.1.1 and uses the bridge 0 interface to send queries to that DNS server
- Set the AP controller's primary domain name as capwap-server.zyxel.com and secondary domain name as capwap.test.com

```
Router(config)# capwap ap vlan ip address 192.168.1.100 255.255.255.0
Router(config)# capwap ap vlan vlan-id 3
Router(config)# capwap ap vlan ip gateway 192.168.1.1
Router(config)# ip dns server zone-forwarder append * user-defined 10.1.1.1
interface br0
Router(config)# capwap ap ac-ip capwap-server.zyxel.com capwap.test.com
```

#### 42.4.2 DNS Server Commands and DHCP

The AP in the example in Section 42.4.1 on page 260 uses a static IP address. If the AP uses DHCP instead, you do not need to configure the DNS server's IP address on the AP when you configure DHCP option 6 on the DHCP server. For the example in Section 42.4.1 on page 260, you would just need to configure the management interface's VLAN ID (capwap ap vlan vlan-id 3).

# **List of Commands**

#### This section lists the root commands in alphabetical order.

| [no]                                                         | 2g-scan-channel wireless_channel_2g96                                                                                                    |
|--------------------------------------------------------------|----------------------------------------------------------------------------------------------------|
| [no]                                                         | 5g-scan-channel wireless_channel_5g96                                                                                                    |
| [no]                                                         | aaa authentication {profile-name} 175                                                                                                    |
| [no]                                                         | aaa authentication default member1 [member2] [member3] [member4] 176                                                                                                    |
| [no]                                                         | aaa authentication profile-name member1 [member2] [member3] [member4] 176                                                                                                    |
| [no]                                                         | aaa group server ad group-name                                                                                                    |
| [no]                                                         | aaa group server ldap group-name                                                                                                    |
| [no]                                                         | aaa group server radius group-name                                                                                                    |
| [no]                                                         | access-page color-window-background                                                                                                    |
| [no]                                                         | access-page message-text message 190                                                                                                    |
| [no]                                                         | activate                                                                                                    |
| [no]                                                         | activate                                                                                                    |
| [no]                                                         | activate                                                                                                    |
| [no]                                                         | activate                                                                                                    |
| [no]                                                         | activate                                                                                                    |
| [no]                                                         | activate                                                                                                    |
| [no]                                                         | activate                                                                                                    |
| [no]                                                         | activate                                                                                                    |
| [no]                                                         | address address object                                                                                                    |
| [no]                                                         | address-object object name                                                                                                    |
| [no]                                                         | alg <h323 ftp=""  =""> [signal-port &lt;102565535&gt;   signal-extra-port &lt;102565535&gt;  </h323>                                                                                                    |
|                                                              | transformation                                                                                                    |
| [no]                                                         | alg sip [inactivity-timeout   signal-port <102565535>   signal-extra-port                                                                                                    |
|                                                              | <102565535>   media-timeout <186400>   signal-timeout <186400>   transfor-                                                                                                    |
|                                                              | mation]                                                                                                    |
|                                                              |                                                                                                    |
| [no]                                                         | alg sip defaultport <165535>                                                                                                    |
| [no]                                                         | alg sip defaultport <165535> 132<br>ampdu 95                                                                                                    |
| [no]<br>[no]                                                 | alg sip defaultport <165535>       132         ampdu       95         amsdu       95                                                                                                    |
| [no]<br>[no]<br>[no]                                         | alg sip defaultport <165535>       132         ampdu       95         amsdu       95         ap-group-profile ap group profile name       84                                                                                                    |
| [no]<br>[no]<br>[no]<br>[no]                                 | alg sip defaultport <165535>       132         ampdu       95         amsdu       95         ap-group-profile ap_group_profile_name       84         app-watch-dog_activate       254                                                                                                    |
| [no]<br>[no]<br>[no]<br>[no]<br>[no]                         | alg sip defaultport <165535>       132         ampdu       95         amsdu       95         ap-group-profile ap_group_profile_name       84         app-watch-dog activate       254         app-watch-dog alert       254                                                                                                    |
| [no]<br>[no]<br>[no]<br>[no]<br>[no]<br>[no]                 | alg sip defaultport <165535>       132         ampdu       95         amsdu       95         ap-group-profile ap_group_profile_name       84         app-watch-dog activate       254         app-watch-dog alert       254         app-watch-dog auto-recover       254                                                                                                    |
| [n0]<br>[n0]<br>[n0]<br>[n0]<br>[n0]<br>[n0]<br>[n0]         | alg sip defaultport <165535>132ampdu95amsdu95ap-group-profile ap_group_profile_name84app-watch-dog activate254app-watch-dog alert254app-watch-dog auto-recover254app-watch-dog console-print {always once}254                                                                                                    |
| [n0]<br>[n0]<br>[n0]<br>[n0]<br>[n0]<br>[n0]<br>[n0]<br>[n0] | alg sip defaultport <165535>132ampdu95amsdu95ap-group-profile ap_group_profile_name84app-watch-dog activate254app-watch-dog alert254app-watch-dog auto-recover254app-watch-dog console-print {always once}254app-watch-dog console-print {always once}254app-watch-dog console-print {always once}254                                                                                                    |
| [no]<br>[no]<br>[no]<br>[no]<br>[no]<br>[no]<br>[no]<br>[no] | alg sip defaultport <165535>132ampdu95amsdu95ap-group-profile ap_group_profile_name84app-watch-dog activate254app-watch-dog alert254app-watch-dog auto-recover254app-watch-dog console-print {always once}254app-watch-dog cpu-threshold min <1100> max <1100>254app-watch-dog disk-threshold min <1100> max <1100>254                                                                                                    |
| [no]<br>[no]<br>[no]<br>[no]<br>[no]<br>[no]<br>[no]<br>[no] | alg sip defaultport <165535>132ampdu95amsdu95ap-group-profile ap_group_profile_name84app-watch-dog activate254app-watch-dog alert254app-watch-dog auto-recover254app-watch-dog console-print {always once}254app-watch-dog disk-threshold min <1100> max <1100>254app-watch-dog disk-threshold min <1100> max <1100>254                                                                                                    |
| [no]<br>[no]<br>[no]<br>[no]<br>[no]<br>[no]<br>[no]<br>[no] | alg sip defaultport <165535>132ampdu95amsdu95ap-group-profile ap_group_profile_name84app-watch-dog activate254app-watch-dog alert254app-watch-dog auto-recover254app-watch-dog console-print {always once}254app-watch-dog cpu-threshold min <1100> max <1100>254app-watch-dog disk-threshold min <1100> max <1100>254app-watch-dog disk-threshold min <1100> max <1100>254app-watch-dog interval interval254app-watch-dog interval interval254                                                                                                    |
| [no]<br>[no]<br>[no]<br>[no]<br>[no]<br>[no]<br>[no]<br>[no] | alg sip defaultport <165535>132ampdu95amsdu95ap-group-profile ap_group_profile_name84app-watch-dog activate254app-watch-dog alert254app-watch-dog auto-recover254app-watch-dog console-print {always once}254app-watch-dog cpu-threshold min <1100> max <1100>254app-watch-dog disk-threshold min <1100> max <1100>254app-watch-dog disk-threshold min <1100> max <1100>254app-watch-dog interval interval254app-watch-dog interval interval254app-watch-dog nem-threshold min <1100> max <1100>254app-watch-dog interval interval254app-watch-dog mem-threshold min <1100> max <1100>254app-watch-dog mem-threshold min <1100> max <1100>255app-watch-dog mem-threshold min <1100> max <1100>255app-watch-dog mem-threshold min <1100> max <1100>255app-watch-dog mem-threshold min <15>255                                                                                                    |
| [no]<br>[no]<br>[no]<br>[no]<br>[no]<br>[no]<br>[no]<br>[no] | alg sip defaultport <165535>132ampdu95amsdu95ap-group-profile ap_group_profile_name84app-watch-dog activate254app-watch-dog alert254app-watch-dog auto-recover254app-watch-dog console-print {always once}254app-watch-dog cpu-threshold min <1100> max <1100>254app-watch-dog disk-threshold min <1100> max <1100>254app-watch-dog disk-threshold min <1100> max <1100>254app-watch-dog interval interval254app-watch-dog mem-threshold min <1100> max <1100>254app-watch-dog interval interval254app-watch-dog mem-threshold min <1100> max <1100>255app-watch-dog retry-count <15>255app-watch-dog retry-count <15>255                                                                                                    |
| [no]<br>[no]<br>[no]<br>[no]<br>[no]<br>[no]<br>[no]<br>[no] | alg sip defaultport <165535>132ampdu95amsdu95ap-group-profile ap_group_profile_name84app-watch-dog activate254app-watch-dog alert254app-watch-dog console-print {always once}254app-watch-dog cpu-threshold min <1100> max <1100>254app-watch-dog disk-threshold min <1100> max <1100>254app-watch-dog disk-threshold min <1100> max <1100>254app-watch-dog interval interval254app-watch-dog mem-threshold min <1100> max <1100>254app-watch-dog interval interval254app-watch-dog mem-threshold min <1100> max <1100>254app-watch-dog interval interval254app-watch-dog mem-threshold min <1100> max <1100>255app-watch-dog retry-count <15>255app-watch-dog sys-reboot255app-watch-dog sys-reboot255 |
| [no]<br>[no]<br>[no]<br>[no]<br>[no]<br>[no]<br>[no]<br>[no] | alg sip defaultport <165535>132ampdu95amsdu95ap-group-profile ap_group_profile_name84app-watch-dog activate254app-watch-dog alert254app-watch-dog auto-recover254app-watch-dog console-print {always once}254app-watch-dog console-print {always once}254app-watch-dog disk-threshold min <1100> max <1100>254app-watch-dog disk-threshold min <1100> max <1100>254app-watch-dog interval254app-watch-dog retry-count <15>255app-watch-dog sys-reboot255arp reply restricted249auth-assisted-authenticator user name138                                                                                                    |
| [no]<br>[no]<br>[no]<br>[no]<br>[no]<br>[no]<br>[no]<br>[no] | alg sip defaultport <165535>132ampdu95amsdu95ap-group-profile ap_group_profile_name84app-watch-dog activate254app-watch-dog alert254app-watch-dog auto-recover254app-watch-dog console-print {always once}254app-watch-dog console-print {always once}254app-watch-dog console-print {always once}254app-watch-dog disk-threshold min <1100> max <1100>254app-watch-dog disk-threshold min <1100> max <1100>254app-watch-dog interval interval254app-watch-dog mem-threshold min <1100> max <1100>255app-watch-dog retry-count <15>255app-watch-dog sys-reboot255arp reply restricted249auth-assisted-authenticator user_name138auth-assisted-valan wlan iface138                                                                                                    |
| [no]<br>[no]<br>[no]<br>[no]<br>[no]<br>[no]<br>[no]<br>[no] | alg sip defaultport <165535>132ampdu95amsdu95ap-group-profile ap_group_profile_name84app-watch-dog activate254app-watch-dog alert254app-watch-dog auto-recover254app-watch-dog console-print {always once}254app-watch-dog console-print {always once}254app-watch-dog disk-threshold min <1100> max <1100>254app-watch-dog disk-threshold min <1100> max <1100>254app-watch-dog interval interval254app-watch-dog mem-threshold min <1100> max <1100>255app-watch-dog retry-count <15>255app-watch-dog sys-reboot255arp reply restricted249auth-assisted-authenticator user_name138auth-assisted-vlan vlan_iface138auth-assisted-vlan vlan_iface135                                                                                                    |
| [no]<br>[no]<br>[no]<br>[no]<br>[no]<br>[no]<br>[no]<br>[no] | alg sip defaultport <165535>132ampdu95amsdu95ap-group-profile ap_group_profile_name84app-watch-dog activate254app-watch-dog alert254app-watch-dog console-print {always once}254app-watch-dog cpu-threshold min <1100> max <1100>254app-watch-dog disk-threshold min <1100> max <1100>254app-watch-dog disk-threshold min <1100> max <1100>254app-watch-dog interval interval254app-watch-dog mem-threshold min <1100> max <1100>255app-watch-dog retry-count <15>255app-watch-dog sys-reboot255arp reply restricted249auth-assisted-vlan vlan_iface138authentication {force   required}136                                                                                                    |
| [no]<br>[no]<br>[no]<br>[no]<br>[no]<br>[no]<br>[no]<br>[no] | alg sip defaultport <165535>132ampdu95amsdu95ap-group-profile ap_group_profile_name84app-watch-dog activate254app-watch-dog auto-recover254app-watch-dog console-print {always once}254app-watch-dog console-print {always once}254app-watch-dog console-print {always once}254app-watch-dog console-print {always once}254app-watch-dog disk-threshold min <1100> max <1100>254app-watch-dog disk-threshold min <1100> max <1100>254app-watch-dog interval interval254app-watch-dog retry-count <15>255app-watch-dog sys-reboot255app-watch-dog sys-reboot255auth-assisted-authenticator user_name138auth-assisted-vlan vlan_iface138authentication {force   required}135authentication {force   required}136auth-server activate170                                                                                                    |
| [no]<br>[no]<br>[no]<br>[no]<br>[no]<br>[no]<br>[no]<br>[no] | alg sip defaultport <165535>132ampdu95amsdu95ap-group-profile ap_group_profile_name84app-watch-dog activate254app-watch-dog altor-recover254app-watch-dog console-print {always once}254app-watch-dog cpu-threshold min <1100> max <1100>254app-watch-dog disk-threshold min <1100> max <1100>254app-watch-dog interval interval254app-watch-dog mem-threshold min <1100> max <1100>254app-watch-dog interval interval254app-watch-dog sys-reboot254app-watch-dog retry-count <15>255app-watch-dog sys-reboot255arp reply restricted249auth-assisted-authenticator user_name138authentication {force   required}135auth-server activate179auth-server cert certificate name179                                                                                                    |
| [no]<br>[no]<br>[no]<br>[no]<br>[no]<br>[no]<br>[no]<br>[no] | alg sip defaultport <165535>132ampdu95amsdu95ap-group-profile ap_group_profile_name84app-watch-dog activate254app-watch-dog alert254app-watch-dog console-print {always once}254app-watch-dog console-print {always once}254app-watch-dog console-print {always once}254app-watch-dog console-print {always once}254app-watch-dog disk-threshold min <1100> max <1100>254app-watch-dog interval interval254app-watch-dog mem-threshold min <1100> max <1100>254app-watch-dog retry-count <15>255app-watch-dog sys-reboot255arp reply restricted249auth-assisted-authenticator user_name138authentication {force   required}135auth-server activate179auth-server cert certificate_name179                                                                                                    |
| [no]<br>[no]<br>[no]<br>[no]<br>[no]<br>[no]<br>[no]<br>[no] | alg sip defaultport <165535>132ampdu95amsdu95ap-group-profile ap_group_profile_name84app-watch-dog activate254app-watch-dog dert254app-watch-dog console-print {always once}254app-watch-dog disk-threshold min <1100> max <1100>254app-watch-dog disk-threshold min <1100> max <1100>254app-watch-dog interval interval254app-watch-dog mem-threshold min <1100> max <1100>254app-watch-dog interval interval254app-watch-dog sys-reboot254app-watch-dog retry-count <15>255app-watch-dog retry-count <15>255arp reply restricted249auth-assisted-authenticator user_name138authentication {force   required}135auth-server activate179auth-server trusted-client profile_name179auth-server trusted-client profile_name179auth-server trusted-client profile_name179auth-server trusted-client profile_name179auth-server trusted-client profile_name179auth-server trusted-client profile_name179auth-server trusted-client profile_name179auth-server trusted-client profile_name179auth-server trusted-client profile_name179auth-server trusted-client profile_name179auth-server trusted-client profile_name179       |
| [no]<br>[no]<br>[no]<br>[no]<br>[no]<br>[no]<br>[no]<br>[no] | alg sip defaultport <165535>132ampdu95amsdu95ap-group-profile ap_group_profile_name84app-watch-dog activate254app-watch-dog alert254app-watch-dog console-print {always once}254app-watch-dog console-print {always once}254app-watch-dog console-print {always once}254app-watch-dog console-print {always once}254app-watch-dog dist-threshold min <1100> max <1100>254app-watch-dog interval interval254app-watch-dog retry-count <15>255app-watch-dog sys-reboot255arp reply restricted249auth-assisted-authenticator user_name138auth-assisted-vlan vlan_iface138auth-server activate179auth-server trusted-client profile_name179auth-server trusted-client profile_name179auth-type {all   auth-assisted   self-assisted}138auto-disable6                                                                                                    |
| [no]<br>[no]<br>[no]<br>[no]<br>[no]<br>[no]<br>[no]<br>[no] | alg sip defaultport <165535>132ampdu95amsdu95ap-group-profile ap_group_profile_name84app-watch-dog activate254app-watch-dog auto-recover254app-watch-dog console-print {always once}254app-watch-dog console-print {always once}254app-watch-dog disk-threshold min <1100> max <1100>254app-watch-dog disk-threshold min <1100> max <1100>254app-watch-dog interval interval254app-watch-dog retry-count <15>255app-watch-dog sys-reboot255arp reply restricted249auth-assisted-authenticator user_name138authentication {force   required}135auth-server activate179auth-server trusted-client profile_name179auth-trype {all   auth-assisted   self-assisted}138auto-bealing activate139                                                                                                    |

| [no] | bandwidth <11048576> priority <11024> [maximize-bandwidth-usage]                                  |
|------|---------------------------------------------------------------------------------------------------|
| [no] | block 128                                                                                         |
| [no] | block-ack                                                                                         |
| [no] | bwm activate                                                                                      |
| [no] | client-identifier mac_address 55                                                                  |
| [no] | client-name host_name55                                                                           |
| [no] | clock daylight-saving 192                                                                         |
| [no] | clock saving-interval begin {apr aug dec feb jan jul jun mar may nov oct sep}                     |
|      | {1 2 3 4 last} {fri mon sat sun thu tue wed} hh:mm end                                            |
|      | {apr aug dec feb jan jul jun mar may nov oct sep} {1 2 3 4 last}                                  |
|      | {fri mon sat sun thu tue wed} hh:mm offset 192                                                    |
| [no] | clock time-zone {- +hh:mm} 192                                                                    |
| [no] | coa 173                                                                                           |
| [no] | connectivity-check continuous-log activate                                                        |
| [no] | connectivity-check continuous-log activate                                                        |
| [no] | conniimit max-per-nost <18192>                                                                    |
| [no] | console baud baud_rate                                                                            |
| [no] | corefile copy usb-storage                                                                         |
|      |                                                                                                   |
|      | dag activato                                                                                      |
|      | descrivate                                                                                        |
|      | debug enclagent activate 183                                                                      |
| [no] | debug enc-agent stderr 183                                                                        |
| [no] | default-router in                                                                                 |
| [no] | description description                                                                           |
| [no] | description description                                                                           |
| [no] | description description                                                                           |
| [no] | description description                                                                           |
| [no] | description description                                                                           |
| [no] | description description 146                                                                       |
| [no] | description description 149                                                                       |
| [no] | description description 153                                                                       |
| [no] | description description 162                                                                       |
| [no] | description description                                                                           |
| [no] | description description                                                                           |
| [no] | description description                                                                           |
| [no] | description description                                                                           |
| [no] | description description                                                                           |
| [no] | destination {address_object[any}                                                                  |
|      | destination address_object                                                                        |
| [no] | destination address object 146                                                                    |
| [no] | diag-info copy usb-storage                                                                        |
| [no] | disable-dfs-switch 94                                                                             |
| [no] | domainname <domain name=""></domain>                                                              |
| [no] | domain-name domain name                                                                           |
| [no] | dot11n-disable-coexistence                                                                        |
| [no] | downstream <01048576> 50                                                                          |
| [no] | dscp {any   <063>}                                                                                |
| [no] | dscp class {default   dscp_class}                                                                 |
| [no] | <pre>duplex <full half=""  =""> 60</full></pre>                                                   |
| [no] | dynamic-guest message-text note 122                                                               |
| [no] | enc-agent activate 181                                                                            |
| [no] | error-url <url> 136</url>                                                                         |
| [no] | firewall activate                                                                                 |
| [no] | first-dns-server { <i>ip</i>   <i>interface_name</i> {1st-dns   2nd-dns   3rd-dns}   EnterpriseW- |
| F 7  | LAN}                                                                                              |
| [no] | Ilrst-wins-server 1p                                                                              |

| [no] | force                                                     |
|------|-----------------------------------------------------------|
| [no] | force vlan                                                |
| [no] | frag <2562346>                                            |
| [no] | frame-capture activate 116                                |
| [no] | from <i>zone_object</i>                                   |
| [no] | groupname groupname 121                                   |
| [no] | groupname groupname 153                                   |
| [no] | groupname groupname 153                                   |
| [no] | guest-account user_name 138                               |
| [no] | hardware-address mac_address                              |
| [no] | hardware-watchdog-timer <437> 253                         |
| [no] | host <i>ip</i>                                            |
| [no] | hostname <hostname> 191</hostname>                        |
| [no] | htprotect                                                 |
| [no] | <pre>interface {interface_name   EnterpriseWLAN}</pre>    |
| [no] | <pre>interface interface_name 128</pre>                   |
| [no] | <pre>interface interface_name</pre>                       |
| [no] | <pre>interface virtual_interface 64</pre>                 |
| [no] | ip address dhcp                                           |
| [no] | ip address dhcp [metric <015>]                            |
| [no] | <pre>ip address ip subnet_mask 179</pre>                  |
| [no] | <pre>ip address ip subnet_mask 50</pre>                   |
| [no] | <pre>ip address ip_address netmask 64</pre>               |
| [no] | <pre>ip dhcp pool profile_name</pre>                      |
| [no] | <pre>ip dhcp-pool profile_name</pre>                      |
| [no] | <pre>ip dhcp-pool profile_name65</pre>                    |
| [no] | ip dns server a-record fqdn w.x.y.z 193                   |
| [no] | ip dns server mx-record domain_name {w.x.y.z fqdn}193     |
| [no] | ip ftp server 201                                         |
| [no] | <pre>ip ftp server cert certificate_name 201</pre>        |
| [no] | ip ftp server port <165535> 201                           |
| [no] | ip ftp server tls-required 201                            |
| [no] | ip gateway <i>gateway</i> [metric <015>] 64               |
| [no] | ip gateway <i>ip</i>                                      |
| [no] | ip helper-address <i>ip</i>                               |
| [no] | <pre>ip helper-address ip_address 65</pre>                |
| [no] | ip http authentication auth_method 196                    |
| [no] | ip http port <165535> 196                                 |
| [no] | ip http secure-port <165535> 196                          |
| [no] | ip http secure-server 196                                 |
| [no] | ip http secure-server auth-client 196                     |
| [no] | ip http secure-server cert certificate_name 196           |
| [no] | ip http secure-server force-redirect 197                  |
| [no] | ip http server 197                                        |
| [no] | ip route {w.x.y.z} {w.x.y.z} {interface w.x.y.z} [<0127>] |
| [no] | ip ssh server 198                                         |
| [no] | ip ssh server cert certificate_name 198                   |
| [no] | ip ssh server port <165535> 199                           |
| [no] | ip ssh server v1 199                                      |
| [no] | ip telnet server                                          |
| [no] | <pre>ip teinet server port &lt;165535&gt; 200</pre>       |
| [no] | 1pv6 act1vate                                             |
| [no] | 1pv6 ancp6 address-request                                |
| [no] | ipv6 dhcp6 rapid-commit                                   |
| [no] | ipv6 dhcp6-request-object dhcp6_profile                   |
| [no] | 1pv6 nα ra accept                                         |
| [no] | item av-report                                            |
| [no] | item ci-report                                            |
| [no] | item cpu-usage                                            |

| [no]  | item idp-report                                                     |                                                      |                               |                                                                                         | 238        |
|-------|---------------------------------------------------------------------|------------------------------------------------------|-------------------------------|-----------------------------------------------------------------------------------------|------------|
| [no]  | item mem-usage                                                      | • • • • • • • • • • • • • • •                        |                               | • • • • • • • • • • • • • • • •                                                         | 237        |
| [no]  | item port-usage                                                     | • • • • • • • • • • • • • • •                        |                               | •••••                                                                                   | 237        |
| [no]  | item session-usage                                                  | • • • • • • • • • • • • • • • •                      |                               | •••••                                                                                   | 237        |
| [no]  | item station-count                                                  | • • • • • • • • • • • • • • • •                      | • • • • • • • • • • • • • • • | •••••                                                                                   | 237        |
| [no]  | item traffic-report                                                 | • • • • • • • • • • • • • • • • •                    |                               |                                                                                         | 238        |
|       | item wtp tr                                                         |                                                      |                               |                                                                                         | 230        |
| [no]  |                                                                     |                                                      |                               |                                                                                         | 237        |
| [no]  | lan-provision model {nwa5301-nj                                     | wac6502d-e                                           | wac6502d-s                    | wac6503d-s                                                                              | 84         |
| [no]  | lan-provision model {nwa5301-nj                                     | wac6502d-e                                           | wac6502d-s                    | wac6503d-s                                                                              | 85         |
|       | lan-provision model {nwa5301-nj                                     | wac6502d-e                                           | wac6502d-s                    | wac6503d-s                                                                              | 85         |
| [no]  | 1 an provision model (massel n)   $1 a a c < 0 365 [-0 23 [-0 59]]$ | 11   infinite                                        |                               |                                                                                         | 56         |
| [no]  | limit <0 81925                                                      | ]]   IIIIIIICC                                       | ·) ······                     |                                                                                         | 149        |
| [no]  | load-balancing activate                                             |                                                      |                               |                                                                                         |            |
| [no]  | load-balancing kickout                                              |                                                      |                               |                                                                                         |            |
| [no]  | log [alert]                                                         |                                                      |                               |                                                                                         | 146        |
| [no]  | logging console                                                     |                                                      |                               |                                                                                         | 110        |
| [no]  | logging console category module n                                   |                                                      |                               |                                                                                         | 252        |
| [no]  | logging debug suppression                                           | unic                                                 |                               |                                                                                         | 229        |
| [no]  | logging debug suppression interva                                   | 1 <10 600>                                           |                               |                                                                                         | 229        |
| [no]  | logging mail <1 2>                                                  | 1 (10000)                                            |                               |                                                                                         | 230        |
| [no]  | logging mail <1.2> {send-log-to                                     | l cond-plorts                                        | -to} e mail                   |                                                                                         | 231        |
| [no]  | logging mail <1.2> (Schu log to                                     | hostname                                             |                               |                                                                                         | 230        |
| [no]  | logging mail <12> address (ip                                       | n                                                    |                               |                                                                                         | 230        |
| [no]  | logging mail <12> authenticatio                                     | $\begin{array}{cccccccccccccccccccccccccccccccccccc$ | $\cdots$                      | ord nageword                                                                            | 230        |
| [no]  | logging mail <12> duthentitute                                      | le name level                                        | {alert   al                   |                                                                                         | 231        |
| [no]  | logging mail <12> category modu                                     |                                                      | (arere   ar.                  | L)                                                                                      | 231        |
| [no]  | logging mail <12> fiom $e_main$                                     | $1 \mid \text{hourly}$                               |                               |                                                                                         | 231        |
| [no]  | logging mail <12> schedule (lui                                     | at nourry                                            |                               |                                                                                         | 221        |
| [no]  | logging mail <12> subject subject                                   | ding (date-ti                                        | ma   avatam-1                 | ••••••••••••••••••••••••••••••••••••••                                                  | 231        |
| [no]  | logging mail <1 .2> tis activate                                    | ang laace er                                         |                               |                                                                                         | 231        |
| [no]  | logging wall <12> elb deelvace                                      |                                                      |                               |                                                                                         | 230        |
| [no]  | logging syslog <1 4> address {in                                    | hostname}                                            |                               |                                                                                         | 230        |
| [no]  | logging syslog <1 4> category {d                                    | isable   leve                                        | l normal   ]                  | evel all}                                                                               | 230        |
| [no]  | logging syslog <1 4> facility {]                                    | ocal 1   loca                                        | $1 2 \mid local 3$            | $3 \mid 1 \mid 0 \mid 2 \mid 1 \mid 1 \mid 1 \mid 1 \mid 1 \mid 1 \mid 1 \mid 1 \mid 1$ | local 5    |
| [110] | local 6   local 7}                                                  | ·····                                                | 100001                        |                                                                                         | 230        |
| [no]  | logging syslog <14> format {cef                                     | vrpt}                                                |                               |                                                                                         | 230        |
| [no]  | logging system-log suppression .                                    |                                                      |                               |                                                                                         | 228        |
| [no]  | logging system-log suppression in                                   | terval <106                                          | 00>                           |                                                                                         | 228        |
| [no]  | logging usb-storage                                                 |                                                      |                               |                                                                                         | 62         |
| [no]  | login-page color-background                                         |                                                      |                               |                                                                                         | 190        |
| [no]  | login-page message-text message                                     |                                                      |                               |                                                                                         | 190        |
| [no]  | login-url <url></url>                                               |                                                      |                               |                                                                                         | 136        |
| [no]  | logout-url <url></url>                                              |                                                      |                               |                                                                                         | 136        |
| [no]  | mac-auth database mac mac address t                                 | vpe ext-mac-a                                        | ddress mac-ro                 | le <i>username</i> de                                                                   | escription |
|       | description                                                         |                                                      |                               |                                                                                         | 155        |
| [no]  | mac-auth database mac mac address t                                 | ype int-mac-a                                        | ddress mac-ro                 | ole <i>username</i> de                                                                  | escription |
| [no]  | mac-auth database mac oui type ex                                   | t-oui mac-rol                                        | e username de                 | escription des                                                                          | crintion   |
| [110] | 155                                                                 |                                                      | e usernallie u                | correction des                                                                          | seripeion  |
| [no]  | mac-auth database mac <i>oui</i> type in                            | t-oui mac-rol                                        | e <i>username</i> de          | escription des                                                                          | scription  |
| [no]  | mail-subject append date-time                                       |                                                      |                               |                                                                                         | 227        |
| [no]  | mail-subject append system-name                                     | • • • • • • • • • • • • • • •                        |                               |                                                                                         | 237        |
| [no]  | mss <5361460>                                                       |                                                      |                               |                                                                                         | 51         |
| [no]  | mtu <5761500>                                                       |                                                      |                               |                                                                                         | 51         |
| [no]  | multicast-to-unicast                                                |                                                      |                               |                                                                                         |            |
| [no]  | negotiation auto                                                    | •••••                                                |                               |                                                                                         | 60         |

| [no]  | <pre>next-hop {auto gateway address object  </pre>             | interface               | interface_name]  |                                       |
|-------|----------------------------------------------------------------|-------------------------|------------------|---------------------------------------|
| [no]  | ntp                                                            |                         |                  | 192                                   |
| [no]  | ntp server $\{fqdn   w.x.y.z\}$                                |                         |                  | 192                                   |
| [no]  | object-group address group name                                |                         |                  |                                       |
| [no]  | object-group group name                                        |                         |                  |                                       |
| [no]  | object-group group name                                        |                         |                  |                                       |
| ſnol  | object-group service group name                                |                         |                  |                                       |
| [no]  | packet-capture activate                                        |                         |                  |                                       |
| [no]  | page-customization                                             |                         |                  | 139                                   |
| [no]  | ping-check activate                                            |                         |                  | 58                                    |
| [no]  | policy override-direct-route activate                          |                         |                  |                                       |
|       | grade-auth-profile grade auth profile                          | ·····                   |                  | 120                                   |
|       | qicode-auch-piorite qicode_auch_piorite                        | <u>-</u> 11ae           |                  |                                       |
|       | report                                                         |                         |                  |                                       |
|       |                                                                |                         |                  |                                       |
|       | rssi-retry                                                     | •••••                   | •••••            |                                       |
|       | rssi-unres                                                     | • • • • • • • • • • • • | •••••            |                                       |
| [10]  | schedule schedule_name                                         | • • • • • • • • • • • • | •••••            |                                       |
| [no]  | schedule schedule_name                                         | • • • • • • • • • • • • | •••••            |                                       |
| [no]  | schedule schedule_object                                       | •••••                   | •••••            | 146                                   |
| [no]  | schedule schedule_object                                       |                         |                  |                                       |
| [no]  | second-dns-server {ip   interface_name                         | {1st-dns                | 2nd-dns   3rd-dr | <pre>is}   EnterpriseW-</pre>         |
| _     | LAN }                                                          | • • • • • • • • • • • • | •••••            | 56                                    |
| [no]  | second-wins-server ip                                          |                         | •••••            | 56                                    |
| [no]  | secret secret                                                  |                         |                  | 179                                   |
| [no]  | self-assisted-message message                                  |                         |                  | 138                                   |
| [no]  | <pre>self-assisted-vlan vlan_iface</pre>                       |                         |                  | 138                                   |
| [no]  | server acct-address radius_server acct-                        | -port <i>port</i>       |                  | 173                                   |
| [no]  | server acct-interim activate                                   |                         |                  | 173                                   |
| [no]  | <pre>server acct-interim-interval &lt;11440&gt;</pre>          |                         |                  | 173                                   |
| [no]  | <pre>server acct-retry-count <retry_times></retry_times></pre> |                         |                  | 173                                   |
| [no]  | server acct-secret key                                         |                         |                  | 173                                   |
| [no]  | server alternative-cn-identifier uid .                         |                         |                  | 170                                   |
| [no]  | server alternative-cn-identifier uid .                         |                         |                  | 171                                   |
| [no]  | server basedn basedn                                           |                         |                  | 170                                   |
| [no]  | server basedn basedn                                           |                         |                  | 171                                   |
| [no]  | server binddn binddn                                           |                         |                  | 170                                   |
| [no]  | server binddn binddn                                           |                         |                  | 172                                   |
| [no]  | server cn-identifier uid                                       |                         |                  | 170                                   |
| [no]  | server cn-identifier uid                                       |                         |                  | 172                                   |
| [no]  | server description description                                 |                         |                  | 170                                   |
| [no]  | server description description                                 |                         |                  | 172                                   |
| [no]  | server description description                                 |                         |                  | 173                                   |
| [no]  | server domain-auth activate                                    |                         |                  | 171                                   |
| [no]  | server group-attribute <1-255>                                 |                         |                  | 173                                   |
| [no]  | server group-attribute group-attribute                         |                         |                  | 170                                   |
| [no]  | server group-attribute group-attribute                         |                         |                  | 172                                   |
| [no]  | server host ad server                                          |                         |                  | 170                                   |
| [no]  | server host ldap server                                        |                         |                  |                                       |
| [no]  | server host radius server auth-port por                        | rt                      |                  |                                       |
| [no]  | server kev secret                                              |                         |                  |                                       |
| [no]  | server mas-id <nas identifier=""></nas>                        |                         |                  | 174                                   |
| [no]  | server mas-ip <nas address=""></nas>                           |                         |                  | 174                                   |
| [no]  | server password password                                       |                         |                  | 170                                   |
| [no]  | server password password                                       |                         |                  | 170                                   |
| [no]  | server port port po                                            |                         |                  | 171                                   |
| [no]  | server port port no                                            |                         |                  | 170                                   |
|       | derver dearch_time_limit time                                  |                         |                  | ±72<br>171                            |
|       | cerver cearch_time_limit time                                  |                         |                  |                                       |
|       | server cc]                                                     |                         |                  | ±72                                   |
| [110] | DCTACT DDT                                                     | • • • • • • • • • • • • |                  | · · · · · · · · · · · · · · · · · · · |

| [no]  | server ssl                                                                          |
|-------|-------------------------------------------------------------------------------------|
| [no]  | server timeout time                                                                 |
| [no]  | server-auth <12> 103                                                                |
| [no]  | <pre>service {service name any} 69</pre>                                            |
| [no]  | service service name                                                                |
| [no]  | service-object <i>object name</i>                                                   |
| [no]  | session-limit activate                                                              |
| [no]  | session-url <url> 136</url>                                                         |
| [no]  | shutdown                                                                            |
| [no]  | shutdown                                                                            |
| [no]  | slot name ap-profile radio profile name                                             |
| [no]  | slot name monitor-profile monitor profile name                                      |
| [no]  | slot name output-power wlan power                                                   |
| [no]  | <pre>slot_name repeater-ap radio_profile_name</pre>                                 |
| [no]  | <pre>slot_name root-ap radio_profile_name</pre>                                     |
| [no]  | <pre>slot_name ssid-profile &lt;18&gt; ssid profile_name</pre>                      |
| [no]  | <pre>slot_name zymesh-profile zymesh_profile_name</pre>                             |
| [no]  | <pre>smtp-auth activate</pre>                                                       |
| [no]  | <pre>smtp-tls activate</pre>                                                        |
| [no]  | <pre>snat {outgoing-interface pool {address_object}}</pre>                          |
| [no]  | snmp-server                                                                         |
| [no]  | <pre>snmp-server community_string {ro rw} 203</pre>                                 |
| [no]  | <pre>snmp-server contact description 203</pre>                                      |
| [no]  | <pre>snmp-server enable {informs traps} 203</pre>                                   |
| [no]  | <pre>snmp-server host {fqdn   ipv4_address} [community_string] 203</pre>            |
| [no]  | <pre>snmp-server location description 203</pre>                                     |
| [no]  | <pre>snmp-server port &lt;165535&gt; 203</pre>                                      |
| [no]  | <pre>snmp-server v3user username username authentication {md5 sha} privacy</pre>    |
|       | {aes des none} privilege {ro rw} 203                                                |
| [no]  | snmp-server version $\{v2c   v3\}$ 203                                              |
| [no]  | software-watchdog-timer timer 254                                                   |
| [no]  | <pre>source {address_object any} 69</pre>                                           |
| [no]  | source address_object 135                                                           |
| [no]  | source address_object 137                                                           |
| [no]  | sourceip address_object 146                                                         |
| [no]  | sourceport {tcp udp} {eq <165535> range <165535> <165535>} 146                      |
| [no]  | speed <100,10>                                                                      |
| [no]  | <pre>ssid_profile {ssid_profile} 135</pre>                                          |
| [no]  | <pre>ssid_profile {ssid_profile} 137</pre>                                          |
| [no]  | <pre>ssid-profile wlan_interface_index ssid_profile</pre>                           |
| [no]  | <pre>starting-address ip pool-size &lt;165535&gt; 56</pre>                          |
| [no]  | third-dns-server { ip   interface_name {1st-dns   2nd-dns   3rd-dns}   EnterpriseW- |
|       | LAN}                                                                                |
| [no]  | to { <i>zone_object</i>  EnterpriseWLAN} 146                                        |
| [no]  | tr069-agent acs password password 205                                               |
| [no]  | tr069-agent acs username username                                                   |
| [no]  | tr069-agent activate                                                                |
| [no]  | tr069-agent authentication enable                                                   |
| [no]  | tr069-agent connection-request-url {https_url>   http_url} 205                      |
| [no]  | tr069-agent manager {https_url>   http_url} 205                                     |
| [no]  | tru69-agent my-1p {auto   custom 1pv4_address}                                      |
| [no]  | truby-agent password password                                                       |
| [no]  | Lruby-agent periodic-inform activate                                                |
| [no]  | truby-agent username username                                                       |
| [on]  | triggen 41 % ingeming convige page triggen convice form                             |
| [011] | ungger <1o> incoming service_name ungger service_name                               |
| [110] | 100511 call $< 0.10402/0 > 51$                                                      |
| Incl  | ush storage astivite                                                                |
| [no]  | usb-storage activate                                                                |

| [no]                                                                                                    | user user_name 149                                                                                                    |
|----------------------------------------------------------------------------------------------------|----------------------------------------------------------------------------------------------------|
| [no]                                                                                                    | user username 153                                                                                                    |
| [no]                                                                                                    | user user_name                                                                                                    |
| [no]                                                                                                    | userlogout-page color-window-background 139                                                                                                    |
| [no]                                                                                                    | userlogout-page message-text message 139                                                                                                    |
| [no]                                                                                                    | userlogout-url <url> 136</url>                                                                                                    |
| [no]                                                                                                    | users idle-detection 155                                                                                                    |
| [no]                                                                                                    | users idle-detection timeout <160> 155                                                                                                    |
| [no]                                                                                                    | users lockout-period <165535> 154                                                                                                    |
| [no]                                                                                                    | users retry-count <199> 154                                                                                                    |
| [no]                                                                                                    | users retry-limit                                                                                                    |
| [no]                                                                                                    | users simultaneous-logon {administration   access} enforce 154                                                                                                    |
| [no]                                                                                                    | users simultaneous-logon {administration   access} limit <11024> 154                                                                                                    |
| [no]                                                                                                    | users update-lease automation 154                                                                                                    |
| [no]                                                                                                    | vlan_interface                                                                                                    |
| [no]                                                                                                    | web-auth activate                                                                                                    |
| [no]                                                                                                    | web-auth-policy                                                                                                    |
| [no]                                                                                                    | welcome-url <url> 136</url>                                                                                                    |
| [no]                                                                                                    | wlan-12isolation-profile 12isolation_profile_name                                                                                                    |
| [no]                                                                                                    | wlan-macfilter-profile macfilter_profile_name                                                                                                    |
| [no]                                                                                                    | wlan-monitor-profile monitor_profile_name                                                                                                    |
| [no]                                                                                                    | wlan-radio-profile radio_profile_name                                                                                                    |
| [no]                                                                                                    | wian-security-profile security_profile_name                                                                                                    |
| [no]                                                                                                    | wian-ssid-profile ssid_profile_name                                                                                                    |
| [no]                                                                                                    | wtp-logging console                                                                                                    |
|                                                                                                    | wtp-logging console category module_name level pri                                                                                                    |
|                                                                                                    | wtp-logging debug suppression                                                                                                    |
|                                                                                                    | wtp-logging mail mail range category module name level (alert   all)                                                                                                    |
|                                                                                                    | wtp-logging mail mail_lange category module_name rever (arer   arr) 255                                                                                                    |
|                                                                                                    |                                                                                                    |
|                                                                                                    | wtp-logging syslog syslog range category module name level {normal   all}                                                                                                    |
| [no]                                                                                                    | <pre>wtp-logging syslog syslog_range category module_name disable</pre>                                                                                                    |
| [no]<br>[no]                                                                                                    | <pre>wtp-logging system-log category module_name disable</pre>                                                                                                    |
| [no]<br>[no]<br>[no]<br>[no]                                                                                                    | <pre>wtp-logging system-log category module_name disable</pre>                                                                                                    |
| [n0]<br>[n0]<br>[n0]<br>[n0]<br>[n0]                                                                                                    | <pre>wtp-logging system log category module_name disable</pre>                                                                                                    |
| [n0]<br>[n0]<br>[n0]<br>[n0]<br>[n0]<br>[n0]                                                                                                    | <pre>wtp-logging systog systog_range category module_name disable</pre>                                                                                                    |
| [n0]<br>[n0]<br>[n0]<br>[n0]<br>[n0]<br>[n0]<br>[n0]                                                                                                    | wtp-logging systog systog_range category module_name disable233wtp-logging system-log category module_name level {normal   all}233wtp-logging system-log category module_name disable233wtp-logging system-log category module_name level {normal   all }233wtp-logging system-log category module_name level {normal   all }233wtp-logging system-log suppression233wtp-logging system-log suppression233zone profile_name128zymesh-profile zymesh profile name108                                                                                                    |
| [n0]<br>[n0]<br>[n0]<br>[n0]<br>[n0]<br>[n0]<br>[n0]<br>{bg                                                                                                    | wtp-logging systog systog_range category module_name disable       233         wtp-logging system-log category module_name disable       233         wtp-logging system-log category module_name disable       233         wtp-logging system-log category module_name level {normal   all }       233         wtp-logging system-log category module_name level {normal   all }       233         wtp-logging system-log suppression       233         wtp-logging system-log suppression interval <10.600>       233         zone profile_name       128         zymesh-profile zymesh_profile_name       108         bqn   a   ac   an}                                                                                                    |
| [n0]<br>[n0]<br>[n0]<br>[n0]<br>[n0]<br>[n0]<br>[n0]<br>{bg  <br><18                                                                                                    | wtp-logging syslog syslog_range category module_name disable233wtp-logging syslog syslog_range category module_name level {normal   all}233wtp-logging system-log category module_name disable233wtp-logging system-log category module_name level {normal   all }233wtp-logging system-log category module_name level {normal   all }233wtp-logging system-log suppression233wtp-logging system-log suppression233zone profile_name128zymesh-profile zymesh_profile_name108bgn   a   ac   an}93s> ap policy rule name135                                                                                                    |
| [n0]<br>[n0]<br>[n0]<br>[n0]<br>[n0]<br>[n0]<br>{bg  <br><18                                                                                                    | wtp-logging syslog syslog_range category module_name disable233wtp-logging syslog syslog_range category module_name level {normal   all}233wtp-logging system-log category module_name disable233wtp-logging system-log category module_name level {normal   all }233wtp-logging system-log category module_name level {normal   all }233wtp-logging system-log suppression233wtp-logging system-log suppression233zone profile_name128zymesh-profile zymesh_profile_name108  bgn   a   ac   an}93>> ap_policy_rule_name135nt32 <04294967295>   ip ipv4 [ ipv4 [ ipv4]]   fqdn fqdn [ fqdn [ fqdn]]   text                                                                                                    |
| [n0]<br>[n0]<br>[n0]<br>[n0]<br>[n0]<br>[n0]<br>[n0]<br>{bg  <br><18<br>  uir                                                                                                    | wtp-logging syslog syslog_range category module_name disable233wtp-logging syslog syslog_range category module_name level {normal   all}233wtp-logging system-log category module_name disable233wtp-logging system-log category module_name level {normal   all }233wtp-logging system-log category module_name level {normal   all }233wtp-logging system-log suppression233wtp-logging system-log suppression233zone profile_name128zymesh-profile zymesh_profile_name108  bgn   a   ac   an }9323> ap_policy_rule_name135nt32 <04294967295>   ip ipv4 [ ipv4 [ ipv4]]   fqdn fqdn [ fqdn [ fqdn]]   texttext   hex hex   vivc enterprise id hex s [enterprise id hex s ]   vivs                                                                                                    |
| [n0]<br>[n0]<br>[n0]<br>[n0]<br>[n0]<br>[n0]<br>{bg  <br><18<br>  uir                                                                                                    | <pre>wtp-logging syslog syslog_range category module_name disable</pre>                                                                                                    |
| [n0]<br>[n0]<br>[n0]<br>[n0]<br>[n0]<br>[n0]<br>[n0]<br>{bg  <br><18<br>  uir                                                                                                    | <pre>wtp-logging syslog syslog_range category module_name disable</pre>                                                                                                    |
| [110]<br>[n0]<br>[n0]<br>[n0]<br>[n0]<br>[n0]<br>[bg  <br><18<br>  uir<br>2g-ch<br>2g-m                                                                                                    | wtp-logging syslog syslog_range category module_name disable233wtp-logging system-log category module_name disable233wtp-logging system-log category module_name level {normal   all }233wtp-logging system-log category module_name level {normal   all }233wtp-logging system-log suppression233wtp-logging system-log suppression interval <10.600>233zone profile_name128zymesh-profile zymesh_profile_name108  bgn   a   ac   an }933> ap_policy_rule_name135ttaxt   hex hex   vivc enterprise_id hex_s [enterprise_id hex_s ]vivsenterprise_id hex_s [enterprise_id hex_s ]55namel wireless_channel_2g92ulticast-speed wlan_2g_support_speed92                                                                                                    |
| [110]<br>[n0]<br>[n0]<br>[n0]<br>[n0]<br>[n0]<br>[n0]<br>{bg  <br><18<br>  uir<br>2g-ch<br>2g-m<br>5g-ch                                                                                                    | <pre>wtp-logging syslog syslog_range category module_name disable</pre>                                                                                                    |
| [110]<br>[n0]<br>[n0]<br>[n0]<br>[n0]<br>[n0]<br>[n0]<br>{bg  <br><18<br>  uir<br>2g-ch<br>2g-m<br>5g-ch<br>5g-m                                                                                                    | wtp-logging syslog syslog_range category module_name disable233wtp-logging system-log category module_name disable233wtp-logging system-log category module_name level {normal   all }233wtp-logging system-log category module_name level {normal   all }233wtp-logging system-log suppression233wtp-logging system-log suppression233zone profile_name233zymesh-profile zymesh_profile_name108  bgn   a   ac   an }933> ap_policy_rule_name135nt32 <04294967295>   ip ipv4 [ ipv4 [ ipv4]]   fqdn fqdn [ fqdn [ fqdn]]   texttext   hex hex   vivc enterprise_id hex_s [enterprise_id hex_s ]55namnel wireless_channel_2g92namnel wireless_channel_2g92namnel wireless_channel_5g92namnel wireless_channel_5g92namnel wireless_channel_5g92                                                                                                    |
| [110]<br>[n0]<br>[n0]<br>[n0]<br>[n0]<br>[n0]<br>[n0]<br>[bg  <br><18<br>  uir<br>2g-ch<br>2g-m<br>5g-ch<br>5g-m<br>aaa a                                                                                                    | wtp-logging syslog syslog_range category module_name level {normal   all}233wtp-logging system-log category module_name disable233wtp-logging system-log category module_name level {normal   all }233wtp-logging system-log category module_name level {normal   all }233wtp-logging system-log suppression233wtp-logging system-log suppression233zone profile_name233zymesh-profile zymesh_profile_name128zymesh-profile zymesh_profile_name108bgn   a   ac   an }933> ap_policy_rule_name135nt32 <04294967295>   ip ipv4 [ ipv4 [ ipv4]]   fqdn fqdn [ fqdn [ fqdn]]   texttext   hex hex   vivc enterprise_id hex_s [enterprise_id hex_s ]   vivsenterprise_id hex_s [enterprise_id hex_s ]55nannel wireless_channel_2g92ulticast-speed wlan_2g_support_speed92authentication rename profile_name-old profile-name-new92                                                                                                    |
| [110]<br>[n0]<br>[n0]<br>[n0]<br>[n0]<br>[n0]<br>[bg  <br><18<br>  uir<br>2g-ch<br>2g-m<br>2g-ch<br>5g-ch<br>5g-m<br>aaa a<br>aaa g                                                                                                    | wtp-logging syslog syslog_range category module_name disable233wtp-logging syslog syslog_range category module_name level {normal   all}233wtp-logging system-log category module_name disable233wtp-logging system-log category module_name level {normal   all }233wtp-logging system-log suppression233wtp-logging system-log suppression interval <10600>233zone profile_name128zymesh-profile zymesh_profile_name108bgn   a   ac   an }93as ap_policy_rule_name135ttext   hex hex   vivc enterprise_id hex_s [enterprise_id hex_s ]   vivsenterprise_id hex_s [enterprise_id hex_s ]92ulticast-speed wlan_2g_support_speed92namel wireless_channel_5g92ulticast-speed wlan_5g_basic_speed92authentication rename profile-name170                                                                                                    |
| [110]<br>[n0]<br>[n0]<br>[n0]<br>[n0]<br>[n0]<br>[bg  <br><18<br>  uir<br>2g-ch<br>2g-m<br>2g-m<br>3g-ch<br>5g-m<br>aaa a<br>aaa g<br>aaa g                                                                                                    | wtp-logging syslog syslog_range category module_name disable233wtp-logging syslog syslog_range category module_name level {normal   all}233wtp-logging system-log category module_name level {normal   all }233wtp-logging system-log suppression233wtp-logging system-log suppression interval <10.600>233zone profile_name128zymesh-profile zymesh_profile_name108bgn   a   ac   an }93B> ap_policy_rule_name135ttax   hex hex   vivc enterprise_id hex_s [enterprise_id hex_s ]   vivsenterprise_id hex_s [enterprise_id hex_s ]55namnel wireless_channel_2g92namnel wireless_channel_5g92namnel wireless_channel_5g92authentication rename profile_name92authentication rename profile_name170group server ad group-name170group server ad rename group-name group-name170                                                                                                    |
| [n0]<br>[n0]<br>[n0]<br>[n0]<br>[n0]<br>[n0]<br>[n0]<br>[bg  <br><18<br>[ uir<br>2g-ch<br>2g-m<br>2g-m<br>3g-ch<br>5g-ch<br>5g-m<br>aaa a<br>aaa g<br>aaa g<br>aaa g                                                                                                    | wtp-logging syslog syslog_range category module_name level {normal   all} . 233wtp-logging system-log category module_name disable                                                                                                    |
| [n0]<br>[n0]<br>[n0]<br>[n0]<br>[n0]<br>[n0]<br>[n0]<br>[n0]                                                                                                    | wtp-logging syslog syslog_range category module_name level {normal   all} . 233wtp-logging system-log category module_name disable                                                                                                    |
| [n0]<br>[n0]<br>[n0]<br>[n0]<br>[n0]<br>[n0]<br>[n0]<br>[n0]                                                                                                    | wtp-logging systog systog_range category module_name disable233wtp-logging system-log category module_name disable233wtp-logging system-log category module_name level {normal   all }233wtp-logging system-log category module_name level {normal   all }233wtp-logging system-log suppression233wtp-logging system-log suppression233zone profile_name233zymesh-profile zymesh_profile_name108bgn   a   ac   an }93s> ap_policy_rule_name135nt32 <04294967295>   ip ipv4 [ ipv4 [ ipv4]]   fqdn fqdn [ fqdn [ fqdn]]   texttext   hex hex   vivc enterprise_id hex_s [enterprise_id hex_s ]   vivsenterprise_id hex_s [enterprise_id hex_s ]92nticast-speed wlan_2g_support_speed92authentication rename profile-name92authentication rename profile-name170group server ad group-name170group server ldap group-name171group server ldap rename group-name171group server ldap rename group-name171group server radius group-name171                                                                                                    |
| [n0]<br>[n0]<br>[n0]<br>[n0]<br>[n0]<br>[n0]<br>[n0]<br>[n0]                                                                                                    | wtp-logging syslog syslog_range category module_name level {normal   all}233wtp-logging system-log category module_name disable233wtp-logging system-log category module_name level {normal   all }233wtp-logging system-log category module_name level {normal   all }233wtp-logging system-log suppression233wtp-logging system-log suppression233zone profile_name233zymesh-profile_name108bgn   a   ac   an}93as ap_policy_rule_name135nt32 <04294967295>   ip ipv4 [ ipv4 [ ipv4]]   fqdn fqdn [ fqdn [ fqdn]]   texttext   hex hex   vivc enterprise_id hex_s [enterprise_id hex_s ]   vivsenterprise_id hex_s [enterprise_id hex_s ]92namel wireless_channel_2g92namel wireless_channel_5g92authentication rename profile-name-old profile-name-new170group server ad group-name170group server ldap group-name171group server radius group-name171group server radius group-name171group server radius group-name173group server radius group-name173group server radius group-name173group server radius group-name173group server radius group-name173group server radius group-name173group server radius group-name173group server radius group-name173                                                                                                    |
| [no]<br>[no]<br>[no]<br>[no]<br>[no]<br>[no]<br>[no]<br>[no]                                                                                                    | wtp-logging system system system range category module_name disable233wtp-logging system-log category module_name disable233wtp-logging system-log category module_name level {normal   all }233wtp-logging system-log category module_name level {normal   all }233wtp-logging system-log suppression233wtp-logging system-log suppression interval <10600>233zone profile_name128zymesh-profile_name108bgn   a   ac   an }93sa ppolicy_rule_name135nt22 <04294967295>   ip ipv4 [ ipv4 [ ipv4]]   fqdn fqdn [ fqdn [ fqdn]]   texttext   hex hex   vivc enterprise_id hex_s [enterprise_id hex_s ]   vivsenterprise_id hex_s [enterprise_id hex_s ]92ulticast-speed wlan_2g_support_speed92ulticast-speed wlan_5g_basic_speed92authentication rename profile-name170group server ad group-name171group server ldap group-name group-name171group server ldap group-name171group server ldap rename group-name171group server radius group-name173group server radius rename {group-name171group server radius rename {group-name173group server radius rename {group-name173group server radius rename {group-name173group server radius rename {group-name173group server radius rename {group-name173group server radius rename {group-name173group server radius rename {group-name173group server radiu                                |
| [II0]<br>[II0]<br>[II0]  | wtp-logging system system system range category module_name level {normal   all} . 233wtp-logging system-log category module_name disablewtp-logging system-log category module_name level {normal   all }                                                                                                    |
| [III0]<br>[II0]<br>[II0] | wtp-loging systog systog_range category module_name disable233wtp-logging system-log category module_name disable233wtp-logging system-log category module_name level {normal   all }233wtp-logging system-log category module_name level {normal   all }233wtp-logging system-log suppression233syneplogging system-log suppression interval <10.600>233zone profile_name128zymesh-profile zymesh_profile_name108  bgn   a   ac   an }933> ap_policy_rule_name135tt22 <0.4294967295>   ip ipv4 [ ipv4 [ ipv4]]   fqdn fqdn [ fqdn [ fqdn]]   texttext   hex hex   vivc enterprise_id hex_s [enterprise_id hex_s ]   vivsenterprise_id hex_s [enterprise_id hex_s ]92annel wireless_channel_2g92ulticast-speed wlan_2g_support_speed92authentication rename profile-name97group server ad rename group-name group-name170group server ldap group-name171group server radius group-name171group server radius group-name173group server radius group-name173group server radius group-name173group server radius group-name173group server radius group-name173group server radius group-name173group server radius rename {group-name-old} group-name-new173group server radius rename {group-name-old} group-name-new173group server radius rename {group-name-old} group-name-new173group server radius rename {group-name-old} group-name |
| [III0]<br>[II0]<br>[II0] | wtp-loging systog systog_range category module_name level {normal   all}.233wtp-logging system-log category module_name disable.233wtp-logging system-log category module_name level {normal   all }.233wtp-logging system-log suppression.233wtp-logging system-log suppression interval <10.600>.233xtp-logging system-log suppression interval <10.600>.233zone profile_name.233zymesh-profile zymesh_profile_name.233stp-logging system-log suppression interval <10.600>.233zymesh-profile zymesh_profile_name.233stp policy_rule_name.233std 2 <0.4294967295>   ip ipv4 [ ipv4 [ ipv4]]   fqdn fqdn [ fqdn [ fqdn]]   texttext   hex hex   vivc enterprise_id hex_s [enterprise_id hex_s ]   vivsenterprise_id hex_s [enterprise_id hex_s ].255nanel wireless_channel_2g.292ulticast-speed wlan_5g_basic_speed.92authentication rename profile-name-old profile-name-new.775group server ad group-name.710group server ldap group-name.711group server radius group-name.713group server radius group-name.713group server radius group-name.713group server radius group-name.713group server radius group-name.713group server radius group-name.713group server radius group-name.713group server radius group-name.713group server radius group-name.713group server radius group-name.713group server                             |
| [In0]<br>[n0]<br>[n0]<br>[n0]<br>[n0]<br>[n0]<br>[n0]<br>[n0]<br>[                                                                                                    | wtp-loging systog range category module_name level {normal   all}.233wtp-logging systog systog range category module_name level {normal   all}.233wtp-logging system-log category module_name level {normal   all}.233wtp-logging system-log suppression.233wtp-logging system-log suppression.233wtp-logging system-log suppression.233wtp-logging system-log suppression.233wtp-logging system-log suppression.233wtp-logging system-log suppression interval <10.600>.233zone profile_name.128zymesh-profile zymesh_profile_name.108bgn   a   a c   an}                                                                                                    |

| <pre>address-object list</pre>                                                                 |
|------------------------------------------------------------------------------------------------|
| address-object rename object_name object_name                                                  |
| ap-group first-priority ap group profile name                                                  |
| ap-group flush wtp-setting ap_group_profile_name                                               |
| ap-group-member ap_group_profile_name [no] member mac_address                                  |
| ap-group-profile rename ap_group_profile_name1 ap_group_profile_name2                          |
| apply                                                                                          |
| app-watch-dog reboot-log flush                                                                 |
| arp ip_address mac_address 249                                                                 |
| atse                                                                                           |
| auth_method                                                                                    |
| auto-healing healing-interval <i>interval</i> 119                                              |
| auto-healing healing-threshold                                                                 |
| auto-healing margin 120                                                                        |
| <pre>auto-healing power-threshold &lt;-50~-80&gt; 119</pre>                                    |
| auto-healing update                                                                            |
| band {2.4G  5G} band-mode                                                                      |
| ca enroll cmp name certificate name cn-type {ip cn cn address   fgdn cn cn domain name   mail  |
| cn cn_email} [ou organizational_unit] [o organization] [c country] [usr-def                    |
| <pre>certificate_name] key-type {rsa dsa} key-len key_length num &lt;099999999&gt; pass-</pre> |
| word password ca ca_name url url                                                               |
| ca enroll scep name certificate_name cn-type {1p cn cn_address   fqdn cn                       |
| country] [usr-def certificate name] key-type {rsa dsa} key-len key length pass-                |
| word password ca ca_name url url                                                               |
| ca generate pkcs10 name certificate_name cn-type {ip cn cn_address fqdn cn                     |
| cn_domain_name mail cn cn_email} [ou organizational_unit] [o organization] [c                  |
| country] [usr-def certificate_name] key-type {rsa rsa-sha256 rsa-sha512 dsa dsa-               |
| ike svr client-ike client  ike}]                                                               |
| ca generate pkcs12 name name password password 187                                             |
| ca generate x509 name certificate_name cn-type {ip cn cn_address fqdn cn                       |
| cn_domain_name mail cn cn_email} [ou organizational_unit] [o organization] [c                  |
| country] [usr-def certificate_name] key-type {rsa rsa-sha256  rsa-sha512 dsa dsa-              |
| ike svr client-ike client  ike}]                                                               |
| ca rename category {local remote} old_name new_name                                            |
| ca validation remote_certificate 187                                                           |
| <pre>capwap ap ac-ip {primary_ac_ip} {secondary_ac_ip}</pre>                                   |
| capwap ap ac-ip {primary_ac_ip/primary_ac_dns} {secondary_ac_ip/secondary_ac_dns} 258          |
| capwap ap ac-ip auto                                                                           |
| capwap ap add ap mac [ap model]                                                                |
| capwap ap <i>ap_mac</i>                                                                        |
| capwap ap fallback disable                                                                     |
| capwap ap fallback enable                                                                      |
| capwap ap railback incerval <5000400>                                                          |
| capwap ap led-off ap_mac                                                                       |
| capwap ap led-on ap_mac                                                                        |
| capwap ap reboot ap_mac                                                                        |
| capwap ap vlan 1p address 1p netmask                                                           |
| capwap ap vian ip gaceway gaceway 250                                                          |

| capwap ap vlan no ip gateway 258                                                        |
|-----------------------------------------------------------------------------------------|
| <pre>capwap ap vlan vlan-id vid { tag   untag } 258</pre>                               |
| <pre>capwap manual-add {enable   disable}</pre>                                         |
| capwap station kick <i>sta_mac</i>                                                      |
| ch-width <i>wlan_htcw</i>                                                               |
| clear                                                                                   |
| clear aaa authentication profile-name 175                                               |
| clear aaa group server ad [group-name] 170                                              |
| clear aaa group server ldap [group-name] 171                                            |
| clear aaa group server radius group-name 172                                            |
| clear ip dhcp binding { <i>ip</i>   *}                                                  |
| clear logging debug buffer 229                                                          |
| clear logging system-log buffer 228                                                     |
| clear report [interface name] 235                                                       |
| clock date <yyyy-mm-dd> time <hh:mm:ss></hh:mm:ss></yyyy-mm-dd>                         |
| clock time <i>hh:mm:ss</i>                                                              |
| company <i>company</i>                                                                  |
| company company                                                                         |
| configure                                                                               |
| copy                                                                                    |
| copy {/cert   /conf   /idp   /packet trace   /script   /tmp}file name-a.conf {/cert   / |
| conf   /idp   /packet trace   /script   /tmp}/file name-b.conf                          |
| copy running-config /conf/file name.conf                                                |
| copy running-config startup-config                                                      |
| country-code country code                                                               |
| country-code country code                                                               |
| country-code country code                                                               |
| customization-mode {customization   use-uploaded-file}                                  |
| daily-report                                                                            |
| daily-report [no] activate 237                                                          |
| dcs 2g-selected-channel 2 4g channels                                                   |
| dcs 5g-selected-channel 5g channels                                                     |
| dcs_channel_deployment {3-channel} 94                                                   |
| des channer deproyment (5 channer)                                                      |
| dcs dcs-2g-method {auto[manual}                                                         |
| dcs dcs-5g-method {auto[manual]}                                                        |
| des des 59 method (duto)mandal,                                                         |
| dcs mode {interval schedule}                                                            |
| des now                                                                                 |
| dcs_schedule_chh.mm> {mon[tue]wed[thu]fri[sat[sun} 94                                   |
| des sensitivity-level {high/medium /low}                                                |
| des time-interval interval 94                                                           |
| debug (*)                                                                               |
| debug [cmdexec corefile in  kernel mac-id-rewrite observer switch  system zvinetn-      |
| kt zuch-int-on (*)                                                                      |
|                                                                                         |
| debug ang                                                                               |
| debug app show [7protogo] (*)                                                           |
| debug app show 1/protocol (*)                                                           |
| debug forgo outh (*)                                                                    |
| debug mi (*)                                                                            |
| debug gui (*)                                                                           |
| debug interface                                                                         |
| debug interfage ifgenfig [interfage]                                                    |
| debug in dag                                                                            |
| debug ip uits                                                                           |
| debug ip virtual-server                                                                 |
| debug rogging                                                                           |
| debug manufacture                                                                       |
| debug network arpignore (*)                                                             |

| debug no registration server (*)33debug policy-route (*)33debug service-register33debug show ipset33debug show registration-server status33debug update server (*)33delete31delete {/cert   /conf   /idp   /packet_trace   /script   /tmp}/file_name213description description65description description84details31device-register checkuser user_name44device-register username user_name password password [e-mail user@domainname country-<br>code country_code] [reseller_name] [reseller-mail user@domainname]<br>[reseller-phone reseller_phonenumber] [vat vat_number]44dhcp6-request-object dhcp6_profile { dns-server   ntp-server }207dhcp6-request-object rename dhcp6_profile dhcp6_profile207dhcpo-option <1.254> option_name {boolean <0.1>  uint8 <0.255>   uint16 <0.65535> |
|----------------------------------------------------------------------------------------------------|
| diag 31                                                                                                    |
| diag info                                                                                                    |
| diag-info collect                                                                                                    |
| diag-info convush-storage                                                                                                    |
| diag-into copy usb-scorage                                                                                                    |
| $dir \int /gent \int /gonf \int /idn \int /nagket trage \int /ggrint \int /tmn $                                                                                                    |
| dicable                                                                                                    |
| disable                                                                                                    |
| downstream $< 010485/8 >$                                                                                                    |
| dage marking <0                                                                                                    |
| dscp-marking class {default   dscp_class}                                                                                                    |
| duration (0, 200)                                                                                                    |
| duration (0500)                                                                                                    |
| dynamic-guest generate                                                                                                    |
| $dy_{namic-guest}$ generate $<2,32$                                                                                                    |
| dynamic-guest generate (2.32)                                                                                                    |
| mail mail                                                                                                    |
| enable 32                                                                                                    |
| enc-agent acs password password 182                                                                                                    |
| enc-agent acs username username                                                                                                    |
| enc-agent authentication enable                                                                                                    |
| enc-agent keepalive interval <10, 90>                                                                                                    |
| enc-agent manager {https://libbourl}                                                                                                    |
| enc-agent my-in auto                                                                                                    |
| enc-agent my-ip custom inv4 address                                                                                                    |
| enc-agent password password 182                                                                                                    |
| enc-agent pause keepalive <0 8640                                                                                                    |
| enc-agent periodic-inform activate 181                                                                                                    |
| enc-agent periodic-inform interval <10 86400> 182                                                                                                    |
| enc-agent server certificate certificate name                                                                                                    |
| enc-agent server-type {enc   tr069}                                                                                                    |
| enc-agent trigger-inform <0 8640> 182                                                                                                    |
| enc-agent username username                                                                                                    |
| exit                                                                                                    |
| exit 104                                                                                                    |
| exit 105                                                                                                    |
| exit 106                                                                                                    |
| exit                                                                                                    |
| exit                                                                                                    |
| exit 136                                                                                                    |

| exit 139                                                                                                    |
|----------------------------------------------------------------------------------------------------|
| exit                                                                                                    |
| exit                                                                                                    |
| exit                                                                                                    |
| exit                                                                                                    |
| exit                                                                                                    |
| exit                                                                                                    |
| exit                                                                                                    |
| exit                                                                                                    |
| exit                                                                                                    |
| expire-time yyyy-mm-dd 122                                                                                             |
| expire-time yyyy-mm-dd 122                                                                                             |
| files-size <1100000000> 248                                                                                            |
| file-suffix <profile_name></profile_name>                                                                              |
| firewall append                                                                                                    |
| firewall default-rule action {allow   deny   reject} { no log   log [alert] } 145                                      |
| firewall delete rule_number                                                                                            |
| firewall flush                                                                                                    |
| firewall insert rule_number                                                                                            |
| firewall move rule_number to rule_number                                                                               |
| firewall rule_number                                                                                                   |
| firewall zone_object {zone_object  EnterprisewLAN} append                                                              |
| firewall zone_object {zone_object  EnterprisewLAN} detete rule_number                                                  |
| firewall zone_object {zone_object EnterprisewLAN} firewall zone_object {zone_object EnterprisewLAN} incort rule number |
| firewall zone_object {zone_object EnterprisewLAN} move rule number to rule number 145                                  |
| firewall zone object (zone_object EnterprisewLAN) move fule_number to fule_number 145                                  |
| firmware-update-schedule activate                                                                                      |
| firmware-update-schedule time date time                                                                                |
| frame-capture configure                                                                                                |
| aroup aroupname                                                                                                    |
| group groupname 122                                                                                                    |
| groupname rename groupname groupname 153                                                                               |
| guard-interval wlan htgi                                                                                               |
| hardware-watchdog-timer start                                                                                          |
| host-ip { <i>ip-address</i>   <i>profile name</i>   any>                                                               |
| host-port <065535>                                                                                                    |
| htm                                                                                                    |
| <pre>iface {add   del} {interface name   virtual interface name}</pre>                                                 |
| interface                                                                                                    |
|                                                                                                    |
| interface interface_name                                                                                               |
| <pre>interface interface_name</pre>                                                                                    |
| <pre>interface interface_name</pre>                                                                                    |
| <pre>interface interface_name</pre>                                                                                    |
| <pre>interface interface_name</pre>                                                                                    |
| <pre>interface interface_name</pre>                                                                                    |
| <pre>interface interface_name</pre>                                                                                    |
| <pre>interface interface_name</pre>                                                                                    |
| <pre>interface interface_name</pre>                                                                                    |
| <pre>interface interface_name</pre>                                                                                    |
| <pre>interface interface_name</pre>                                                                                    |
| <pre>interface interface_name</pre>                                                                                    |
| <pre>interface interface_name</pre>                                                                                    |
| <pre>interface interface_name</pre>                                                                                    |
| <pre>interface interface_name</pre>                                                                                    |
| <pre>interface interface_name</pre>                                                                                    |
| <pre>interface interface_name</pre>                                                                                    |
| <pre>interface interface_name</pre>                                                                                    |

```
ip ftp server rule move rule_number to rule_number ...... 201
ip http secure-server cipher-suite {cipher_algorithm} [cipher_algorithm]
  [cipher algorithm] [cipher algorithm] ..... 197
ip http secure-server table {admin|user} rule {rule_number|append|insert rule_number}
  access-group {ALL|address_object} zone {ALL|zone_object} action {accept|deny}
  197
ip http secure-server table {admin|user} rule move rule_number to rule_number ... 197
ip http server table {admin|user} rule {rule_number|append|insert rule_number} access-
  group {ALL|address_object} zone {ALL|zone_object} action {accept|deny} ... 197
ip http server table {admin|user} rule move rule_number to rule_number ........ 197
ip route replace \{w.x.y.z\} \{w.x.y.z\} \{interface \mid w.x.y.z\} [<0..127>] with \{w.x.y.z\}
  ip ssh server rule {rule_number|append|insert rule_number} access-group
  {ALL | address object} zone {ALL | zone object} action {accept | deny} ..... 199
ip telnet server rule {rule number|append|insert rule number} access-group
  {ALL|address_object} zone {ALL|zone_object} action {accept|deny} ...... 200
join <interface_name> <tag|untag> ..... 64
lan-provision vlan interface {activate | inactivate} vid <1..4094> join lan port {tag |
  led locator ap mac address blink-timer <1..60> ..... 126
led locator ap mac address off ..... 126
led locator ap mac address on ..... 126
led suppress ap mac address disable ..... 125
led suppress ap mac address enable ..... 125
load-balancing alpha <1..255> ..... 85
load-balancing beta <1..255> ..... 85
load-balancing kickInterval <1..255> ..... 85
load-balancing liInterval <1..255> ..... 86
load-balancing sigma <51..100> ..... 86
load-balancing timeout <1..255> ..... 86
logging console category module_name level {alert | crit | debug | emerg | error | info
  logging mail <1..2> schedule weekly day day hour <0..23> minute <0..59> ...... 231
logging system-log category module name {disable | level normal | level all} .... 228
login-page background-color {color-rgb | color-name | color-number} ..... 190
login-page message-color {color-rgb | color-name | color-number} ...... 190
```

| mac <i>mac</i>                                               | 59  |
|--------------------------------------------------------------|-----|
| <pre>mac_address ssid_profile_name</pre>                     | 134 |
| mail-from e mail                                             | 237 |
| mail-subject set subject                                     | 237 |
| mail-to-1 e mail                                             | 237 |
| mail-to-2 e mail                                             | 237 |
| mail-to-3 e mail                                             | 237 |
| mail-to-4 e mail                                             | 237 |
| mail_to_5_e_mail                                             | 227 |
| mail-05-5 e_mail                                             | 231 |
|                                                              | 104 |
|                                                              | 122 |
| network 1p mask                                              | 55  |
| network IP/<1.32>                                            | 55  |
| no address-object object_name                                | 160 |
| no arp <i>ip_address</i>                                     | 249 |
| no auth-server authentication                                | 179 |
| no ca category {local remote} certificate_name               | 187 |
| no ca validation name                                        | 187 |
| no description                                               | 65  |
| no dhcp6-request-object dhcp6_profile                        | 207 |
| no dhcp-option <1254>                                        | 55  |
| no downstream                                                | 64  |
| no dscp-marking                                              | 69  |
| no dvnamic-guest expired-account deleted                     | 122 |
| no dynamic guest username                                    | 122 |
| no enc-agent acs password                                    | 182 |
| no encladent acculterrame                                    | 182 |
| no enclagent automation                                      | 102 |
|                                                              | 102 |
| no enc-agent manager                                         | 182 |
| no enc-agent password                                        | 182 |
| no enc-agent periodic-inform                                 | 183 |
| no enc-agent server certificate                              | 182 |
| no enc-agent username                                        | 182 |
| no firmware-update-schedule activate                         | 216 |
| no firmware-update-schedule time                             | 216 |
| no ip dns server rule <164>                                  | 194 |
| no ip dns server zone-forwarder <14>                         | 260 |
| no ip ftp server rule <i>rule_number</i>                     | 201 |
| no ip http secure-server cipher-suite {cipher algorithm}     | 197 |
| no ip http secure-server table {admin user} rule rule number | 197 |
| no ip http server table {admin user} rule rule number        | 197 |
| no ip ssh server rule rule number                            | 199 |
| no ip telnet server rule rule number                         | 200 |
| no join <interface name=""></interface>                      | 64  |
| no mag                                                       | 59  |
| no mail-subject set                                          | 227 |
|                                                              | 237 |
|                                                              | 64  |
| no network                                                   | 55  |
| no packet-trace                                              | 32  |
| no port <1.x>                                                | 60  |
| no schedule-object object_name                               | 168 |
| no service-object object_name                                | 163 |
| no smtp-address                                              | 238 |
| no smtp-auth username                                        | 238 |
| no smtp-port                                                 | 238 |
| no snmp-server rule rule_number                              | 203 |
| no upstream                                                  | 64  |
| no use-defined-mac                                           | 60  |
| no username username                                         | 152 |

| nglockup 32                                                                                                    |
|----------------------------------------------------------------------------------------------------|
| ntp_symc 192                                                                                                    |
| ncp sync                                                                                                    |
| object-group address rename group_name group_name                                                                                                    |
| object-group service rename group_name group_name                                                                                                    |
| others description                                                                                                    |
| others description 122                                                                                                    |
| output-power wlan_power                                                                                                    |
| packet-capture configure                                                                                                    |
| packet-trace                                                                                                    |
| <pre>packet-trace [interface interface_name] [ip-proto {&lt;0255&gt;   protocol_name   any}] [src-</pre>                                                                                                    |
| host {ip   hostname   any}] [dst-host {ip   hostname   any}] [port {<165535>                                                                                                    |
| any}] [file] [duration <13600>] [extension-filter <i>filter_extension</i> ] 247                                                                                                    |
| phone phone-number                                                                                                    |
| ping                                                                                                    |
| ping-check {domain name   ip   default-gateway}                                                                                                    |
| ping-check (domain name   ip   default-gateway) fail-tolerance <1.10> 58                                                                                                    |
| ping-check (domain name   in   default-gateway) method (icmn   tcn) 58                                                                                                    |
| pring check (domain_name   ip   default gateway) method (fe 2)                                                                                                    |
| pring-check (domain_name) in   default_gateway) period \$3.505                                                                                                    |
| ping-check (domain name) in default seterary ping-check (domain name) in default seterary bing of 10                                                                                                    |
| pring-check {domain_name   1p   default-gateway} timeout <110>                                                                                                    |
| policy {policy_number   append   insert policy_number}                                                                                                    |
| policy default-route                                                                                                    |
| policy delete <i>policy_number</i>                                                                                                    |
| policy flush                                                                                                    |
| policy list table                                                                                                    |
| policy move policy_number to policy_number                                                                                                    |
| port status Port<1.x>                                                                                                    |
| proto-type {icmp   iqmp   iqrp   pim   ah   esp   vrrp   udp   tcp   any} 248                                                                                                    |
|                                                                                                    |
| psk <i>psk</i>                                                                                                    |
| psk <i>psk</i>                                                                                                    |
| psk psk       109         psm       32         grcode-auth-profile rename grcode auth profile name1 grcode auth profile name2       138                                                                                                    |
| psk       psk       109         psm       32         qrcode-auth-profile rename qrcode_auth_profile_name1 qrcode_auth_profile_name2       138         32       32                                                                                                    |
| psk psk       109         psm       32         qrcode-auth-profile rename qrcode_auth_profile_name1 qrcode_auth_profile_name2       138         reboot       32         release       32                                                                                                    |
| psk psk       109         psm       32         qrcode-auth-profile rename qrcode_auth_profile_name1 qrcode_auth_profile_name2       138         reboot       32         release       32         release       56                                                                                                    |
| psk psk109psm32qrcode-auth-profile rename qrcode_auth_profile_name1 qrcode_auth_profile_name2138reboot32release32release32release dhcp interface-name5632333435363738393930                                                                                                    |
| psk psk       109         psm       32         qrcode-auth-profile rename qrcode_auth_profile_name1 qrcode_auth_profile_name2       138         reboot       32         release       32         release dhcp interface-name       56         rename       32                                                                                                    |
| psk psk109psm32qrcode-auth-profile rename qrcode_auth_profile_name1 qrcode_auth_profile_name2138reboot32release32release dhcp interface-name56rename32rename {/cert   /conf   /idp   /packet_trace   /script   /tmp}/old-file_name {/cert   /                                                                                                    |
| psk psk109psm32qrcode-auth-profile rename qrcode_auth_profile_name1 qrcode_auth_profile_name2138reboot32release32release dhcp interface-name56rename32rename {/cert   /conf   /idp   /packet_trace   /script   /tmp}/old-file_name {/cert   /conf   /idp   /packet_trace   /script   /tmp}/new-file_name213                                                                                                    |
| psk psk109psm32qrcode-auth-profile rename qrcode_auth_profile_name1 qrcode_auth_profile_name2138reboot32release32release dhcp interface-name56rename32rename {/cert   /conf   /idp   /packet_trace   /script   /tmp}/old-file_name {/cert   /<br>conf   /idp   /packet_trace   /script   /tmp}/new-file_name213renew32                                                                                                    |
| psk psk109psm32qrcode-auth-profile rename qrcode_auth_profile_name1 qrcode_auth_profile_name2138reboot32release32release dhcp interface-name56rename32rename {/cert   /conf   /idp   /packet_trace   /script   /tmp}/old-file_name {/cert   /<br>conf   /idp   /packet_trace   /script   /tmp}/new-file_namerenew32renew dhcp interface-name56                                                                                                    |
| psk psk109psm32qrcode-auth-profile rename qrcode_auth_profile_name1 qrcode_auth_profile_name2138reboot32release32release dhcp interface-name56rename32rename {/cert   /conf   /idp   /packet_trace   /script   /tmp}/old-file_name {/cert   /conf   /idp   /packet_trace   /script   /tmp}/new-file_name213renew32renew dhcp interface-name56reset-counter-now238                                                                                                    |
| psk psk109psm32qrcode-auth-profile rename qrcode_auth_profile_name1 qrcode_auth_profile_name2138reboot32release32release dhcp interface-name56rename32rename {/cert   /conf   /idp   /packet_trace   /script   /tmp}/old-file_name {/cert   /conf   /idp   /packet_trace   /script   /tmp}/new-file_name213renew32renew dhcp interface-name56reset-counter-now238rogue-ap containment114                                                                                                    |
| psk psk109psm32qrcode-auth-profile rename qrcode_auth_profile_name1 qrcode_auth_profile_name2138reboot32release32release dhcp interface-name56rename32rename {/cert   /conf   /idp   /packet_trace   /script   /tmp}/old-file_name {/cert   /conf   /idp   /packet_trace   /script   /tmp}/new-file_name213renew32renew dhcp interface-name56reset-counter-now32rogue-ap containment114rogue-ap detection111                                                                                                    |
| psk psk109psm32qrcode-auth-profile rename qrcode_auth_profile_name1 qrcode_auth_profile_name2138reboot32release32release dhcp interface-name56rename32rename {/cert   /conf   /idp   /packet_trace   /script   /tmp}/old-file_name {/cert   /conf   /idp   /packet_trace   /script   /tmp}/new-file_name213renew32renew dhcp interface-name56reset-counter-now238rogue-ap containment114rogue-ap detection111role wlan_role95                                                                                                    |
| psk psk       109         psm       32         qrcode-auth-profile rename qrcode_auth_profile_name1 qrcode_auth_profile_name2       138         reboot       32         release       32         release       32         release dhcp interface-name       56         rename       32         rename       32         rename       32         rename {/cert   /conf   /idp   /packet_trace   /script   /tmp}/old-file_name {/cert   /         conf   /idp   /packet_trace   /script   /tmp}/new-file_name         renew       32         renew dhcp interface-name       56         reset-counter-now       32         rogue-ap containment       114         rogue-ap detection       111         role wlan_role       95         rssi-dbm <-20~-76>       95                                                                                                    |
| psk psk       109         psm       32         qrcode-auth-profile rename qrcode_auth_profile_name1 qrcode_auth_profile_name2       138         reboot       32         release       32         release       32         release dhcp interface-name       56         rename       32         rename       32         rename {/cert   /conf   /idp   /packet_trace   /script   /tmp}/old-file_name {/cert   /         conf   /idp   /packet_trace   /script   /tmp}/new-file_name         renew       32         renew dhcp interface-name       56         reset-counter-now       32         renew dhcp interface-name       56         reset-counter-now       238         rogue-ap containment       114         rogue-ap detection       95         rssi-dbm <-20~-76>       95         rssi-kickout <-20~-105>       96                                                                                                    |
| psk psk109psm32qrcode-auth-profile rename qrcode_auth_profile_name1 qrcode_auth_profile_name2138reboot32release32release dhcp interface-name56rename32rename {/cert   /conf   /idp   /packet_trace   /script   /tmp}/old-file_name {/cert   /conf   /idp   /packet_trace   /script   /tmp}/new-file_namerenew32renew dhcp interface-name56reset-counter-now32renew dhcp interface-name56reset-counter-now238rogue-ap containment114rogue-ap detection111role wlan_role95rssi-dbm <-20~-76>95rssi-kickout <-20~-105>96                                                                                                    |
| psk psk       109         psm       32         qrcode-auth-profile rename qrcode_auth_profile_name1 qrcode_auth_profile_name2       138         reboot       32         release       32         release dhcp interface-name       56         rename       32         rename {/cert   /conf   /idp   /packet_trace   /script   /tmp}/old-file_name {/cert   /         conf   /idp   /packet_trace   /script   /tmp}/new-file_name         renew       32         renew dhcp interface-name       56         reset-counter-now       238         rogue-ap containment       114         rogue-ap detection       111         role wlan_role       95         rssi-dbm <-20~-76>       95         rssi-kickout <-20~-105>       96         rssi-retrycount <1~100>       96         rtls ekabau activate       141                                                                                                    |
| psk psk       109         psm       32         qrcode-auth-profile rename qrcode_auth_profile_name1 qrcode_auth_profile_name2       138         reboot       32         release       32         release dhcp interface-name       32         rename       56         rename       32         rename {/cert   /conf   /idp   /packet_trace   /script   /tmp}/old-file_name {/cert   /         conf   /idp   /packet_trace   /script   /tmp}/new-file_name         renew       32         renew       32         renew dhcp interface-name       56         reset-counter-now       238         rogue-ap containment       114         rogue-ap detection       111         role wlan_role       95         rssi-dbm <-20~-76>       95         rssi-kickout <-20~-105>       96         rtls ekahau activate       141                                                                                                    |
| psk psk       109         psm       32         qrcode-auth-profile rename qrcode_auth_profile_name1 qrcode_auth_profile_name2       138         reboot       32         release       32         release       32         release dhcp interface-name       56         rename       32         rename {/cert   /conf   /idp   /packet_trace   /script   /tmp}/old-file_name {/cert   /         conf   /idp   /packet_trace   /script   /tmp}/new-file_name         renew       32         renew       32         renew       32         renew       32         renew       32         renew       32         renew       32         renew       32         renew       32         renew       32         renew       32         renew       32         renew       32         renew       33         regue-ap containment       114         rogue-ap containment       111         role       35         rssi-dbm <-20~-76>       95         rssi-kickout <-20~-105>       96         rssi-retrycount <1~100>       96                                                                                                    |
| psk psk       109         psm       32         qrcode-auth-profile rename qrcode_auth_profile_name1 qrcode_auth_profile_name2       138         reboot       32         release       32         release       32         rename       56         rename       32         rename       32         rename       32         rename       32         rename       7         conf   /idp   /packet_trace   /script   /tmp}/old-file_name {/cert   /         conf   /idp   /packet_trace   /script   /tmp}/new-file_name         renew       32         renew       32         renew       32         renew       32         renew       32         renew       32         renew       32         renew       32         renew       32         renew       32         renew       32         renew       32         renew       32         renew       32         renew       33         renew       33         renew       34         reque ap containment       14     <                                                                                                    |
| psk psk       109         psm       32         qrcode-auth-profile rename qrcode_auth_profile_name1 qrcode_auth_profile_name2       138         reboot       32         release       32         release dhcp interface-name       56         rename       32         rename {/cert   /conf   /idp   /packet_trace   /script   /tmp}/old-file_name {/cert   /         conf   /idp   /packet_trace   /script   /tmp}/new-file_name         renew       32         renew dhcp interface-name       56         reset-counter-now       238         rogue-ap containment       114         rogue-ap detection       111         role wlan_role       95         rssi-kickout <-20~-76>       95         rssi-kickout <-20~-76>       96         rtls ekahau activate       141         rtls ekahau flush       141         rtls ekahau ip port <165535>       141                                                                                                    |
| psk psk       109         psm       32         qrcode-auth-profile rename qrcode_auth_profile_name1 qrcode_auth_profile_name2       138         reboot       32         release       32         release       32         release       32         rename       32         rename       32         rename       32         rename {/cert   /conf   /idp   /packet_trace   /script   /tmp}/old-file_name {/cert   /         conf   /idp   /packet_trace   /script   /tmp}/new-file_name         renew       32         renew dhcp interface-name       56         reset-counter-now       32         reset-counter-now       32         reset-counter-now       33         rogue-ap containment       114         rogue-ap detection       111         role wlan_role       95         rssi-kickout <-20~76>       95         rssi-kickout <-20~76>       96         rssi-retrycount <1~100>       96         rtls ekahau activate       141         rtls ekahau flush       141         rtls ekahau ip port <1.65535>       141         run       32                                                                             |
| psk psk       109         psm       32         qrcode-auth-profile rename qrcode_auth_profile_name1 qrcode_auth_profile_name2       138         reboot       32         release       32         release dhcp interface-name       56         rename       56         rename       32         rename       32         rename       32         rename       32         rename       32         rename       32         renew       32         renew dhcp interface-name       32         renew dhcp interface-name       56         reset-counter-now       32         rogue-ap containment       114         rogue-ap detection       111         role wlan_role       95         rssi-dbm <-20~-76>       95         rssi-kickout <-20~-105>       96         rssi-retrycount <1~100>       96         rtls ekahau activate       141         rtls ekahau flush       141         rtls ekahau ip address ipv4_address       141         run                                                                                                    |
| psk psk       109         psm       32         qrcode-auth-profile rename qrcode_auth_profile_name1 qrcode_auth_profile_name2       138         reboot       32         release       32         release       32         release dhcp interface-name       32         rename       32         renew       32         renew       32         renew       32         renew       32         renew       32         renew       32         regeap dotainment       141 </td                                                                                                    |
| psk psk       109         psm       32         qrcode-auth-profile rename qrcode_auth_profile_name1 qrcode_auth_profile_name2       138         reboot       32         release       32         release       32         release dhcp interface-name       32         rename       32         rename {/cert   /conf   /idp   /packet_trace   /script   /tmp}/old-file_name {/cert   /       66         rename       32         renew dhcp interface-name       32         renew dhcp interface-name       32         renew dhcp interface-name       56         reset-counter-now       32         rogue-ap containment       111         rogue-ap containment       111         rogue-ap containment       95         rssi-kickout <-20~-76>       95         rssi-kickout <-20~-105>       96         rtls ekahau ativate       141         rtls ekahau flush       141         rtls ekahau ip port <1.65535>       141         run       32         run /script/file_name.zysh       213         rx-mask chain_mask       96         scan-dwell <100.1000>       96                                                          |
| psk psk       109         psm       32         qrcode-auth-profile rename qrcode_auth_profile_name1 qrcode_auth_profile_name2       138         reboot       32         release       32         release dhcp interface-name       32         rename       56         rename       32         rename {/cert   /conf   /idp   /packet_trace   /script   /tmp}/old-file_name {/cert   /         conf   /idp   /packet_trace   /script   /tmp}/new-file_name       213         renew       32         renew dhcp interface-name       56         reset-counter-now       238         rogue-ap containment       111         role wlan_role       95         rssi-dbm <<20~76>       95         rssi-retrycount <1~100>       96         rtls ekahau activate       141         rtls ekahau flush       141         rtls ekahau ip port <1.65535>       141         run       32         run /script/file_name.zysh       213         rx-mask chain_mask       96         scan-method scan_method       96                                                                                                    |
| psk psk       109         psm       32         qrcode-auth-profile rename qrcode_auth_profile_name1 qrcode_auth_profile_name2       138         reboot       32         release       32         release       32         rename       56         rename       32         rename       32         rename       32         rename {/cert   /conf   /idp   /packet_trace   /script   /tmp}/old-file_name {/cert   /         conf   /idp   /packet_trace   /script   /tmp}/new-file_name         renew       32         renew dhcp interface-name       56         reset-counter-now       238         rogue-ap containment       114         role wlan_role       95         rssi-kickout <-20~-76>       95         rssi-kickout <-20~-76>       95         rssi-kickout <-20~-76>       96         rsls ekahau activate       141         rtls ekahau flush       141         rtls ekahau ip address ipv4_address       141         rtls ekahau ip port <1.65535>       141         rtls ekahau ip port <1.65535>       141         rtls ekahau ip mask       96         scan-dwell <100.1000>       96         scan-dwell <100. |
| psk psk       109         psm       32         qrcode-auth-profile rename qrcode_auth_profile_name1 qrcode_auth_profile_name2       138         reboot       32         release       32         release dhcp interface-name       32         rename       32         rename       32         rename       32         rename {/cert   /conf   /idp   /packet_trace   /script   /tmp}/old-file_name {/cert   /         conf   /idp   /packet_trace   /script   /tmp}/new-file_name         renew dhcp interface-name         reset-counter-now         cogue-ap containment         role wlan_role         rssi-dbm <-20~-76>         rssi-kickout <-20~-105>         rssi-retrycount <1-100>         rtls ekahau flush         rtls ekahau ip address ipv4_address         run       32         rx-mask chain_mask       96         scan-dwell <100.1000>       96         scan-dwell <100.1000>       96         schedule hour <0.23> minute <00.59>       238         schedule hour <0.23> minute <00.59>       238                                                                                                    |
| psk psk       109         psm       32         qrcode-auth-profile rename qrcode_auth_profile_name1 qrcode_auth_profile_name2       138         reboot       32         release       32         release       32         rename       32         rename       32         renew       32         renew       32         renew       32         renew       32         renew       32         renew       32         renew       32         renew       32         renew dhcp interface-name       238         rogue-ap containment       114         rogue-ap containment       111         role wian_r                                                                                                    |

| send-now                                                                                                    |
|----------------------------------------------------------------------------------------------------|
| <pre>server domain-auth domain-name <netbios_name> 171</netbios_name></pre>                                     |
| server domain-auth realm [realm] 171                                                                            |
| server domain-auth username [username] password [password] 171                                                  |
| service-object list                                                                                             |
| <pre>service-object object_name {tcp   udp} {eq &lt;165535&gt;   range &lt;165535&gt; &lt;165535&gt;} 163</pre> |
| service-object object name icmp icmp value                                                                      |
| service-object object name protocol <1255>                                                                      |
| service-object rename object name                                                                               |
| service-register checkexpire                                                                                    |
| service-register service-type standard license-key key value                                                    |
| session timeout { tcp-close <1300>   tcp-closewait <1300>   tcp-established                                     |
| <1432000>   tcp-finwait <1300>   tcp-lastack <1300>   tcp-svnrecv <1300>                                        |
| <pre>tcp-synsent &lt;1300&gt;   tcp-timewait &lt;1300&gt; }</pre>                                               |
| session timeout {udp-connect <1300>   udp-deliver <1300>   icmp <1300>} 241                                     |
| session-limit append                                                                                            |
| session-limit delete rule number 149                                                                            |
| session-limit flush                                                                                             |
| session-limit insert rule number 149                                                                            |
| session-limit limit <0 8192                                                                                     |
| session-limit move rule number to rule number 149                                                               |
| session-limit rule number to fute_number                                                                        |
| getenv 32                                                                                                    |
| setenv_startup_stop_on_error_off 214                                                                            |
| abow 137                                                                                                    |
| show 152                                                                                                    |
| show                                                                                                    |
| show                                                                                                    |
| show                                                                                                    |
| show and authoritization (group name/default)                                                                   |
| show and authentitation (group-name default)                                                                    |
| show and group server ad group-name                                                                             |
| show add group server todp group-name                                                                           |
| show add group server radius group-hame                                                                         |
| show address page sectings                                                                                      |
| show address-object [object_name]                                                                               |
| show ang <sip 1107="" 11525="" 152<="" td=""  =""></sip>                                                        |
| show ap-group first-priority                                                                                    |
| show ap-group-profile (all   ap_group_profile_name)                                                             |
| show ap-group-profile ap_group_profile_name lan-provision model                                                 |
| show ap-group-profile ap_group_profile_name tan-provision model (nwassol-nj   wacesoza-                         |
| e   wacobulues   wacobusues   wacobbsuee} incertace {air   vian   echerned                                      |
| ap_ian_poit   vian_inceriace}                                                                                   |
| show ap-group-profile ap_group_profile_name foad-balancing config                                               |
| show ap-group-profile rule_count                                                                                |
| show ap-info {mac_address   all} {sta   usage} {24G   5G   all} timer                                           |
| show ap-into top number {sta   usage} timer                                                                     |
| show ap-inio total (sta   usage) (24G   5G   all) timer                                                         |
| snow app-watch-dog config                                                                                       |
| snow app-watch-dog monitor-list                                                                                 |
| show app-watch-dog reboot-log                                                                                   |
| snow arp reply restricted                                                                                       |
| snow arp-table                                                                                                  |
| snow autn-server status                                                                                         |
| snow auth-server trusted-client                                                                                 |
| snow auth-server trusted-client profile_name                                                                    |
| snow auto-healing contig 120                                                                                    |
| show boot status                                                                                                |
|                                                                                                    |

| SHOW                                                         | <pre>bwm-usage &lt; [policy-route policy_number]   [interface interface_name] 70</pre>                                                                                                    |
|--------------------------------------------------------------|----------------------------------------------------------------------------------------------------|
| show                                                         | <pre>ca category {local remote} [name certificate_name format {text pem}] 187</pre>                                                                                                    |
| show                                                         | ca category {local remote} name certificate_name certpath                                                                                                    |
| show                                                         | ca spaceusage                                                                                                    |
| show                                                         | ca validation name name                                                                                                    |
| show                                                         | capwap ap {all   <i>ap mac</i> }                                                                                                    |
| show                                                         | capwap ap {all   ap mac} config status                                                                                                    |
| show                                                         | capwap ap ac-ip                                                                                                    |
| show                                                         | capwap ap ac-ip                                                                                                    |
| show                                                         | capwap ap all statistics                                                                                                    |
| show                                                         | capwap ap ap mac slot name detail                                                                                                    |
| show                                                         | capwan an discovery-type 258                                                                                                    |
| show                                                         | capwap ap fallback 79                                                                                                    |
| show                                                         | capwap ap fallback interval                                                                                                    |
| show                                                         | canwan an info                                                                                                    |
| show                                                         | canwap ap initiation 230                                                                                                    |
| chow                                                         | capwap ap wate fise                                                                                                    |
| show                                                         | capwap manuar-autor all                                                                                                    |
| show                                                         | Capwap Station all                                                                                                    |
| show                                                         |                                                                                                    |
| SHOW                                                         | Clock status                                                                                                    |
| snow                                                         | clock time                                                                                                    |
| snow                                                         | comport status                                                                                                    |
| snow                                                         | conn [user {username any unknown}] [service {service-name any unknown}] [source                                                                                                    |
|                                                              | { <i>ip</i>  any}] [destination { <i>ip</i>  any}] [begin <1100000>] [end <1100000>] 236                                                                                                    |
| show                                                         | conn ip-traffic destination                                                                                                    |
| show                                                         | conn ip-traffic source                                                                                                    |
| show                                                         | conn status                                                                                                    |
| show                                                         | connectivity-check continuous-log status 228                                                                                                    |
| show                                                         | connectivity-check continuous-log status                                                                                                    |
| show                                                         | connlimit max-per-host145                                                                                                    |
| show                                                         | console 193                                                                                                    |
|                                                              |                                                                                                    |
| show                                                         | corefile copy usb-storage                                                                                                    |
| show<br>show                                                 | corefile copy usb-storage                                                                                                    |
| show<br>show<br>show                                         | corefile copy usb-storage62country-code list79cpu status37                                                                                                    |
| show<br>show<br>show<br>show                                 | corefile copy usb-storage62country-code list79cpu status37daily-report status237                                                                                                    |
| show<br>show<br>show<br>show<br>show                         | corefile copy usb-storage62country-code list79cpu status37daily-report status237default country-code79                                                                                                    |
| show<br>show<br>show<br>show<br>show                         | corefile copy usb-storage62country-code list79cpu status37daily-report status237default country-code79device-register status44                                                                                                    |
| show<br>show<br>show<br>show<br>show<br>show                 | corefile copy usb-storage62country-code list79cpu status37daily-report status237default country-code79device-register status44dhcp6 interface207                                                                                                    |
| show<br>show<br>show<br>show<br>show<br>show<br>show         | corefile copy usb-storage62country-code list79cpu status37daily-report status237default country-code79device-register status44dhcp6 interface207dhcp6 object-binding interface_name207                                                                                                    |
| show<br>show<br>show<br>show<br>show<br>show<br>show<br>show | corefile copy usb-storage62country-code list79cpu status37daily-report status237default country-code79device-register status44dhcp6 interface207dhcp6 object-binding interface_name207dhcp6 request-object [dhcp6_profile]207                                                                                                    |
| show<br>show<br>show<br>show<br>show<br>show<br>show<br>show | corefile copy usb-storage62country-code list79cpu status37daily-report status237default country-code79device-register status44dhcp6 interface207dhcp6 object-binding interface_name207dhcp6 request-object [dhcp6_profile]207diag-info243                                                                                                    |
| show<br>show<br>show<br>show<br>show<br>show<br>show<br>show | corefile copy usb-storage62country-code list79cpu status37daily-report status237default country-code79device-register status44dhcp6 interface207dhcp6 object-binding interface_name207dhcp6 request-object [dhcp6_profile]207diag-info243diag-info copy usb-storage243                                                                                                    |
| show<br>show<br>show<br>show<br>show<br>show<br>show<br>show | corefile copy usb-storage62country-code list79cpu status37daily-report status237default country-code79device-register status44dhcp6 interface207dhcp6 object-binding interface_name207dhcp6 request-object [dhcp6_profile]207diag-info243diag-info copy usb-storage62                                                                                                    |
| show<br>show<br>show<br>show<br>show<br>show<br>show<br>show | corefile copy usb-storage62country-code list79cpu status37daily-report status237default country-code79device-register status44dhcp6 interface207dhcp6 object-binding interface_name207dhcp6 request-object [dhcp6_profile]207diag-info243diag-info copy usb-storage243diag-info copy usb-storage62disk37                                                                                                    |
| show<br>show<br>show<br>show<br>show<br>show<br>show<br>show | corefile copy usb-storage62country-code list79cpu status37daily-report status237default country-code79device-register status44dhcp6 interface207dhcp6 object-binding interface_name207dhcp6 request-object [dhcp6_profile]207diag-info243diag-info copy usb-storage62disk37dynamic-guest122                                                                                                    |
| show<br>show<br>show<br>show<br>show<br>show<br>show<br>show | corefile copy usb-storage62country-code list79cpu status37daily-report status237default country-code79device-register status44dhcp6 interface207dhcp6 object-binding interface_name207diag-info243diag-info copy usb-storage62disk37dynamic-guest122dynamic-guest status122                                                                                                    |
| show<br>show<br>show<br>show<br>show<br>show<br>show<br>show | corefile copy usb-storage62country-code list79cpu status37daily-report status237default country-code79device-register status44dhcp6 interface207dhcp6 object-binding interface_name207dhcp6 request-object [dhcp6_profile]207diag-info243diag-info copy usb-storage62disk37dynamic-guest122enc-agent configuration183                                                                                                    |
| show<br>show<br>show<br>show<br>show<br>show<br>show<br>show | corefile copy usb-storage62country-code list79cpu status37daily-report status237default country-code79device-register status44dhcp6 interface207dhcp6 object-binding interface_name207dhcp6 request-object [dhcp6_profile]207diag-info243diag-info copy usb-storage62disk37dynamic-guest122dynamic-guest status122enc-agent configuration183extension-slot37                                                                                                    |
| show<br>show<br>show<br>show<br>show<br>show<br>show<br>show | corefile copy usb-storage62country-code list79cpu status37daily-report status237default country-code79device-register status44dhcp6 interface207dhcp6 object-binding interface_name207diag-info243diag-info copy usb-storage62diask37dynamic-guest37dynamic-guest status122enc-agent configuration183extension-slot37fan-speed37                                                                                                    |
| show<br>show<br>show<br>show<br>show<br>show<br>show<br>show | corefile copy usb-storage62country-code list79cpu status37daily-report status237default country-code79device-register status44dhcp6 interface207dhcp6 object-binding interface_name207dhcp6 request-object [dhcp6_profile]207diag-info243diag-info copy usb-storage62disk37dynamic-guest122dynamic-guest status122enc-agent configuration183extension-slot37firewall145                                                                                                    |
| show<br>show<br>show<br>show<br>show<br>show<br>show<br>show | corefile copy usb-storage62country-code list79cpu status37daily-report status237default country-code79device-register status44dhcp6 interface207dhcp6 object-binding interface_name207dhcp6 request-object [dhcp6_profile]207diag-info243diag-info copy usb-storage62disk37dynamic-guest122dynamic-guest status122enc-agent configuration183extension-slot37firewall112firewall rule_number145                                                                                                    |
| show<br>show<br>show<br>show<br>show<br>show<br>show<br>show | corefile copy usb-storage62country-code list79cpu status37daily-report status237default country-code79device-register status44dhcp6 interface207dhcp6 object-binding interface_name207dhcp6 request-object [dhcp6_profile]207diag-info243diag-info copy usb-storage62disk37dynamic-guest122dynamic-guest status122extension-slot37firewall145firewall rule_number145firewall status145                                                                                                    |
| show<br>show<br>show<br>show<br>show<br>show<br>show<br>show | corefile copy usb-storage62country-code list79cpu status37daily-report status237default country-code79device-register status44dhcp6 interface207dhcp6 object-binding interface_name207dhcp6 request-object [dhcp6_profile]207diag-info243diag-info copy usb-storage243diag-info copy usb-storage62disk37dynamic-guest status122enc-agent configuration183extension-slot37firewall145firewall zone_object {zone_object EnterpriseWLAN}145                                                                                                    |
| show<br>show<br>show<br>show<br>show<br>show<br>show<br>show | corefile copy usb-storage62country-code list79cpu status37daily-report status237default country-code79device-register status44dhcp6 interface207dhcp6 object-binding interface_name207dhcp6 request-object [dhcp6_profile]207diag-info243diag-info copy usb-storage62disk37dynamic-guest122enc-agent configuration183extension-slot37firewall145firewall status145firewall zone_object {zone_object [EnterpriseWLAN} rule_number145                                                                                                    |
| show<br>show<br>show<br>show<br>show<br>show<br>show<br>show | corefile copy usb-storage62country-code list79cpu status37daily-report status237default country-code79device-register status44dhcp6 interface207dhcp6 object-binding interface_name207dhcp6 request-object [dhcp6_profile]207diag-info243diag-info copy usb-storage243diag-info copy usb-storage62disk37dynamic-guest status122dynamic-guest status37firewall37firewall145firewall zone_object {zone_object [EnterpriseWLAN} rule_number145firmware-update-schedule status216                                                                                                    |
| show<br>show<br>show<br>show<br>show<br>show<br>show<br>show | corefile copy usb-storage62country-code list79cpu status37daily-report status237default country-code79device-register status44dhcp6 interface207dhcp6 object-binding interface_name207dhcp6 request-object [dhcp6_profile]207diag-info243diag-info copy usb-storage62disk37dynamic-guest122dynamic-guest status37firewall145firewall rule_number145firewall status145firewall zone_object {zone_object [EnterpriseWLAN} rule_number145firewall zone_object {zone_object [EnterpriseWLAN} rule_number145firewall zone_object {zone_object [EnterpriseWLAN} rule_number145firewall zone_object {zone_object [EnterpriseWLAN} rule_number145firewall zone_object {zone_object [EnterpriseWLAN] rule_number145firewall zone_object {zone_object [EnterpriseWLAN] rule_number145firewall zone_object {zone_object [EnterpriseWLAN] rule_number145firewall zone_object {zone_object [EnterpriseWLAN] rule_number145firewall zone_object {zone_object [EnterpriseWLAN] rule_number145firewall zone_object {zone_object [EnterpriseWLAN] rule_number145firewall zone_object {zone_object [EnterpriseWLAN] rule_number145firewall zone_object {zone_object [EnterpriseWLAN] rule_number145firewall zone_object {zone_object [EnterpriseWLAN] rule_number145firewall zone_obje |
| show<br>show<br>show<br>show<br>show<br>show<br>show<br>show | corefile copy usb-storage       62         country-code list       79         cpu status       37         daily-report status       237         default country-code       79         device-register status       44         dhcp6 interface       207         dhcp6 object-binding interface_name       207         dhcp6 object-binding interface_name       207         dhcp6 request-object [dhcp6_profile]       207         diag-info       243         diag-info copy usb-storage       243         diag-info copy usb-storage       62         disk       37         dynamic-guest status       122         dynamic-guest status       122         enc-agent configuration       183         extension-slot       37         firewall       145         firewall status       145         firewall status       145         firewall status       145         firewall zone_object {zone_object  EnterpriseWLAN}       145         firewall zone_object {zone_object  EnterpriseWLAN}       145         firewall zone_object {zone_object  EnterpriseWLAN}       145         firewall zone_object {zone_object  EnterpriseWLAN}       191                                                                                                    |
| show<br>show<br>show<br>show<br>show<br>show<br>show<br>show | cordefile copy usb-storage       62         country-code list       79         cpu status       37         daily-report status       237         default country-code       79         default country-code       79         default country-code       79         default country-code       79         default country-code       79         default country-code       79         default country-code       79         default country-code       79         default country-code       79         default country-code       79         default country-code       79         default country-code       79         device-register status       207         dhcp6 interface       207         dhcp6 object-binding interface_name       207         diag-info       243         diag-info       243         diag-info copy usb-storage       243         diag-info copy usb-storage       243         diag-info copy usb-storage       262         disk       37         dynamic-guest status       122         dynamic-guest status       122         dynamic-guest status       37     <                                                                                                    |

| show                                                         | hardware-watchdog-timer status                                                                                                    |
|--------------------------------------------------------------|----------------------------------------------------------------------------------------------------|
| show                                                         | <pre>interface {ethernet   vlan} status 50</pre>                                                                                                    |
| show                                                         | <pre>interface {interface name   ethernet   vlan   all}</pre>                                                                                                    |
| show                                                         | interface send statistics interval 50                                                                                                    |
| show                                                         | interface summary all                                                                                                    |
| show                                                         | interface summary all status                                                                                                    |
| show                                                         | interface-name                                                                                                    |
| show                                                         | ip dhcp binding [ <i>ip</i> ]                                                                                                    |
| show                                                         | ip dhcp dhcp-options                                                                                                    |
| show                                                         | ip dhcp pool [profile_name]                                                                                                    |
| show                                                         | ip dns server cache                                                                                                    |
| show                                                         | ip dns server database 194                                                                                                    |
| show                                                         | ip dns server status                                                                                                    |
| show                                                         | ip dns server tcp-listen 194                                                                                                    |
| show                                                         | ip ftp server status 201                                                                                                    |
| show                                                         | ip http server secure status 197                                                                                                    |
| show                                                         | ip http server status 197                                                                                                    |
| show                                                         | <pre>ip route [kernel   connected   static]</pre>                                                                                                    |
| show                                                         | ip route control-virtual-server-rules                                                                                                    |
| show                                                         | ip route-settings                                                                                                    |
| show                                                         | ip ssh server status 199                                                                                                    |
| show                                                         | ip telnet server status                                                                                                    |
| show                                                         | <pre>ipv6 interface {interface_name   all} 52</pre>                                                                                                    |
| show                                                         | ipv6 nd ra status config_interface                                                                                                    |
| show                                                         | ipv6 static address <i>interface</i>                                                                                                    |
| show                                                         | ipv6 status                                                                                                    |
| show                                                         | language {setting   all} 206                                                                                                    |
| show                                                         | lan-provision ap ap_mac interface { lan_port   vlan_interface   all   ethernet   up-                                                                                                    |
|                                                              | link   vlan}                                                                                                    |
| show                                                         | led status                                                                                                    |
|                                                              |                                                                                                    |
| show                                                         | <pre>led_locator ap_mac_address status 126</pre>                                                                                                    |
| show<br>show                                                 | <pre>led_locator ap_mac_address status</pre>                                                                                                    |
| show<br>show<br>show                                         | led_locator ap_mac_address status126led_suppress ap_mac_address status125lockout-users156                                                                                                    |
| show<br>show<br>show                                         | led_locator ap_mac_address status126led_suppress ap_mac_address status125lockout-users156logging debug entries [priority pri] [category module_name] [srcip ip] [dstip ip]                                                                                                    |
| show<br>show<br>show<br>show                                 | <pre>led_locator ap_mac_address status</pre>                                                                                                    |
| show<br>show<br>show<br>show                                 | <pre>led_locator ap_mac_address status</pre>                                                                                                    |
| show<br>show<br>show<br>show<br>show                         | led_locator ap_mac_address status126led_suppress ap_mac_address status125lockout-users156logging debug entries [priority pri] [category module_name] [srcip ip] [dstip ip][service service_name] [begin <11024> end <11024>] [keyword keyword]logging debug entries field field [begin <11024> end <11024>]logging debug status229                                                                                                    |
| show<br>show<br>show<br>show<br>show<br>show                 | led_locator ap_mac_address status126led_suppress ap_mac_address status125lockout-users156logging debug entries [priority pri] [category module_name] [srcip ip] [dstip ip][service service_name] [begin <11024> end <11024>] [keyword keyword]logging debug entries field field [begin <11024> end <11024>]logging debug status229logging entries [priority pri] [category module_name] [srcip ip] [dstip ip][service                                                                                                    |
| show<br>show<br>show<br>show<br>show<br>show                 | <pre>led_locator ap_mac_address status</pre>                                                                                                    |
| show<br>show<br>show<br>show<br>show<br>show                 | <pre>led_locator ap_mac_address status</pre>                                                                                                    |
| show<br>show<br>show<br>show<br>show<br>show<br>show         | <pre>led_locator ap_mac_address status</pre>                                                                                                    |
| show<br>show<br>show<br>show<br>show<br>show<br>show<br>show | led_locator ap_mac_address status126led_suppress ap_mac_address status125lockout-users156logging debug entries [priority pri] [category module_name] [srcip ip] [dstip ip][service service_name] [begin <11024> end <11024>] [keyword keyword]logging debug entries field field [begin <11024> end <11024>]logging debug status229logging entries [priority pri] [category module_name] [srcip ip] [dstip ip][service_name] [begin <1512> end <1512>] [keyword keyword]logging entries field field [begin <1512>] [keyword keyword]228logging status console232logging status mail230                                                                                                    |
| show<br>show<br>show<br>show<br>show<br>show<br>show<br>show | led_locator ap_mac_address status126led_suppress ap_mac_address status125lockout-users156logging debug entries [priority pri] [category module_name] [srcip ip] [dstip ip][service service_name] [begin <11024> end <11024>] [keyword keyword]logging debug entries field field [begin <11024> end <11024>]logging debug status229logging entries [priority pri] [category module_name] [srcip ip] [dstip ip]service_name] [begin <1512> end <1512>] [keyword keyword]logging entries field field [begin <1512>]logging status console232logging status mail230logging status syslog230                                                                                                    |
| show<br>show<br>show<br>show<br>show<br>show<br>show<br>show | led_locator ap_mac_address status126led_suppress ap_mac_address status125lockout-users156logging debug entries [priority pri] [category module_name] [srcip ip] [dstip ip][service service_name] [begin <11024> end <11024>] [keyword keyword]logging debug entries field field [begin <11024> end <11024>]logging debug status229logging entries [priority pri] [category module_name] [srcip ip] [dstip ip]service_name] [begin <1512> end <1512>] [keyword keyword]logging entries field field [begin <1512>]logging status consolelogging status mail230logging status syslog230logging status system-log228                                                                                                    |
| show<br>show<br>show<br>show<br>show<br>show<br>show<br>show | led_locator ap_mac_address status126led_suppress ap_mac_address status125lockout-users156logging debug entries [priority pri] [category module_name] [srcip ip] [dstip ip][service service_name] [begin <11024> end <11024>] [keyword keyword]logging debug entries field field [begin <11024> end <11024>]logging debug status229logging entries [priority pri] [category module_name] [srcip ip] [dstip ip]service_name] [begin <1512> end <1512>] [keyword keyword]logging entries field field [begin <1512>]logging status consolelogging status sysloglogging status sysloglogging status sysloglogging status usb-storage62                                                                                                    |
| show<br>show<br>show<br>show<br>show<br>show<br>show<br>show | led_locator ap_mac_address status126led_suppress ap_mac_address status125lockout-users156logging debug entries [priority pri] [category module_name] [srcip ip] [dstip ip][service service_name] [begin <11024> end <11024>] [keyword keyword]logging debug entries field field [begin <11024> end <11024>]logging debug status229logging entries [priority pri] [category module_name] [srcip ip] [dstip ip]service_name] [begin <1512> end <1512>] [keyword keyword]logging entries field field [begin <1512>]logging status consolelogging status sysloglogging status sysloglogging status usb-storagelogging status usb-storagelogin-page default-title                                                                                                    |
| show<br>show<br>show<br>show<br>show<br>show<br>show<br>show | led_locator ap_mac_address status126led_suppress ap_mac_address status125lockout-users156logging debug entries [priority pri] [category module_name] [srcip ip] [dstip ip][service service_name] [begin <11024> end <11024>] [keyword keyword]logging debug entries field field [begin <11024> end <11024>]logging debug status229logging entries [priority pri] [category module_name] [srcip ip] [dstip ip][service_name] [begin <1512> end <1512>] [keyword keyword]logging entries field field [begin <1512>] [keyword keyword]228logging status console230logging status syslog230logging status syslog230logging status usb-storage62login-page default-title191                                                                                                    |
| show<br>show<br>show<br>show<br>show<br>show<br>show<br>show | led_locator ap_mac_address status126led_suppress ap_mac_address status125lockout-users156logging debug entries [priority pri] [category module_name] [srcip ip] [dstip ip][service service_name] [begin <11024> end <11024>] [keyword keyword]logging debug entries field field [begin <11024> end <11024>]logging debug status229logging entries [priority pri] [category module_name] [srcip ip] [dstip ip][service_name] [begin <1512> end <1512>] [keyword keyword]logging entries field field [begin <1512>] [keyword keyword]cservice_name] [begin <1512> end <1512>] [keyword keyword]logging status consolelogging status sysloglogging status sysloglogging status sysloglogging status usb-storagelogin-page default-titlelogo settingslogo settingslog                                                                                                    |
| show<br>show<br>show<br>show<br>show<br>show<br>show<br>show | led_locator ap_mac_address status126led_suppress ap_mac_address status125lockout-users156logging debug entries [priority pri] [category module_name] [srcip ip] [dstip ip][service service_name] [begin <11024> end <11024>] [keyword keyword]logging debug entries field field [begin <11024> end <11024>]logging debug status229logging entries [priority pri] [category module_name] [srcip ip] [dstip ip]service_name] [begin <1512> end <1512>] [keyword keyword]caservice_name] [begin <1512> end <1512>]logging status consolelogging status sysloglogging status sysloglogging status sysloglogging status usb-storagelogin-page default-titlelogo settings191nac38                                                                                                    |
| show<br>show<br>show<br>show<br>show<br>show<br>show<br>show | led_locator ap_mac_address status126led_suppress ap_mac_address status125lockout-users156logging debug entries [priority pri] [category module_name] [srcip ip] [dstip ip][service service_name] [begin <11024> end <11024>] [keyword keyword]logging debug entries field field [begin <11024> end <11024>]logging debug status229logging entries [priority pri] [category module_name] [srcip ip] [dstip ip]service_name] [begin <1512> end <1512>]logging entries field field [begin <1512>]logging status consolelogging status sysloglogging status sysloglogging status sysloglogging status usb-storagelogin-page default-titlelogin-page settingslogsettingslogsettingslogsettingslogsettingslogsettingslogsettingslogsettingslogsettingslogsettingssettingssettingssettingslogsettingslogsettingslogsettingslogsettingslogsettingslogsettingslogsettingslogsettingslogsettingslogsettingslogsettingsloglog                                                                                                    |
| show<br>show<br>show<br>show<br>show<br>show<br>show<br>show | led_locator ap_mac_address status126led_suppress ap_mac_address status125lockout-users156logging debug entries [priority pri] [category module_name] [srcip ip] [dstip ip][service service_name] [begin <11024> end <11024>] [keyword keyword]logging debug entries field field [begin <11024> end <11024>]logging debug status229logging entries [priority pri] [category module_name] [srcip ip] [dstip ip]logging entries [priority pri] [category module_name] [srcip ip] [dstip ip] [serviceservice_name] [begin <1512> end <1512>]logging status consolelogging status sysloglogging status sysloglogging status sysloglogging status system-loglogging status usb-storagelogin-page default-titlelogs settingslogs settingslogs settingslogslogslogslogslogslogslogslogslogslogslogslogslogslogslogslogslogslogslogslogslogslogslogslogslogslogslogslogslogslogslogslogslogslogslogslogslogslogslogslogslogsl                                                                                                    |
| show<br>show<br>show<br>show<br>show<br>show<br>show<br>show | led_locator ap_mac_address status126led_suppress ap_mac_address status125lockout-users156logging debug entries [priority pri] [category module_name] [srcip ip] [dstip ip][service service_name] [begin <11024> end <11024>] [keyword keyword]logging debug entries field field [begin <11024> end <11024>]logging debug status229logging debug status229logging entries [priority pri] [category module_name] [srcip ip] [dstip ip]service_name] [begin <1512> end <1512>] [keyword keyword]logging status console228logging status syslog230logging status syslog230logging status usb-storage62login-page default-title191logo settings191logo settings191logo settings191nac38module type61ntp server192                                                                                                    |
| show<br>show<br>show<br>show<br>show<br>show<br>show<br>show | led_locator ap_mac_address status126led_suppress ap_mac_address status125lockout-users156logging debug entries [priority pri] [category module_name] [srcip ip] [dstip ip][service service_name] [begin <11024> end <11024>] [keyword keyword]logging debug status229logging debug status229logging debug status229logging entries [priority pri] [category module_name] [srcip ip] [dstip ip] [serviceservice_name] [begin <1512> end <1512>] [keyword keyword]228logging entries field field [begin <1512>] [keyword keyword]228logging status console232logging status syslog230logging status syslog230logging status syslog230logging status usb-storage62login-page default-title191logo settings191logo settings191odo settings38mem status38module type61ntp server192object-group address [group_name]161                                                                                                    |
| show<br>show<br>show<br>show<br>show<br>show<br>show<br>show | led_locator ap_mac_address status126led_suppress ap_mac_address status125lockout-users156logging debug entries [priority pri] [category module_name] [srcip ip] [dstip ip][service service_name] [begin <11024> end <11024>] [keyword keyword]logging debug status229logging debug status229logging entries [priority pri] [category module_name] [srcip ip] [dstip ip] [serviceservice_name] [begin <1512> end <1512>] [keyword keyword]228logging entries field field [begin <1512>] [keyword keyword]228logging status console232logging status syslog230logging status syslog230logging status syslog228logging status syslog228logging status syslog228logging status syslog230logging status syslog228logging status syslog228logging status usb-storage62login-page default-title191logo settings191logo settings191logo settings38module type61ntp server192object-group address [group_name]61object-group service group_name164                                                                                                    |
| show<br>show<br>show<br>show<br>show<br>show<br>show<br>show | led_locator ap_mac_address status126led_suppress ap_mac_address status125lockout-users156logging debug entries [priority pri] [category module_name] [srcip ip] [dstip ip][service service_name] [begin <11024> end <11024>] [keyword keyword]logging debug entries field field [begin <11024> end <11024>]logging debug status229logging netries [priority pri] [category module_name] [srcip ip] [dstip ip]service_name] [begin <1512> end <1512>]logging status console232logging status syslog232logging status syslog232logging status syslog232logging status syslog232logging status syslog238logging status syslog230logging status syslog238logging status syslog238logging status syslog238logging status syslog238logging status syslog238logging status syslog238logging status syslog238logging status syslog238logging status syslog330logging status syslog330logging status syslog331login-page default-title191login-page settings191mac38mem status38module type61ntp server192lobject-group address [group_name]161object-group service group_name164packet-capture config247 |
| show<br>show<br>show<br>show<br>show<br>show<br>show<br>show | led_locator ap_mac_address status126led_suppress ap_mac_address status125lockout-users156logging debug entries [priority pri] [category module_name] [srcip ip] [dstip ip][service service_name] [begin <11024> end <11024>] [keyword keyword]logging debug status229logging entries [priority pri] [category module_name] [srcip ip] [dstip ip]service_name] [begin <1512> end <1512>] [keyword keyword]logging status console228logging status syslog230logging status syslog230logging status usb-storage62login-page default-title191login-page settings191login-page settings191login-page settings191login-page settings191login-page settings191login-page settings192object-group address [group_name]61ntp server192object-group service group_name164object-capture status247                                                                                                    |
| show<br>show<br>show<br>show<br>show<br>show<br>show<br>show | led_locator ap_mac_address status126led_suppress ap_mac_address status125lockout-users126logging debug entries [priority pri] [category module_name] [srcip ip] [dstip ip][service service_name] [begin <11024> end <11024>] [keyword keyword]229logging debug status229logging entries [priority pri] [category module_name] [srcip ip] [dstip ip]service_name] [begin <11024> end <11024>] [keyword keyword]228logging entries field field [begin <1512> [keyword keyword]228logging status consolelogging status wail230logging status sysloglogging status usb-storagelogin-page default-title191logo settingsmem status38module type61ntp server192object-group address [group_name]61object-group service group_name]62object-group service group_name]63object-capture config247page-customization139                                                                                                    |
| show<br>show<br>show<br>show<br>show<br>show<br>show<br>show | led_locator ap_mac_address status126led_suppress ap_mac_address status125lockout-users126logging debug entries [priority pri] [category module_name] [srcip ip] [dstip ip][service service_name] [begin <11024> end <11024>] [keyword keyword]logging debug status229logging debug status229logging debug status229logging entries [priority pri] [category module_name] [srcip ip] [dstip ip] [serviceservice_name] [begin <1512> end <1512>] [keyword keyword]228logging status console232logging status syslog230logging status syslog230logging status syslog228logging status syslog230logging status syslog230logging status syslog230logging status syslog230logging status syslog230logging status syslog191login-page default-title191login-page settings191login-page settings191logic-group address [group_name]661ntp server192object-group address [group_name]161object-group service group_name164packet-capture config247packet-capture status247page-customization139page-customization139                                                                                      |

| show | <pre>ping-check [interface_name]</pre>                                |
|------|-----------------------------------------------------------------------|
| show | <pre>policy-route [policy_number] 69</pre>                            |
| show | <pre>policy-route begin policy_number end policy_number</pre>         |
| show | policy-route override-direct-route                                    |
| show | <pre>policy-route rule_count</pre>                                    |
| show | policy-route underlayer-rules                                         |
| show | port setting                                                          |
| show | port status                                                           |
| show | port type 61                                                          |
| show | <pre>qrcode-auth-profile {all   qrcode_auth_profile_name}</pre>       |
| show | ram-size                                                              |
| show | <pre>reference object [wlan-macfilter-profile] 36</pre>               |
| show | reference object [wlan-monitor-profile]                               |
| show | <pre>reference object [wlan-radio-profile] 36</pre>                   |
| show | reference object [wlan-security-profile]                              |
| show | reference object [wlan-ssid-profile] 36                               |
| show | reference object aaa authentication [default   auth_method]           |
| show | reference object address [profile]                                    |
| show | <pre>reference object ca category {local   remote } [cert_name]</pre> |
| show | reference object schedule [profile] 35                                |
| show | reference object service [profile]                                    |
| show | reference object username [username] 35                               |
| show | reference object zone [profile]                                       |
| show | reference object-group aaa ad [group name]                            |
| show | reference object-group aaa ldap [group name]                          |
| show | reference object-group aaa radius [group_name]                        |
| show | reference object-group address [profile]                              |
| show | reference object-group interface [profile]                            |
| show | reference object-group service [profile]                              |
| show | reference object-group username [username]                            |
| show | <pre>report [interface_name {ip   service   url}] 235</pre>           |
| show | report status                                                         |
| show | rogue-ap containment config 114                                       |
| show | rogue-ap containment list 114                                         |
| show | rogue-ap detection info 112                                           |
| show | <pre>rogue-ap detection list {rogue   friendly  all} 112</pre>        |
| show | rogue-ap detection monitoring 112                                     |
| show | rogue-ap detection status 112                                         |
| show | route order                                                           |
| show | rtls ekahau cli                                                       |
| show | rtls ekahau config 141                                                |
| show | running-config                                                        |
| show | schedule-object                                                       |
| show | serial-number                                                         |
| show | <pre>service-object [object_name] 163</pre>                           |
| show | service-register status {all maps} 44                                 |
| show | session timeout {icmp   tcp   udp} 241                                |
| show | session-limit                                                         |
| show | session-limit begin rule_number end rule_number 149                   |
| show | session-limit rule_number 149                                         |
| show | session-limit status                                                  |
| show | setenv-startup 214                                                    |
| show | snmp status 204                                                       |
| show | <pre>snmp-server v3user status 204</pre>                              |
| show | socket listen                                                         |
| show | socket open                                                           |
| show | software-watchdog-timer log 254                                       |
| show | software-watchdog-timer status                                        |
| show | <pre>sta-info {mac_address   all} usage timer 37</pre>                |

| chow | sta-info top number usage timer 37                                                  |
|------|-------------------------------------------------------------------------------------|
| show | sta info total usage timer                                                          |
| show | system default-snat                                                                 |
| show | system route nat-1-1 245                                                            |
| show | system route policy-route                                                           |
| show | system snat default-snat                                                            |
| show | system snat nat-1-1 245                                                             |
| show | system shat hat-loopback 245                                                        |
| chow | system shat order                                                                   |
| show | system shat policy-route 245                                                        |
| show | system untime                                                                       |
| chow | truespagent configuration 206                                                       |
| abow | wab atorga                                                                          |
| show | userlocating 52                                                                     |
| show | useriogout-page settings                                                            |
| show |                                                                                     |
| snow | users {username   all   current}                                                    |
| snow | users default-setting {all   user-type {admin user guest limited-admin ext-group-   |
|      | user}}                                                                              |
| snow | users idle-detection-settings 154                                                   |
| show | users retry-settings                                                                |
| show | users simultaneous-logon-settings 154                                               |
| show | users update-lease-settings 154                                                     |
| show | version                                                                             |
| show | web-auth activation 134                                                             |
| show | web-auth ap-auth-policy-group {all   ap_auth_policy_group_name} 134                 |
| show | web-auth ap-policy-rule {all   ap_auth_policy_name} 134                             |
| show | web-auth authentication 134                                                         |
| show | web-auth default-rule 134                                                           |
| show | web-auth exceptional-service 134                                                    |
| show | web-auth local-mac-db 135                                                           |
| show | web-auth local-mac-db-cache 135                                                     |
| show | web-auth policy {<11024>   all}135                                                  |
| show | web-auth redirect-fqdn 135                                                          |
| show | web-auth status                                                                     |
| show | <pre>wlan-l2isolation-profile {all   l2isolation_profile_name} 106</pre>            |
| show | <pre>wlan-macfilter-profile {all   macfilter_profile_name} 105</pre>                |
| show | <pre>wlan-monitor-profile {all   monitor_profile_name}</pre>                        |
| show | <pre>wlan-radio-profile {all   radio profile name}</pre>                            |
| show | wlan-security-profile {all   security profile name}                                 |
| show | wlan-ssid-profile {all   ssid profile name}                                         |
| show | wtp-logging dbg-result-status                                                       |
| show | wtp-logging debug entries [priority pri] [category module name] [srcip ipv4] [dstip |
|      | ipv4] [service service] [srciface config interface] [dstiface config interface]     |
|      | [protocol log proto accept ] [begin <1512> end <1512>] [keyword keyword]            |
|      | [ap mac]                                                                            |
| show | wtp-logging debug entries field { srcif/dstif/proto                                 |
|      | time[msg]src[dst]note[pri]cat[al]} [begin <11024> end <11024>] [ap mac] 233         |
| show | wtp-logging debug status ap mag                                                     |
| show | wtp-logging entries [priority pri] [category module name] [srcip ipv4] [dstip ipv4] |
| 5110 | [service service] [srciface config interface] [dstiface config interface] [proto-   |
|      | col log proto accept[[begin <1 512> end <1 512>] [keyword keyword] [an mac]         |
|      | 232                                                                                 |
| show | wtp-logging entries field {srcif dstif proto time msg src dst note pri cat all}     |
|      | [begin < 1512 > end < 1512 >] [ap mac]                                              |
| show | wtp-logging guery-dbg-log ap mac                                                    |
| show | wtp-logging guery-log ap mac                                                        |
| show | wtp-logging result-status                                                           |
| show | wtp-logging status mail [ap mac]                                                    |
| show | wtp-logging status syslog [ap mac]                                                  |
|      |                                                                                     |

| show wtp-logging status system-log [ap_mac]                                                                                                    |
|----------------------------------------------------------------------------------------------------|
| Show Zone [profile_iname]                                                                                                    |
| snow zone binding-iface 128                                                                                                    |
| show zone none-binding                                                                                                    |
| snow zone user-derine                                                                                                    |
| show zymesh ap into 108                                                                                                    |
| show zymesh link into {repeater-ap   root-ap} 108                                                                                                    |
| show zymesh provision-group 108                                                                                                    |
| <pre>show zymesh-profile {all   zymesh_profile_name} 108</pre>                                                                                                    |
| shutdown                                                                                                    |
| <pre>smtp-address {ip   hostname} 238</pre>                                                                                                    |
| smtp-auth username username password password                                                                                                    |
| smtp-port <165535>                                                                                                    |
| <pre>smtp-tls { tls starttls} 238</pre>                                                                                                    |
| snaplen <681512>                                                                                                    |
| <pre>snmp-server rule {rule_number append insert rule_number} access-group</pre>                                                                                                    |
| {ALL address_object} zone {ALL zone_object} action {accept deny} 203                                                                                                    |
| snmp-server rule move rule_number to rule_number                                                                                                    |
| ssid <i>ssid</i>                                                                                                    |
| subframe-ampdu <264>                                                                                                    |
| telnet                                                                                                    |
| test aaa                                                                                                    |
| test aaa {server secure-server} {ad ldap} host { <i>hostname</i>   <i>ipv4-address</i> } [host { <i>host-</i>                                                                                                    |
| name ipv4-address}] port <165535> base-dn base-dn-string [bind-dn bind-dn-                                                                                                    |
| string password password login-name-attribute attribute [alternative-login-name-                                                                                                    |
| attribute attribute account account-name                                                                                                    |
| tr069-agent keepalive interval <10.90>                                                                                                    |
| tro69-agent house keenalive <0 8640> 205                                                                                                    |
| tr069-agent periodic-inform interval <10 86400> 205                                                                                                    |
| $tr069-agent genuer-type {tr069   vantage} 205$                                                                                                    |
|                                                                                                    |
| tro69-agent trigger_inform <0, 8640>                                                                                                    |
| tr069-agent trigger-inform <08640>                                                                                                    |
| tro69-agent trigger-inform <08640>                                                                                                    |
| tro69-agent trigger-inform <08640>                                                                                                    |
| <pre>troos agent berter cype (erecs + tankage) 205 troos agent trigger-inform &lt;08640&gt; 205 traceroute</pre>                                                                                                    |
| <pre>troos agent berter cype (ercos + tantage) troos agent trigger-inform &lt;08640&gt; traceroute traceroute {ip   hostname}</pre>                                                                                                    |
| <pre>troos agent beiter cype (erecs + tankage) troos agent trigger-inform &lt;08640&gt; traceroute traceroute { ip   hostname}</pre>                                                                                                    |
| <pre>troos agent bridger bridger (proos + vandage) troos agent trigger inform &lt;08640&gt; traceroute traceroute {ip   hostname}</pre>                                                                                                    |
| <pre>troos agent beiter cype (ercos + tankage) troos agent trigger-inform &lt;08640&gt; traceroute traceroute {ip   hostname}</pre>                                                                                                    |
| <pre>troos agent beiter cype (erecs + tankage) troos agent trigger-inform &lt;08640&gt; traceroute traceroute {ip   hostname} 247 traffic-prioritize {tcp-ack dns} bandwidth &lt;01048576&gt; priority &lt;17&gt; [maximize-band- width-usage] 51 traffic-prioritize {tcp-ack dns} deactivate 51 trigger append incoming service_name trigger service_name 69 trigger delete &lt;18&gt; 69 trigger insert &lt;18&gt; incoming service_name trigger service_name 69</pre>                                                                                                    |
| <pre>troos agent beiter cype (erecs + tankage) troos agent trigger-inform &lt;08640&gt; traceroute traceroute {ip   hostname}</pre>                                                                                                    |
| <pre>troos agent beiter cype (erecs + tankage) troos agent trigger-inform &lt;08640&gt; traceroute traceroute traceroute {ip   hostname}</pre>                                                                                                    |
| <pre>troos agent beiter cype (erecs + tankage) troos agent trigger-inform &lt;08640&gt; traceroute traceroute traceroute {ip   hostname}</pre>                                                                                                    |
| <pre>troos agent botter type (troos + tankage) troos agent trigger-inform &lt;08640&gt; traceroute traceroute {ip   hostname}</pre>                                                                                                    |
| <pre>troos agent bitter syste (croos + tankage) troos agent trigger-inform &lt;08640&gt; traceroute traceroute {ip   hostname}</pre>                                                                                                    |
| troos agent bridger inform <08640>       205         traceroute       32         traceroute {ip   hostname}       247         traffic-prioritize {tcp-ack dns} bandwidth <01048576> priority <17> [maximize-bandwidth-usage]       51         traffic-prioritize {tcp-ack dns} deactivate       51         trigger append incoming service_name trigger service_name       69         trigger insert <18>       69         trigger move <18> to <18>       69         tzype {external   internal}       136         type {internal external general}       60         unlock lockout-users ip   console       64                                                                                                    |
| troos agent bridger inform <08640>       205         traceroute       32         traceroute {ip   hostname}       247         traffic-prioritize {tcp-ack dns} bandwidth <01048576> priority <17> [maximize-bandwidth-usage]       51         traffic-prioritize {tcp-ack dns} deactivate       51         trigger append incoming service_name trigger service_name       69         trigger insert <18>       69         trigger move <18> to <18>       69         tz-mask chain_mask       96         type {external   internal}       136         type {internal external general}       60         unlock lockout-users ip   console       64         usb-storage mount       62                                                                                                    |
| trobs agent trigger inform <08640>205traceroute32traceroute {ip   hostname}247traffic-prioritize {tcp-ack dns} bandwidth <01048576> priority <17> [maximize-bandwidth-usage]width-usage]51traffic-prioritize {tcp-ack dns} deactivate51trigger append incoming service_name trigger service_name69trigger insert <18> incoming service_name trigger service_name69trigger move <18> to <18>69trype {external   internal}136type {internal   external   general}60unlock lockout-users ip   console156usb-storage mount62                                                                                                    |
| trobs agent birth offer (bross   tankage)205traceroute32traceroute { ip   hostname}247traffic-prioritize {tcp-ack dns} bandwidth <01048576> priority <17> [maximize-bandwidth-usage]width-usage]51traffic-prioritize {tcp-ack dns} deactivate51trigger append incoming service_name trigger service_name69trigger insert <18> incoming service_name trigger service_name69trigger move <18> to <18>69trype {external   internal}136type {internal   external   general}60unlock lockout-users ip   console156usb-storage mount62usb-storage warn number <percentage megabyte>62</percentage megabyte>                                                                                                    |
| trobs agent trigger inform <08640>       205         traceroute                                                                                                    |
| trobs agent trigger-inform <0.8640>205traceroute32traceroute {ip   hostname}247traffic-prioritize {tcp-ack dns} bandwidth <01048576> priority <17> [maximize-bandwidth-usage]width-usage]51traffic-prioritize {tcp-ack dns} deactivate51trigger append incoming service_name trigger service_name69trigger insert <18> incoming service_name trigger service_name69trigger move <18> to <18>69type {external   internal}136type {internal   external  general}60unlock lockout-users ip   console156usb-storage mount62usb-storage mount62usb-storage man number <percentage megabyte>62use-defined-mac60use-logout-page message-color {color-rgb   color-name   color-number}139</percentage megabyte>                                                                                                    |
| trobs agent trigger-inform <08640>205traceroute32traceroute { ip   hostname}247traffic-prioritize {tcp-ack dns} bandwidth <01048576> priority <17> [maximize-bandwidth-usage]width-usage]51traffic-prioritize {tcp-ack dns} deactivate51trigger append incoming service_name trigger service_name69trigger insert <18> incoming service_name trigger service_name69trigger move <18> to <18>69trype {external   internal}136type {internal   external   general}60unlock lockout-users ip   console156usb-storage mount62usb-storage mount62usb-storage mann number <percentage megabyte>62use-defined-mac60use-defined-mac60use-defined-mac60use-logout-page message-color {color-rgb   color-name   color-number}139use-defined-mac140</percentage megabyte>                                                                                                    |
| correctioncorrection                                                                                                    |
| 1000 ogent trigger-inform <0.8640>205traceroute32traceroute {ip   hostname}247traffic-prioritize {tcp-ack dns} bandwidth <0.1048576> priority <1.7> [maximize-bandwidth-usage]width-usage]51traffic-prioritize {tcp-ack dns} deactivate51trigger append incoming service_name trigger service_name69trigger insert <1.8> incoming service_name trigger service_name69trigger move <1.8> to <1.8>69trype {external   internal}136type {external   internal   general}64usb-storage mount62usb-storage warn number <percentage megabyte>62use-defined-mac60userlogout-page title <title>130userlogout-page window-color {color-rgb   color-name   color-number}130username username140username username152</title></percentage megabyte>                                                                                                    |
| 1000 ogent trigger-inform <0.8640>205traceroute32traceroute {ip   hostname}247traffic-prioritize {tcp-ack dns} bandwidth <01048576> priority <17> [maximize-bandwidth-usage]width-usage]51traffic-prioritize {tcp-ack dns} deactivate51trigger append incoming service_name trigger service_name69trigger insert <18> incoming service_name trigger service_name69trigger move <18> to <18>69trype {external   internal}136type {internal   external   general}60unlock lockout-users ip   console64usb-storage mount62usb-storage warn number <percentage megabyte>62use-defined-mac60userlogout-page title <title>60userlogout-page title <title>61userlogout-page title <title>139username username140username username152</title></title></title></percentage megabyte>                                                                                                    |
| 1000 agent trigger-inform <08640>205traceroute32traceroute {ip   hostname}247traffic-prioritize {tcp-ack dns} bandwidth <01048576> priority <17> [maximize-bandwidth-usage]width-usage]51traffic-prioritize {tcp-ack dns} deactivate51trigger append incoming service_name trigger service_name69trigger move <18> to <18>69trigger move <18> to <18>69type {external   internal}136type {internal  external  general}60unlock lockout-users ip   console156usb-storage mount62usb-storage warn number <percentage megabyte>62use-defined-mac60userlogout-page title <title>139userlogout-page window-color {color-rgb   color-name   color-number}139username username152username username152username username152username username152username username152username username152</title></percentage megabyte>                                                                                                    |
| trood up to the origin of the origin of the origin or the origin of the origin or the origin or th |
| trood-agent trigger-inform <08640>205traceroute {ip   hostname}32traceroute {ip   hostname}247traffic-prioritize {tcp-ack dns} bandwidth <01048576> priority <17> [maximize-bandwidth-usage]width-usage]51traffic-prioritize {tcp-ack dns} deactivate51trigger append incoming service_name trigger service_name69trigger insert <18> incoming service_name trigger service_name69trigger move <18> to <18>69trigger move <18> to <18>60type {external   internal}60unlock lockout-users ip   console156usb-storage mount62usb-storage umount62usb-storage mount62use-defined-mac60userlogout-page message-color {color-rgb   color-name   color-number}139userlogout-page window-color {color-rgb   color-name   color-number}140username username [no] description152username username [no] logon-lease-time <01440>153username username [no] logon-time-setting <default manual=""  ="">153</default>                                                                                                    |
| tro69-agent trigger-inform <08640>205traceroute {ip   hostname}227traffic-prioritize {tcp-ack dns} bandwidth <01048576> priority <17> [maximize-band-width-usage]247traffic-prioritize {tcp-ack dns} deactivate51trigger append incoming service_name trigger service_name69trigger delete <18>69trigger move <18> to <18>type {external   internal}69type {external   internal}69type {external   internal}60unlock lockout-users ip   console156usb-storage mount62usb-storage mount62usb-storage mount62usb-storage window-color {color-rgb   color-name   color-number}139userlogout-page title <title>140username username [no] logon-lease-time &lt;01440&gt;152username username [no] logon-lease-time &lt;01440&gt;153username username [no] logon-lease-time &lt;01440&gt;153username username [no] logon-re-auth-time &lt;01440&gt;153username username [no] logon-re-auth-time &lt;01440&gt;153username username [no] logon-re-auth-time &lt;01440&gt;153username username [no] logon-re-auth-time &lt;01440&gt;153username username [no] logon-re-auth-time &lt;01440&gt;153username username [no] logon-re-auth-time &lt;01440&gt;153username username [no] logon-re-auth-time &lt;01440&gt;153username username [no] logon-re-auth-time &lt;01440&gt;153username username [no] logon-re-auth-time &lt;01440&gt;153username username [no] logon-re-auth-ti</title>                                                                                                    |

152 username user-type ext-group-user ...... 152 username username user-type mac-address ..... 152 username username vlan activate ..... 153 username username vlan id <1..4094> ..... 153 users default-setting [no] user-type <admin |ext-user|quest|limited-admin|ext-group-us-users default-setting [no] user-type dynamic-quest logon-lease-time <0~1440> .... 121 users default-setting [no] user-type dynamic-guest logon-re-auth-time <0~1440> .. 121 users default-setting user-type guest-manager logon-lease-time <0~1440> ..... 121 users default-setting user-type guest-manager logon-re-auth-time <0~1440> ..... 121 users force-logout ip | username ...... 156 vlan interface {activate | inactivate} vid <1..4094> join lan port {tag | untag} wac6553d-e} ap\_lan\_port activate pvid <1..4094> ..... 84 wac6553d-e vlan interface activate vid <1..4094> join ap lan port {tag | untag} wac6553d-e} vlan\_interface inactivate vid <1..4094> join ap\_lan\_port {tag | untag} web-auth [no] redirect-fqdn redirect fqdn ..... 134 web-auth ap-auth-policy-group rename ap auth policy group name1 ap\_auth\_policy\_group\_name2 ..... 133 web-auth ap-policy-rule rename ap auth policy name1 ap auth policy name2 ..... 133 web-auth authentication auth method ......133 web-auth default-rule authentication {required | unnecessary} {no log | log [alert]} 134 web-auth no local-mac-db-cache ..... 134 web-auth policy delete <1..1024> ..... 134 web-auth policy flush ..... 134 web-auth policy move <1..1024> to <1..1024> ..... 134 wlan-12isolation-profile rename 12isolation profile name1 12isolation profile name2 106 wlan-macfilter-profile rename macfilter profile name1 macfilter profile name2 ... 105 wlan-security-profile rename security profile name1 security profile name2 ..... 101 zymesh provision-group ac mac ..... 109 zymesh-profile rename zymesh profile name1 zymesh profile name2 ...... 108